# SYMPTOM PROCEDURES

INSPECTION PROCEDURE 1: Communication with Scan Tool Is Not Possible. (Comunication with All Systems Is Not Possible.)

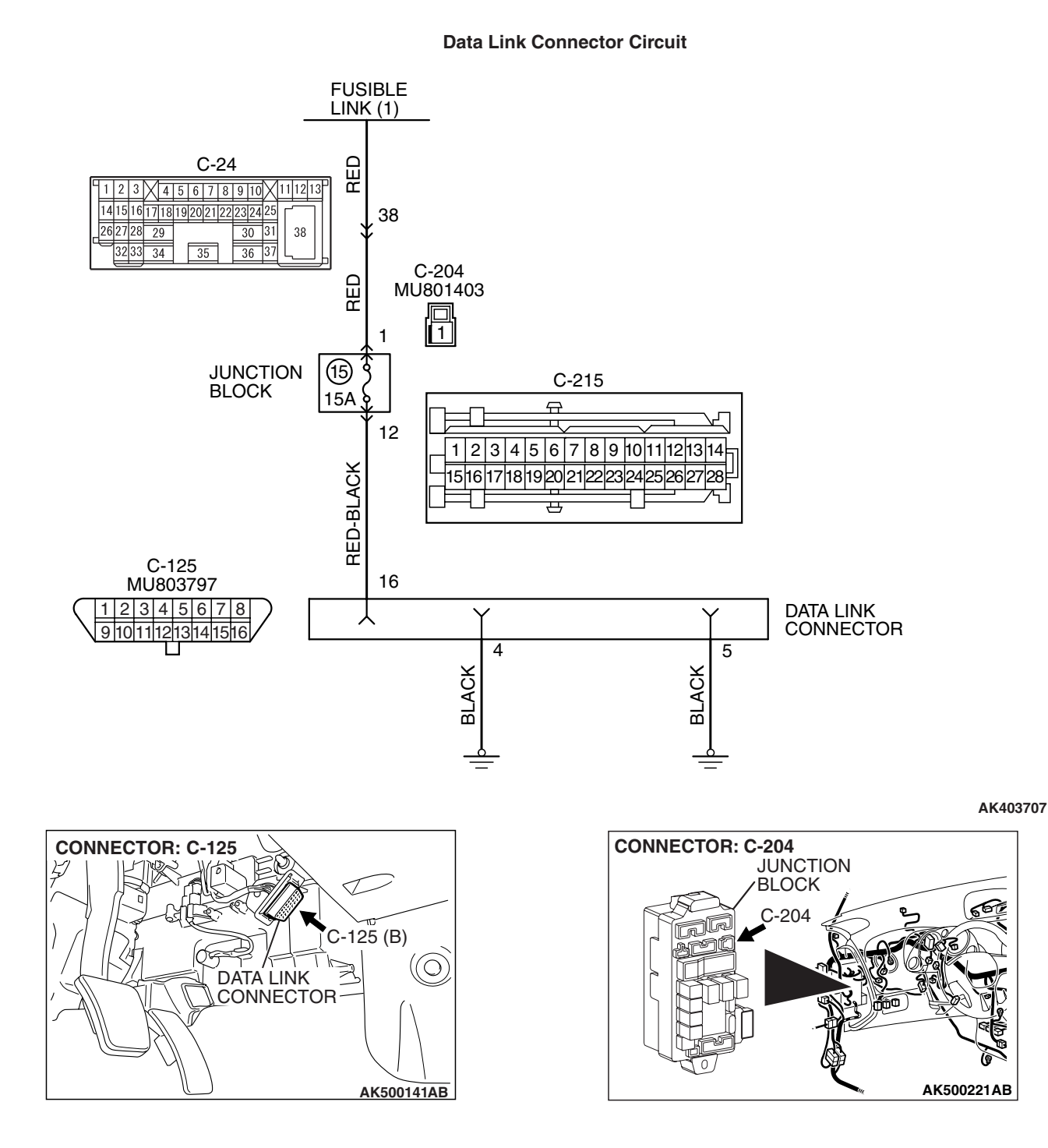

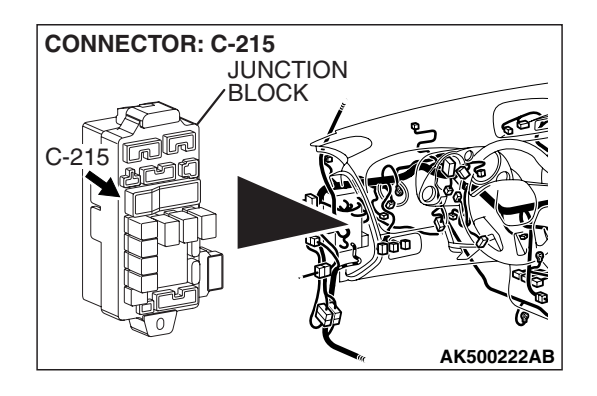

# **CIRCUIT OPERATION**

 A battery positive voltage is applied on the data link connector power terminal (terminal No. 16). The ground terminals (terminal No. 4, No. 5) are grounded to the vehicle body.

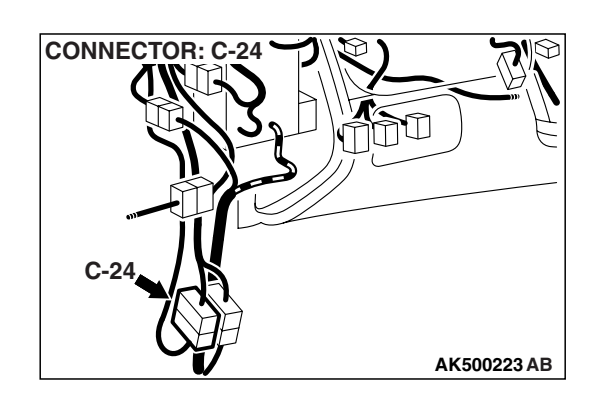

# COMMENT

• The cause is probably a defect in power supply system (including ground) for the on-board diagnostic test mode line.

# TROUBLESHOOTING HINTS (The most likely causes for this case:)

- Malfunction of the data link connector.
- Damaged harness wire.

# DIAGNOSIS

# STEP 1. Measure the power supply voltage at data link connector C-125.

- (1) Measure voltage between terminal No. 16 and ground.Voltage should be battery positive voltage.
- Q: Is battery positive voltage (approximately 12 volts) present?
  - YES : Go to step 2.
  - NO: Check harness connectors C-215, C-204 and C-24 at intermediate connector for damage, and repair or replace as required. Refer to GROUP 00E, Harness Connector Inspection P.00E-2. If intermediate connector C-215, C-204 and C-24 are in good condition, repair an open circuit between fusible link (1) and data link connector C-125 (terminal No. 16). Then confirm that the malfunction symptom is eliminated.

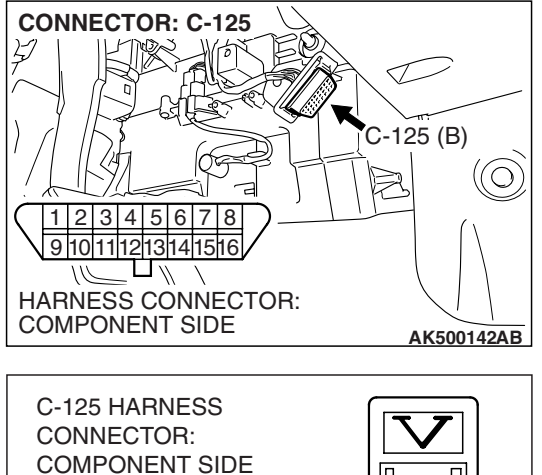

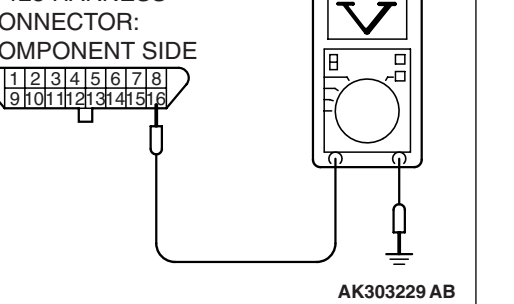

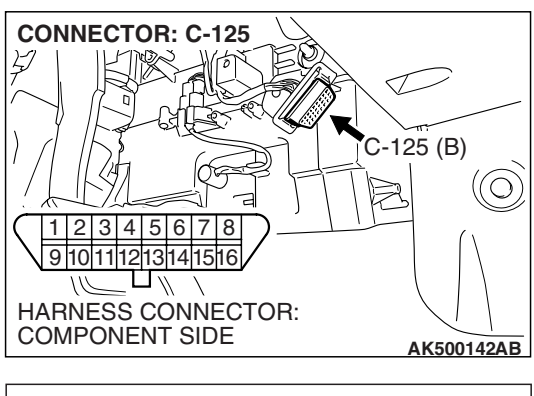

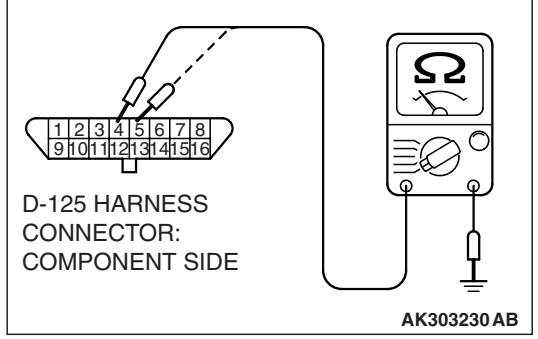

### STEP 2. Check the continuity at data link connector C-125.

- (1) Check for the continuity between terminal No. 4, No. 5 and ground.
  - Should be less than 2 ohms.
- **Q: Does continuity exist?** 
  - **YES :** Replace the scan tool. Then confirm that the malfunction symptom is eliminated.
  - **NO**: Repair an open circuit or harness damage between data link connector C-125 (terminal No. 4, No. 5) and ground. Then confirm that the malfunction symptom is eliminated.

INSPECTION PROCEDURE 2: Scan Tool Communication with ECM <M/T> or PCM <A/T> Is Not Possible.

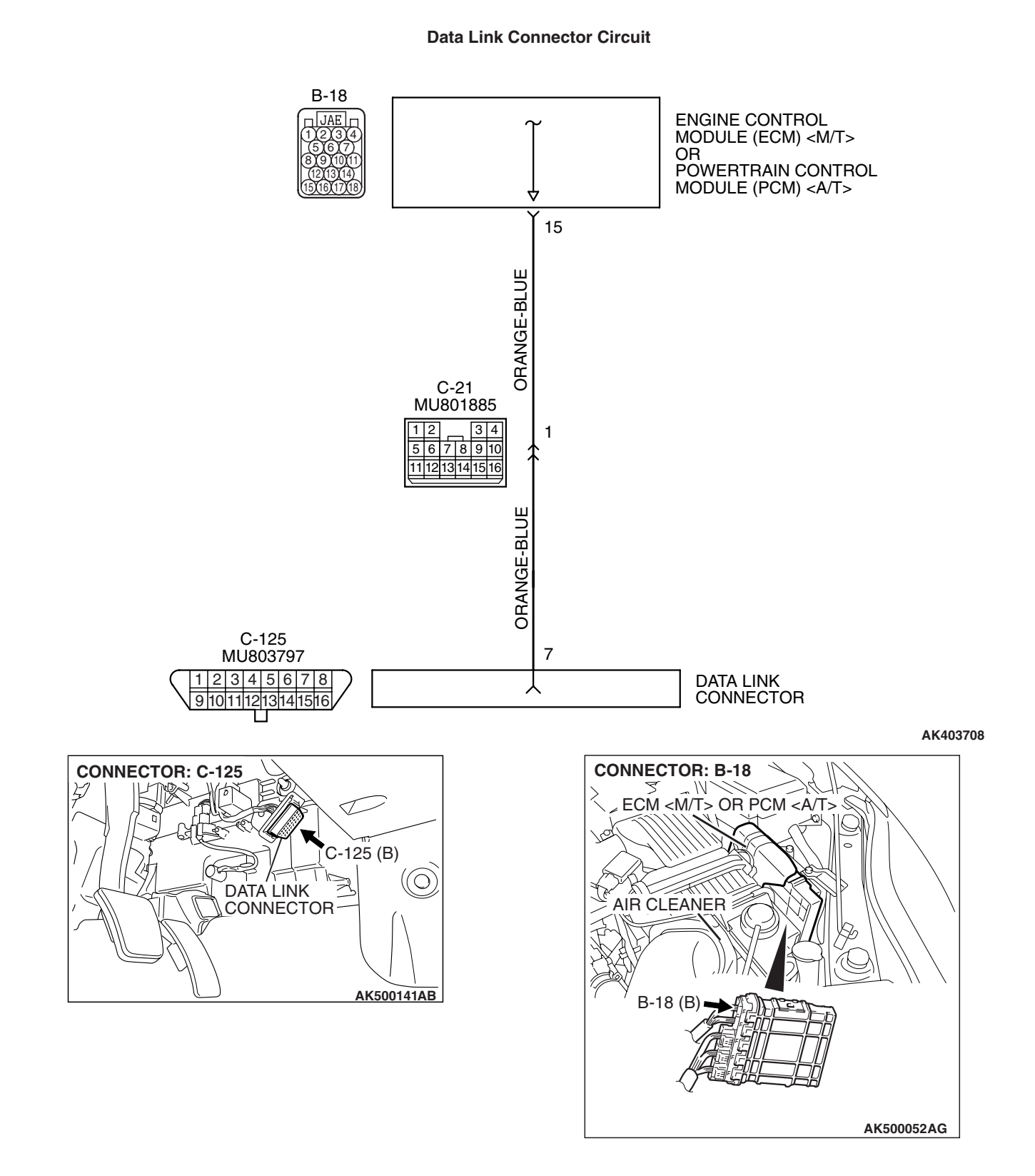

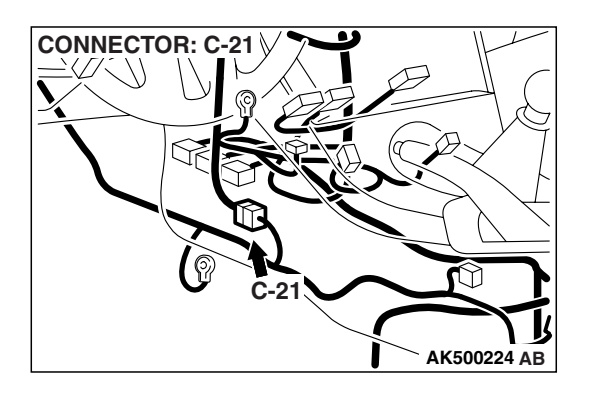

# **CIRCUIT OPERATION**

• A diagnostic output is made from the ECM <M/T> or the PCM <A/T> (terminal No. 15) to the diagnostic output terminal (terminal No. 7) of the data link connector.

# COMMENT

- No power supply to ECM <M/T> or PCM <A/T>.
- Defective ground circuit of ECM <M/T> or PCM <A/T>.
- Defective ECM <M/T> or PCM <A/T>.
- Improper communication line between ECM <M/T> or PCM <A/T> and scan tool.

# TROUBLESHOOTING HINTS (The most likely causes for this case:)

- Malfunction of ECM <M/T> or PCM <A/T> power supply circuit.
- Malfunction of the ECM <M/T> or the PCM <A/T>.
- Open circuit between ECM <M/T> or PCM <A/T> and data link connector.

# DIAGNOSIS

# STEP 1. Check harness connector B-18 at ECM <M/T> or PCM <A/T> for damage.

# Q: Is the harness connector in good condition?

- YES: Go to Step 2.
- **NO**: Repair or replace it. Refer to GROUP 00E, Harness Connector Inspection P.00E-2. Then confirm that the malfunction symptom is eliminated.

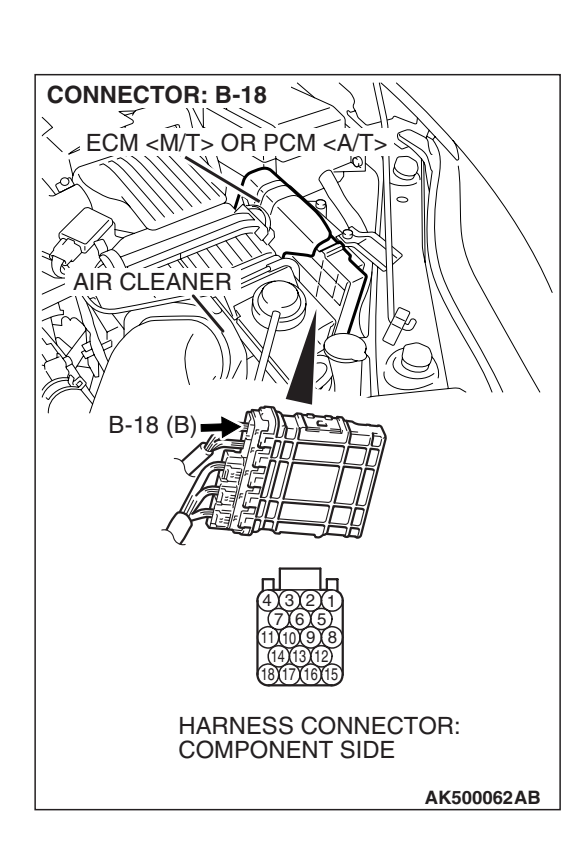

STEP2. Check for open circuit, short circuit to ground and harness damage between data link connector C-125 (terminal No. 7) and ECM <M/T> or PCM <A/T> connector B-18 (terminal No. 15).

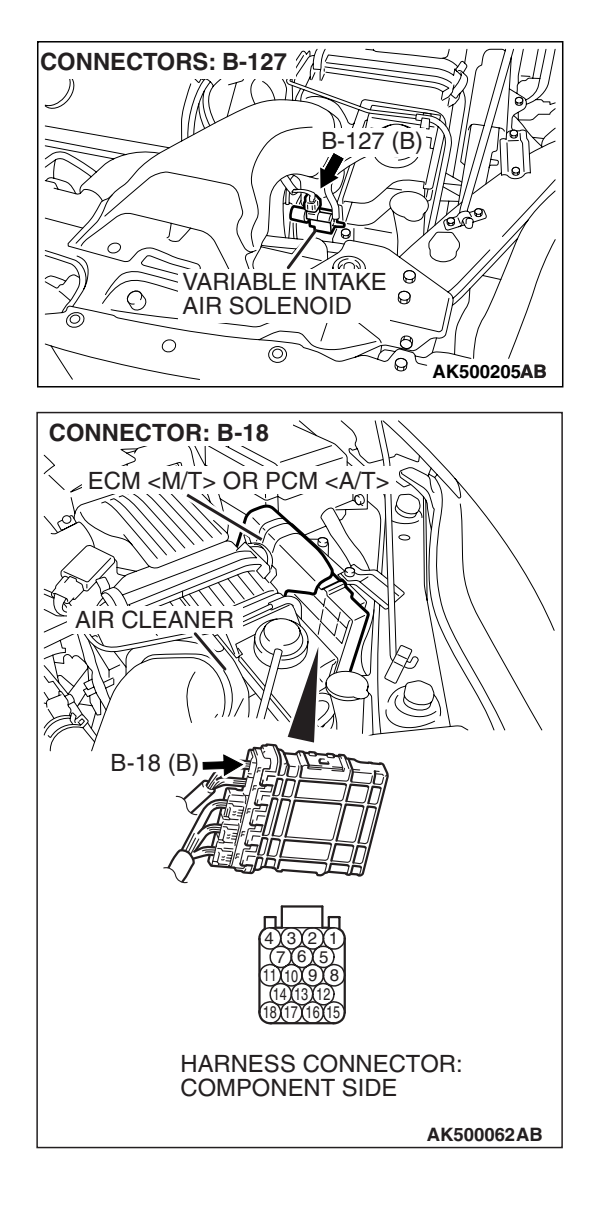

NOTE: Check harness after checking intermediate connectors C-21. If intermediate connector C-21 are damaged, repair or replace it. Refer to GROUP 00E, Harness Connector Inspection P.00E-2. Then check that the malfunction is eliminated.

### Q: Is the harness wire in good condition?

- YES : Refer to INSPECTION PROCEDURE 28 –Power Supply System and Ignition Switch-IG System P.13B-1180.
- **NO :** Repair it. Then confirm that the malfunction symptom is eliminated.

| TSB Revision |  |
|--------------|--|
|              |  |

INSPECTION PROCEDURE 3: The Malfunction Indicator Lamp (SERVICE ENGINE SOON or Check Engine Lamp) Does Not Illuminate Right after the Ignition Switch Is Turned to the "ON" Position.

# COMMENT

-(3 8/8 L N

 The combination meter causes the malfunction indicator lamp (SERVICE ENGINE SOON or Check Engine Lamp) to illuminate for 20 seconds immediately after the ignition switch is turned to the "ON" position occurred.

# TROUBLESHOOTING HINTS (The most likely causes for this case:)

- Malfunction of the malfunction indicator lamp (SERVICE ENGINE SOON or Check Engine Lamp).
- Open or shorted malfunction indicator lamp (SERVICE ENGINE SOON or Check Engine Lamp) circuit.

# DIAGNOSIS

# **Required Special Tools:**

- MB991958: Scan tool (MUT-III Sub Assembly)
  - MB991824: V.C.I.
  - MB991827: USB Cable
  - MB991910: Main Harness A

# STEP 1. Using scan tool MB991958, read the diagnostic trouble code (DTC).

# 

# To prevent damage to scan tool MB991958, always turn the ignition switch to the "LOCK" (OFF) position before connecting or disconnecting scan tool MB991958.

- (1) Connect scan tool MB991958 to the data link connector.
- (2) Turn the ignition switch to the "ON" position.
- (3) Read the DTC.
- (4) Turn the ignition switch to the "LOCK" (OFF) position.

### Q: Is DTC set?

**YES :** Refer to Diagnostic Trouble Code Chart. **NO :** Go to step 2.

| DATA LINK<br>CONNECTOR |
|------------------------|
|                        |
|                        |
| MB991910               |
| MB991824               |
|                        |
|                        |
| MB991827               |
| AK500051AB             |

# STEP 2. Check the trouble symptoms.

- (1) Turn the ignition switch to the "ON" position.
  - The malfunction indicator lamp (SERVICE ENGINE SOON or Check Engine Lamp) should illuminate immediately after the ignition switch is turned to the "ON" position.
- (2) Turn the ignition switch to the "LOCK" (OFF) position.
- Q: Does the malfunction indicator lamp (SERVICE ENGINE SOON or Check Engine Lamp) illuminate?
  - YES : It can be assumed that this malfunction is intermittent. Refer to GROUP 00, How to Use Troubleshooting/Inspection Service Points –How to Cope with Intermittent Malfunctions P.00-14.
  - **NO :** Replace the combination meter.

INSPECTION PROCEDURE 4: The Malfunction Indicator Lamp (SERVICE ENGINE SOON or Check Engine Lamp) Remains Illuminated and Never Goes Out.

# COMMENT

In cases such as the above, the cause is probably that the ECM <M/T> or the PCM <A/T> is detecting a problem in a sensor or actuator, or that one of the malfunctions listed below has probably occurred.

# TROUBLESHOOTING HINTS (The most likely causes for this case:)

• Short in the malfunction indicator lamp (SER-VICE ENGINE SOON or Check Engine Lamp) circuit.

# DIAGNOSIS

# **Required Special Tools:**

- Scan Tool (MUT-III Sub Assembly)
  - MB991824: V.C.I.
  - MB991827: USB Cable
  - MB991910: Main Harness A

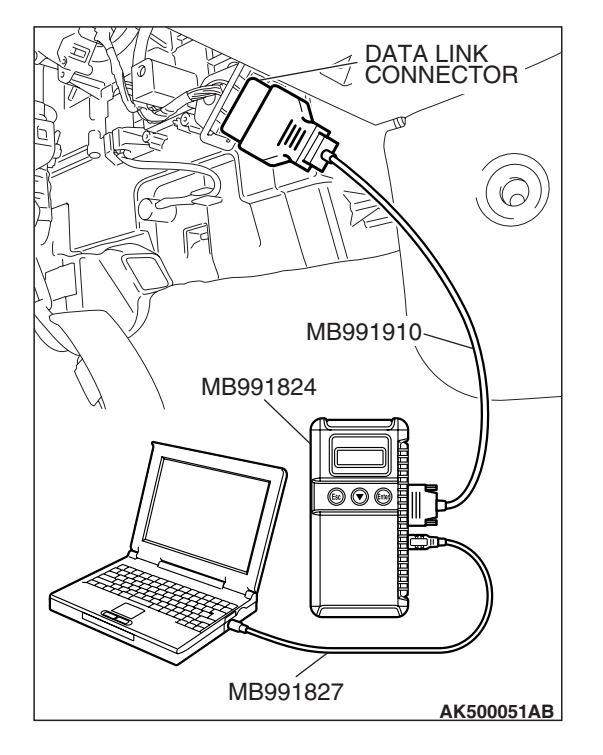

STEP 1. Using scan tool MB991958, read the diagnostic trouble code (DTC).

# 

To prevent damage to scan tool MB991958, always turn the ignition switch to the "LOCK" (OFF) position before connecting or disconnecting scan tool MB991958.

- (1) Connect scan tool MB991958 to the data link connector.
- (2) Turn the ignition switch to the "ON" position.
- (3) Read the DTC.
  - (4) Turn the ignition switch to the "LOCK" (OFF) position.

# Q: Is any DTC set?

**YES :** Refer to Diagnostic Trouble Code Chart P.13B-43. **NO :** Go to Step. 2.

# STEP 2. Check the trouble symptoms.

(1) Turn the ignition switch to the "ON" position.

- The malfunction indicator lamp (SERVICE ENGINE SOON or Check Engine Lamp) should go out when 20 seconds have passed after the ignition switch was turned to the "ON" position.
- (2) Turn the ignition switch to the "LOCK" (OFF) position.
- Q: Does the malfunction indicator lamp (SERVICE ENGINE SOON or Check Engine Lamp) go out?
  - YES : It can be assumed that this malfunction is intermittent. Refer to GROUP 00, How to Use Troubleshooting/Inspection Service Points –How to Cope with Intermittent Malfunctions P.00-14.
  - **NO :** Replace the combination meter.

# **INSPECTION PROCEDURE 5: Cranks, Won't Start**

# Cranks, Won't Start Circuit

• Refer to Ignition circuit P.13B-1217.

# **CIRCUIT OPERATION**

• Refer to Ignition circuit P.13B-1217.

# COMMENT

• In cases such as the above, the cause is probably no spark, fuel delivery, or fuel quality problems. In addition, foreign materials (water, kerosene, etc.) may be mixed with the fuel.

# TROUBLESHOOTING HINTS (The most likely causes for this case:)

- Malfunction of the ignition system.
- Malfunction of the fuel pump system.
- Malfunction of the injector system.
- Malfunction of the ECM <M/T> or the PCM <A/T>.
- Contaminated fuel.
- Malfunction of the immobilizer system.

# DIAGNOSIS

# **Required Special Tools:**

- MB991958: Scan Tool (MUT-III Sub Assembly)
  - MB991824: V.C.I.
  - MB991827: USB Cable
  - MB991910: Main Harness A
- MB991348: Test Harness Set

### STEP 1. Measure the battery positive voltage.

- (1) Measure the battery positive voltage during cranking.
  - The voltage should be 8 volts or more.

### Q: Is the measured voltage 8 volts or more?

- YES : Go to Step 2.
- **NO :** Check the battery. Refer to GROUP 54A, Battery Battery Check P.54A-5. Then confirm that the malfunction symptom is eliminated.

### STEP 2. Check the timing belt for breaks.

### Q: Is the timing belt in good condition?

- YES : Go to Step 3.
- **NO :** Replace timing belt. Then confirm that the malfunction symptom is eliminated.

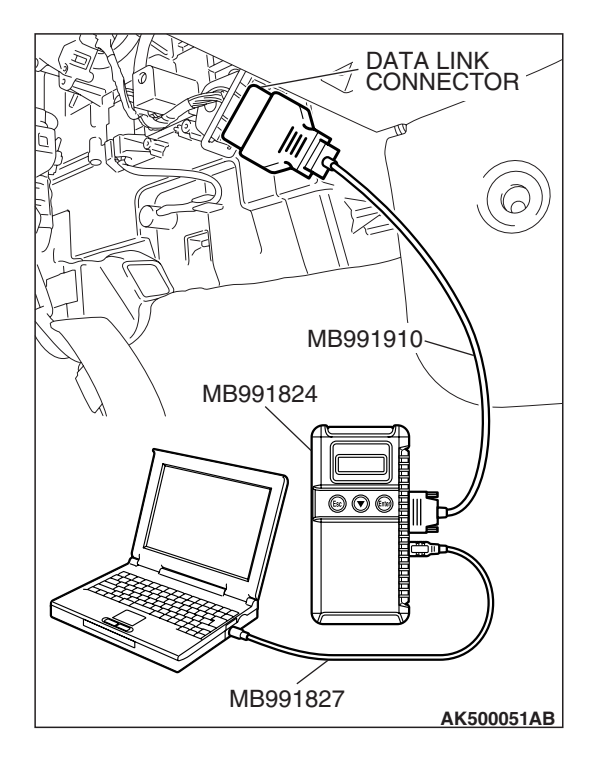

# STEP 3. Using scan tool MB991958, read the diagnostic trouble code (DTC).

# 

To prevent damage to scan tool MB991958, always turn the ignition switch to the "LOCK" (OFF) position before connecting or disconnecting scan tool MB991958.

- (1) Connect scan tool MB991958 to the data link connector.
- (2) Turn the ignition switch to the "ON" position.
- (3) Read the DTC.
  - (4) Turn the ignition switch to the "LOCK" (OFF) position.

# Q: Is DTC set?

**YES :** Refer to Diagnostic Trouble Code Chart P.13B-43. **NO :** Go to Step 4.

# DATA LINK CONNECTOR MB991910 MB991824 MB991827 AK500051AB

# STEP 4. Using scan tool MB991958, check data list.

# To prevent damage to scan tool MB991958, always turn the ignition switch to the "LOCK" (OFF) position before connecting or disconnecting scan tool MB991958.

- (1) Connect scan tool MB991958 to the data link connector.
- (2) Turn the ignition switch to the "ON" position.
- (3) Check the following items in the data List. Refer to Data List Reference Table P.13B-1230.
  - a. Item 1: Power Supply Voltage.
  - b. Item 2: Crankshaft Position Sensor.
  - c. Item 6: Engine Coolant Temperature Sensor.
- (4) Turn the ignition switch to the "LOCK" (OFF) position.

# Q: Are they operating properly?

- YES : Go to Step 5.
- **NO :** Repair or replace it. Then confirm that the malfunction symptom is eliminated.

| TSB | Revision |  |
|-----|----------|--|
|     |          |  |

### MULTIPORT FUEL INJECTION (MFI) <3.8L ENGINE> MULTIPORT FUEL INJECTION (MFI) DIAGNOSIS

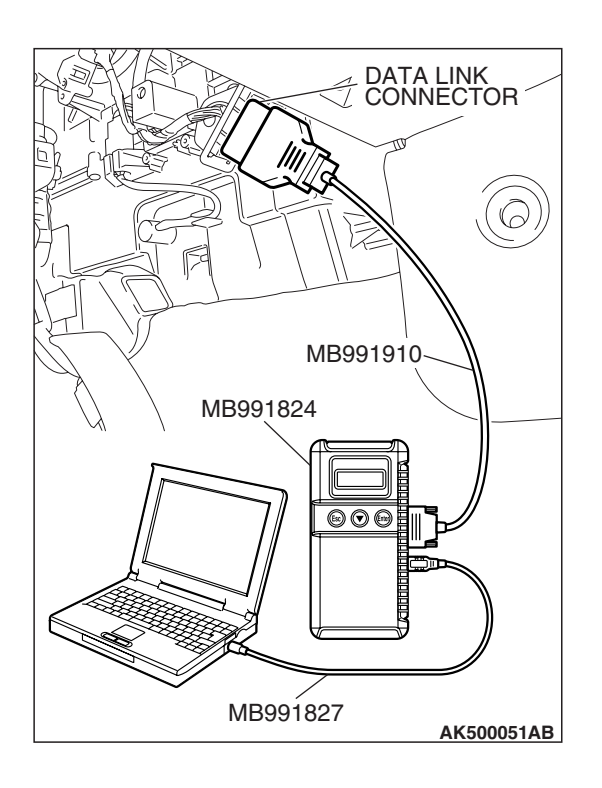

# STEP 5. Using scan tool MB991958, check actuator test.

- (1) Turn the ignition switch to the "ON" position.
- (2) Check the following items in the actuator test. Refer to Actuator Test Reference Table P.13B-1251.a. Item 9: Fuel pump.
- (3) Turn the ignition switch to the "LOCK" (OFF) position.
- Q: Is the actuator operating properly?
  - YES : Go to Step 6.
  - **NO :** Repair or replace it. Then confirm that the malfunction symptom is eliminated.

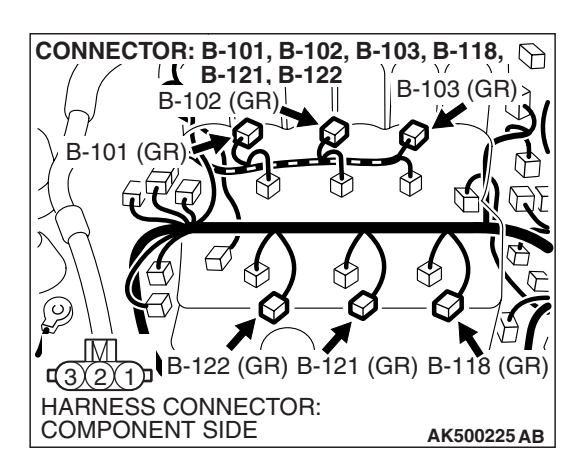

# STEP 6. Check the ignition system.

- (1) Connect the timing light to terminal No. 1 of the ignition coil connector B-101, B-102, B-103, B-118, B-121 or B-122 in order.
- (2) Crank the engine.
  - The timing light flashes.
- (3) Turn the ignition switch to the "LOCK" (OFF) position.
- Q: Does the timing light flash?
  - YES : Go to Step 7.
  - **NO :** Refer to INSPECTION PROCEDURE 32 –Ignition Circuit System P.13B-1217.

# STEP 7. Check the ignition timing.

(1) Check the ignition timing at cranking.

# Standard value: 5° BTDC $\pm$ 3°

# Q: Is the ignition timing normal?

- YES : Go to Step 8.
- **NO :** Check that the crankshaft position sensor and timing belt cover are in the correct position. Then confirm that the malfunction symptom is eliminated.

| <b>FSB</b> Revision |
|---------------------|
|---------------------|

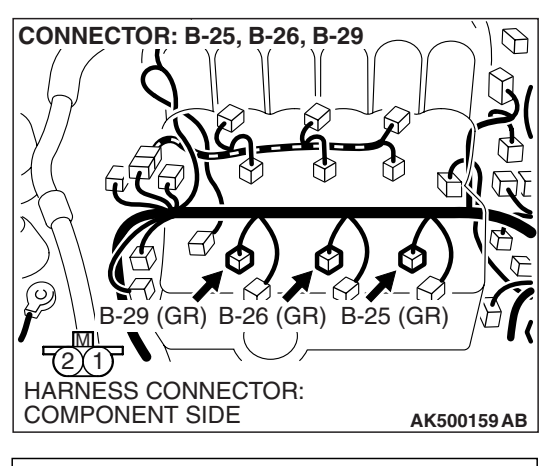

### STEP 8. Check the left bank injector.

(1) Disconnect the left bank injector connector B-25, B-26, B-29.

AK500796AB

- (2) Measure the resistance between each injector side connector terminal No. 1 and No. 2.
  - Standard value: 10.5 13.5 ohms [at 20° C (68° F)]
- Q: Is the measured resistance between 10.5 and 13.5 ohms [at 20° C (68° F)]?
  - YES : Go to Step 9.
  - **NO :** Replace the faulty injector. Then confirm that the malfunction symptom is eliminated.

# STEP 9. Check the right bank injector resistance at intermediate connector B-31.

(1) Disconnect the intermediate connector B-31.

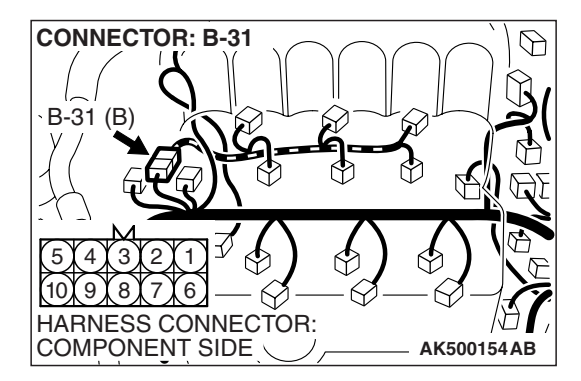

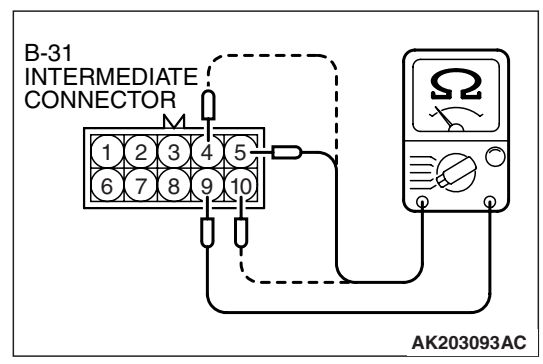

- (2) Measure the resistance between each male connector side terminal.
  - a. Measure the resistance between terminal No. 5 and No. 9 at No. 1 cylinder injector.
  - b. Measure the resistance between terminal No. 9 and No. 10 at No. 3 cylinder injector.
  - c. Measure the resistance between terminal No. 4 and No. 9 at No. 5 cylinder injector.
  - Resistance should be between 10.5 and 13.5 ohms [at 20° C (68° F)].
- Q: Is the measured resistance between 10.5 and 13.5 ohms [at 20 $^{\circ}$  C (68 $^{\circ}$  F)]?
  - YES : Go to Step 12.
  - NO: Go to Step 10.

### MULTIPORT FUEL INJECTION (MFI) <3.8L ENGINE> MULTIPORT FUEL INJECTION (MFI) DIAGNOSIS

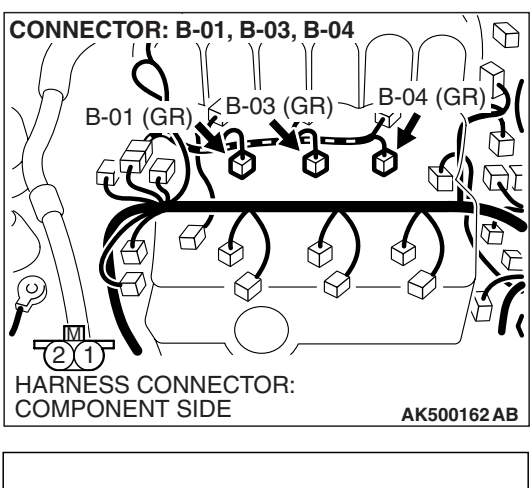

# INJECTOR SIDE CONNECTOR

# STEP 10. Check the right bank injector.

- (1) Remove the intake manifold.
- (2) Disconnect the right bank injector connector, which deviates from the standard value at Step 9.

- (3) Measure the resistance between injector side connector terminal No. 1 and No. 2.
  - Standard value: 10.5 13.5 ohms [at 20  $^{\circ}$  C (68 $^{\circ}$  F)]
- Q: Is the measured resistance between 10.5 and 13.5 ohms [at 20° C (68° F)]?
  - YES : Go to Step 11.
  - **NO :** Replace the injector. Then confirm that the malfunction symptom is eliminated.

# STEP 11. Check harness connector B-01 or B-03 or B-04 at right bank injector for damage.

- (1) Check the injector connector, which deviates from the standard value at Step 9.
- Q: Is the harness connector in good condition?
  - **YES**: Repair harness wire between injector intermediate connector and right bank injector connector because of harness damage. Then confirm that the malfunction symptom is eliminated.
  - **NO :** Repair or replace it. Refer to GROUP 00E, Harness Connector Inspection P.00E-2. Then confirm that the malfunction symptom is eliminated.

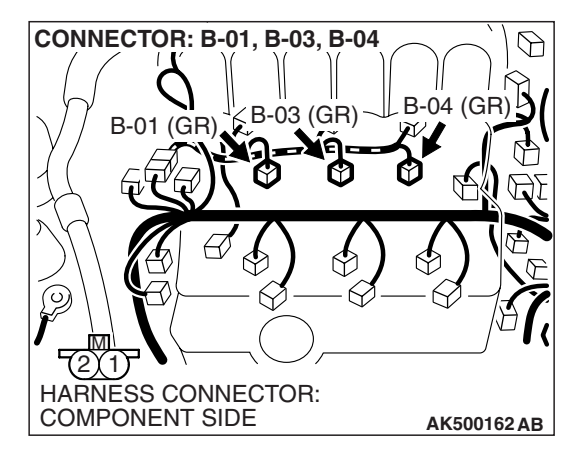

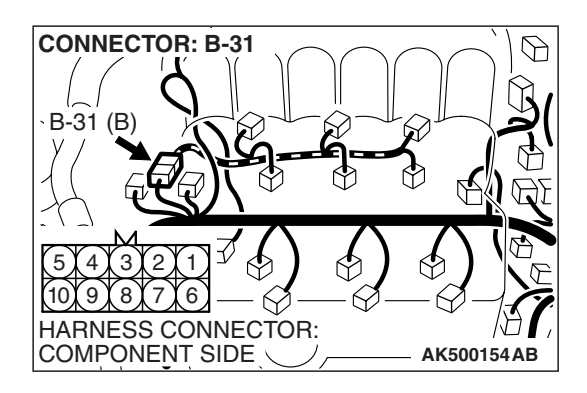

# STEP 12. Check harness connector B-31 at intermediate connector for damage.

# Q: Is the harness connector in good condition?

- YES : Go to Step 13.
- **NO :** Repair or replace it. Refer to GROUP 00E, Harness Connector Inspection P.00E-2. Then confirm that the malfunction symptom is eliminated.

STEP 13. Check harness connector B-25, B-26, B-29 at left bank injector for damage.

- Q: Is the harness connector in good condition?
  - YES : Go to Step 14.
  - **NO**: Repair or replace it. Refer to GROUP 00E, Harness Connector Inspection P.00E-2. Then confirm that the malfunction symptom is eliminated.

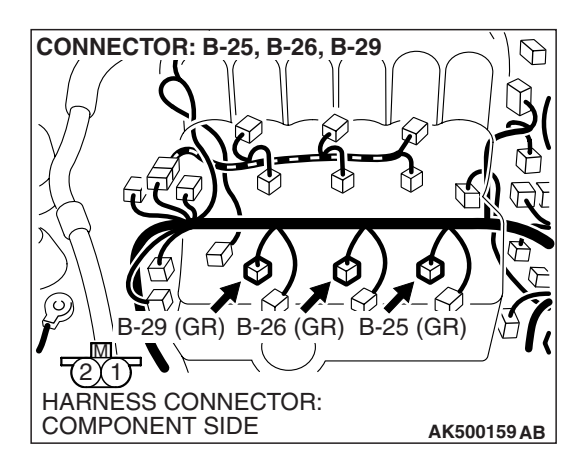

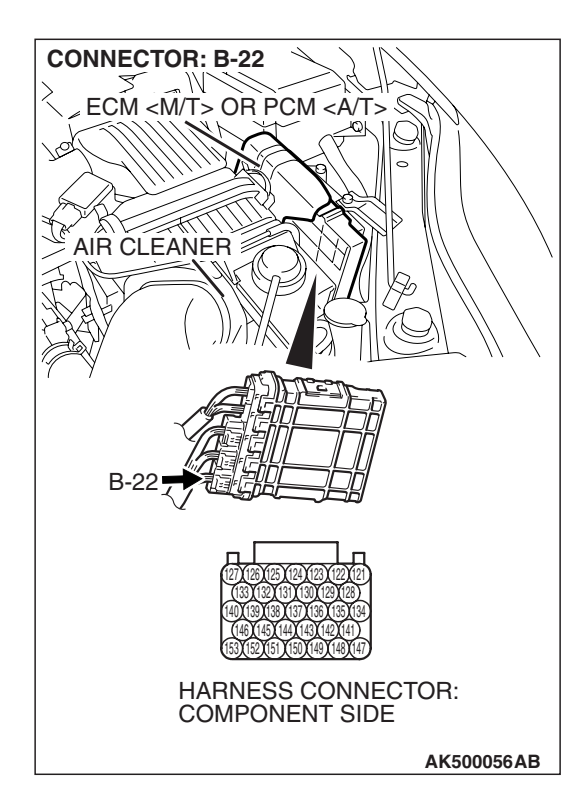

# STEP 14. Check harness connector B-22 at ECM <M/T> or PCM <A/T> for damage.

- Q: Is the harness connector in good condition?
  - YES : Go to Step 15.
  - **NO :** Repair or replace it. Refer to GROUP 00E, Harness Connector Inspection P.00E-2. Then confirm that the malfunction symptom is eliminated.

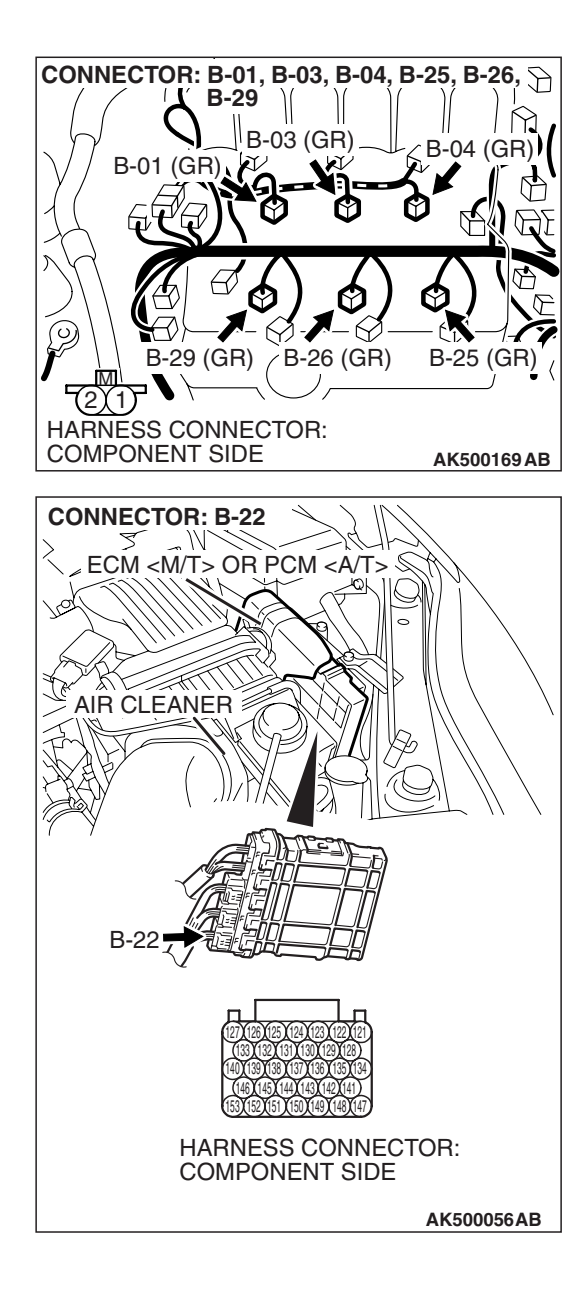

# STEP 15. Check for harness damage between injector connector and ECM <M/T> or PCM <A/T> connector.

- a. Check the harness wire between injector connector B-01 (terminal No. 2) and ECM <M/T> or PCM <A/T> connector B-22 (terminal No. 153) at No. 1 cylinder injector.
- b. Check the harness wire between injector connector B-29 (terminal No. 2) and ECM <M/T> or PCM <A/T> connector B-22 (terminal No. 146) at No. 2 cylinder injector.
- c. Check the harness wire between injector connector B-03 (terminal No. 2) and ECM <M/T> or PCM <A/T> connector B-22 (terminal No. 140) at No. 3 cylinder injector.
- d. Check the harness wire between injector connector B-26 (terminal No. 2) and ECM <M/T> or PCM <A/T> connector B-22 (terminal No. 139) at No. 4 cylinder injector.
- e. Check the harness wire between injector connector B-04 (terminal No. 2) and ECM <M/T> or PCM <A/T> connector B-22 (terminal No. 133) at No. 5 cylinder injector.
- f. Check the harness wire between injector connector B-25 (terminal No. 2) and ECM <M/T> or PCM <A/T> connector B-22 (terminal No. 127) at No. 6 cylinder injector.

# Q: Is the harness wire in good condition?

- **YES :** Check the following items, and repair or replace the defective items.
  - a. Check the ignition coil and spark plugs.
  - b. Check if the injectors are clogged.
  - c. Check if fuel is contaminated.
  - d. Check compression.

Then confirm that the malfunction symptom is eliminated.

**NO :** Repair it. Then confirm that the malfunction symptom is eliminated.

| TSB | Revision |
|-----|----------|
|     |          |

# **INSPECTION PROCEDURE 6: Starts Up and Dies.**

# COMMENT

 In such cases as the above, the cause is usually improper air/fuel mixture. It is possible, though less likely, that the spark plugs are generating sparks but the sparks are weak.

# TROUBLESHOOTING HINTS (The most likely causes for this case:)

- Malfunction of the ignition system.
- Malfunction of the injector system.
- Contaminated fuel.
- Poor compression.
- Dirtiness around throttle valve.
- Malfunction of the ECM <M/T> or the PCM <A/T>.

# DIAGNOSIS

### **Required Special Tools:**

- MB991958: Scan Tool (MUT-III Sub Assembly)
  - MB991824: V.C.I.
  - MB991827: USB Cable
  - MB991910: Main Harness A

# STEP 1. Check the fuse No. 23 (junction block).

Check the fuse No. 23 (junction block).

### Q: Is the fuse No. 23 (junction block) normal?

- YES : Go to Step 2.
- **NO**: Repair the fuse No. 23 (junction block).

### STEP 2. Measure the battery positive voltage.

- (1) Measure the battery positive voltage during cranking.
  - The voltage should be 8 volts or more.
- Q: Does the voltage remain greater than 8 volts while the engine is cranked?
  - YES : Go to Step 3.
  - NO: Refer to GROUP 54A, Battery –Battery Check P.54A-5.

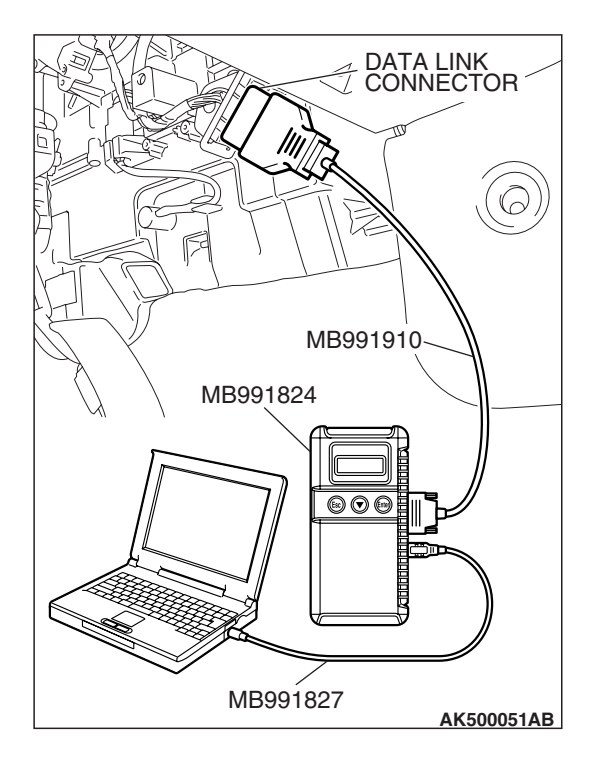

# STEP 3. Using scan tool MB991958, read the diagnostic trouble code (DTC).

# 

To prevent damage to scan tool MB991958, always turn the ignition switch to the "LOCK" (OFF) position before connecting or disconnecting scan tool MB991958.

- (1) Connect scan tool MB991958 to the data link connector.
- (2) Turn the ignition switch to the "ON" position.
- (3) Read the DTC.
  - (4) Turn the ignition switch to the "LOCK" (OFF) position.

# Q: Is any DTC set?

**YES :** Refer to Diagnostic Trouble Code Chart P.13B-43. **NO :** Go to Step 4.

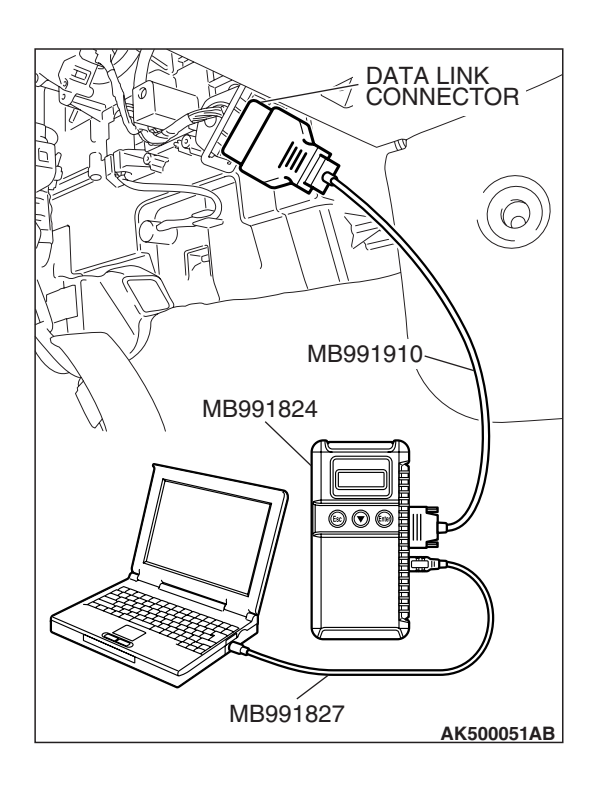

# STEP 4. Using scan tool MB991958, check actuator test.

- (1) Turn the ignition switch to the "ON" position.
- (2) Check the following items in the actuator test. Refer to Actuator Test Reference Table P.13B-1251.
  - a. Item 9: Fuel Pump.
- (3) Turn the ignition switch to the "LOCK" (OFF) position.

# Q: Is the actuator operating properly?

- YES : Go to Step 5.
- **NO :** Repair or replace it. Then confirm that the malfunction symptom is eliminated.

### MULTIPORT FUEL INJECTION (MFI) <3.8L ENGINE> MULTIPORT FUEL INJECTION (MFI) DIAGNOSIS

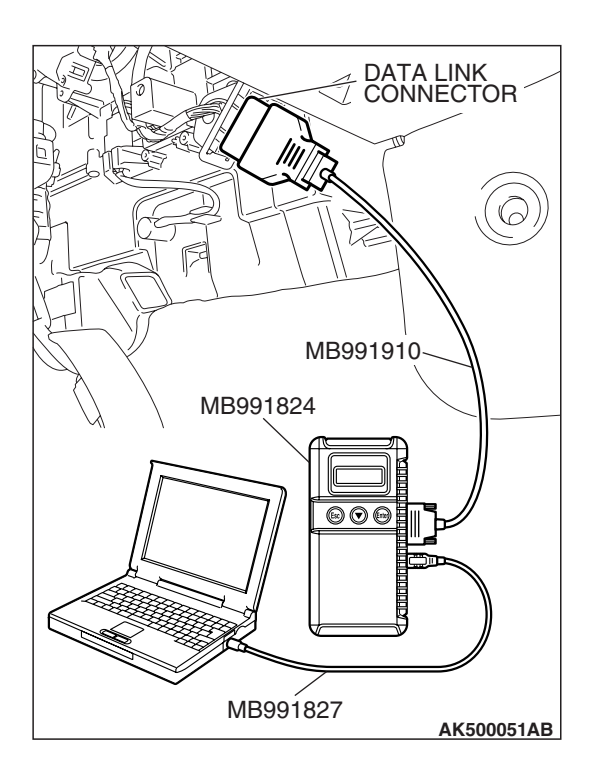

# STEP 5. Using scan tool MB991958, check data list.

- (1) Turn the ignition switch to the "ON" position.
- (2) Check the following items in the data list. Refer to Data List Reference Table P.13B-1230.
  - a. Item 6: Engine Coolant Temperature Sensor.
- (3) Turn the ignition switch to the "LOCK" (OFF) position.
- Q: Is the sensor operating properly?
  - YES : Go to Step 6.
  - **NO :** Repair or replace it. Then confirm that the malfunction symptom is eliminated.

# STEP 6. Inspection of throttle body (throttle valve area) for dirtiness.

### Q: Is the throttle valve area dirty?

- **YES :** Refer to On-vehicle Service –Throttle Body (Throttle Valve Area) Cleaning. P.13B-1280.
- NO: Go to Step 7.

### STEP 7. Check the ignition timing.

(1) Check the ignition timing at cranking.

### Standard value: 5° BTDC $\pm 3^\circ$

### Q: Is the ignition timing normal?

- YES : Go to Step 8.
- **NO :** Check that the crankshaft position sensor and timing belt cover are in the correct position. Then confirm that the malfunction symptom is eliminated.

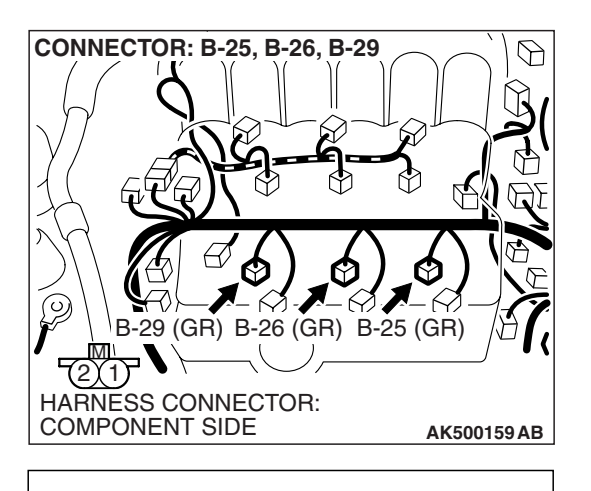

INJECTOR SIDE CONNECTOR

### STEP 8. Check the left bank injector.

(1) Disconnect the left bank injector connector B-25, B-26, B-29.

- (2) Measure the resistance between each injector side connector terminal No. 1 and No. 2.
  - Standard value: 10.5 13.5 ohms [at 20° C (68° F)]
- Q: Is the measured resistance between 10.5 and 13.5 ohms [at 20 $^{\circ}$  C (68 $^{\circ}$  F)]?
  - YES : Go to Step 9.
  - **NO :** Replace the faulty injector. Then confirm that the malfunction symptom is eliminated.

# STEP 9. Check the right bank injector resistance at intermediate connector B-31.

(1) Disconnect the intermediate connector B-31.

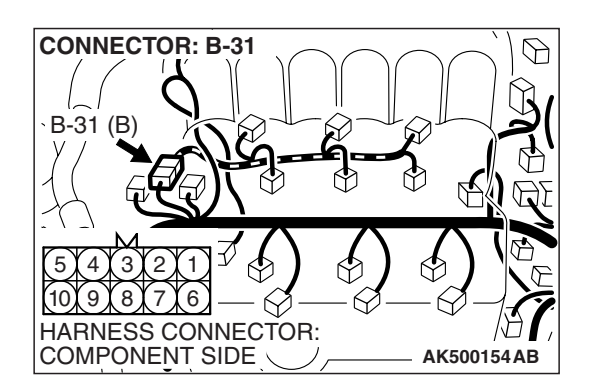

AK500796AB

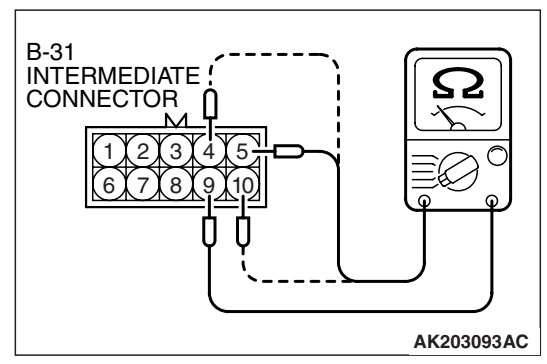

- (2) Measure the resistance between each male connector side terminal.
  - a. Measure the resistance between terminal No. 9 and No. 5 at No. 1 cylinder injector.
  - b. Measure the resistance between terminal No. 9 and No. 10 at No. 3 cylinder injector.
  - c. Measure the resistance between terminal No. 9 and No. 4 at No. 5 cylinder injector.
  - Resistance should be between 10.5 and 13.5 ohms [at 20° C (68° F)].
- Q: Is the measured resistance between 10.5 and 13.5 ohms [at 20 $^{\circ}$  C (68 $^{\circ}$  F)]?
  - YES : Go to Step 12.
  - NO: Go to Step 10.

### MULTIPORT FUEL INJECTION (MFI) <3.8L ENGINE> MULTIPORT FUEL INJECTION (MFI) DIAGNOSIS

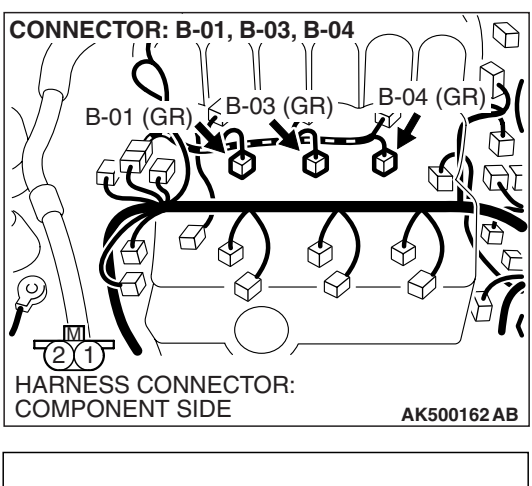

# INJECTOR SIDE CONNECTOR

# STEP 10. Check the right bank injector.

- (1) Remove the intake manifold.
- (2) Disconnect the right bank injector connector, which deviates from the standard value at Step 9.

- (3) Measure the resistance between injector side connector terminal No. 1 and No. 2.
  - Standard value: 10.5 –13.5 ohms [at 20° C (68° F)]
- Q: Is the measured resistance between 10.5 and 13.5 ohms [at 20° C (68° F)]?
  - YES : Go to Step 11.
  - **NO :** Replace the injector. Then confirm that the malfunction symptom is eliminated.

# STEP 11. Check harness connector B-01 or B-03 or B-04 at right bank injector for damage.

- (1) Check the injector connector, which deviates from the standard value at Step 9.
- Q: Is the harness connector in good condition?
  - **YES**: Repair harness wire between injector intermediate connector and right bank injector connector because of harness damage. Then confirm that the malfunction symptom is eliminated.
  - **NO :** Repair or replace it. Refer to GROUP 00E, Harness Connector Inspection P.00E-2. Then confirm that the malfunction symptom is eliminated.

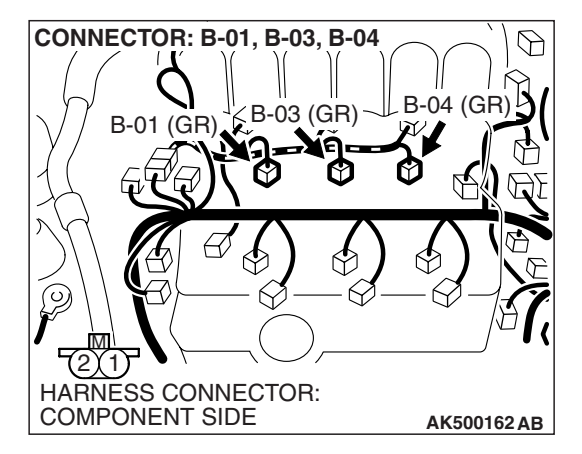

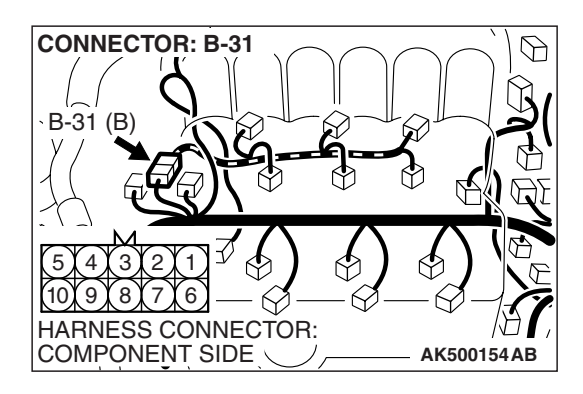

# STEP 12. Check harness connector B-31 at intermediate connector for damage.

# Q: Is the harness connector in good condition?

- YES : Go to Step 13.
- **NO :** Repair or replace it. Refer to GROUP 00E, Harness Connector Inspection P.00E-2. Then confirm that the malfunction symptom is eliminated.

STEP 13. Check harness connector B-25, B-26, B-29 at left bank injector for damage.

- Q: Is the harness connector in good condition?
  - YES : Go to Step 14.
  - **NO**: Repair or replace it. Refer to GROUP 00E, Harness Connector Inspection P.00E-2.Then confirm that the malfunction symptom is eliminated.

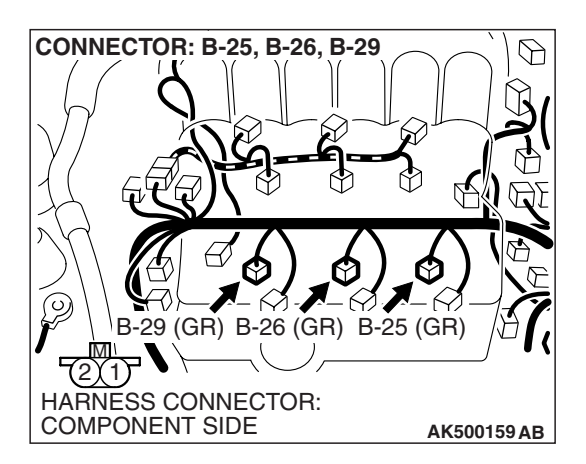

| TSB | Revision |
|-----|----------|
|     | 1101011  |

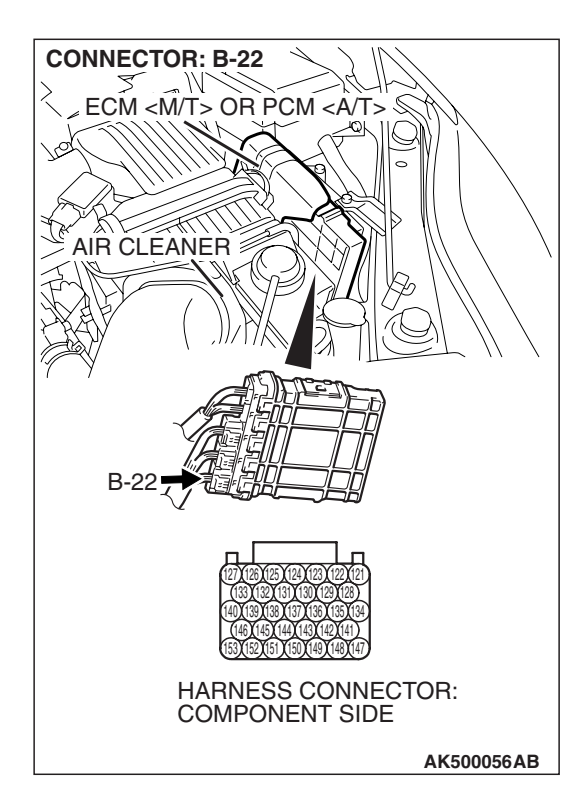

# STEP 14. Check harness connector B-22 at ECM <M/T> or PCM <A/T> for damage.

- Q: Is the harness connector in good condition?
  - YES : Go to Step 15.
  - **NO :** Repair or replace it. Refer to GROUP 00E, Harness Connector Inspection P.00E-2. Then confirm that the malfunction symptom is eliminated.

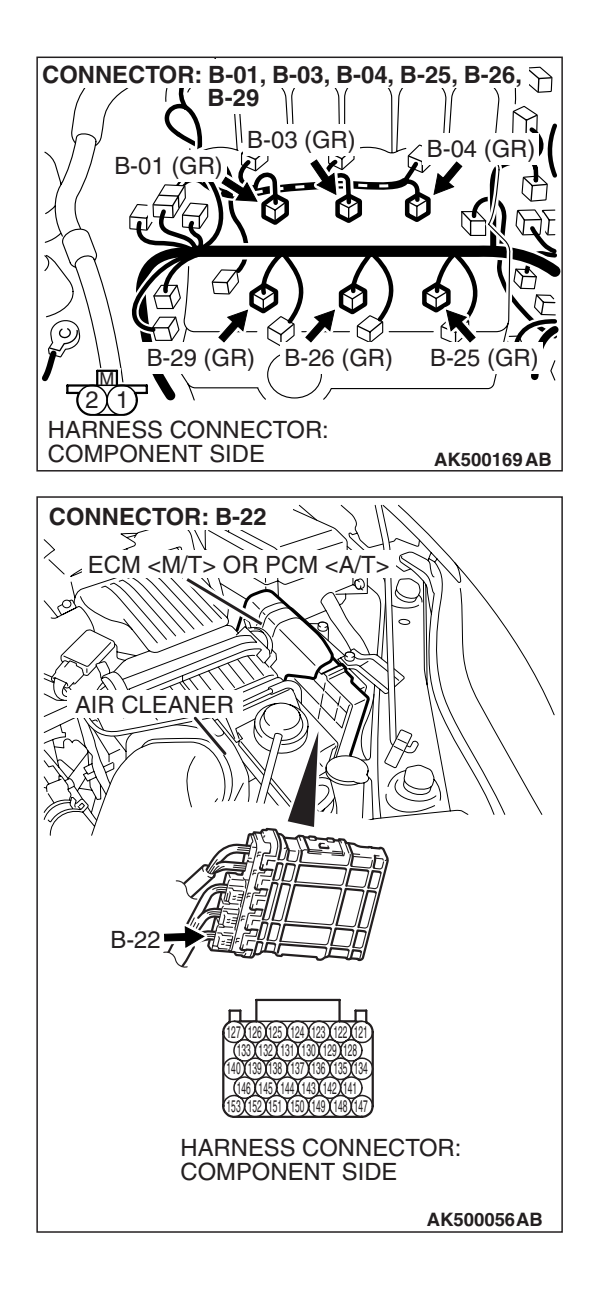

# STEP 15. Check for harness damage between injector connector and ECM <M/T> or PCM <A/T> connector.

- a. Check the harness wire between injector connector B-01 (terminal No. 2) and ECM <M/T> or PCM <A/T> connector B-22 (terminal No. 153) at No. 1 cylinder injector.
- b. Check the harness wire between injector connector B-29 (terminal No. 2) and ECM <M/T> or PCM <A/T> connector B-22 (terminal No. 146) at No. 2 cylinder injector.
- c. Check the harness wire between injector connector B-03 (terminal No. 2) and ECM <M/T> or PCM <A/T> connector B-22 (terminal No. 140) at No. 3 cylinder injector.
- d. Check the harness wire between injector connector B-26 (terminal No. 2) and ECM <M/T> or PCM <A/T> connector B-22 (terminal No. 139) at No. 4 cylinder injector.
- e. Check the harness wire between injector connector B-04 (terminal No. 2) and ECM <M/T> or PCM <A/T> connector B-22 (terminal No. 133) at No. 5 cylinder injector.
- f. Check the harness wire between injector connector B-25 (terminal No. 2) and ECM <M/T> or PCM <A/T> connector B-22 (terminal No. 127) at No. 6 cylinder injector.

# Q: Is the harness wire in good condition?

- **YES :** Check the following items, and repair or replace the defective items.
  - a. Check the ignition coil and spark plugs.
  - b. Check if the injectors are clogged.
  - c. Check compression pressure.
  - d. Check fuel lines for clogging.
  - e. Check if the foreign materials (water, kerosene, etc.) got into fuel.
  - f. Check the EGR valve.

Then confirm that the malfunction symptom is eliminated.

**NO :** Repair it. Then confirm that the malfunction symptom is eliminated.

# **INSPECTION PROCEDURE 7: Hard Starting**

# COMMENT

 In cases such as the above, the cause is usually either weak spark, improper air-fuel mixture or low compression.

# TROUBLESHOOTING HINTS (The most likely causes for this case:)

- Malfunction of the ignition system.
- Malfunction of the injector system.
- Poor fuel quality. (Contamination)
- Poor compression.
- Dirtiness around throttle valve.
- Malfunction of the EGR valve.

# DIAGNOSIS

### **Required Special Tools:**

- MB991958: Scan Tool (MUT-III Sub Assembly)
  - MB991824: V.C.I.
    - MB991827: USB Cable
    - MB991910: Main Harness A

### STEP 1. Measure the battery positive voltage.

- (1) Measure the battery positive voltage during cranking.
  - The voltage is 8 volts or more.

# Q: Does the voltage remain greater than 8 volts while the engine is cranked?

- YES : Go to Step 2.
- NO: Refer to GROUP 54A, Battery –Battery check P.54A-5.

STEP 2. Using scan tool MB991958, read the diagnostic trouble code (DTC).

# 

# To prevent damage to scan tool MB991958, always turn the ignition switch to the "LOCK" (OFF) position before connecting or disconnecting scan tool MB991958.

- (1) Connect scan tool MB991958 to the data link connector.
- (2) Turn the ignition switch to the "ON" position.
- (3) Read the DTC.
- (4) Turn the ignition switch the "LOCK" (OFF) position.

### Q: Is any DTC set?

**YES :** Refer to Diagnostic Trouble Code Chart P.13B-43. **NO :** Go to Step 3.

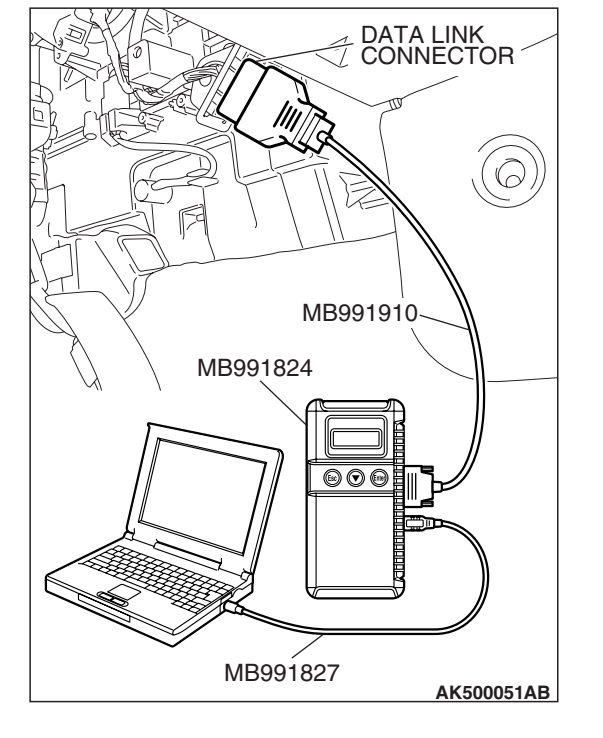

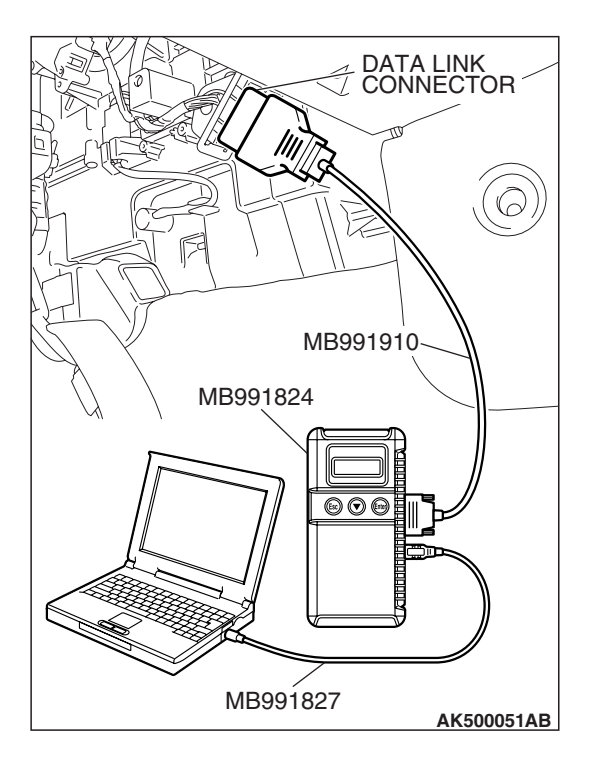

### STEP 3. Using scan tool MB991958, check actuator test.

- (1) Turn the ignition switch to the "ON" position.
- (2) Check the following items in the actuator test. Refer to Actuator Test Reference Table P.13B-1251.
   a. Item 9: Fuel Pump.
- (3) Turn the ignition switch to the "LOCK" (OFF) position.
- Q: Is the actuator operating properly?
  - YES: Go to Step 4.
  - **NO :** Repair or Replace. Then confirm that the malfunction symptom is eliminated.

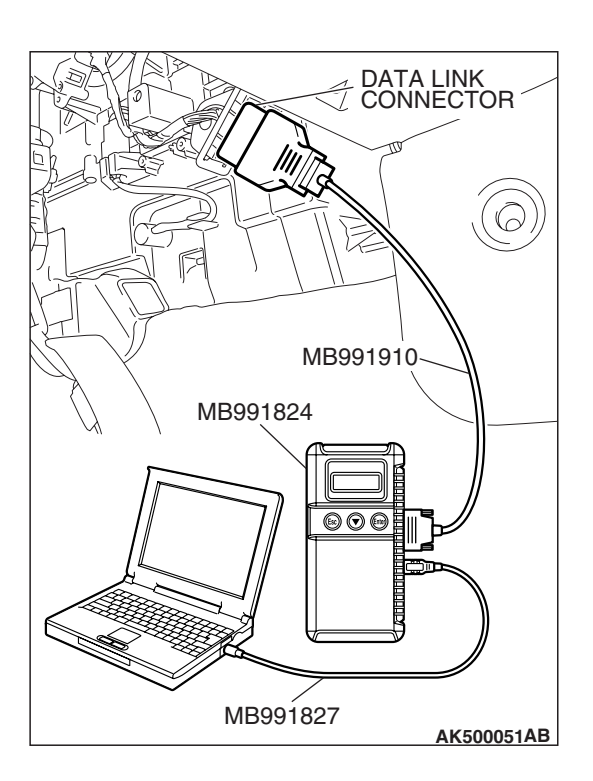

# STEP 4. Using scan tool MB991958, check data list.

- (1) Turn the ignition switch the "ON" position.
- (2) Check the following items in the data list. Refer to Data List Reference Table P.13B-1230.
  - a. Item 6: Engine Coolant Temperature Sensor.
- (3) Turn the ignition switch the "LOCK" (OFF) position.

### Q: Is the sensor operating properly?

- YES : Go to Step 5.
- **NO :** Repair or Replace. Then confirm that the malfunction symptom is eliminated.

STEP 5. Inspection of throttle body (throttle valve area) for dirtiness.

- Q: Is the throttle valve area dirty?
  - **YES** : Refer to On-vehicle service –Clean the throttle valve area P.13B-1280.
  - NO: Go to Step 6.

| TSB Revision |  |
|--------------|--|
|              |  |

# STEP 6. Check the ignition timing.

(1) Check the ignition timing at cranking.

Standard value: 5° BTDC  $\pm 3^\circ$ 

- Q: Is the ignition timing normal?
  - YES : Go to Step 7.
  - **NO :** Check that the crankshaft position sensor and timing belt cover are in the correct position. Then confirm that the malfunction symptom is eliminated.

# STEP 7. Check the left bank injector.

(1) Disconnect the left bank injector connector B-25, B-26, B-29.

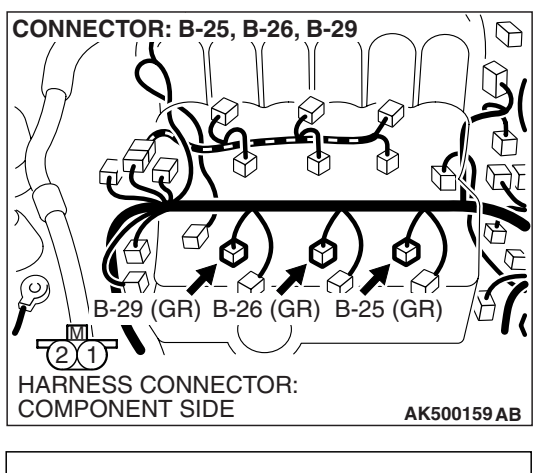

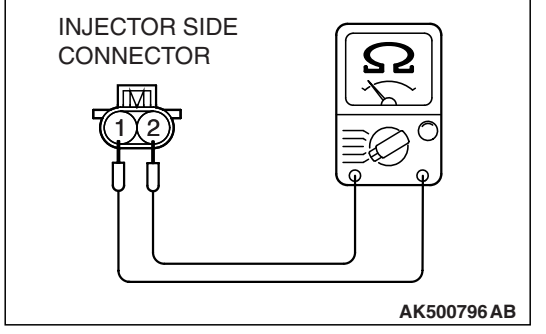

(2) Measure the resistance between each injector side connector terminal No. 1 and No. 2.

Standard value: 10.5 – 13.5 ohms [at 20 $^{\circ}$ C (68 $^{\circ}$ F)]

- Q: Is the measured resistance between 10.5 and 13.5 ohms [at 20° C (68° F)]?
  - YES : Go to Step 8.
  - **NO :** Replace the faulty injector. Then confirm that the malfunction symptom is eliminated.

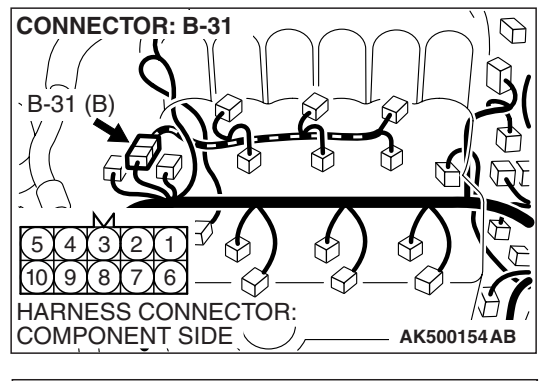

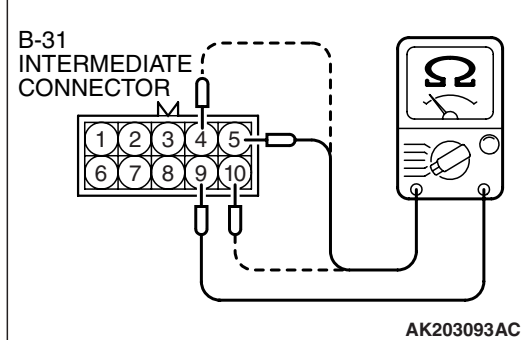

# STEP 8. Check the right bank injector resistance at intermediate connector B-31.

(1) Disconnect the intermediate connector B-31.

- (2) Measure the resistance between each male connector side terminal.
  - a. Measure the resistance between terminal No. 9 and No. 5 at No. 1 cylinder injector.
  - b. Measure the resistance between terminal No. 9 and No. 10 at No. 3 cylinder injector.
  - c. Measure the resistance between terminal No. 9 and No. 4 at No. 5 cylinder injector.
  - Resistance should be between 10.5 and 13.5 ohms [at 20° C (68° F)].
- Q: Is the measured resistance between 10.5 and 13.5 ohms [at 20 $^{\circ}$  C (68 $^{\circ}$  F)]?
  - YES : Go to Step 11.
  - NO: Go to Step 9.

# STEP 9. Check the right bank injector.

- (1) Remove the intake manifold.
- (2) Disconnect the right bank injector connector, which deviates from the standard value at Step 8.

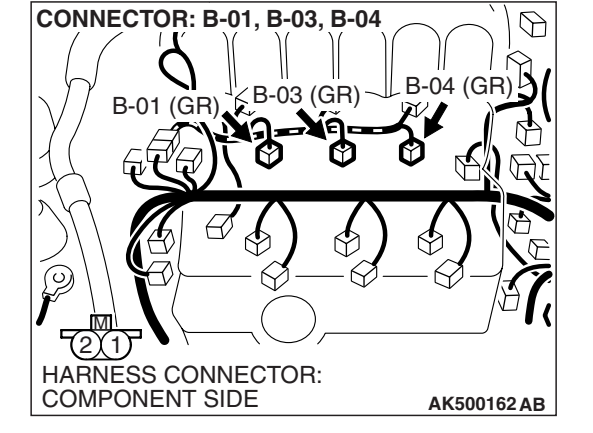

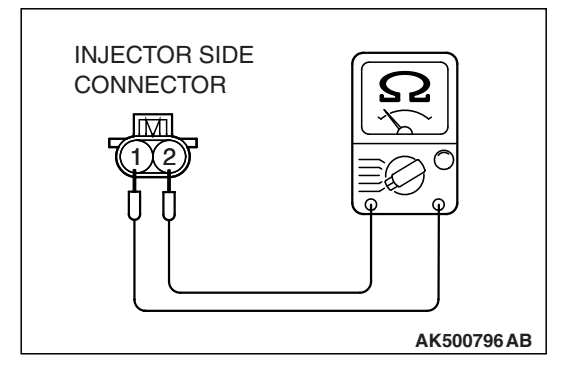

(3) Measure the resistance between injector side connector terminal No. 1 and No. 2.

# Standard value: 10.5 – 13.5 ohms [at 20° C (68° F)]

- Q: Is the measured resistance between 10.5 and 13.5 ohms [at 20° C (68° F)]?
  - YES : Go to Step 10.
  - **NO :** Replace the injector. Then confirm that the malfunction symptom is eliminated.

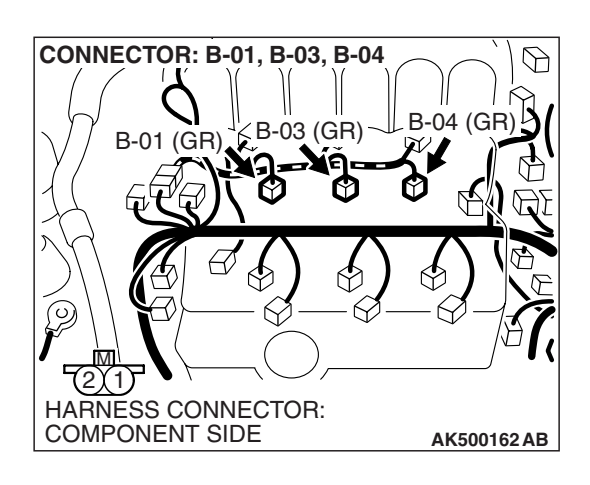

# STEP 10. Check harness connector B-01 or B-03 or B-04 at right bank injector for damage.

- (1) Check the injector connector, which deviated from the standard value listed in Step 8.
- Q: Is the harness connector in good condition?
  - **YES :** Repair harness wire between injector intermediate connector and right bank injector connector because of harness damage. Then confirm that the malfunction symptom is eliminated.
  - **NO**: Repair or replace it. Refer to GROUP 00E, Harness Connector Inspection P.00E-2. Then confirm that the malfunction symptom is eliminated.

# STEP 11. Check harness connector B-31 at the intermediate connector for damage.

# Q: Is the harness connector in good condition?

- YES : Go to Step 12.
- **NO :** Repair or replace it. Refer to GROUP 00E, Harness Connector Inspection P.00E-2. Then confirm that the malfunction symptom is eliminated.

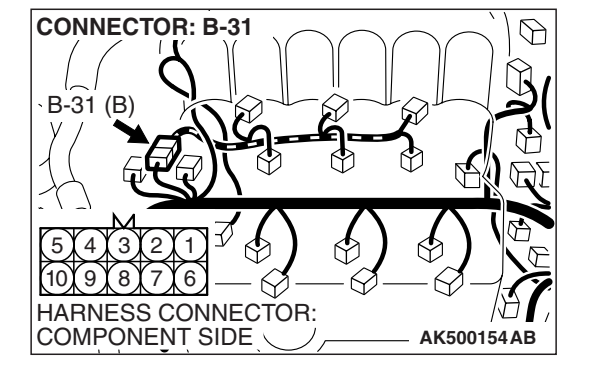

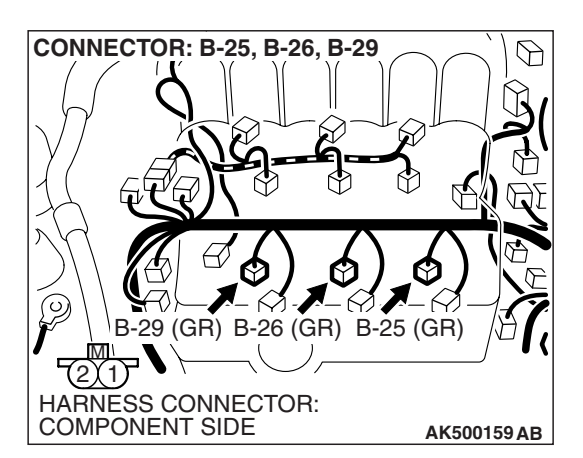

# STEP 12. Check harness connector B-25, B-26, B-29 at the left bank injector for damage.

- Q: Is the harness connector in good condition?
  - YES : Go to Step 13.
  - **NO :** Repair or replace it. Refer to GROUP 00E, Harness Connector Inspection P.00E-2. Then confirm that the malfunction symptom is eliminated.

| TSB Revision |
|--------------|
|--------------|

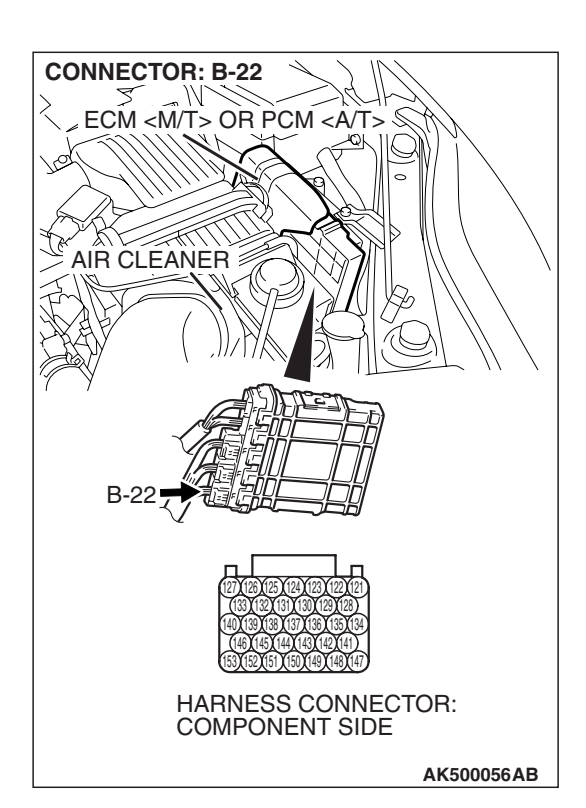

# STEP 13. Check the harness connector B-22 at the ECM <M/T> or PCM <A/T> for damage.

# Q: Is the harness connector in good condition?

- YES : Go to Step 14.
- **NO**: Repair or replace it. Refer to GROUP 00E, Harness Connector Inspection P.00E-2. Then confirm that the malfunction symptom is eliminated.

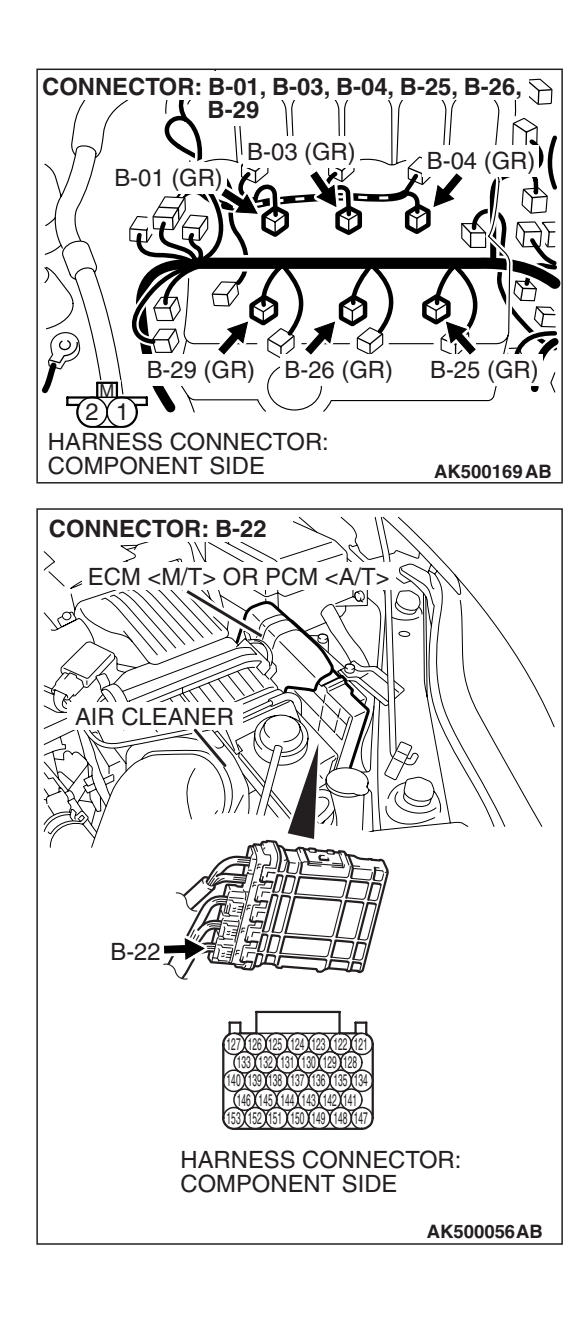

# STEP 14. Check for harness damage between injector connector and ECM <M/T> or PCM <A/T> connector.

- a. Check the harness wire between injector connector B-01 (terminal No. 2) and ECM <M/T> or PCM <A/T> connector B-22 (terminal No. 153) at No. 1 cylinder injector.
- b. Check the harness wire between injector connector B-29 (terminal No. 2) and ECM <M/T> or PCM <A/T> connector B-22 (terminal No. 146) at No. 2 cylinder injector.
- c. Check the harness wire between injector connector B-03 (terminal No. 2) and ECM <M/T> or PCM <A/T> connector B-22 (terminal No. 140) at No. 3 cylinder injector.
- d. Check the harness wire between injector connector B-26 (terminal No. 2) and ECM <M/T> or PCM <A/T> connector B-22 (terminal No. 139) at No. 4 cylinder injector.
- e. Check the harness wire between injector connector B-04 (terminal No. 2) and ECM <M/T> or PCM <A/T> connector B-22 (terminal No. 133) at No. 5 cylinder injector.
- f. Check the harness wire between injector connector B-25 (terminal No. 2) and ECM <M/T> or PCM <A/T> connector B-22 (terminal No. 127) at No. 6 cylinder injector.

# Q: Is the harness wire in good condition?

- **YES :** Check the following items, and repair or replace the defective items.
  - a. Check the ignition coil and spark plugs.
  - b. Check if the injectors are clogged.
  - c. Check the compression pressure.
  - d. Check if the foreign materials (water, kerosene, etc.) got into fuel.

Then confirm that the malfunction symptom is eliminated.

**NO :** Repair it. Then confirm that the malfunction symptom is eliminated.

# **INSPECTION PROCEDURE 8: Unstable Idle (rough idle, hunting).**

# COMMENT

• In cases such as the above, the cause is probably the air/fuel mixture or electronic control throttle valve system. Other systems affecting idle quality include the ignition system and compression.

# TROUBLESHOOTING HINTS (The most likely causes for this case:)

• Malfunction of the ignition system.

- Malfunction of air/fuel ratio control system.
- Malfunction of the electronic control throttle valve system.
- Malfunction of the evaporative emission purge solenoid system.
- Malfunction of the EGR valve.
- Poor compression pressure.
- Vacuum leak.

# DIAGNOSIS

### **Required Special Tools:**

- MB991958: Scan Tool (MUT-III Sub Assembly)
  - MB991824: V.C.I.
  - MB991827: USB Cable
  - MB991910: Main Harness A

### STEP 1. Check if the battery terminal is disconnected

### Q: Has the battery terminal been disconnected lately?

- **YES :** Start the engine and let it run at idle for approximate 10 minutes after engine warm up. Then, if a malfunction occurs, go to Step 2.
- NO: Go to Step 2.

# STEP 2. Using scan tool MB991958, read the diagnostic trouble code (DTC).

# 

To prevent damage to scan tool MB991958, always turn the ignition switch is to the "LOCK" (OFF) position before connecting or disconnecting scan tool MB991958.

- (1) Connect scan tool MB991958 to the data link connector.
- (2) Turn the ignition switch to the "ON" position.
- (3) Read the DTC.
- (4) Turn the ignition switch to the "LOCK" (OFF) position.
- Q: Is any DTC set?
  - **YES :** Refer to Diagnostic Trouble Code Chart P.13B-43. **NO :** Go to Step 3.

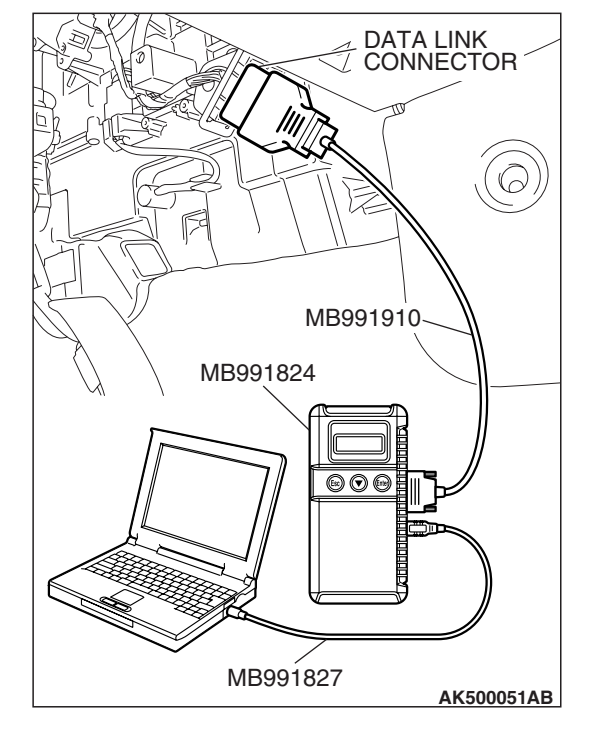

| TSB Revision |  |
|--------------|--|
|--------------|--|

.

# STEP 3. Check the engine idling state.

### Q: Is it noticeably hunting?

- YES : Go to Step 4.
- NO: Go to Step 5.

### STEP 4. Check the following items.

- (1) Carry out the following cleaning.
  - a. Refer to On-vehicle Service –Clean the throttle valve area P.13B-1280.
- (2) After cleaning, confirm that the malfunction symptom is eliminated.

### Q: Is the malfunction symptom resolved?

- YES : The check is completed.
- **NO :** Check the following items, and repair or replace the defective items.
  - a. Broken intake manifold gasket.
  - b. Broken air intake hose.
  - c. Broken vacuum hose.
  - d. Positive crankcase ventilation valve does not operate.

Then confirm that the malfunction symptom is eliminated.

# STEP 5. Using scan tool MB991958, check actuator test items 1, 2, 3, 4, 5, 6: Injector.

# 

# To prevent damage to scan tool MB991958, always turn the ignition switch to the "LOCK" (OFF) position before connecting or disconnecting scan tool MB991958.

- (1) Connect scan tool MB991958 to the data link connector.
- (2) Turn the ignition switch to the "ON" position.
- (3) Check following items in the actuator test. Refer to Actuator Test Reference Table P.13B-1251.

a. Item 1, 2, 3, 4, 5, 6: Injector.

(4) Turn the ignition switch to the "LOCK" (OFF) position.

# Q: Are they operating properly?

- YES : Go to Step 6.
- NO: Refer to DTC P0201P.13B-474, P0202P.13B-486, P0203P.13B-497, DTC P0204P.13B-509, P0205P.13B-520, P0206P.13B-532 –Injector Circuit.

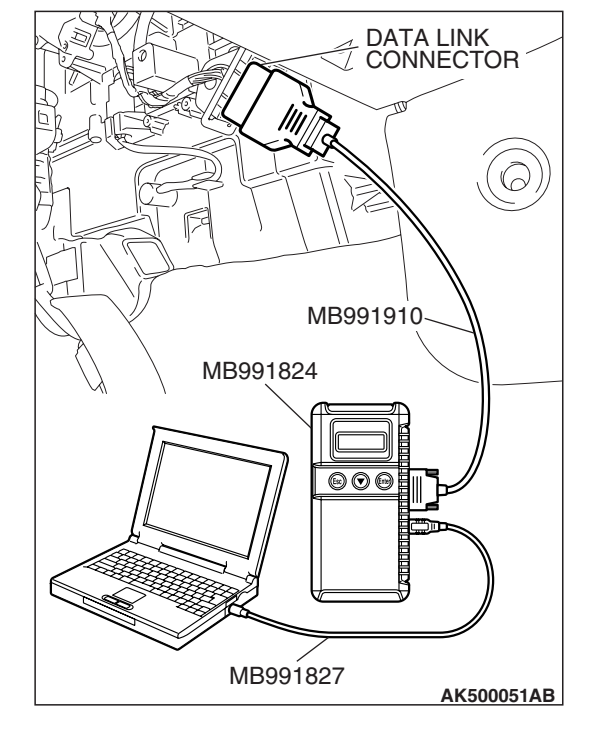

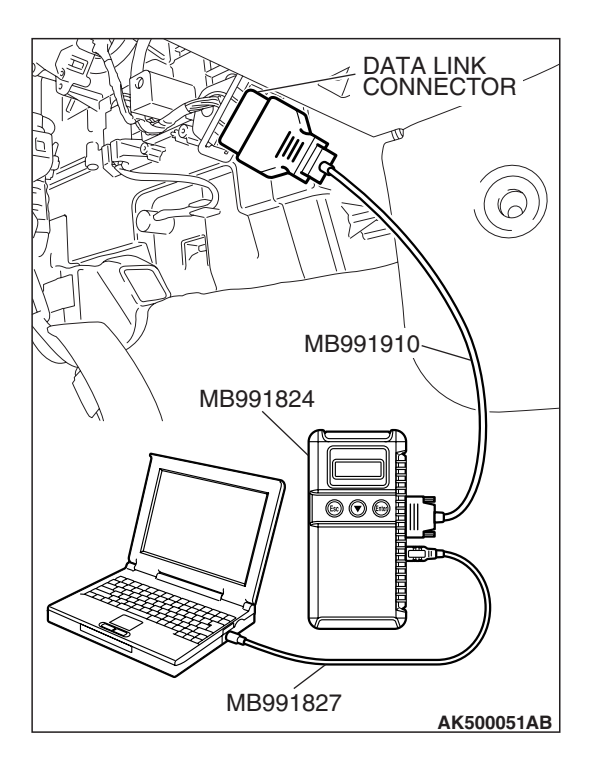

# STEP 6. Using scan tool MB991958, check data list.

- (1) Turn the ignition switch to the "ON" position.
- (2) Check the following items in the data list. Refer to Data List Reference Table P.13B-1230.
  - a. Item 5: Intake Air Temperature Sensor.
  - b. Item 6: Engine Coolant Temperature Sensor.
  - c. Item 83: Power Steering Pressure Switch.
- (3) Turn the ignition switch to the "LOCK" (OFF) position.

# Q: Are they operating properly?

- YES : Go to Step 7.
- **NO :** Repair or replace it. Then confirm that the malfunction symptom is eliminated.

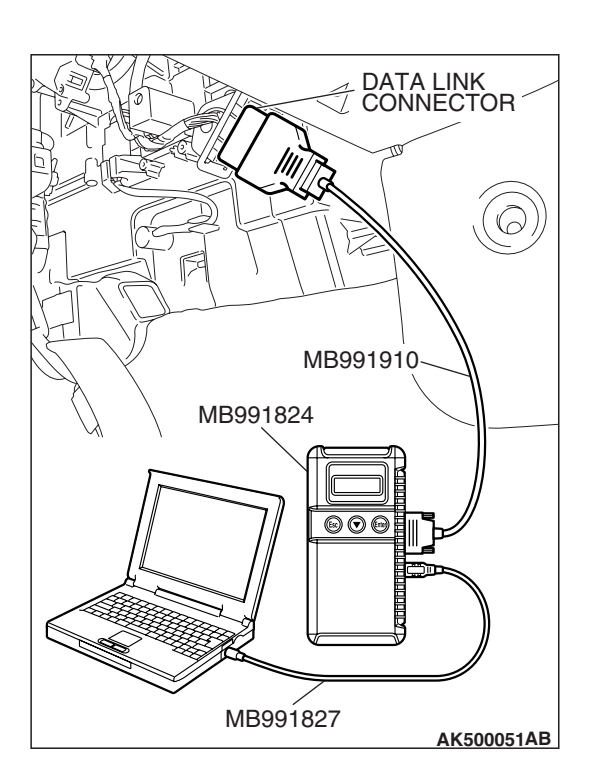

# STEP 7. Using scan tool MB991958, check actuator test.

- (1) Turn the ignition switch to the "ON" position.
- (2) Check the following items in the actuator test. Refer to Actuator Test Reference Table P.13B-1251.
  - a. Item 10: Evaporative Emission Purge Solenoid.
- (3) Turn the ignition switch to the "LOCK" (OFF) position.

### Q: Is the actuator operating properly?

- YES : Go to Step 8.
- **NO :** Repair or replace it. Then confirm that the malfunction symptom is eliminated.

| TSB | Revision |  |
|-----|----------|--|
|-----|----------|--|

# STEP 8. Check the fuel pressure.

Refer to On-vehicle Service –Fuel Pressure Test P.13B-1280.

### Q: Is the fuel pressure normal?

- **YES :** a. Check the following items, and repair or replace the defective items.
  - Vacuum leak.
  - Broken intake manifold gasket.
  - Broken air intake hose.
  - Broken vacuum hose.
  - Positive crankcase ventilation valve does not operate.
  - b. Injector clogged.

Then confirm that the malfunction symptom is eliminated.

**NO :** Repair or replace it. Then confirm that the malfunction symptom is eliminated.

### STEP 9. Check the ignition timing.

Refer to GROUP 11C, On-vehicle Service –Ignition Timing Check P.11C-14.

### Q: Is the ignition timing normal?

- **YES :** Check the following items, and repair or replace the defective items.
  - a. Check the ignition coil and spark plugs.
  - b. Check the purge control system.
  - c. Check compression pressure.
  - d. Check if the foreign materials (water, kerosene, etc.) got into fuel.
  - e. Check the EGR valve.
  - Then confirm that the malfunction symptom is eliminated.
- **NO :** Check that the crankshaft position sensor and timing belt cover are in the correct position. Then confirm that the malfunction symptom is eliminated.
#### INSPECTION PROCEDURE 9: Idle speed is high (improper idle speed).

#### COMMENT

 In such cases as the above, the cause is probably that the intake air volume during idle is too great.

## TROUBLESHOOTING HINTS (The most likely causes for this case:)

- Malfunction of the electronic control throttle valve system.
- Malfunction of the throttle body.

#### DIAGNOSIS

#### **Required Special Tools:**

- MB991958: Scan Tool (MUT-III Sub Assembly)
  - MB991824: V.C.I.
  - MB991827: USB Cable
  - MB991910: Main Harness A

### STEP 1. Using scan tool MB991958, read the diagnostic trouble code (DTC).

#### 

# To prevent damage to scan tool MB991958, always turn the ignition switch to the "LOCK" (OFF) position before connecting or disconnecting scan tool MB991958.

- (1) Connect scan tool MB991958 to the data link connector.
- (2) Turn the ignition switch to the "ON" position.
- (3) Read the DTC.
- (4) Turn the ignition switch to the "LOCK" (OFF) position.
- Q: Is any DTC set?
  - **YES :** Refer to Diagnostic Trouble Code Chart P.13B-43. **NO :** Go to Step 2.

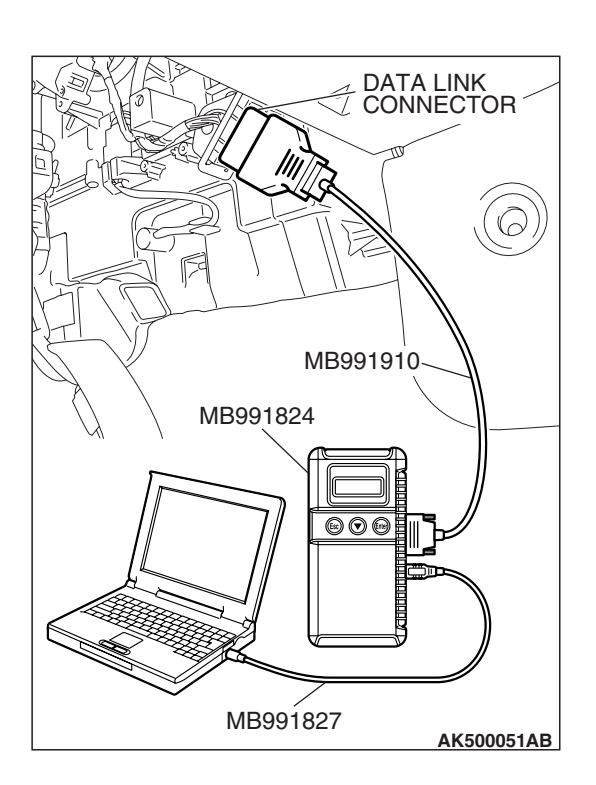

| TSB Revision |  |
|--------------|--|
|--------------|--|

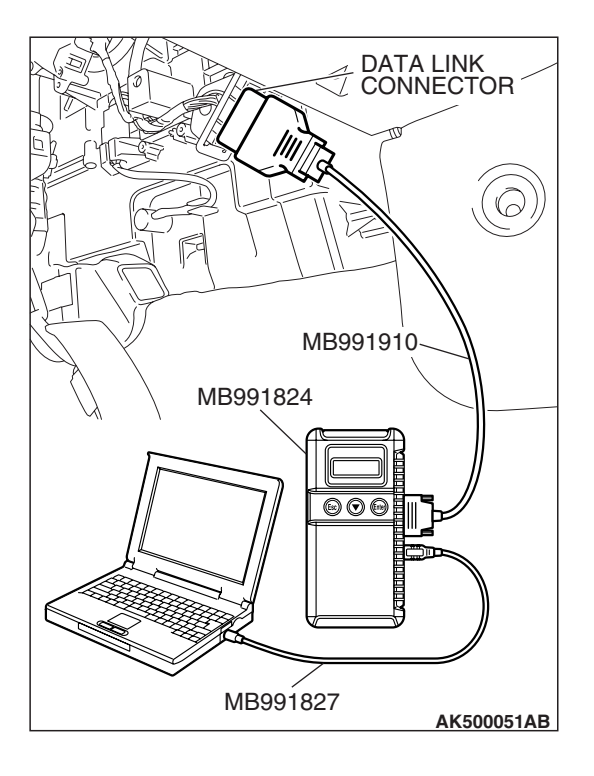

#### STEP 2. Using scan tool MB991958, check data list.

#### 

# To prevent damage to scan tool MB991958, always turn the ignition switch to the "LOCK" (OFF) position before connecting or disconnecting scan tool MB991958.

- (1) Connect scan tool MB991958 to the data link connector.
- (2) Turn the ignition switch to the "ON" position.
- (3) Check the following item in the data list. Refer to Data List Reference Table P.13B-1230.

a. Item 6: Engine Coolant Temperature Sensor.

(4) Turn the ignition switch to the "LOCK" (OFF) position.

#### Q: Is the sensor operating properly?

- YES : Go to Step 3.
- **NO :** Repair or replace it. Then confirm that the malfunction symptom is eliminated.

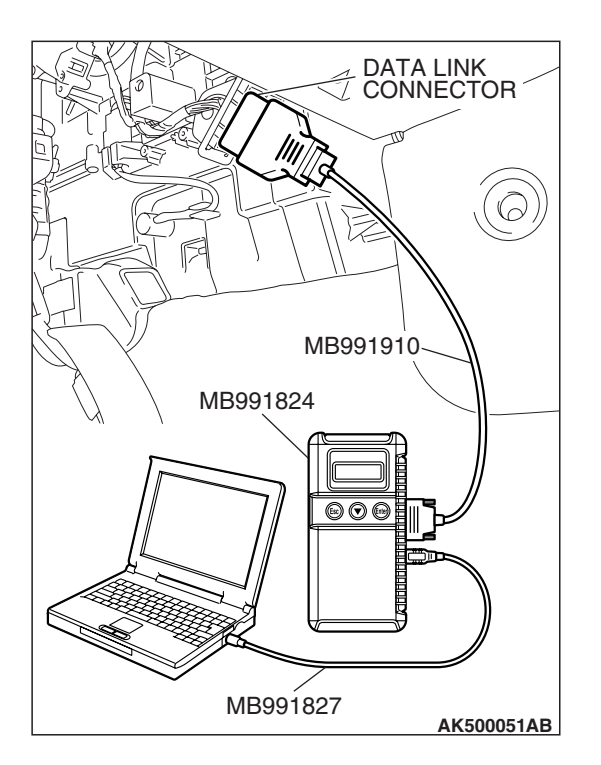

#### STEP 3. Using scan tool MB991958, check actuator test.

- (1) Turn the ignition switch to the "ON" position.
- (2) Check the following item in the actuator test. Refer to Actuator Test Reference Table P.13B-1251.
  - a. Item 10: Evaporative Emission Purge Solenoid.
- (3) Turn the ignition switch to the "LOCK" (OFF) position.
- Q: Is the actuator operating properly?
  - **YES :** Refer to On-vehicle Service –Throttle Body (Throttle Valve Area) Cleaning. P.13B-1280.
  - **NO :** Repair or replace it. Then confirm that the malfunction symptom is eliminated.

| TSB Revision |  |
|--------------|--|
|--------------|--|

#### INSPECTION PROCEDURE 10: Idle Speed Is Low (improper idle speed).

#### COMMENT

• In cases such as the above, the cause is probably that the intake air volume during idle is too small.

## TROUBLESHOOTING HINTS (The most likely causes for this case:)

- Malfunction of the electronic control throttle valve system.
- Malfunction of the throttle body.

#### DIAGNOSIS

#### **Required Special Tools:**

- MB991958: Scan Tool (MUT-III Sub Assembly)
  - MB991824: V.C.I.
  - MB991827: USB Cable
  - MB991910: Main Harness A

### STEP 1. Using scan tool MB991958, read the diagnostic trouble code (DTC).

#### 

# To prevent damage to scan tool MB991958, always turn the ignition switch to the "LOCK" (OFF) position before connecting or disconnecting scan tool MB991958.

- (1) Connect scan tool MB991958 to the data link connector.
- (2) Turn the ignition switch to the "ON" position.
- (3) Read the DTC.
- (4) Turn the ignition switch to the "LOCK" (OFF) position.
- Q: Is any DTC set?
  - **YES :** Refer to Diagnostic Trouble Code Chart P.13B-43. **NO :** Go to Step 2.

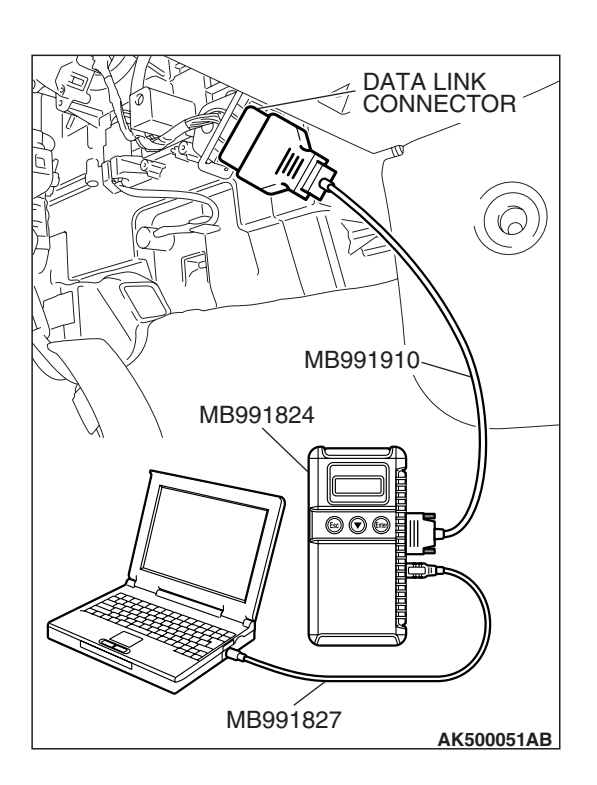

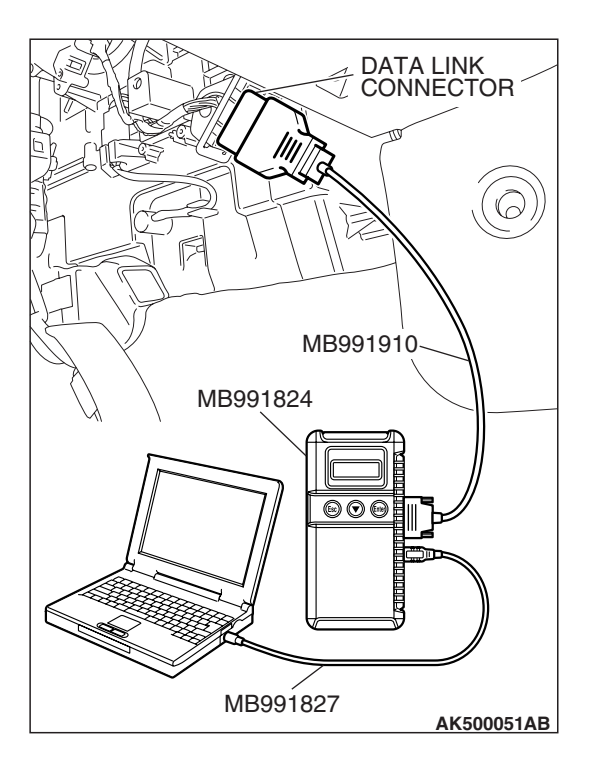

#### STEP 2. Using scan tool MB991958, check data list.

#### 

To prevent damage to scan tool MB991958, always turn the ignition switch to the "LOCK" (OFF) position before connecting or disconnecting scan tool MB991958.

- (1) Connect scan tool MB991958 to the data link connector.
- (2) Turn the ignition switch to the "ON" position.
- (3) Check the following item in the data list. Refer to Data List Reference Table P.13B-1230.

a. Item 6: Engine Coolant Temperature Sensor.

- (4) Turn the ignition switch to the "LOCK" (OFF) position.
- Q: Is the sensor operating properly?
  - **YES :** Refer to On-vehicle Service –Clean the throttle valve area P.13B-1280.
  - **NO :** Repair or replace it. Then confirm that the malfunction symptom is eliminated.

#### INSPECTION PROCEDURE 11: When the engine is cold, it stalls at idle (die out).

#### COMMENT

• In such cases as the above, the air/fuel mixture may be inappropriate when the engine is cold.

## TROUBLESHOOTING HINTS (The most likely causes for this case:)

- Malfunction of the electronic control throttle valve system.
- Malfunction of the throttle body.
- Malfunction of the injector system.
- Malfunction of the ignition system.

#### DIAGNOSIS

#### **Required Special Tools:**

- MB991958: Scan Tool (MUT-III Sub Assembly)
  - MB991824: V.C.I.
  - MB991827: USB Cable
  - MB991910: Main Harness A

#### STEP 1. Check if the battery terminal is disconnected.

#### Q: Has the battery terminal been disconnected lately?

- **YES :** Start the engine and let it run at idle for approximate 10 minutes after engine warm up. Then, if a malfunction occurs, go to Step 2.
- NO: Go to Step 2.

| TSB Revision |  |
|--------------|--|
|              |  |

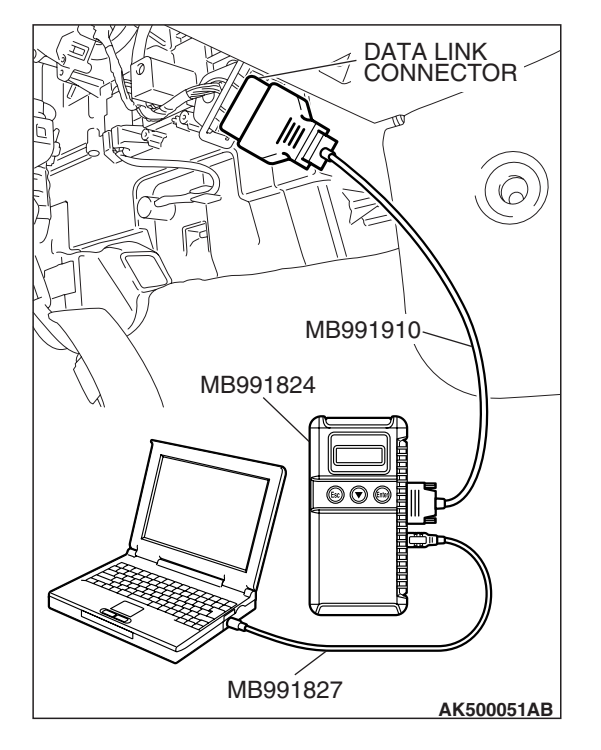

STEP 2. Using scan tool MB991958, read the diagnostic trouble code (DTC).

#### 

To prevent damage to scan tool MB991958, always turn the ignition switch to the "LOCK" (OFF) position before connecting or disconnecting scan tool MB991958.

- (1) Connect scan tool MB991958 to the data link connector.
- (2) Turn the ignition switch to the "ON" position.
- (3) Read the DTC.
  - (4) Turn the ignition switch to the "LOCK" (OFF) position.

#### Q: Is any DTC set?

**YES :** Refer to Diagnostic Trouble Code Chart P.13B-43. **NO :** Go to Step 3.

- STEP 3. Checking by operating the accelerator pedal.
- Q: Does the engine stall right after the accelerator pedal is released?
  - **YES :** Refer to GROUP13B, On-vehicle Service –Throttle Body (Throttle Valve Area) Cleaning. P.13B-1280.
  - **NO :** Go to Step 4.

STEP 4. Check the engine idling.

- Q: Is the idling good enough after warm up?
  - YES : Go to Step 5.
  - **NO**: Refer to INSPECTION PROCEDURE 8 –Unstable Idle (Rough Idle, Hunting) P.13B-1117.

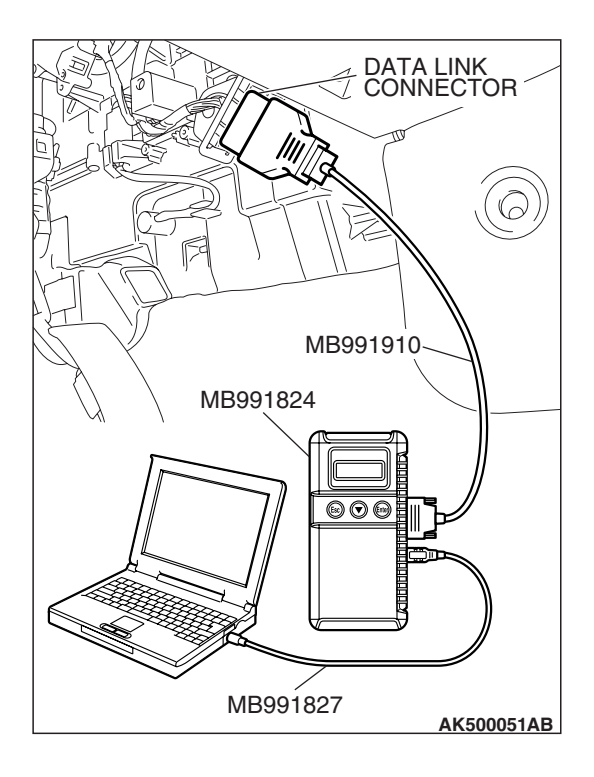

STEP 5. Using scan tool MB991958, check actuator test items 1, 2, 3, 4, 5, 6: Injector.

#### 

To prevent damage to scan tool MB991958, always turn the ignition switch to the "LOCK" (OFF) position before connecting or disconnecting scan tool MB991958.

- (1) Connect scan tool MB991958 to the data link connector.
- (2) Turn the ignition switch to the "ON" position.
- (3) Check following items in the actuator test. Refer to Actuator Test Reference Table P.13B-1251.

a. Item 1, 2, 3, 4, 5, 6: Injector.

- (4) Turn the ignition switch to the "LOCK" (OFF) position.
- Q: Are they operating properly?
  - YES : Go to Step 6.
  - NO: Refer to DTC P0201P.13B-474, P0202P.13B-486, P0203P.13B-497, DTC P0204P.13B-509, P0205P.13B-520, P0206P.13B-532 –Injector Circuit.

#### STEP 6. Using scan tool MB991958, check data list.

- (1) Turn the ignition switch to the "ON" position.
- (2) Check the following items in the data list. Refer to Data List Reference Table P.13B-1230.
  - a. Item 6: Engine Coolant Temperature Sensor.
- (3) Turn the ignition switch to the "LOCK" (OFF) position.

#### Q: Is the sensor operating properly?

- YES : Go to Step 7.
- **NO :** Repair or replace it. Then confirm that the malfunction symptom is eliminated.

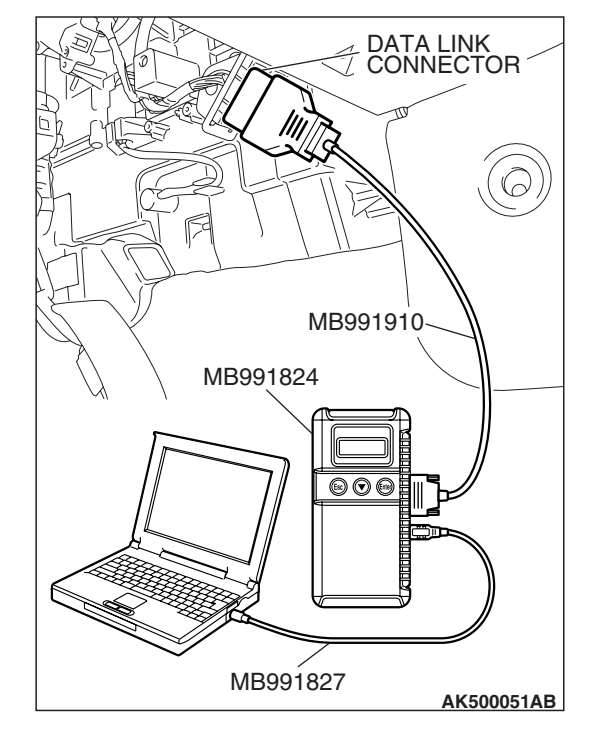

| TSB Revision |
|--------------|
|--------------|

#### STEP 7. Check the fuel pressure.

Refer to On-vehicle Service –Fuel Pressure Test P.13B-1280.

#### Q: Is the fuel pressure normal?

- YES : Go to Step 8.
- **NO :** Repair or replace it. Then confirm that the malfunction symptom is eliminated.

#### **STEP 8.** Check the ignition timing.

Refer to GROUP 11C, On-vehicle Service –Ignition Timing Check P.11C-14.

#### Q: Is the ignition timing normal?

- **YES :** Check the following items, and repair or replace the defective items.
  - a. Check the ignition coil and spark plugs.
  - b. Check compression pressure.
  - c. Check the engine oil viscosity.
  - d. Check the EGR valve.

Then confirm that the malfunction symptom is eliminated.

**NO :** Check that the crankshaft position sensor and timing belt cover are in the correct position. Then confirm that the malfunction symptom is eliminated.

#### INSPECTION PROCEDURE 12: When the Engine Is Hot, It Stalls at Idle (die out).

#### COMMENT

 In cases such as the above, the ignition system, air/fuel mixture, electronic control throttle valve system or compression pressure may be faulty. In addition, if the engine suddenly stalls, the cause may also be a connector damage.

## TROUBLESHOOTING HINTS (The most likely causes for this case:)

- Malfunction of the ignition system.
- Malfunction of air/fuel ratio control system.
- Malfunction of the electronic control throttle valve system.
- Malfunction of the EGR valve.
- Vacuum leak.
- Improper connector contact.

#### DIAGNOSIS

#### **Required Special Tools:**

- MB991958: Scan Tool (MUT-III Sub Assembly)
  - MB991824: V.C.I.
  - MB991827: USB Cable
  - MB991910: Main Harness A

#### STEP 1. Check if the battery terminal is disconnected.

#### Q: Has the battery terminal been disconnected lately?

- **YES :** Start the engine and let it run at idle for approximate 10 minutes after engine warm up. Then, if a malfunction occurs, go to step 2.
- NO: Go to Step 2.

| TSB Revision |  |
|--------------|--|
|              |  |

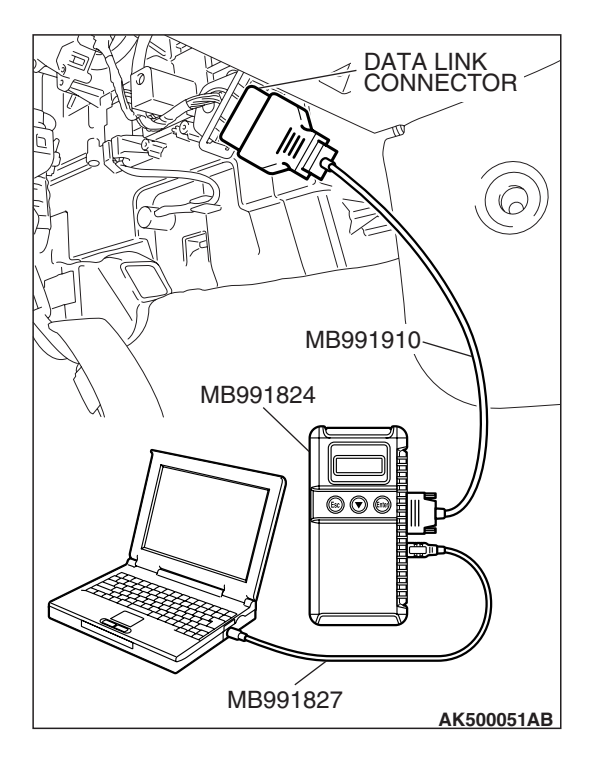

### STEP 2. Using scan tool MB991958, read the diagnostic trouble code (DTC).

#### 

To prevent damage to scan tool MB991958, always turn the ignition switch to the "LOCK" (OFF) position before connecting or disconnecting scan tool MB991958.

- (1) Connect scan tool MB991958 to the data link connector.
- (2) Turn the ignition switch to the "ON" position.
- (3) Read the DTC.
- (4) Turn the ignition switch to the "LOCK" (OFF) position.

#### Q: Is any DTC set?

**YES :** Refer to Diagnostic Trouble Code Chart P.13B-43. **NO :** Go to Step 3.

STEP 3. Using scan tool MB991958, check actuator test items 1, 2, 3, 4, 5, 6: Injector.

#### 

To prevent damage to scan tool MB991958, always turn the ignition switch to the "LOCK" (OFF) position before connecting or disconnecting scan tool MB991958.

- (1) Connect scan tool MB991958 to the data link connector.
- (2) Turn the ignition switch to the "ON" position.
- (3) Check following items in the actuator test. Refer to Actuator Test Reference Table P.13B-1251.

a. Item 1, 2, 3, 4, 5, 6: Injector.

(4) Turn the ignition switch to the "LOCK" (OFF) position.

#### Q: Are they operating properly?

- YES : Go to Step 4.
- NO: Refer to DTC P0201P.13B-474, P0202P.13B-486, P0203P.13B-497, DTC P0204P.13B-509, P0205P.13B-520, P0206P.13B-532 –Injector Circuit.

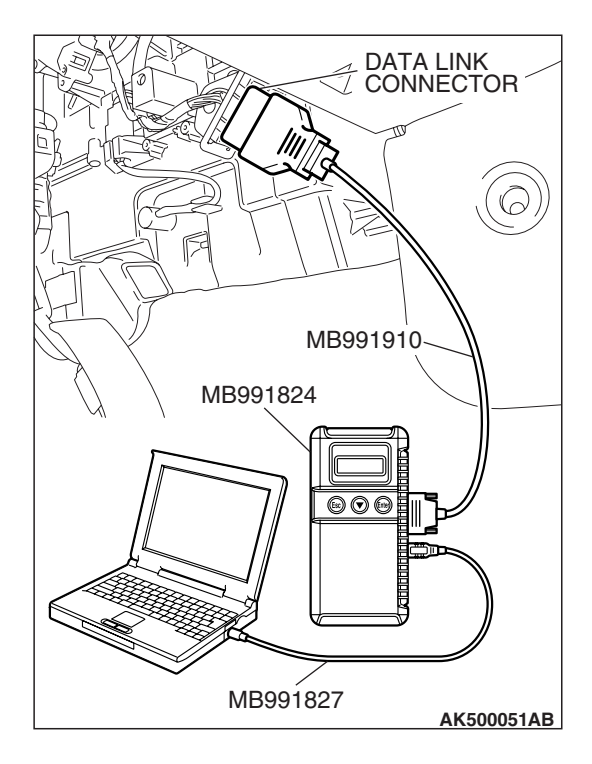

| TSB Revision |
|--------------|
|--------------|

### STEP 4. Checking by depressing and releasing the accelerator pedal.

### Q: Does the engine stall right after the accelerator pedal is released?

- **YES :** Refer to On-vehicle Service –Throttle Body (Throttle Valve Area) Cleaning P.13B-1280.
- NO: Go to Step 5.

#### STEP 5. Engine stall reproduction test.

#### **Q**: Is it easy to reproduce the engine stall?

- YES : Go to Step 6.
- **NO :** Check if the following signals change suddenly by wiggling the circuit harness and connectors.
  - a. Crankshaft position sensor signal.
  - b. Mass airflow sensor signal.
  - c. Injector drive signal.
  - d. Primary and secondary ignition signal.
  - e. Fuel pump drive signal.
  - f. ECM or PCM power supply voltage.

Repair or replace it. Then confirm that the malfunction symptom is eliminated.

#### STEP 6. Using scan tool MB991958, check data list.

#### 

# To prevent damage to scan tool MB991958, always turn the ignition switch to the "LOCK" (OFF) position before connecting or disconnecting scan tool MB991958.

- (1) Connect scan tool MB991958 to the data link connector.
- (2) Turn the ignition switch to the "ON" position.
- (3) Check the following items in the data list. Refer to Data List Reference Table P.13B-1230.
  - a. Item 5: Intake Air Temperature Sensor.
  - b. Item 6: Engine Coolant Temperature Sensor.
  - c. Item 83: Power Steering Pressure Switch.
  - d. Item 31: EGR valve (stepper motor).
  - e. Item 13: Throttle position sensor (main).
- (4) Turn the ignition switch to the "LOCK" (OFF) position.

#### Q: Are they operating properly?

- YES : Go to Step 7.
- **NO :** Repair or replace it. Then confirm that the malfunction symptom is eliminated.

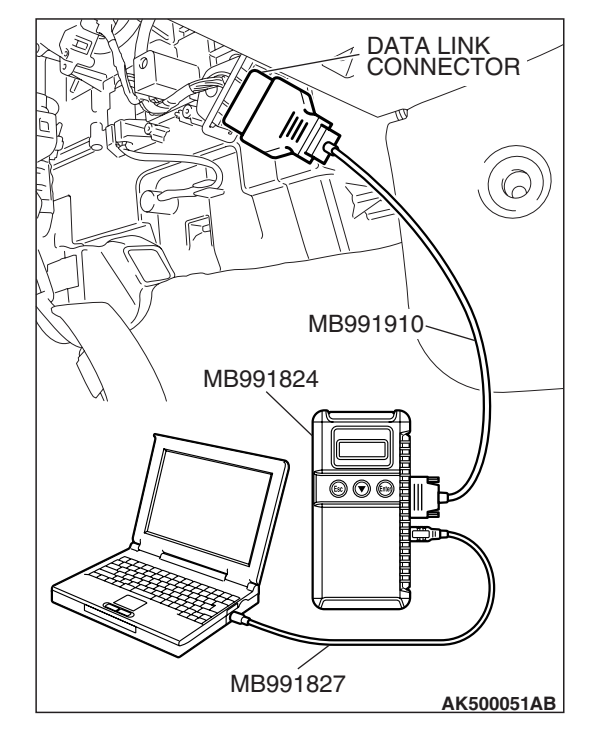

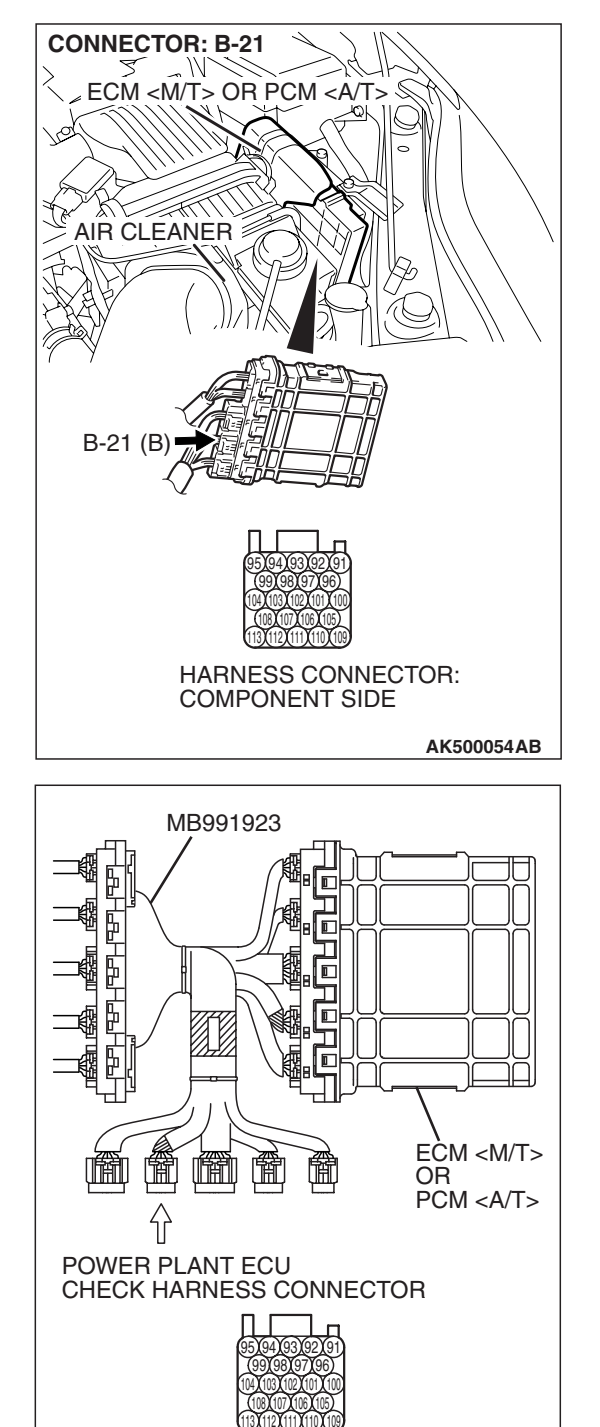

# STEP 7. Measure the sensor output voltage at ECM <M/T> or PCM <A/T> connector B-21 by using power plant ECU check harness special tool MB991923.

- (1) Disconnect all ECM <M/T> connectors or PCU <A/T> connectors. Connect the power plant ECU check harness special tool MB991923 between the separated connectors.
- (2) Start the engine and run at idle.

**TSB Revision** 

AK500077AB

#### MULTIPORT FUEL INJECTION (MFI) <3.8L ENGINE> MULTIPORT FUEL INJECTION (MFI) DIAGNOSIS

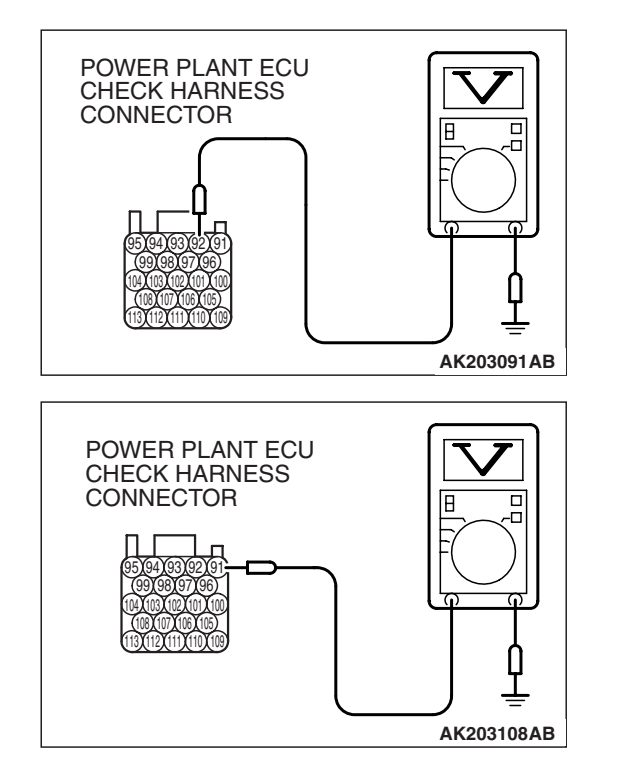

- (3) Measure the voltage between terminal No. 92 and ground.
  - Warming up the engine. When the engine is 2,500 r/min, the output voltage should repeat 0.5 to 1.4 volts alternately.

- (4) Measure the voltage between terminal No. 91 and ground.
  - Warming up the engine. When the engine is 2,500 r/min, the output voltage should repeat 0.5 to 1.4 volts alternately.
- (5) Turn the ignition switch to the "LOCK" (OFF) position.
- Q: Is the measured voltage within the specified range?
  - YES : Go to Step 9.
  - NO: Go to Step 8.

#### STEP 8. Check the fuel pressure.

Refer to On-vehicle Service – Fuel Pressure Test P.13B-1280.

#### Q: Is the fuel pressure normal?

**YES :** Check the following items, and repair or replace the defective items.

a. Vacuum leak.

- Broken intake manifold gasket.
- Broken air intake hose.
- Broken vacuum hose.
- Positive crankcase ventilation valve does not operate.
- b. Injector clogged.

Then confirm that the malfunction symptom is eliminated.

**NO :** Repair or replace it. Then confirm that the malfunction symptom is eliminated.

#### **STEP 9.** Check the ignition timing.

Refer to GROUP 11C, On-vehicle Service –Ignition Timing Check P.11C-14.

#### Q: Is the ignition timing normal?

- **YES :** Check the following items, and repair or replace the defective items.
  - a. Check the ignition coil and spark plugs.
  - b. Check if the injectors are clogged.
  - c. Check compression pressure.
  - d. Check if the foreign materials (water, kerosene, etc.) got into fuel.
  - e. Check the EGR valve.

Then confirm that the malfunction symptom is eliminated.

**NO**: Check that the crankshaft position sensor and timing cover are in the correct position. Then confirm that the malfunction symptom is eliminated.

#### INSPECTION PROCEDURE 13: The Engine Stalls when Accelerating (pass out).

#### COMMENT

 In case such as the above, the cause is probably misfiring due to a weak spark, or an inappropriate air/fuel mixture when the accelerator pedal is depressed.

## TROUBLESHOOTING HINTS (The most likely causes for this case:)

- Vacuum leak.
- Malfunction of the ignition system.
- Malfunction of emission control system.

#### DIAGNOSIS

#### **Required Special Tools:**

- MB991958: Scan Tool (MUT-III Sub Assembly)
  - MB991824: V.C.I.
  - MB991827: USB Cable
  - MB991910: Main Harness A

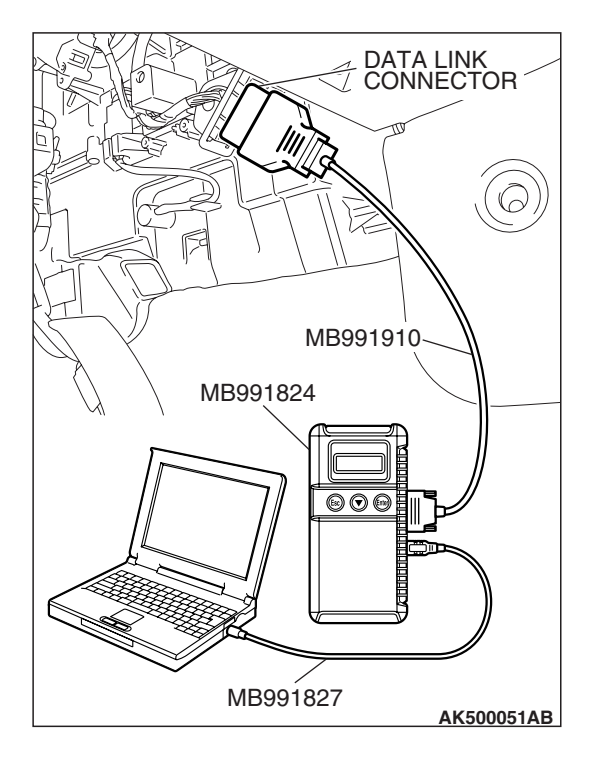

### STEP 1. Using scan tool MB991958, read the diagnostic trouble code (DTC).

#### 

To prevent damage to scan tool MB991958, always turn the ignition switch to the "LOCK" (OFF) position before connecting or disconnecting scan tool MB991958.

- (1) Connect scan tool MB991958 to the data link connector.
- (2) Turn the ignition switch to the "ON" position.
- (3) Read the DTC.
  - (4) Turn the ignition switch to the "LOCK" (OFF) position.

#### Q: Is any DTC set?

**YES :** Refer to Diagnostic Trouble Code Chart P.13B-43. **NO :** Go to Step 2.

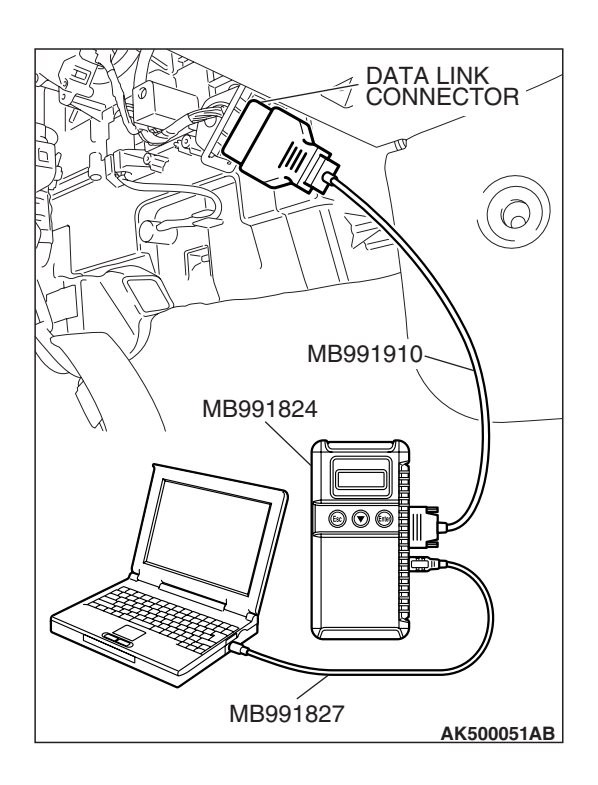

#### STEP 2. Using scan tool MB991958, check actuator test.

- (1) Turn the ignition switch to the "ON" position.
- (2) Check the following item in the actuator test. Refer to Actuator Test Reference Table P.13B-1251.
  - a. Item 08: Evaporative Emission Purge Solenoid.
- (3) Turn the ignition switch to the "LOCK" (OFF) position.
- Q: Is the actuator operating properly?
  - **YES :** Check the following items, and repair or replace the defective items.
    - a. Check the ignition coil, spark plugs.
    - b. Check for vacuum leaks.
      - Broken intake manifold gasket.
      - Broken or disconnected vacuum hose.
      - Improper operation of the PCV valve.
      - Broken air intake hose.
    - c. Check the EGR valve.

Then confirm that the malfunction symptom is eliminated.

**NO :** Repair or replace it. Then confirm that the malfunction symptom is eliminated.

| TSB | Revision |  |
|-----|----------|--|
|     |          |  |

#### **INSPECTION PROCEDURE 14:** The engine stalls when decelerating.

#### COMMENT

 The intake air volume may be insufficient due to a defect in the electronic control throttle valve system.

#### **TROUBLESHOOTING HINTS (The most** likely causes for this case:)

 Malfunction of the electronic control throttle valve system.

#### DIAGNOSIS

#### **Required Special Tools:**

- MB991958: Scan Tool (MUT-III Sub Assembly)
  - MB991824: V.C.I.
  - MB991827: USB Cable
  - MB991910: Main Harness A

#### STEP 1. Check if the battery terminal is disconnected.

#### Q: Has the battery terminal been disconnected lately?

- **YES** : Start the engine and let it run at idle for approximate 10 minutes after engine warm up. Then if a malfunction occurs, go to step 2.
- **NO :** Go to Step 2.

#### STEP 2. Using scan tool MB991958, read the diagnostic trouble code (DTC).

#### 

To prevent damage to scan tool MB991958, always turn the ignition switch to the "LOCK" (OFF) position before connecting or disconnecting scan tool MB991958.

- (1) Connect scan tool MB991958 to the data link connector.
- (2) Turn the ignition switch to the "ON" position.
- (3) Read the DTC.
- (4) Turn the ignition switch to the "LOCK" (OFF) position.

#### Q: Is any DTC set?

**YES** : Refer to Diagnostic Trouble Code Chart P.13B-43. NO: Go to Step 3.

| DATA LINK<br>CONNECTOR |
|------------------------|
|                        |
|                        |
| MB991910               |
| MB991824               |
|                        |
|                        |
| MB991827               |

| TSB Revision |
|--------------|
|--------------|

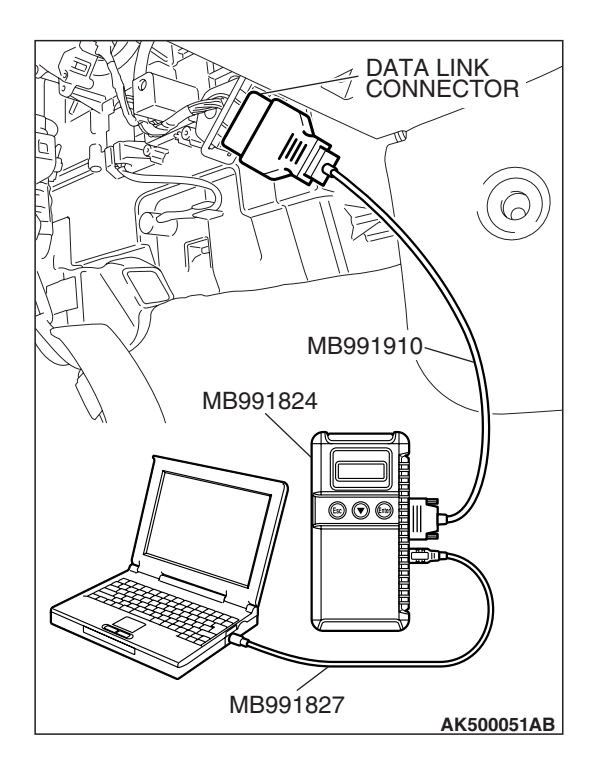

#### STEP 3. Using scan tool MB991958, check data list.

- (1) Turn the ignition switch to the "ON" position.
- (2) Check the following items in the data list. Refer to Data List Reference Table P.13B-1230.
  - a. Item 13: Throttle Position Sensor (main).
  - b. Item 15: Throttle Position Sensor (sub).
  - c. Item 11: Accelerator Pedal Position Sensor (main).
  - d. Item 12: Accelerator Pedal Position Sensor (sub).
- (3) Turn the ignition switch to the "LOCK" (OFF) position.

#### Q: Are they operating properly?

- YES : Go to Step 4.
- **NO :** Repair or replace it. Then confirm that the malfunction symptom is eliminated.

### STEP 4. Inspection of throttle body (throttle valve area) for dirtiness.

#### Q: Is the throttle valve area dirty?

- **YES** : Refer to On-vehicle Service –Clean the throttle valve area P.13B-1280.
- **NO :** Check the following items, and repair, replace or clean the defective sections.
  - a. Check the ignition coil and spark plugs.
  - b. Check the EGR valve.

Then confirm that the malfunction symptom is eliminated.

#### **INSPECTION PROCEDURE 15: Hesitation, sag or stumble.**

#### COMMENT

• In cases such as the above, the ignition system, air/fuel mixture compression pressure may be defective.

## TROUBLESHOOTING HINTS (The most likely causes for this case:)

- Malfunction of the ignition system.
- Malfunction of air/fuel ratio control system.
- Malfunction of the fuel supply system.
- Malfunction of the EGR system.
- Poor compression pressure.

#### DIAGNOSIS

#### **Required Special Tools:**

- MB991958: Scan Tool (MUT-III Sub Assembly)
  - MB991824: V.C.I.
  - MB991827: USB Cable
  - MB991910: Main Harness A

### STEP 1. Using scan tool MB991958, read the diagnostic trouble code (DTC).

#### 

# To prevent damage to scan tool MB991958, always turn the ignition switch to the "LOCK" (OFF) position before connecting or disconnecting scan tool MB991958.

- (1) Connect scan tool MB991958 to the data link connector.
- (2) Turn the ignition switch to the "ON" position.
- (3) Read the DTC.
- (4) Turn the ignition switch to the "LOCK" (OFF) position.
- Q: Is any DTC set?
  - **YES :** Refer to Diagnostic Trouble Code Chart P.13B-43. **NO :** Go to Step 2.

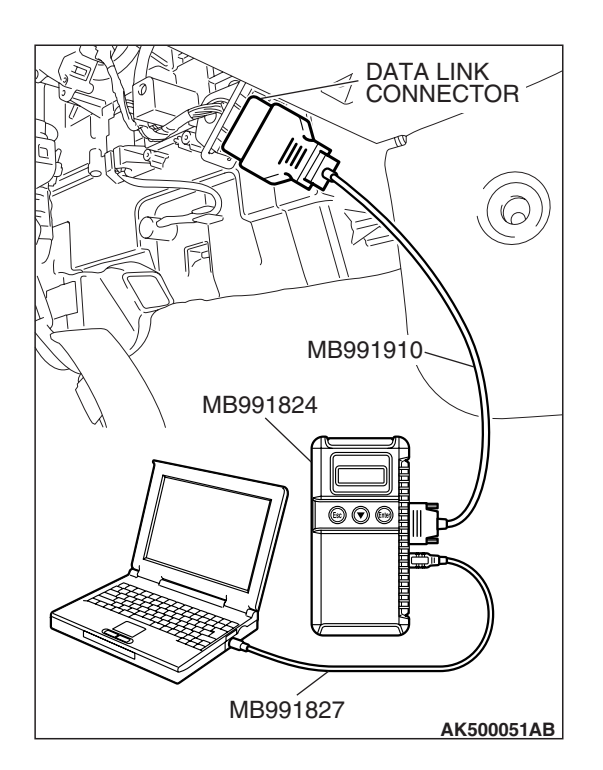

| <b>FSB</b> Revision |
|---------------------|
|---------------------|

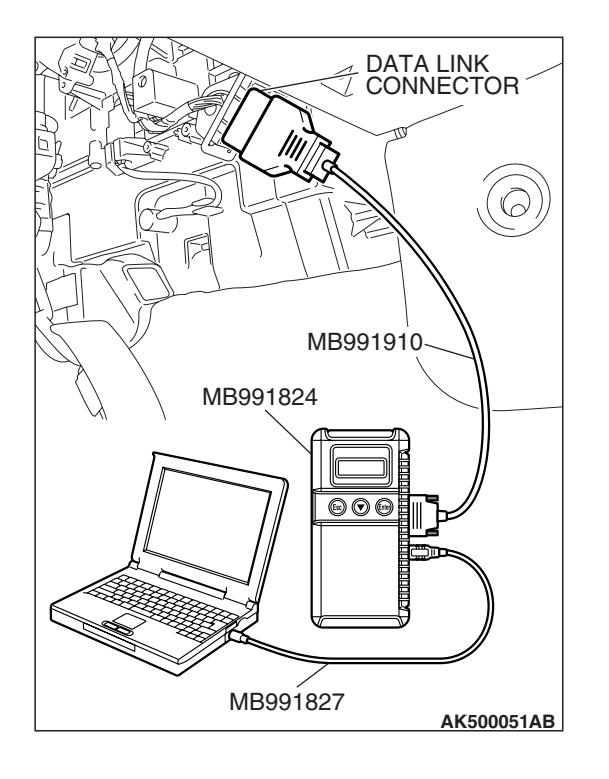

#### STEP 2. Using scan tool MB991958, check actuator test

#### items 1, 2, 3, 4, 5, 6: Injector.

- (1) Check following items in the actuator test. Refer to Actuator Test Reference Table P.13B-1251.
  - a. Item 1, 2, 3, 4, 5, 6: Injector.
- (2) Turn the ignition switch to the "LOCK" (OFF) position.
- Q: Are thy operating properly?
  - YES : Go to Step 3.
  - NO: Refer to DTC P0201P.13B-474, P0202P.13B-486, P0203P.13B-497, DTC P0204P.13B-509, P0205P.13B-520, P0206P.13B-532 –Injector Circuit.

#### STEP 3. Check the ignition timing.

(1) Refer to GROUP 11C, On-vehicle Service –Ignition Timing Check P.11C-14.

#### **Q**: Is the ignition timing normal?

YES : Go to Step 4.

**NO :** Check that the crankshaft position sensor and timing belt cover are in the correct position. Then confirm that the malfunction symptom is eliminated.

| TSB | Revision |
|-----|----------|
|     |          |

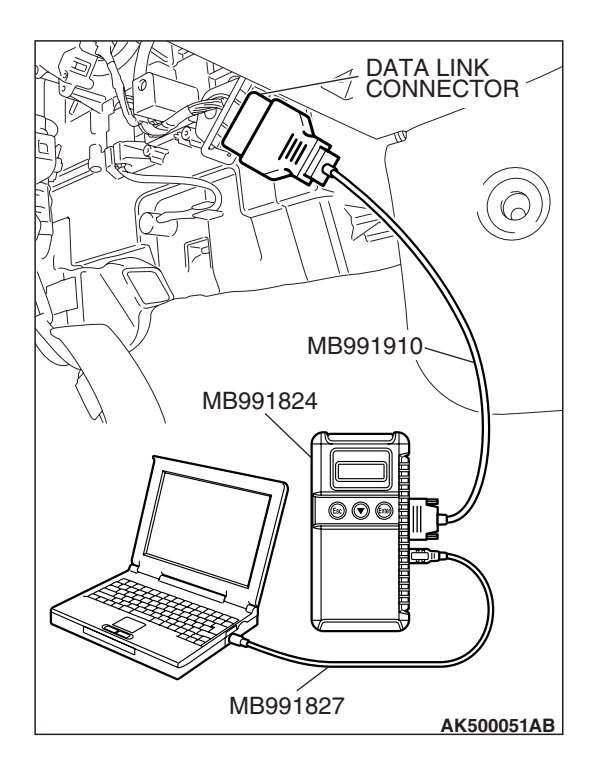

STEP 4. Using scan tool MB991958, check data list and actuator test.

#### 

# To prevent damage to scan tool MB991958, always turn the ignition switch to the "LOCK" (OFF) position before connecting or disconnecting scan tool MB991958.

- (1) Connect scan tool MB991958 to the data link connector.
- (2) Turn the ignition switch to the "ON" position.
- (3) Check the following items in the data list. Refer to Data List Reference Table P.13B-1230.
  - a. Item 5: Intake Air Temperature Sensor.
  - b. Item 6: Engine Coolant Temperature Sensor.
- (4) Turn the ignition switch to the "LOCK" (OFF) position.

#### Q: Are they operating properly?

- YES : Go to Step 5.
- **NO :** Repair or replace it. Then confirm that the malfunction symptom is eliminated.

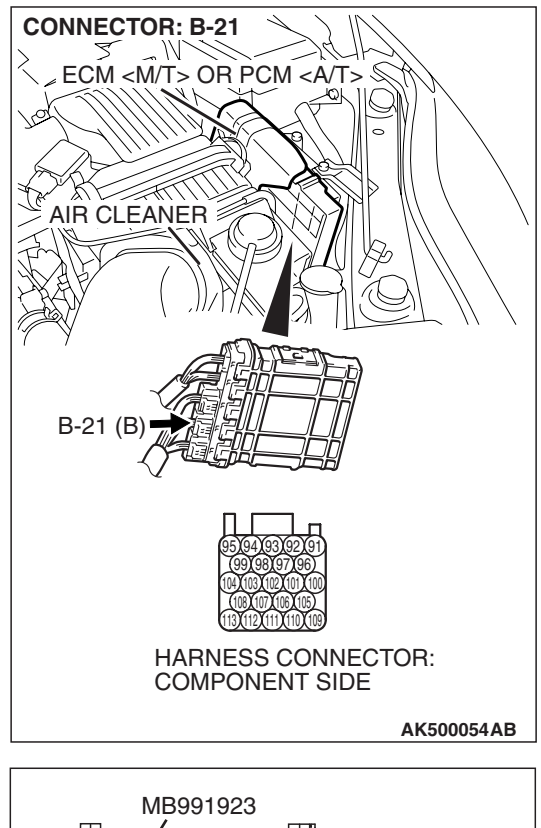

# STEP 5. Measure the sensor output voltage at ECM <M/T> or PCM <A/T> connector B-21 by using power plant ECU check harness special tool MB991923.

- Disconnect all ECM <M/T> connectors or PCM <A/T> connectors. Connect the power plant ECU check harness special tool MB991923 between the separated connectors.
- (2) Start the engine and run at idle.

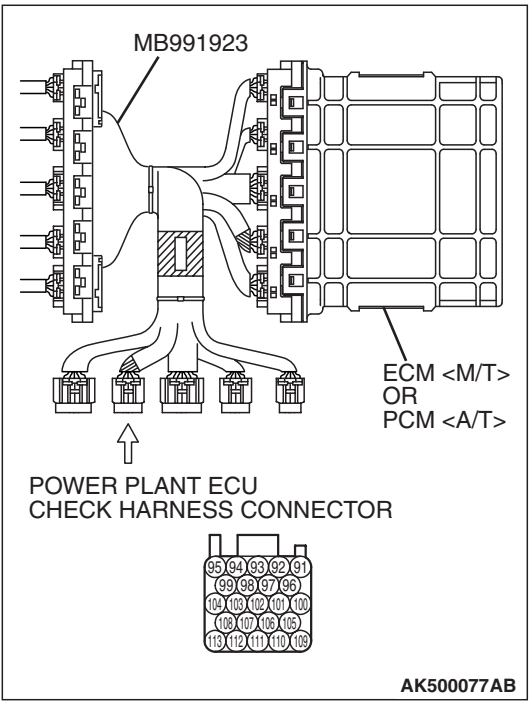

#### MULTIPORT FUEL INJECTION (MFI) <3.8L ENGINE> MULTIPORT FUEL INJECTION (MFI) DIAGNOSIS

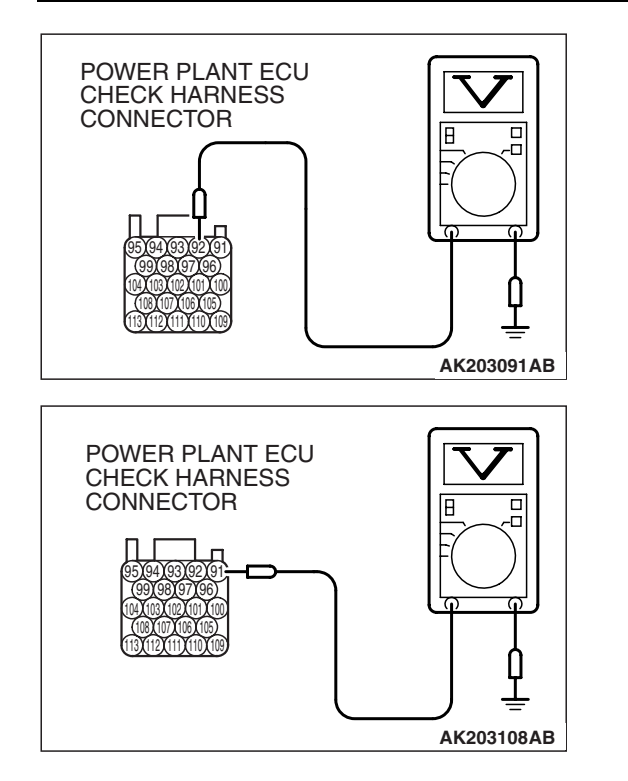

- (3) Measure the voltage between terminal No. 92 and ground.
  - Warming up the engine. When the engine is 2,500 r/min, the output voltage should repeat 0.5 to 1.4 volts alternately.

- (4) Measure the voltage between terminal No. 91 and ground.
  - Warming up the engine. When the engine is 2,500 r/min, the output voltage should repeat 0.5 to 1.4 volts alternately.
- (5) Turn the ignition switch to the "LOCK"(OFF) position.
- Q: Is the measured voltage within the specified range?
  - **YES :** Go to Step 7. **NO :** Go to Step 6.

#### STEP 6. Check the fuel pressure.

Refer to On-vehicle Service – Fuel Pressure Test P.13B-1280.

#### Q: Is the fuel pressure normal?

**YES :** Check the following items, and repair or replace the defective items.

a. Vacuum leak.

- Broken intake manifold gasket.
- Broken air intake hose.
- Broken vacuum hose.
- Positive crankcase ventilation valve does not operate.
- b. Injector clogged.

Then confirm that the malfunction symptom is eliminated.

**NO :** Repair or replace it. Then confirm that the malfunction symptom is eliminated.

#### STEP 7. Check the fuel pressure.

Refer to On-vehicle Service – Fuel Pressure Test P.13B-1280.

#### Q: Is the fuel pressure normal?

- **YES :** Check the following items, and repair or replace the defective items.
  - a. Check the ignition coil and spark plugs.
  - b. Check the EGR system.
  - c. Check compression pressure.
  - d. Check the fuel filter or fuel line for clogging.

Then confirm that the malfunction symptom is eliminated.

**NO :** Repair or replace it. Then confirm that the malfunction symptom is eliminated.

#### **INSPECTION PROCEDURE 16: Acceleration shock.**

#### COMMENT

• There may be an ignition leak accompanying the increase in the spark plug demand voltage during acceleration or the electronic control throttle valve system failed.

## TROUBLESHOOTING HINTS (The most likely causes for this case:)

- Malfunction of the ignition system.
- Malfunction of the electronic control throttle valve system.

#### DIAGNOSIS

#### **Required Special Tools:**

- MB991958: Scan Tool (MUT-III Sub Assembly)
  - MB991824: V.C.I.
  - MB991827: USB Cable
  - MB991910: Main Harness A

### STEP 1. Using scan tool MB991958, read the diagnostic trouble code (DTC).

#### 

# To prevent damage to scan tool MB991958, always turn the ignition switch to the "LOCK" (OFF) position before connecting or disconnecting scan tool MB991958.

- (1) Connect scan tool MB991958 to the data link connector.
- (2) Turn the ignition switch to the "ON" position.
- (3) Read the DTC.
- (4) Turn the ignition switch to the "LOCK" (OFF) position.
- Q: Is any DTC set?
  - YES : Refer to Diagnostic Trouble Code Chart P.13B-43.
  - **NO :** Check the following items, and repair or replace the defective items.
    - a. Check the ignition coil and spark plugs.
    - b. Check for occurrence of ignition leak.

Then confirm that the malfunction symptom is eliminated.

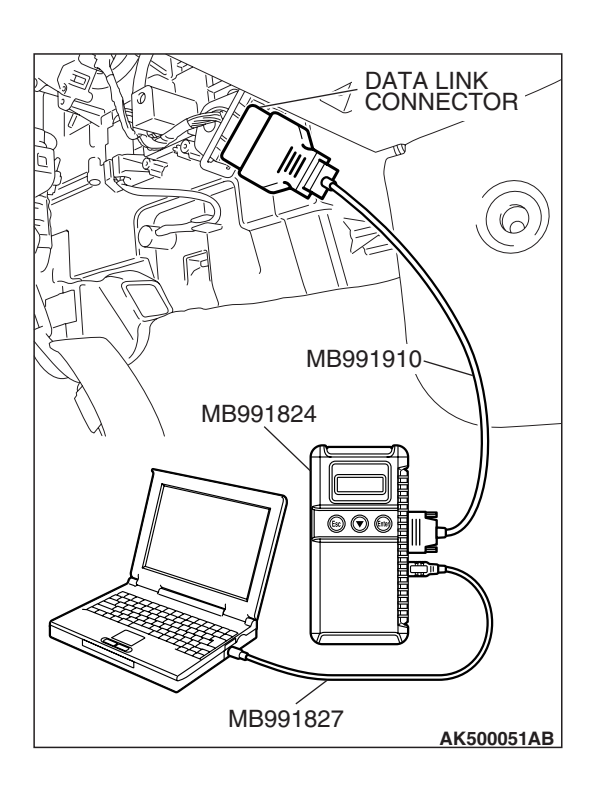

#### **INSPECTION PROCEDURE 17: Deceleration Shock**

#### COMMENT

• There may be a sudden change in air flow through the throttle valve, causing the vehicle to decelerate rapidly for an instant.

## TROUBLESHOOTING HINTS (The most likely causes for this case:)

- Malfunction of the electronic control throttle valve system.
- Dirtiness around throttle valve.

#### DIAGNOSIS

#### **Required Special Tools:**

- MB991958: Scan Tool (MUT-III Sub Assembly)
  - MB991824: V.C.I.
  - MB991827: USB Cable
  - MB991910: Main Harness A

### STEP 1. Using scan tool MB991958, read the diagnostic trouble code (DTC).

#### 

To prevent damage to scan tool MB991958, always turn the ignition switch to the "LOCK" (OFF) position before connecting or disconnecting scan tool MB991958.

- (1) Connect scan tool MB991958 to the data link connector.
- (2) Turn the ignition switch to the "ON" position.
- (3) Read the DTC.
- (4) Turn the ignition switch to the "LOCK" (OFF) position.
- Q: Is any DTC set?
  - YES : Refer to Diagnostic Trouble Code Chart P.13B-43.
  - **NO**: Refer to On-vehicle Service –Throttle Body (Throttle Valve Area) CleaningP.13B-1280

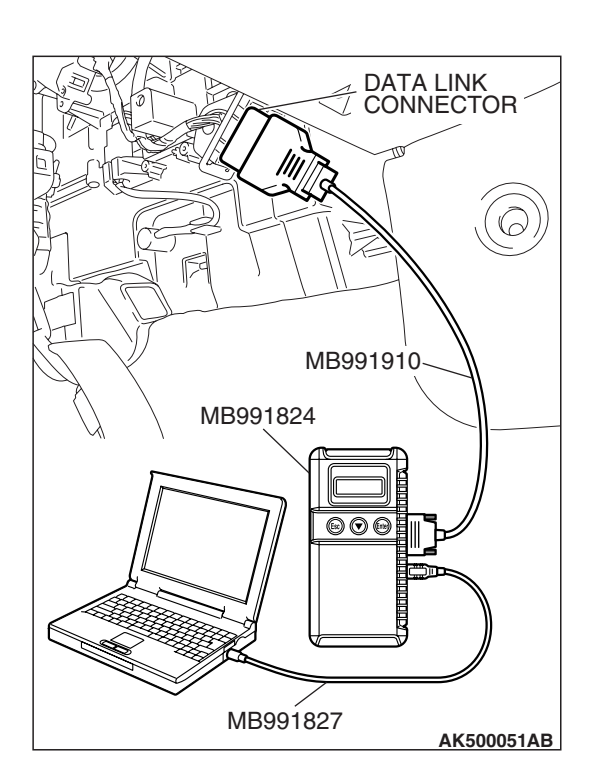

| Revision |
|----------|
|          |
|          |

#### **INSPECTION PROCEDURE 18: Poor acceleration.**

#### COMMENT

-( ) V/V/ )

• Defective ignition system, abnormal air/fuel ratio, the electronic control throttle valve system, poor compression pressure, etc. are suspected.

## TROUBLESHOOTING HINTS (The most likely causes for this case:)

• Malfunction of the ignition system.

- Malfunction of air/fuel ratio control system.
- Malfunction of the electronic control throttle valve system.
- Malfunction of the fuel supply system.
- Poor compression pressure.
- Clogged exhaust system.

#### DIAGNOSIS

#### **Required Special Tools:**

- MB991958: Scan Tool (MUT-III Sub Assembly)
  - MB991824: V.C.I.
  - MB991827: USB Cable
  - MB991910: Main Harness A

### STEP 1. Using scan tool MB991958, read the diagnostic trouble code (DTC).

#### 

# To prevent damage to scan tool MB991958, always turn the ignition switch to the "LOCK" (OFF) position before connecting or disconnecting scan tool MB991958.

- (1) Connect scan tool MB991958 to the data link connector.
- (2) Turn the ignition switch to the "ON" position.
- (3) Read the DTC.
- (4) Turn the ignition switch to the "LOCK" (OFF) position.

#### Q: Is any DTC set?

**YES :** Refer to Diagnostic Trouble Code Chart P.13B-43. **NO :** Go to Step 2.

| DATA LINK<br>CONNECTOR   |
|--------------------------|
|                          |
| MB991910<br>MB991824     |
|                          |
|                          |
| IVIB991827<br>AK500051AB |

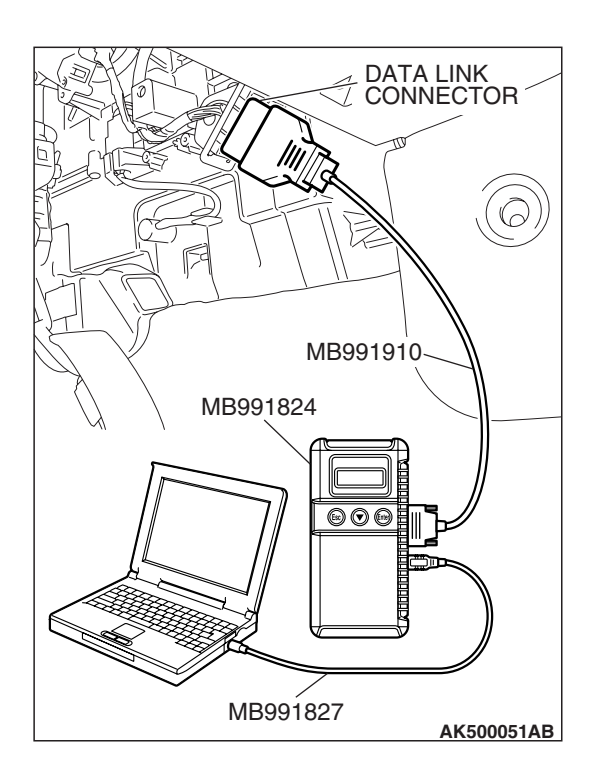

### STEP 2. Using scan tool MB991958, check actuator test items 1, 2, 3, 4, 5, 6: Injector.

- (1) Turn the ignition switch to the "ON" position.
- (2) Check following items in the actuator test. Refer to Actuator Test Table P.13B-1251.
  - a. Item 1, 2, 3, 4, 5, 6: Injector.
- (3) Turn they ignition switch to the "LOCK" (OFF) position.
- Q: Are they operating properly?
  - YES : Go to Step 3.
  - NO: Refer to DTC P0201P.13B-474, P0202P.13B-486, P0203P.13B-497, DTC P0204P.13B-509, P0205P.13B-520, P0206P.13B-532 –Injector Circuit.

#### STEP 3. Check the ignition timing.

Refer to GROUP 11C, On-vehicle Service –Ignition Timing Check P.11C-14.

#### Q: Is the ignition timing normal?

YES: Go to Step 4.

**NO**: Check that the crankshaft position sensor and timing belt cover are in the correct position. Then confirm that the malfunction symptom is eliminated.

| TSB | Revision |
|-----|----------|
|     |          |

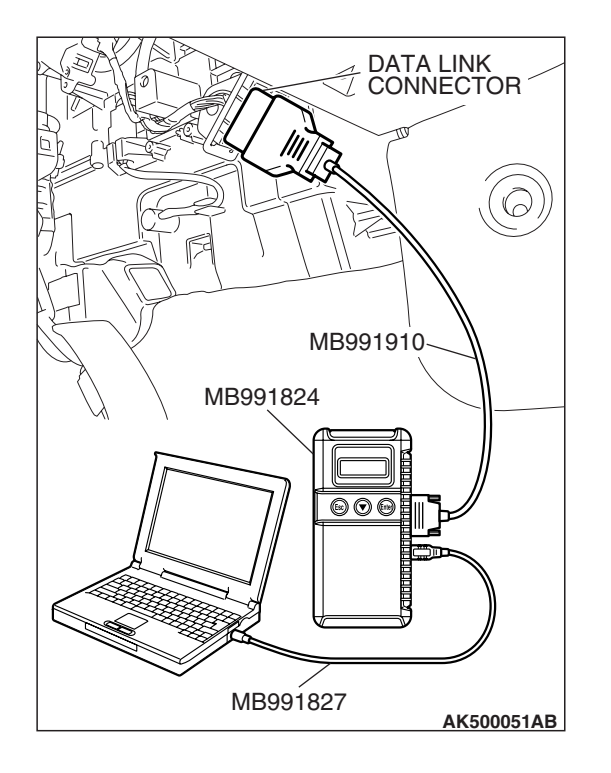

#### STEP 4. Using scan tool MB991958, check data list.

#### 

# To prevent damage to scan tool MB991958, always turn the ignition switch to the "LOCK" (OFF) position before connecting or disconnecting scan tool MB991958.

- (1) Connect scan tool MB991958 to the data link connector.
- (2) Turn the ignition switch to the "ON" position.
- (3) Check the following items in the data list. Refer to Data List Reference Table P.13B-1230.
  - a. Item 5: Intake Air Temperature Sensor.
  - b. Item 6: Engine Coolant Temperature Sensor.
- (4) Turn the ignition switch to the "LOCK" (OFF) position.

#### Q: Are they operating properly?

- YES : Go to Step 5.
- **NO :** Repair or replace it. Then confirm that the malfunction symptom is eliminated.

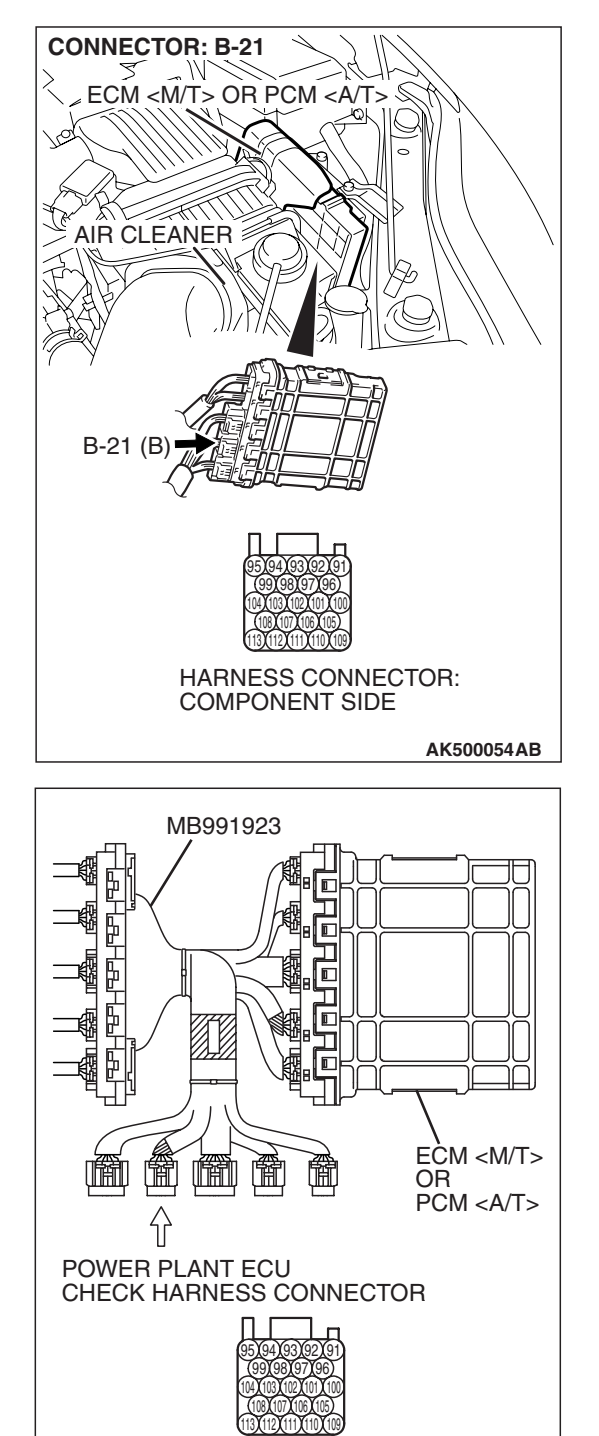

# STEP 5. Measure the sensor output voltage at ECM <M/T> or PCM <A/T> connector B-21 by using power plant ECU check harness special tool MB991923.

- Disconnect all ECM <M/T> connectors or PCM <A/T> connectors. Connect the power plant ECU check harness special tool MB991923 between the separated connectors.
- (2) Start the engine and run at idle.

TSB Revision

AK500077AB

#### MULTIPORT FUEL INJECTION (MFI) <3.8L ENGINE> MULTIPORT FUEL INJECTION (MFI) DIAGNOSIS

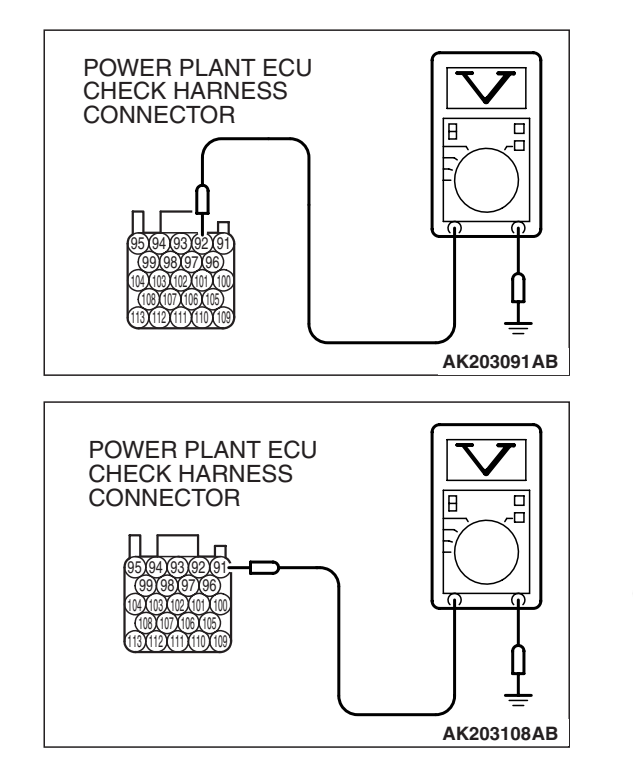

- (3) Measure the voltage between terminal No. 92 and ground.
  - Warming up the engine. When the engine is 2,500 r/min, the output voltage should repeat 0.5 to 1.4 volts alternately.

- (4) Measure the voltage between terminal No. 91 and ground.
  - Warming up the engine. When the engine is 2,500 r/min, the output voltage should repeat 0.5 to 1.4 volts alternately.
- (5) Turn the ignition switch to the "LOCK"(OFF) position.
- Q: Is the measured voltage within the specified range?
  - **YES :** Go to Step 7. **NO :** Go to Step 6.

#### **STEP 6. Check the fuel pressure.**

Refer to On-vehicle Service – Fuel Pressure Test P.13B-1280.

#### Q: Is the fuel pressure normal?

**YES :** Check the following items, and repair or replace the defective items.

a. Vacuum leak.

- Broken intake manifold gasket.
- Broken air intake hose.
- Broken vacuum hose.
- Positive crankcase ventilation valve does not operate.
- b. Injector clogged.

Then confirm that the malfunction symptom is eliminated.

**NO :** Repair or replace it. Then confirm that the malfunction symptom is eliminated.

#### STEP 7. Check the fuel pressure.

Refer to On-vehicle Service – Fuel Pressure Test P.13B-1280.

#### Q: Is the fuel pressure normal?

- **YES :** Check the following items, and repair or replace the defective items.
  - a. Check the ignition coil and spark plugs.
  - b. Check compression pressure.
  - c. Check the fuel filter or fuel line for clogging.
  - d. Check the EGR system.
  - e. Broken air intake hose.
  - f. Clogged air cleaner.
  - g. Clogged exhaust system.
  - Then confirm that the malfunction symptom is eliminated.
- **NO :** Repair or replace it. Then confirm that the malfunction symptom is eliminated.

#### **INSPECTION PROCEDURE 19: Surge.**

#### COMMENT

• Defective ignition system, abnormal air/fuel ratio, the electronic control throttle valve system failed, etc. are suspected.

## TROUBLESHOOTING HINTS (The most likely causes for this case:)

- Malfunction of the ignition system.
- Malfunction of air/fuel ratio control system.
- Malfunction of the electronic control throttle valve system.
- Malfunction of the EGR system.

#### DIAGNOSIS

#### **Required Special Tools:**

- MB991958: Scan Tool (MUT-III Sub Assembly)
  - MB991824: V.C.I.
  - MB991827: USB Cable
  - MB991910: Main Harness A

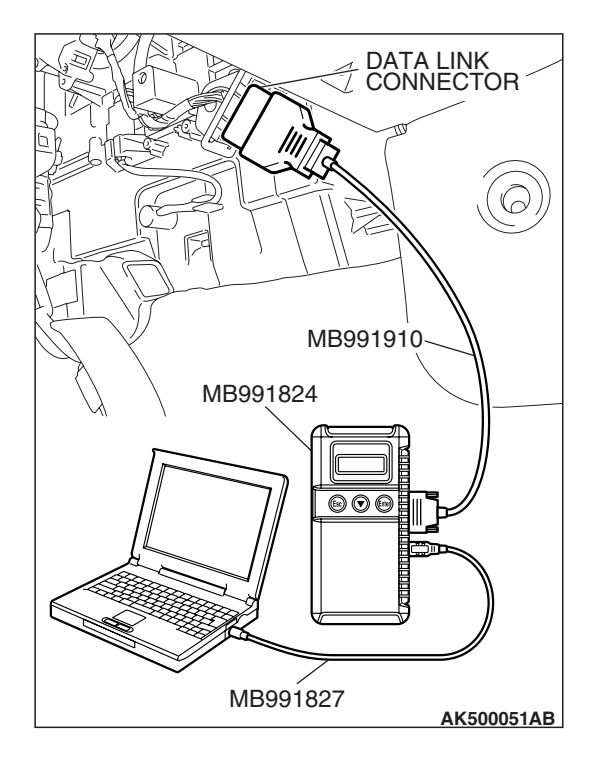

### STEP 1. Using scan tool MB991958, read the diagnostic trouble code (DTC).

#### 

To prevent damage to scan tool MB991958, always turn the ignition switch to the "LOCK" (OFF) position before connecting or disconnecting scan tool MB991958.

- (1) Connect scan tool MB991958 to the data link connector.
- (2) Turn the ignition switch to the "ON" position.
- (3) Read the DTC.
  - (4) Turn the ignition switch to the "ON" position.

#### Q: Is any DTC set?

**YES :** Refer to Diagnostic Trouble Code Chart P.13B-43. **NO :** Go to Step 2.

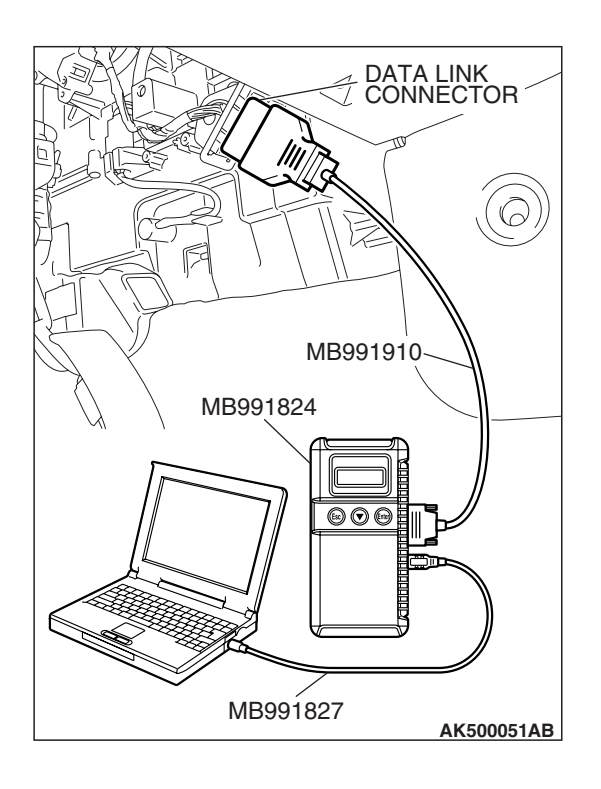

### STEP 2. Using scan tool MB991958, check actuator test items 1, 2, 3, 4, 5, 6: Injector.

- (1) Turn the ignition switch to the "ON" position.
- (2) Check following items in the actuator test. Refer to Actuator Test Reference Table P.13B-1251.
  - a. Item 1, 2, 3, 4, 5, 6: Injector.
- (3) Turn the ignition switch to the "ON" position.
- Q: Are thy operating properly?
  - YES : Go to Step 3.
  - NO: Refer to DTC P0201P.13B-474, P0202P.13B-486, P0203P.13B-497, DTC P0204P.13B-509, P0205P.13B-520, P0206P.13B-532 –Injector Circuit.

| TSB | Revision |  |
|-----|----------|--|
|     |          |  |

#### STEP 3. Check the ignition timing.

Refer to GROUP 11C, On-vehicle Service –Ignition Timing Check P.11C-14.

#### Q: Is the ignition timing normal?

- YES: Go to Step 4.
- **NO :** Check that the crankshaft position sensor and timing belt cover are in the correct position. Then confirm that the malfunction symptom is eliminated.

## STEP 4. Using scan tool MB991958, check data list.

# To prevent damage to scan tool MB991958, always turn the ignition switch to the "LOCK" (OFF) position before connecting or disconnecting scan tool MB991958.

- (1) Connect scan tool MB991958 to the data link connector.
- (2) Turn the ignition switch to the "ON" position.
- (3) Check the following items in the data list. Refer to Data List Reference Table P.13B-1230.
  - a. Item 5: Intake Air Temperature Sensor.
  - b. Item 6: Engine Coolant Temperature Sensor.
- (4) Turn the ignition switch to the "LOCK" (OFF) position.

#### Q: Are they operating properly?

- YES : Go to Step 5.
- **NO :** Repair or replace it. Then confirm that the malfunction symptom is eliminated.

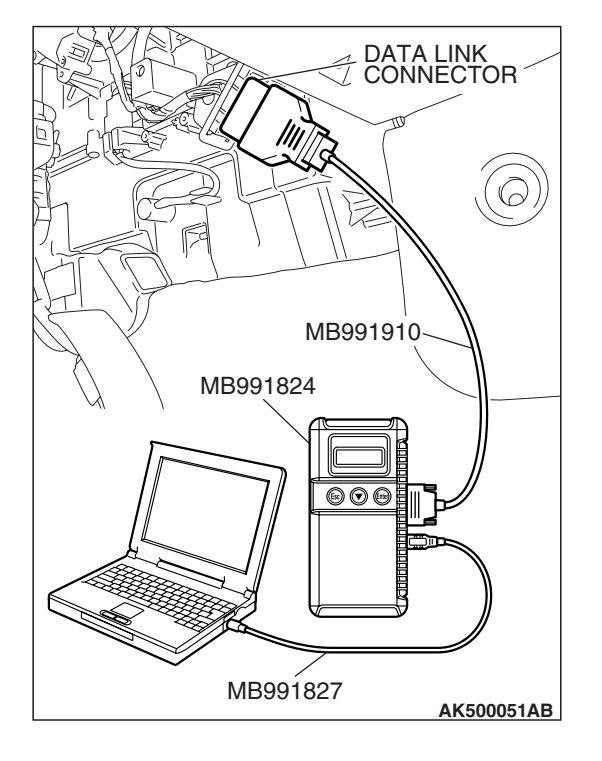

| <b>FSB</b> | Revision |  |
|------------|----------|--|
|            |          |  |

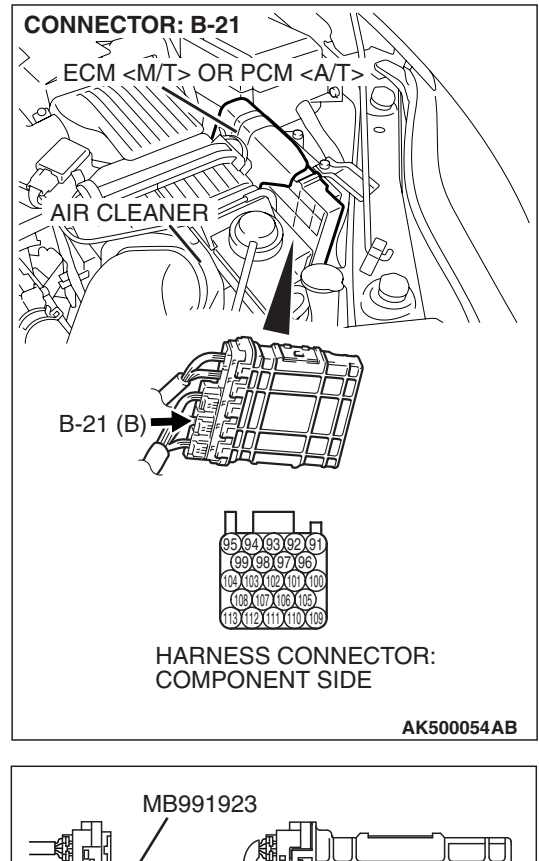

# STEP 5. Measure the sensor output voltage at ECM <M/T> or PCM <A/T> connector B-21 by using power plant ECU check harness special tool MB991923.

- Disconnect all ECM <M/T> connectors or PCM <A/T> connectors. Connect the power plant ECU check harness special tool MB991923 between the separated connectors.
- (2) Start the engine and run at idle.

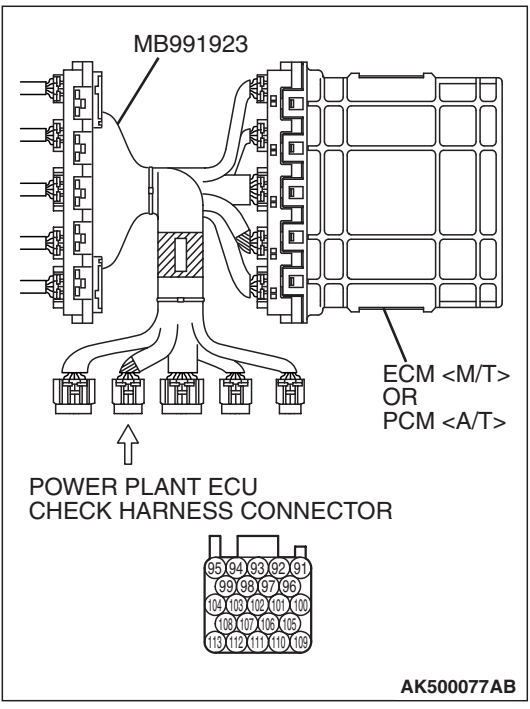

#### MULTIPORT FUEL INJECTION (MFI) <3.8L ENGINE> MULTIPORT FUEL INJECTION (MFI) DIAGNOSIS

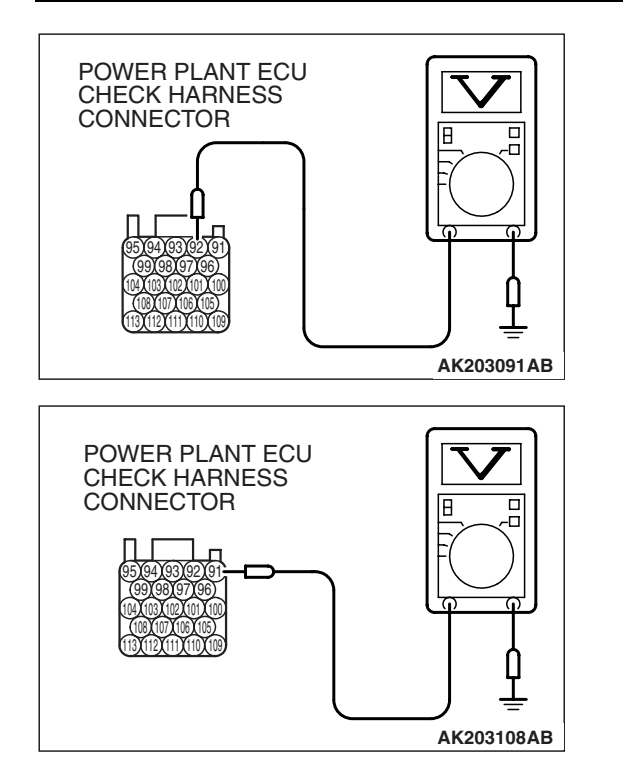

- (3) Measure the voltage between terminal No. 92 and ground.
  - Warming up the engine. When the engine is 2,500 r/min, the output voltage should repeat 0.5 to 1.4 volts alternately.

- (4) Measure the voltage between terminal No. 91 and ground.
  - Warming up the engine. When the engine is 2,500 r/min, the output voltage should repeat 0.5 to 1.4 volts alternately.
- (5) Turn the ignition switch to the "LOCK"(OFF) position.
- Q: Is the measured voltage within the specified range?
  - **YES :** Go to Step 7. **NO :** Go to Step 6.

#### STEP 6. Check the fuel pressure.

Refer to On-vehicle Service – Fuel Pressure Test P.13B-1280.

#### Q: Is the fuel pressure normal?

**YES :** Check the following items, and repair or replace the defective items.

a. Vacuum leak.

- Broken intake manifold gasket.
- Broken air intake hose.
- Broken vacuum hose.
- Positive crankcase ventilation valve does not operate.
- b. Injector clogged.

Then confirm that the malfunction symptom is eliminated.

**NO :** Repair or replace it. Then confirm that the malfunction symptom is eliminated.

#### STEP 7. Check the fuel pressure.

Refer to On-vehicle Service – Fuel Pressure Test P.13B-1280.

#### Q: Is the fuel pressure normal?

- **YES :** Check the following items, and repair or replace the defective items.
  - a. Check the ignition coil and spark plugs.
  - b. Check the EGR system.

Then confirm that the malfunction symptom is eliminated.

**NO :** Repair or replace it. Then confirm that the malfunction symptom is eliminated.

| TSB Revision |  |
|--------------|--|
|              |  |

#### **INSPECTION PROCEDURE 20: Knocking**

#### COMMENT

 Incases such as the above, the cause is probably that the detonation control is defective or the heat value of the spark plug is inappropriate.

## TROUBLESHOOTING HINTS (The most likely causes for this case:)

- Defective knock sensor.
- Incorrect heat value of the spark plug.

#### DIAGNOSIS

#### **Required Special Tools:**

- MB991958: Scan Tool (MUT-III Sub Assembly)
  - MB991824: V.C.I.
  - MB991827: USB Cable
  - MB991910: Main Harness A

### STEP 1. Using the scan tool MB991958, read the diagnostic trouble code (DTC).

#### 

To prevent damage to scan tool MB991958, always turn the ignition switch to the "LOCK" (OFF) position before connecting or disconnecting scan tool MB991958.

- (1) Connect scan tool MB991958 to the data link connector.
- (2) Turn the ignition switch to the "ON" position.
- (3) Read the DTC.
- (4) Turn the ignition switch to the "LOCK" (OFF) position.
- Q: Is any DTC set?
  - **YES :** Refer to Diagnostic Trouble Code Chart P.13B-43. **NO :** Go to Step 2.

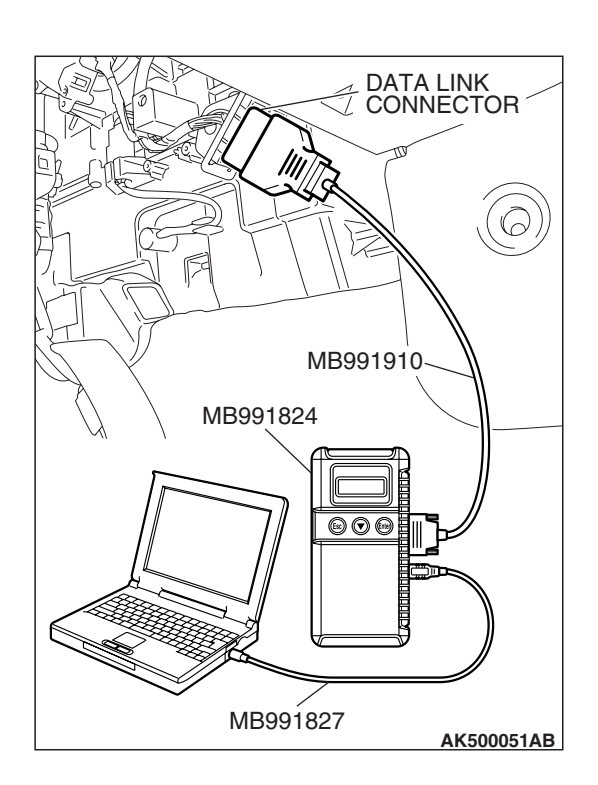

| ISB Revision |
|--------------|
|--------------|

#### MULTIPORT FUEL INJECTION (MFI) <3.8L ENGINE> MULTIPORT FUEL INJECTION (MFI) DIAGNOSIS

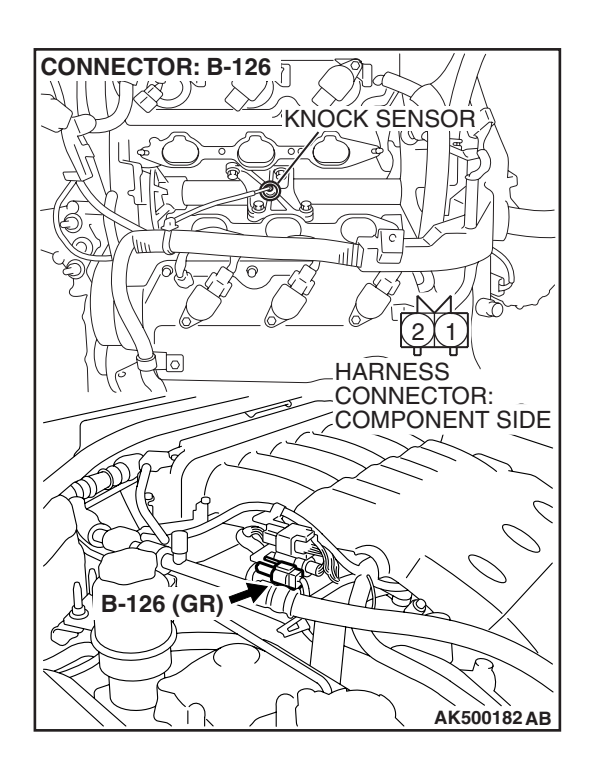

#### STEP 2. Check the ignition timing.

- (1) The ignition timing should retard more when knock sensor connector B-126 is disconnected than when it is connected.
- Q: When the knock sensor connector B-126 was disconnected, was the ignition timing delayed?
  - **YES :** Check the following items, and repair or replace the defective items.
    - a. Check the spark plugs.
    - b. Fuel quality, octane level.
    - c. Check if the foreign materials (water, kerosene, etc.) got into fuel.

Then confirm that the malfunction symptom is eliminated.

NO: Refer to DTC P0325 –Knock Sensor Circuit P.13B-589.

#### **INSPECTION PROCEDURE 21: Dieseling (Run-on).**

#### COMMENT

• Fuel leakage from injectors is suspected, or carbon build up.

## TROUBLESHOOTING HINTS (The most likely causes for this case:)

• Fuel leakage from injectors.

#### DIAGNOSIS

Replace the leaking injector. Then confirm that the malfunction symptom is eliminated.

#### **INSPECTION PROCEDURE 22: Too high CO and HC concentration when idling**

#### COMMENT

• Abnormal air/fuel ratio is suspected.

## TROUBLESHOOTING HINTS (The most likely causes for this case:)

- Malfunction of air/fuel ratio control system.
- Deteriorated catalyst.

#### DIAGNOSIS

#### **Required Special Tools:**

- MB991958: Scan Tool (MUT-III Sub Assembly)
  - MB991824: V.C.I.
  - MB991827: USB Cable
  - MB991910: Main Harness A

| <b>TSB Revision</b> |  |
|---------------------|--|
|---------------------|--|

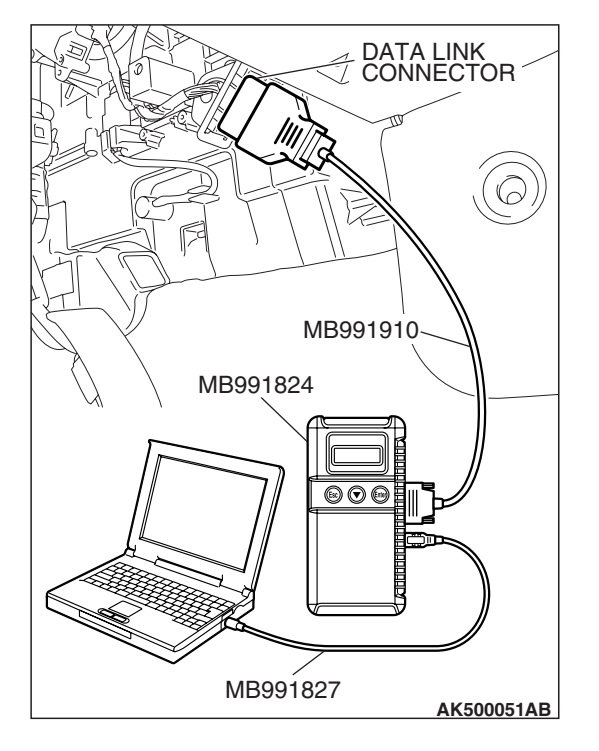

STEP 1. Using scan tool MB991958, read the diagnostic trouble code (DTC).

#### 

To prevent damage to scan tool MB991958, always turn the ignition switch to the "LOCK" (OFF) position before connecting or disconnecting scan tool MB991958.

- (1) Connect scan tool MB991958 to the data link connector.
- (2) Turn the ignition switch to the "ON" position.
- (3) Read the DTC.
  - (4) Turn the ignition switch to the "LOCK" (OFF) position.

#### Q: Is any DTC set?

**YES :** Refer to Diagnostic Trouble Code Chart P.13B-43. **NO :** Go to Step 2.

#### STEP 2. Check the ignition timing.

Refer to GROUP 11C, On-vehicle Service –Ignition Timing Check P.11C-14.

#### Q: Is the ignition timing normal?

- YES : Go to Step 3.
- **NO :** Check that the crankshaft position sensor and timing belt cover are in the correct position. Then confirm that the malfunction symptom is eliminated.

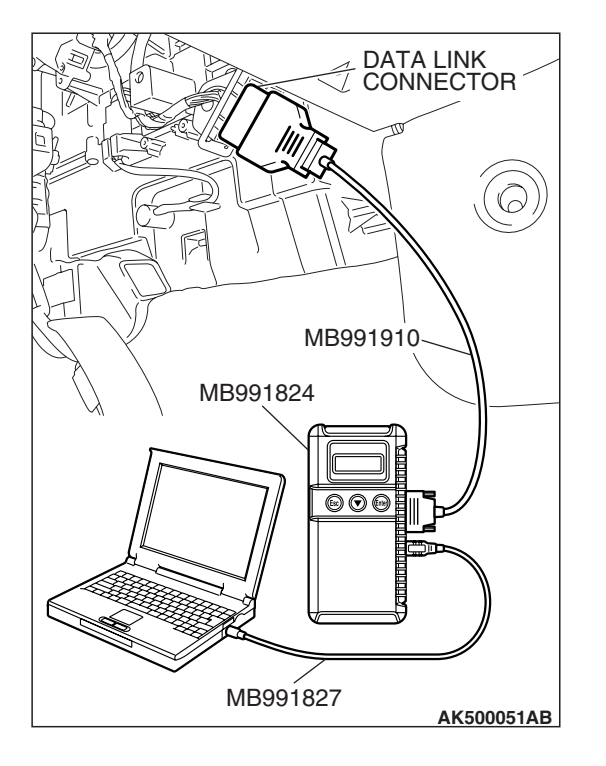

#### STEP 3. Using scan tool MB991958, check data list.

#### 

# To prevent damage to scan tool MB991958, always turn the ignition switch to the "LOCK" (OFF) position before connecting or disconnecting scan tool MB991958.

- (1) Connect scan tool MB991958 to the data link connector.
- (2) Turn the ignition switch to the "ON" position.
- (3) Check the following items in the data list. Refer to Data List Reference Table P.13B-1230.
  - a. Item 6: Engine Coolant Temperature Sensor.
  - b. Item 5: Intake Air Temperature Sensor.
- (4) Turn the ignition switch to the "LOCK" (OFF) position.

#### Q: Are they operating properly?

- YES : Go to Step 4.
- **NO :** Repair or replace it. Then confirm that the malfunction symptom is eliminated.
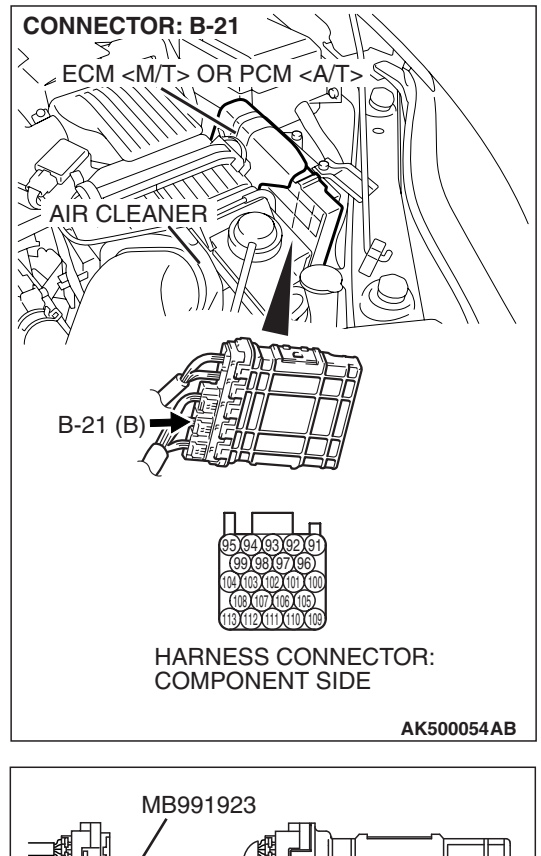

# STEP 4. Measure the sensor output voltage at ECM <M/T> or PCM <A/T> connector B-21 by using power plant ECU check harness special tool MB991923.

- Disconnect all ECM <M/T> connectors or PCM <A/T> connectors. Connect the power plant ECU check harness special tool MB991923 between the separated connectors.
- (2) Start the engine and run at idle.

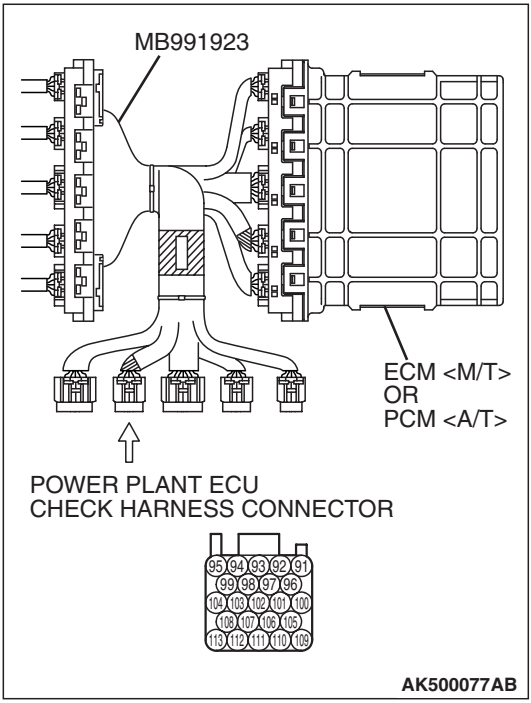

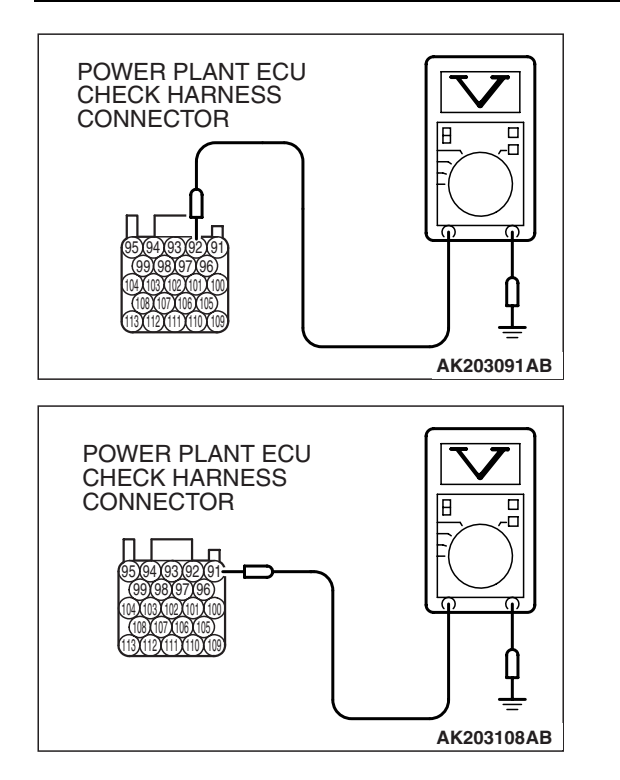

- (3) Measure the voltage between terminal No. 92 and ground.
  - Warming up the engine. When the engine is 2,500 r/min, the output voltage should repeat 0.5 to 1.4 volts alternately.

- (4) Measure the voltage between terminal No. 91 and ground.
  - Warming up the engine. When the engine is 2,500 r/min, the output voltage should repeat 0.5 to 1.4 volts alternately.
- (5) Turn the ignition switch to the "LOCK"(OFF) position.

### Q: Is the measured voltage within the specified range?

- **YES :** Replace the heated oxygen sensor (front). Then confirm that the malfunction symptom is eliminated. If not resolved, go to step 6.
- NO: Go to Step 5.

### STEP 5. Check the fuel pressure.

Refer to On-vehicle Service – Fuel Pressure Test P.13B-1280.

### Q: Is the fuel pressure normal?

- YES : Go to Step 6.
- **NO :** Repair or replace it. Then confirm that the malfunction symptom is eliminated.

### STEP 6. Check the following items.

- (1) Check the following items, and repair or replace the defective items.
  - a. Check the injectors for fuel leakage.
  - b. Check the ignition coil and spark plugs.
  - c. Check compression pressure.
  - d. Check the positive crank case ventilation system.
  - e. Check the evaporative emission system.
  - f. Check the EGR system.
- (2) Then check the malfunction symptom.

### Q: Is the malfunction symptom eliminated?

- YES : The check is completed.
- **NO :** Replace the catalytic converter. Then confirm that the malfunction symptom is eliminated.

### **INSPECTION PROCEDURE 23: Transient, Mass Emission Tailpipe Test Failure.**

### COMMENT

 The test is failed when the air/fuel ratio is not controlled to the ideal air/fuel ratio. This occurs due to the feedback control by heated oxygen sensor signals, insufficient EGR flow rate, or deteriorated catalyst. NOTE: If the three-way catalyst temperature is low when checking the exhaust gas, the three-way catalyst cannot sufficiently clean the emissions. Warm up the engine sufficiently before checking the exhaust, and check immediately.

## TROUBLESHOOTING HINTS (The most likely causes for this case:)

- Malfunction of air/fuel ratio control system.
- Malfunction of the EGR system.
- Deteriorated catalyst.

### DIAGNOSIS

### **Required Special Tools:**

- MB991958: Scan Tool (MUT-III Sub Assembly)
  - MB991824: V.C.I.
  - MB991827: USB Cable
  - MB991910: Main Harness A

### STEP 1. Check the exhaust gas with the engine at normal operating temperature.

### Q: Was the exhaust gas checked with engine warmed sufficiently?

- YES : Go to Step 2.
- NO: Check it again after enough warm up.

### STEP 2. Check the following items.

- (1) Check the following items.
  - a. Check all vacuum hoses and connectors.
  - b. Check electrical wires and connectors for obvious problems.
  - c. Check the exhaust system for missing or damaged parts.

### Q: Are they normal?

- YES : Go to Step 3.
- **NO :** Repair or replace it. Then confirm that the malfunction symptom is eliminated.

### STEP 3. Check the driveability.

### Q: Is the driveability normal?

- YES : Go to Step 4.
- **NO :** Refer to Trouble Symptom Chart P.13B-48.

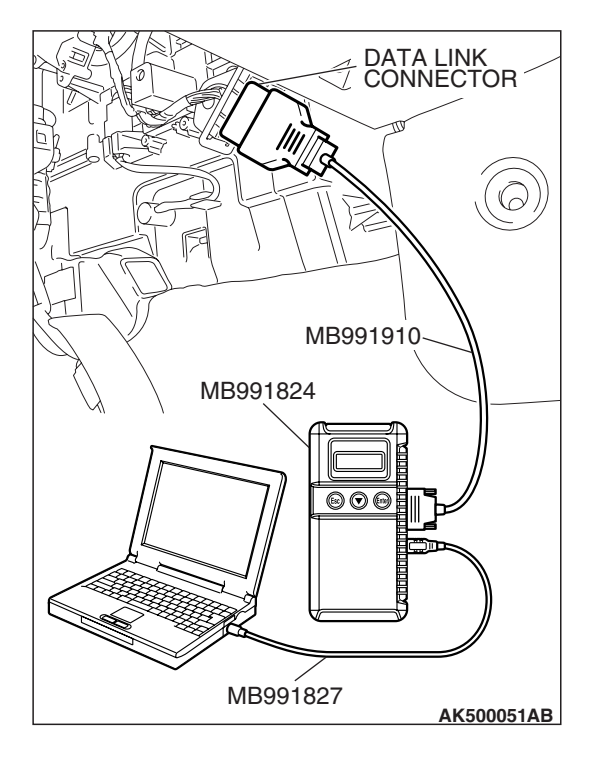

STEP 4. Using scan tool MB991958, read the diagnostic trouble code (DTC).

### 

To prevent damage to scan tool MB991958, always turn the ignition switch to the "LOCK" (OFF) position before connecting or disconnecting scan tool MB991958.

- (1) Connect scan tool MB991958 to the data link connector.
- (2) Turn the ignition switch to the "ON" position.
- (3) Read the DTC.
  - (4) Turn the ignition switch to the "LOCK" (OFF) position.

### Q: Is any DTC set?

**YES :** Refer to Diagnostic Trouble Code Chart P.13B-43. **NO :** Go to Step 5.

### STEP 5. Check the ignition timing.

Refer to GROUP 11C, On-vehicle Service –Ignition Timing Check P.11C-14.

### Q: Is the ignition timing normal?

- YES : Go to Step 6.
- **NO :** Check that the crankshaft position sensor and timing belt cover are in the correct position. Then confirm that the malfunction symptom is eliminated.

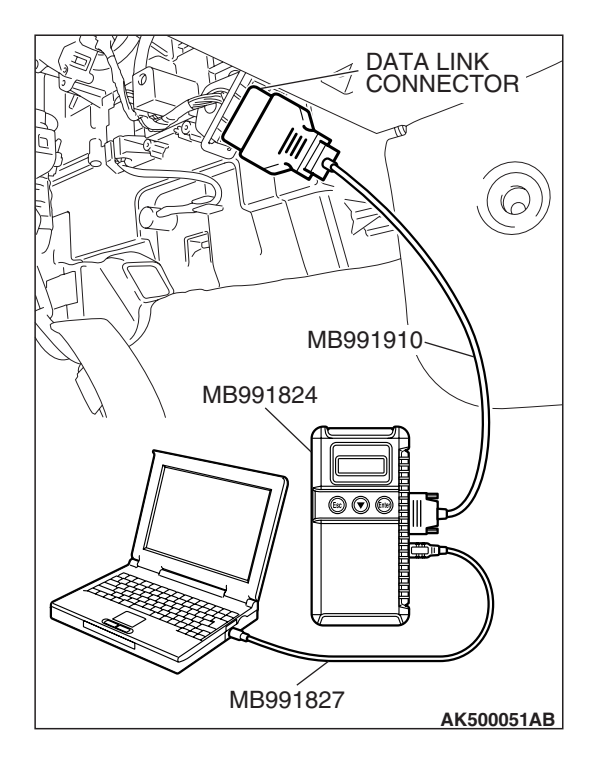

### STEP 6. Using scan tool MB991958, check data list.

#### 

# To prevent damage to scan tool MB991958, always turn the ignition switch to the "LOCK" (OFF) position before connecting or disconnecting scan tool MB991958.

- (1) Connect scan tool MB991958 to the data link connector.
- (2) Turn the ignition switch to the "ON" position.
- (3) Check the following items in the data list. Refer to Data List Reference Table P.13B-1230.
  - a. Item 6: Engine Coolant Temperature Sensor.
  - b. Item 5: Intake Air Temperature Sensor.
- (4) Turn the ignition switch to the "LOCK" (OFF) position.

### Q: Are they operating properly?

YES : Go to Step 7.

**NO :** Repair or replace it. Then confirm that the malfunction symptom is eliminated.

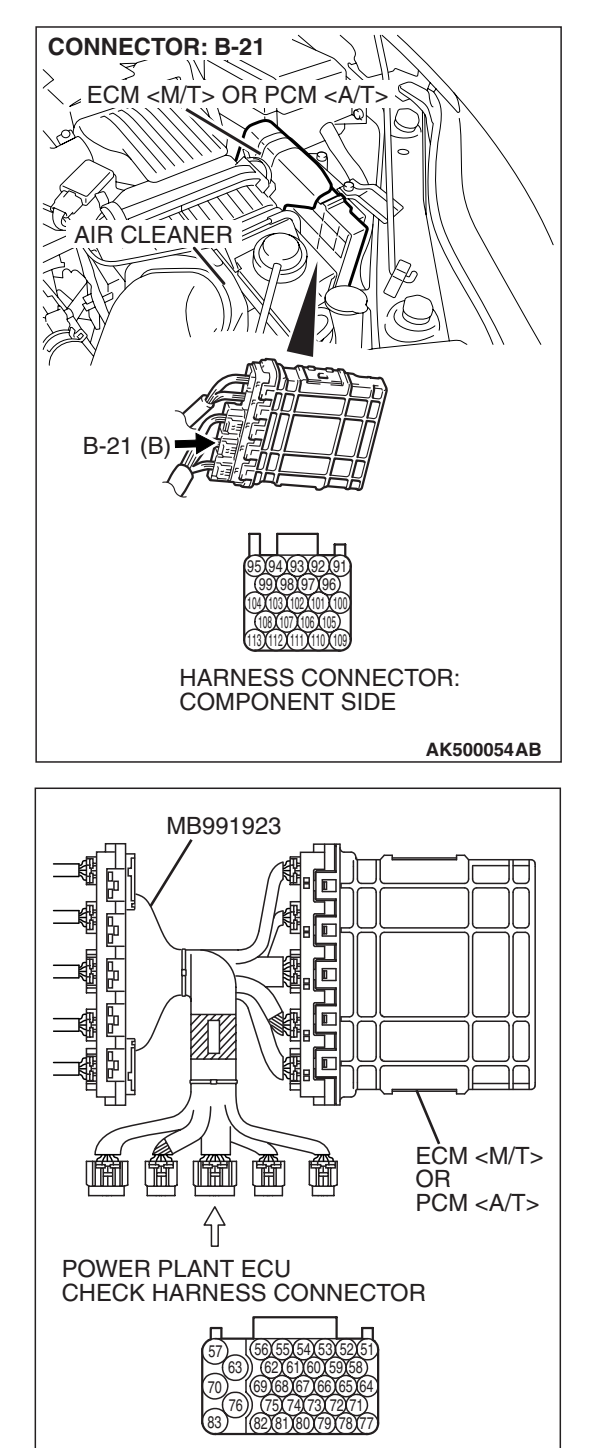

# STEP 7. Measure the sensor output voltage at ECM <M/T> or PCM <A/T> connector B-21 by using power plant ECU check harness special tool MB991923.

- Disconnect all ECM <M/T> connectors or PCM <A/T> connectors. Connect the power plant ECU check harness special tool MB991923 between the separated connectors.
- (2) Start the engine and run at idle.

TSB Revision

AK500078AB

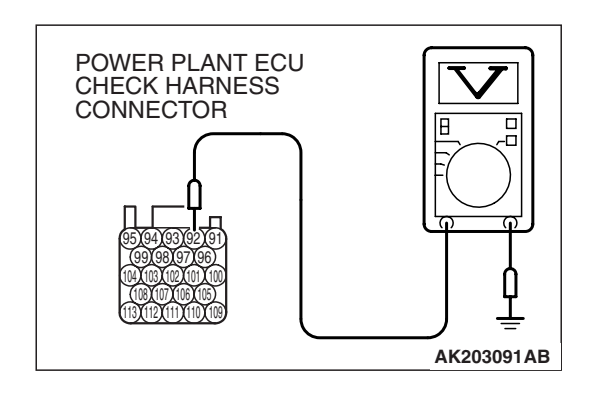

- (3) Measure the voltage between terminal No. 92 and ground.
  - Warming up the engine. When the engine is 2,500 r/min, the output voltage should repeat 0.5 to 1.4 volts alternately.

(4) Turn the ignition switch to the "LOCK" (OFF) position.

- Q: Is the measured voltage within the specified range? YES : Go to Step 8.
  - NO: Refer to DTC P0131 Heated Oxygen Sensor Circuit Low Voltage (bank 1, sensor 1) P.13B-282, DTC P0132 - Heated Oxygen Sensor Circuit High Voltage (bank 1, sensor 1) P.13B-298, DTC P0133 - Heated Oxygen Sensor Circuit Slow Response (bank 1, sensor 1) P.13B-303, DTC P0134 - Heated Oxygen Sensor Circuit No Activity Detected (bank 1, sensor 1) P.13B-309.

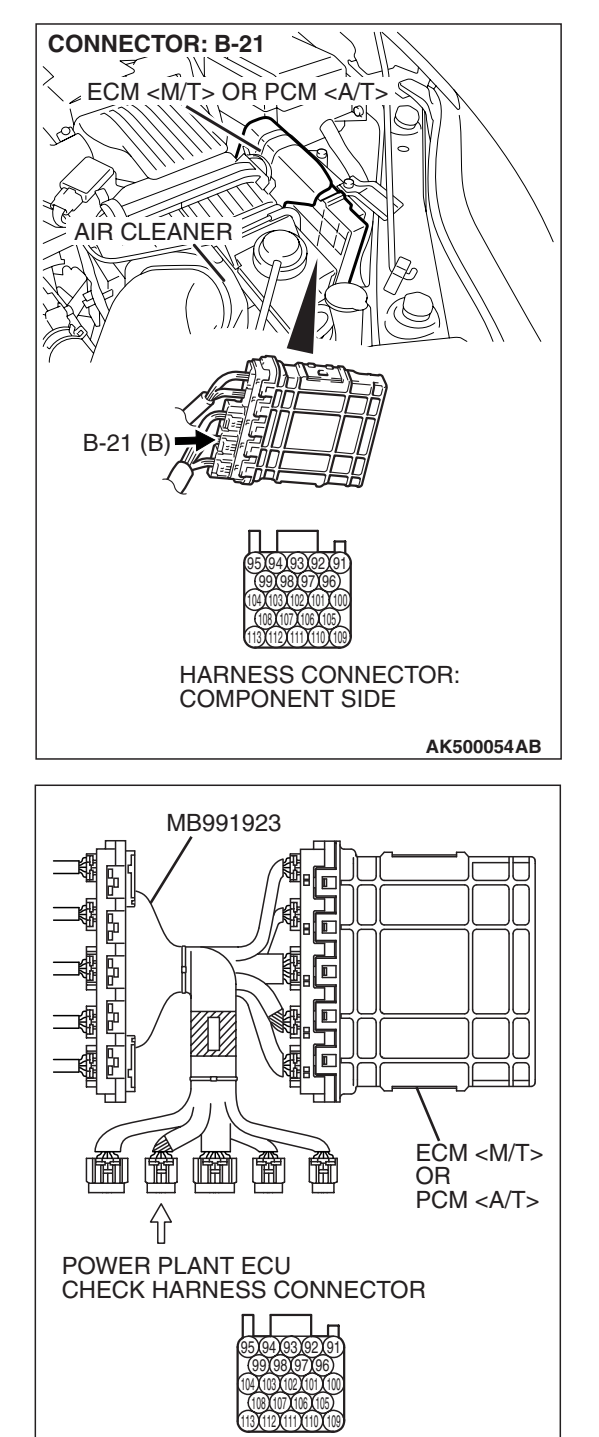

# STEP 8. Measure the sensor output voltage at ECM <M/T> or PCM <A/T> connector B-21 by using power plant ECU check harness special tool MB991923.

- Disconnect all ECM <M/T> connectors or PCM <A/T> connectors. Connect the power plant ECU check harness special tool MB991923 between the separated connectors.
- (2) Start the engine and run at idle.

TSB Revision

AK500077AB

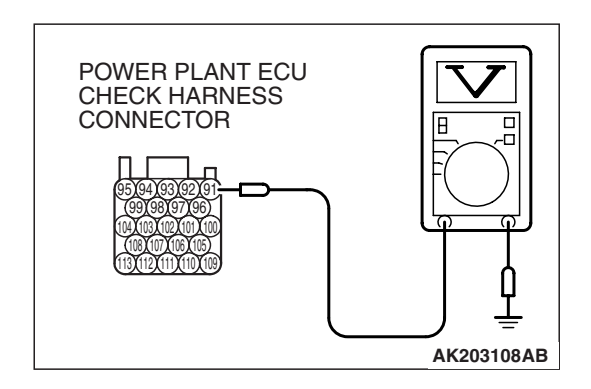

- (3) Measure the voltage between terminal No. 91 and ground.
  - Warming up the engine. When the engine is 2,500 r/min, the output voltage should repeat 0.5 to 1.4 volts alternately.

(4) Turn the ignition switch to the "LOCK"(OFF) position.

- Q: Is the measured voltage within the specified range? YES : Go to Step 9.
  - NO: Refer to DTC P0151 Heated Oxygen Sensor Circuit Low Voltage (bank 2, sensor 1) P.13B-348, DTC P0152 - Heated Oxygen Sensor Circuit High Voltage (bank 2, sensor 1) P.13B-364, DTC P0153 - Heated Oxygen Sensor Circuit Slow Response (bank 2, sensor 1) P.13B-369, DTC P0154 - Heated Oxygen Sensor Circuit No Activity Detected (bank 2, sensor 1) P.13B-375.

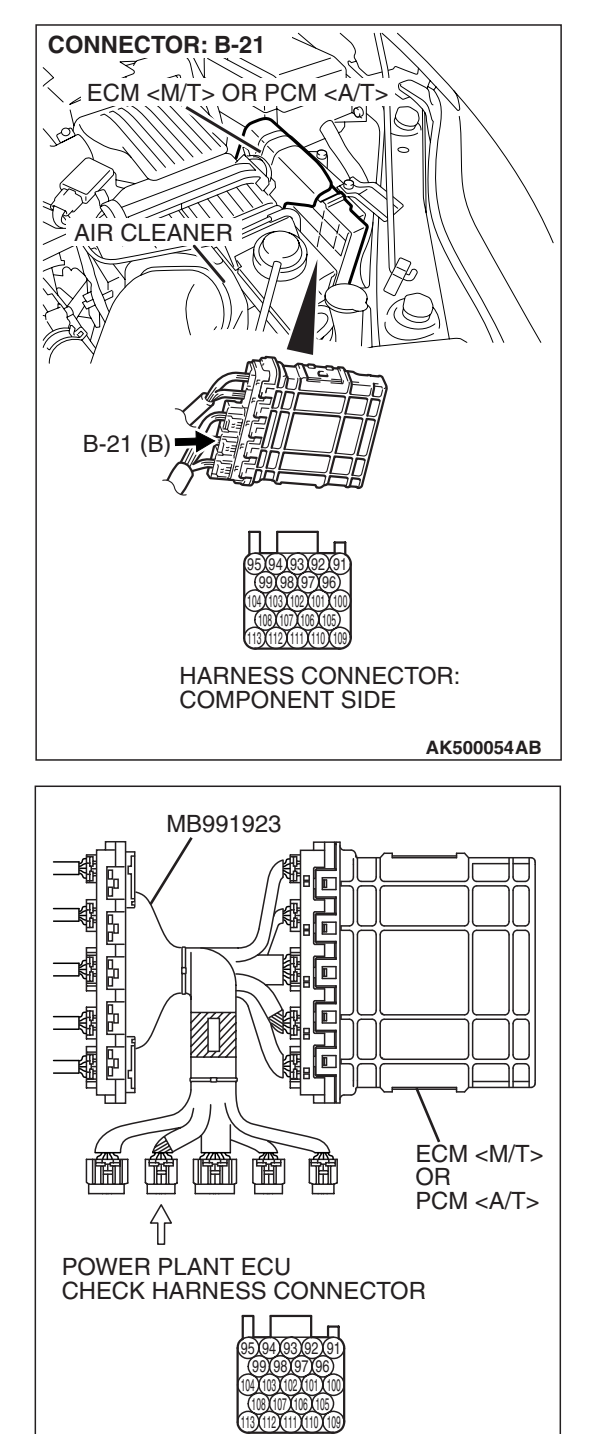

# STEP 9. Measure the sensor output voltage at ECM <M/T> or PCM <A/T> connector B-21 by using power plant ECU check harness special tool MB991923.

- Disconnect all ECM <M/T> connectors or PCM <A/T> connectors. Connect the power plant ECU check harness special tool MB991923 between the separated connectors.
- (2) Start the engine and run at idle.

**TSB Revision** 

AK500077AB

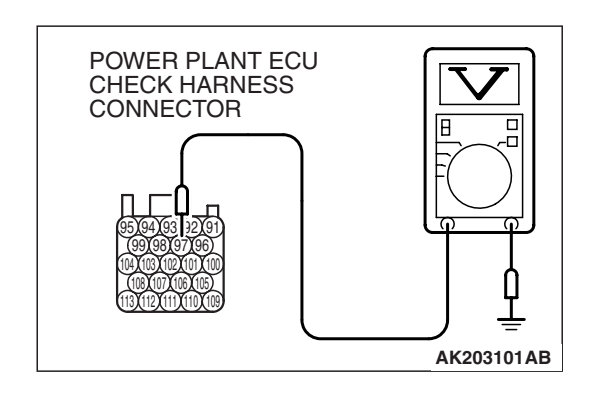

- (3) Measure the voltage between terminal No. 97 and ground under the following driving.
  - a. Transaxle: 2nd speed (A/T: "L" range)
  - b. Drive with wide open throttle
  - c. Engine: 3,500 r/min or more
    - The output voltage should be between 1.0 and 1.5 volts.
- (4) Turn the ignition switch to the "LOCK" (OFF) position.
- **Q**: Is the measured voltage between 1.0 and 1.5 volts?
  - YES : Go to Step 10.
  - NO: Refer to, P0137 –Heated Oxygen Sensor Circuit Low Voltage (bank 1, sensor 2) P.13B-319, DTC P0138 – Heated Oxygen Sensor Circuit High Voltage (bank 1, sensor 2) P.13B-335, DTC P0139 –Heated Oxygen Sensor Circuit Slow Response (bank 1, sensor 2) P.13B-340, DTC P0140 –Heated Oxygen Sensor Circuit No Activity Detected (bank 1, sensor 2) P.13B-344.

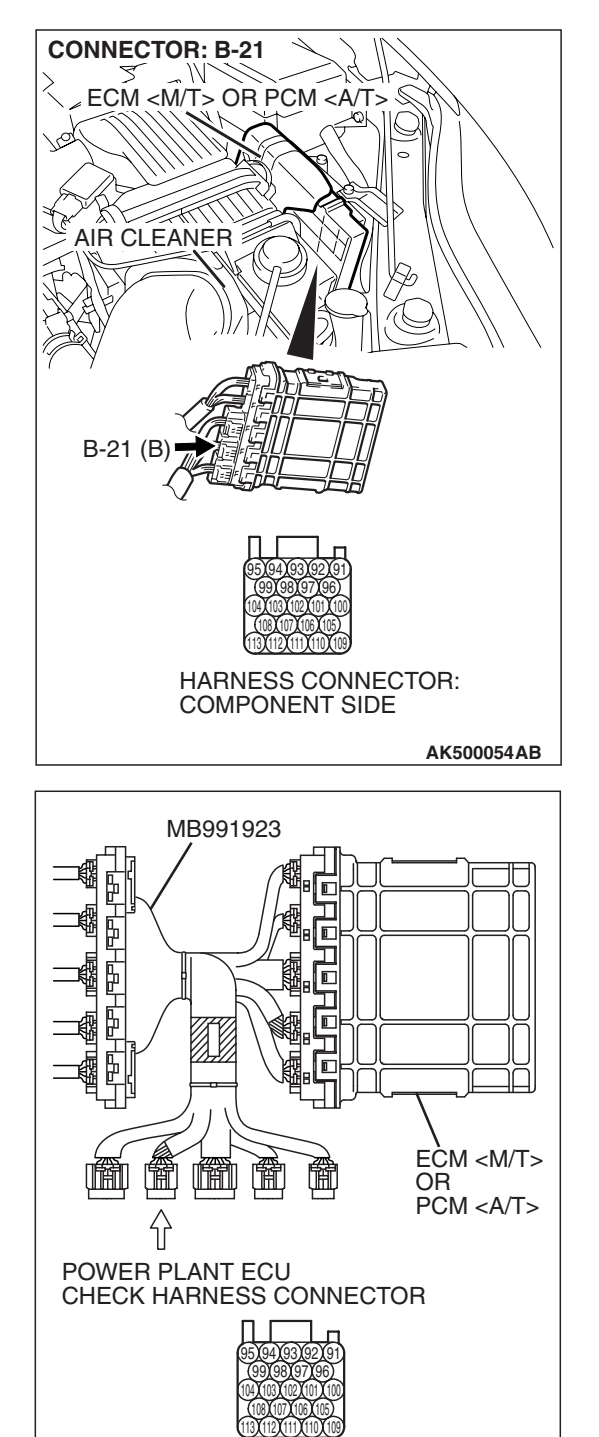

# STEP 10. Measure the sensor output voltage at ECM <M/T> or PCM <A/T> connector B-21 by using power plant ECU check harness special tool MB991923.

- Disconnect all ECM <M/T> connectors or PCM <A/T> connectors. Connect the power plant ECU check harness special tool MB991923 between the separated connectors.
- (2) Start the engine and run at idle.

**TSB Revision** 

AK500077AB

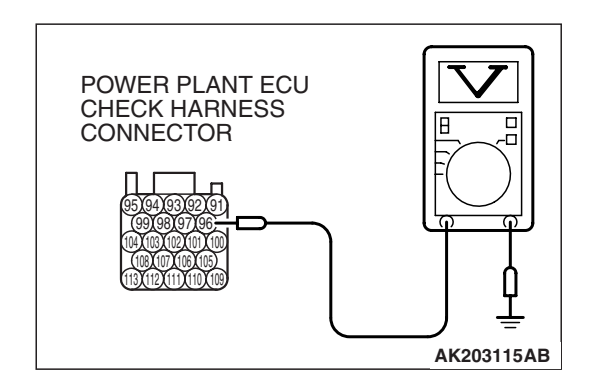

- (3) Measure the voltage between terminal No. 96 and ground under the following driving.
  - a. Transaxle: 2nd speed (A/T: "L" range)
  - b. Drive with wide open throttle
  - c. Engine: 3,500 r/min or more
- The output voltage should be between 1.0 and 1.5 volts. (4) Turn the ignition switch to the "LOCK" (OFF) position.

### Q: Is the measured voltage between 1.0 and 1.5 volts?

- YES : Go to Step 11.
- NO: Refer to, P0157 –Heated Oxygen Sensor Circuit Low Voltage (bank 2, sensor 2) P.13B-385, DTC P0158 Heated Oxygen Sensor Circuit High Voltage (bank 2, sensor 2) P.13B-401, DTC P0159 –Heated Oxygen Sensor Circuit Slow Response (bank 2, sensor 2) P.13B-406, DTC P0160 –Heated Oxygen Sensor Circuit No Activity Detected (bank 2, sensor 2) P.13B-410.

### STEP 11. Check the EGR system.

Refer to GROUP 17, Emission Control System –General Description (EGR System) P.17-104.

### Q: Is the EGR system normal?

- YES : Go to Step 12.
- **NO :** Repair or replace it. Then confirm that the malfunction symptom is eliminated.

### STEP 12. Check the fuel pressure.

Refer to On-vehicle Service – Fuel Pressure Test P.13B-1280.

### Q: Is the fuel pressure normal?

- YES : Go to Step 13.
- **NO :** Repair or replace it. Then confirm that the malfunction symptom is eliminated.

### STEP 13. Check the following items.

- (1) Check the following items, and repair or replace the defective items.
  - a. Check the injectors for fuel leakage.
  - b. Check the ignition coil and spark plugs.
  - c. Check compression pressure.
  - d. Check the positive crankcase ventilation system.
  - e. Check the evaporative emission system.
- (2) Then check the malfunction symptom.

### Q: Is the malfunction symptom eliminated?

- YES : The check is completed.
- **NO :** Replace the catalytic converter. Then confirm that the malfunction symptom is eliminated.

| TSB Revision |
|--------------|
|--------------|

### **INSPECTION PROCEDURE 24:** Purge Flow Test of the Evaporative Emission Canister Failure.

### COMMENT

 The test fails when the purge line or purge port is clogged or if the evaporative emission purge solenoid fails.

## TROUBLESHOOTING HINTS (The most likely causes for this case:)

- Purge line or purge port is clogged.
- Malfunction of the evaporative emission purge solenoid.
- Evaporative emission canister is clogged.

### DIAGNOSIS

### **Required Special Tools:**

- MB991958: Scan Tool (MUT-III Sub Assembly)
  - MB991824: V.C.I.
  - MB991827: USB Cable
  - MB991910: Main Harness A

### STEP 1. Using scan tool MB991958, read the diagnostic trouble code (DTC).

### 

To prevent damage to scan tool MB991958, always turn the ignition switch to the "LOCK" (OFF) position before connecting or disconnecting scan tool MB991958.

- (1) Connect scan tool MB991958 to the data link connector.
- (2) Turn the ignition switch to the "ON" position.
- (3) Read the DTC.
- (4) Turn the ignition switch to the "LOCK" (OFF) position.
- Q: Is any DTC set?
  - YES : Refer to Diagnostic Trouble Code Chart P.13B-43.
  - NO : Refer to GROUP 17, Emission Control System Purge Control System Check (Purge Flow Check) P.17-101.

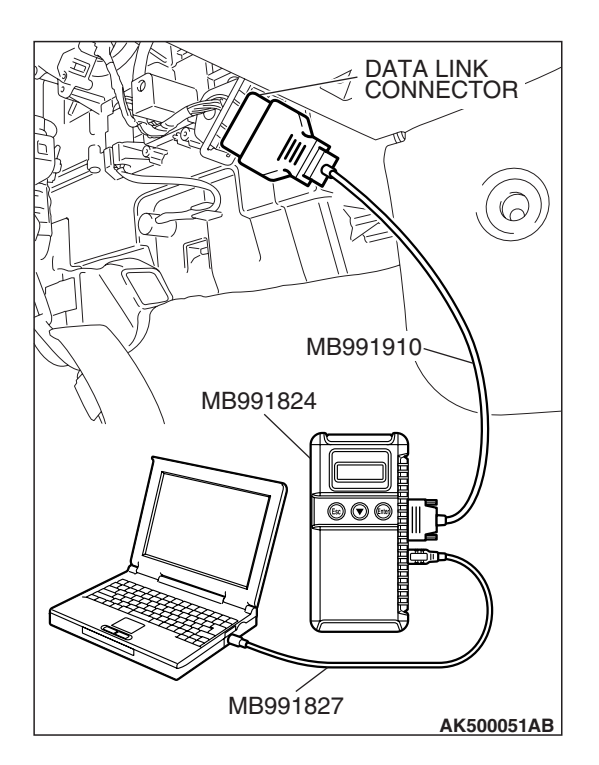

| TSB | Revision |  |
|-----|----------|--|
|-----|----------|--|

### **INSPECTION PROCEDURE 25: Pressure Test of the Evaporative System Failure**

### COMMENT

• The test fails if there is a leak from the fuel tank or vapor line.

## TROUBLESHOOTING HINTS (The most likely causes for this case:)

- Loose fuel tank filler tube cap.
- Broken seal in fuel tank, vapor line evaporative emission canister.

### DIAGNOSIS

**STEP 1. Check the evaporative emission purge solenoid.** Refer to GROUP 17, Emission Control System –Evaporative Emission Purge Solenoid Check P.17-102.

### **Q**: Is the evaporative emission purge solenoid normal?

YES : Go to Step 2.

**NO :** Repair or replace it. Then confirm that the malfunction symptom is eliminated.

### STEP 2. Check the evaporative emission ventilation solenoid.

Refer to GROUP 17, Emission Control System – Evaporative Emission Ventilation Solenoid Check P.17-103.

### Q: Is the evaporative emission ventilation solenoid normal?

- **YES :** Check the following items, and repair or replace the defective items.
  - a. Check for leaks from the vapor line or evaporative emission canister.
  - b. Check for leaks from the fuel tank.

Then confirm that the malfunction symptom is eliminated.

**NO :** Repair or replace it. Then confirm that the malfunction symptom is eliminated.

### INSPECTION PROCEDURE 26: Generator output voltage is low (approximately 12.3 volts).

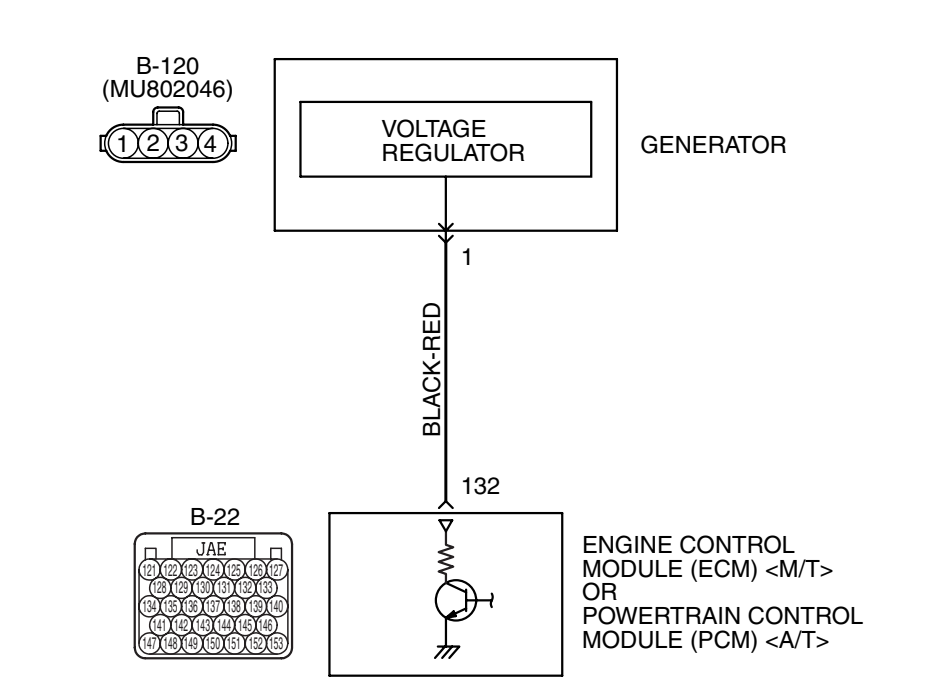

**Generator Circuit** 

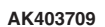

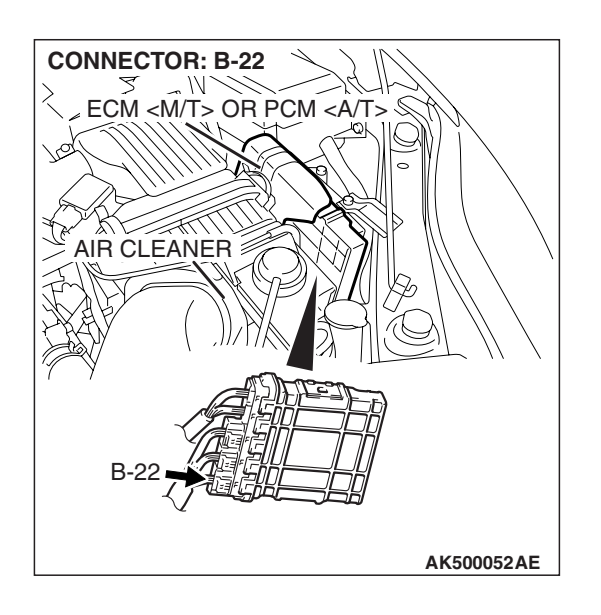

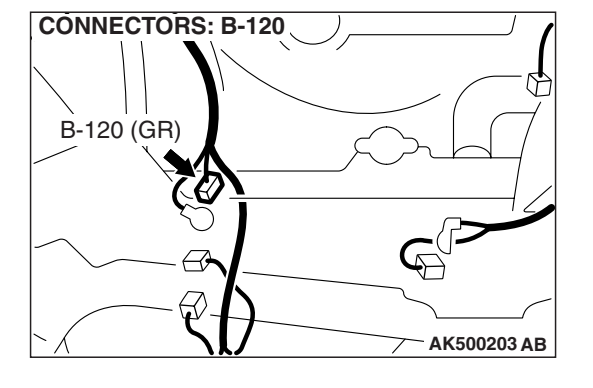

### **CIRCUIT OPERATION**

The ECM <M/T> or the PCM <A/T> controls generator out put current by duty-controlling continuity between the generator G terminal (terminal No. 1) and ground.

## TROUBLESHOOTING HINTS (The most likely causes for this charging system:)

- Malfunction of the charging system.
- Short circuit in harness between generator G terminal and ECM <M/T> or PCM <A/T>.
- ECM failed. <M/T>
- PCM failed. <A/T>

| TSB Revision |  |
|--------------|--|
|              |  |

### DIAGNOSIS

### **Required Special Tool:**

MB991923: Power Train ECU Check Harness

### STEP 1. Measure the voltage at PCM connector B-22 by using check harness special tool MB991923.

- Disconnect all ECM <M/T> connectors or PCM <A/T> connectors. Connect the check harness special tool MB991923 between the separated connectors.
- (2) Start the engine and run at idle.

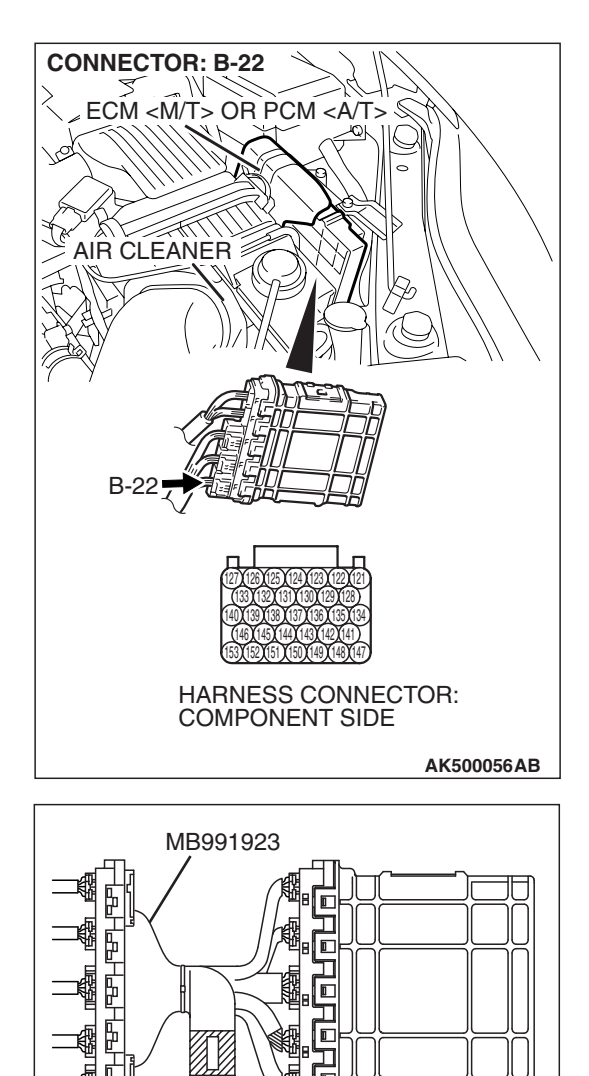

節節

CHECK HARNESS CONNECTOR

囬

POWER PLANT ECU

 $\hat{\mathbf{h}}$ 

Ê

(@)(5)(9)(9)(9)(9) (5)(5)(5)(9)(9)(9)(9) AK500076AB

EĊM <M/T>

**TSB** Revision

OR PCM <A/T>

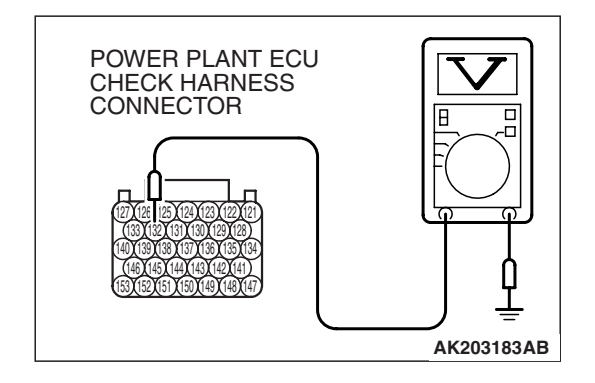

NOTE: Vehicles for Canada, the headlight, taillight, etc. remain lit even when the lighting switch is in "OFF" position but this is no problem for checks.

- (3) Measure the voltage between terminal No. 132 and ground.
  - a. Engine: warming up
  - b. Radiator fan: stopped
  - c. Headlight switch: OFF to ON
  - d. Rear defogger switch: OFF to ON
  - e. Stoplight switch: OFF to ON
  - Voltage rises by 0.2 3.5 volts.
- (4) Turn the ignition switch to the "LOCK" (OFF) position.
- Q: Is the harness measured voltage within the specified range?
  - YES : Go to Step 2.
  - **NO :** Replace the generator. Then confirm that the malfunction symptom is eliminated.

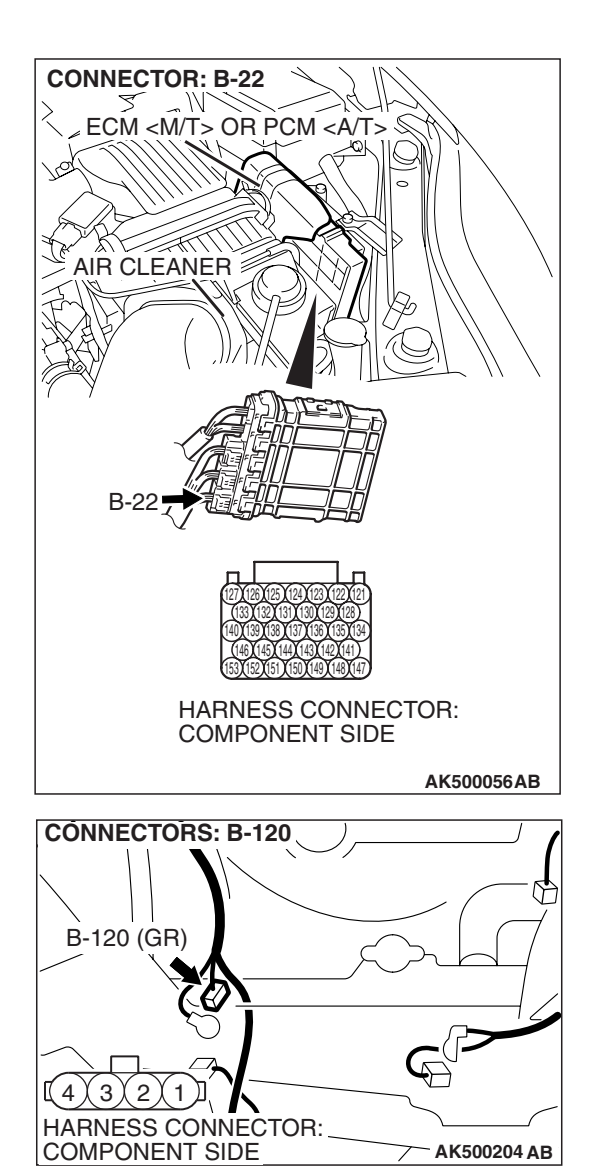

# STEP 2. Check harness connector B-22 at ECM <M/T> or PCM <A/T> connector and harness connector B-120 at generator connector for damage.

Q: Is the connector in good condition?

- YES : Go to Step 3.
- **NO :** Repair or replace it. Refer to GROUP 00E, Harness Connector Inspection P.00E-2. Then confirm that the malfunction symptom is eliminated.

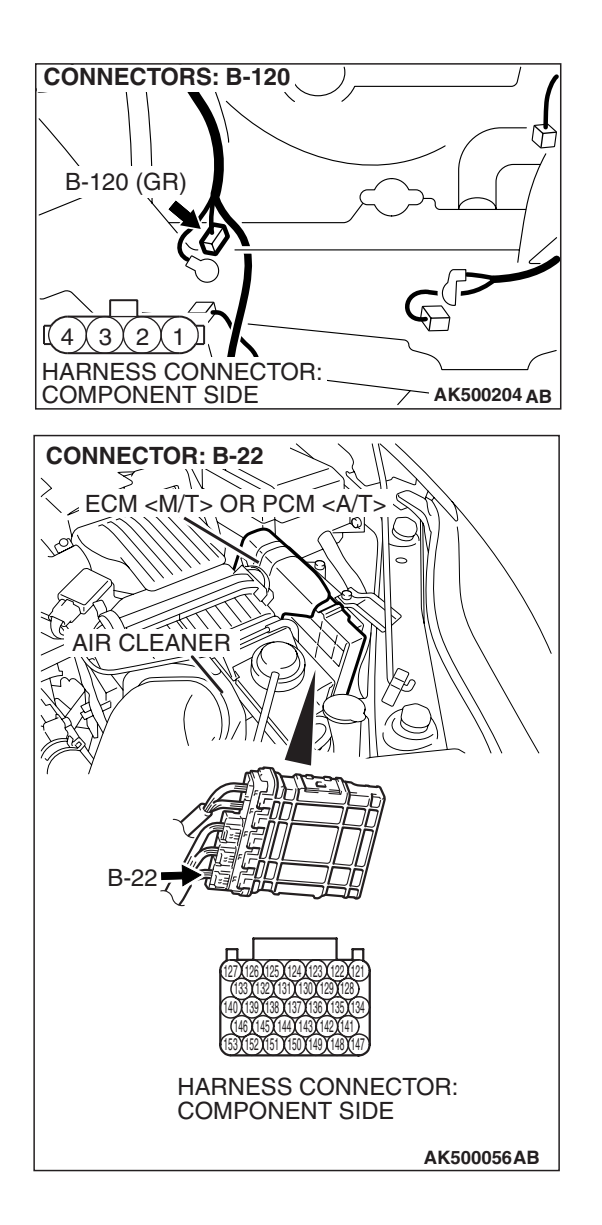

STEP 3. Check for open circuit and short circuit to ground and harness damage between generator connector B-120 (terminal No. 1) and ECM <M/T> or PCM <A/T> connector B-22 (terminal No. 132).

### Q: Is the harness wire in good condition?

- **YES :** Replace the ECM or the PCM. When the ECM or the PCM is replaced, register the encrypted code. Refer to GROUP 54A, Encrypted Code Registration Criteria Table P.54A-13. Then confirm that the malfunction symptom is eliminated.
- **NO :** Repair it. Then confirm that the malfunction symptom is eliminated.

### INSPECTION PROCEDURE 27: Fans (radiator fan, A/C condenser fan) are inoperative

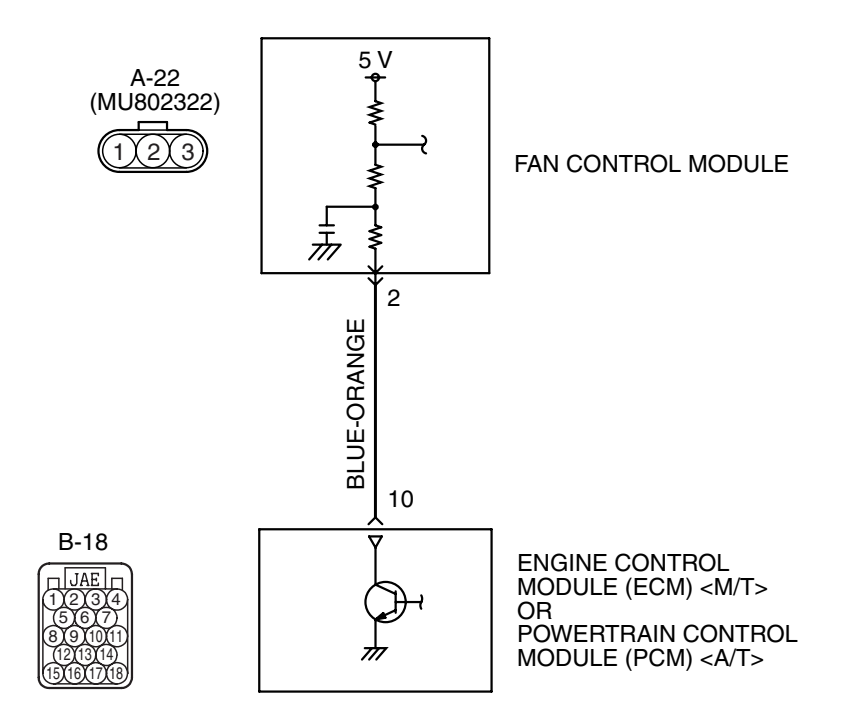

Radiator Fan, A/C Condensor Fan Circuit

AK403725

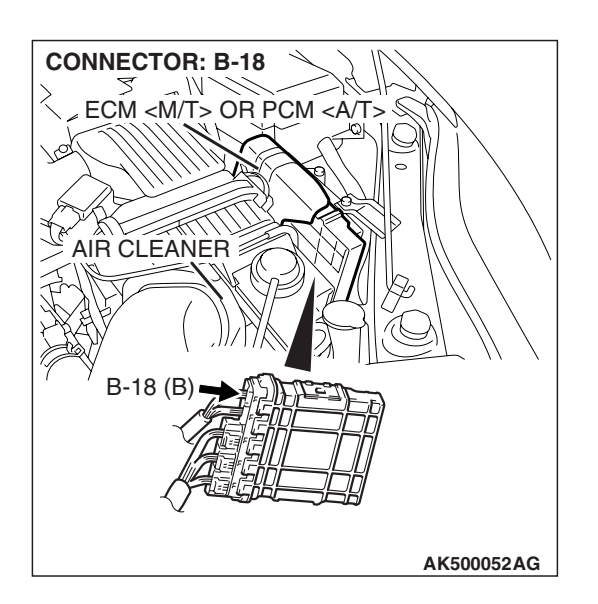

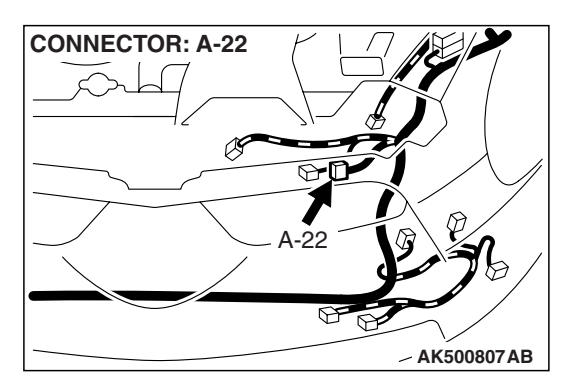

| TSB | Revision |  |
|-----|----------|--|
|     |          |  |

### COMMENT

 The fan control relay is controlled by the power transistor inside the ECM <M/T> or the PCM
 <A/T> turning "ON" and "OFF".

### TROUBLESHOOTING HINTS (The most

### likely causes for this code to be set are:)

• Malfunction of the fan control relay.

- Malfunction of the fan condenser fan relay.
- Malfunction of the radiator fan relay.
- Malfunction of the condenser fan motor.
- Malfunction of the radiator fan motor.
- Improper connector contact, open or short-circuit harness wire.
- ECM failed. <M/T>
- PCM failed. <A/T>

### DIAGNOSIS

### **Required Special Tools:**

- MB991958: Scan tool (MUT-III Sub Assembly)
  - MB991824: V.C.I.
  - MB991827: USB Cable
  - MB991910: Main Harness A

## STEP 1. Check harness connector B-18 at ECM <M/T> or PCM <A/T> for damage.

### Q: Is the harness connector in good condition?

- YES: Go to Step 2.
- **NO**: Repair or replace it. Refer to GROUP 00E, Harness Connector Inspection P.00E-2. Then confirm that the malfunction symptom is eliminated.

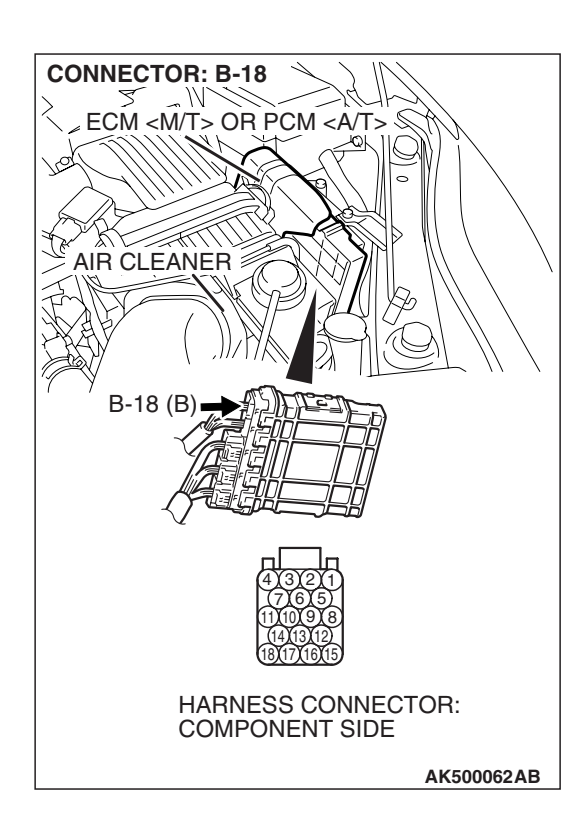

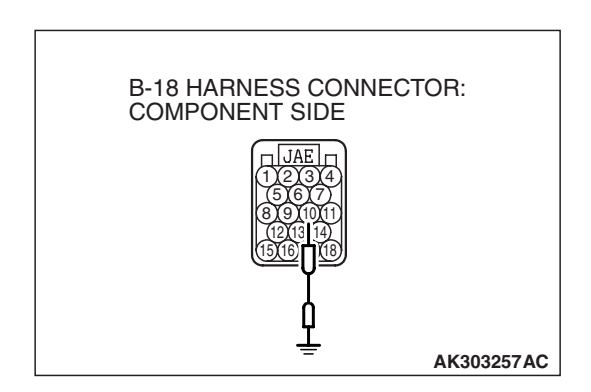

### STEP 2. Check the fan condition.

- (1) Disconnect the B-18 at ECM <M/T> or PCM <A/T> connector.
- (2) Turn the ignition switch to the "ON" position.
- (3) Check the fan condition.
  - When terminal No.10 is grounded by the jumper cable, the radiator and condenser fans should run.
- (4) Turn the ignition switch to the "LOCK" (OFF) position.

### Q: Is the fan condition normal?

- YES : Go to Step 3.
- NO: Refer to GROUP 14, Symptom Chart.

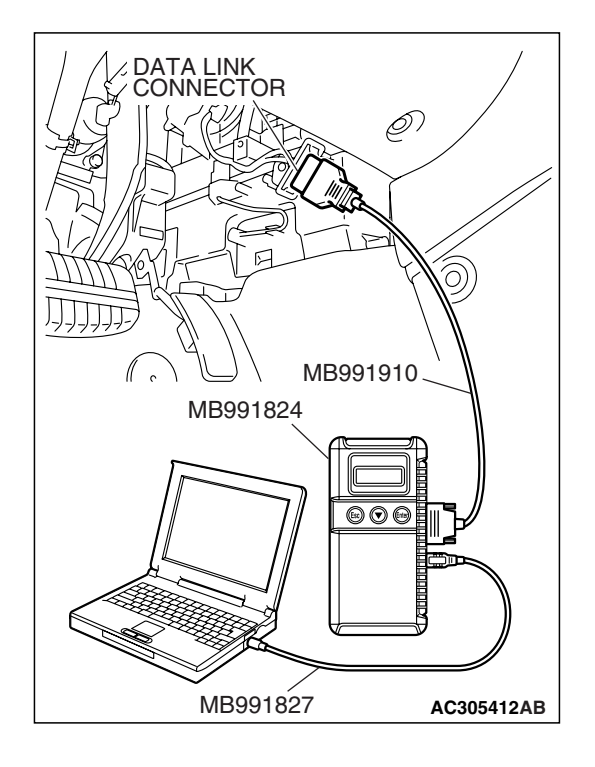

STEP 3. Using scan tool MB991958, check data list item 6: Engine Coolant Temperature Sensor.

### 

To prevent damage to scan tool MB991958, always turn the ignition switch to the "LOCK" (OFF) position before connecting or disconnecting scan tool MB991958.

- (1) Connect scan tool MB991958 to the data link connector.
- (2) Start the engine and run at idle.
- (3) Check the following items in the data list. Refer to, Data List Reference Table.
  - a. Item 6 Engine Coolant Temperature Sensor.
- (4) Turn the ignition switch to the "LOCK" (OFF) position.

### Q: Is the sensor operating properly?

- YES: Go to Step 4.
- **NO :** Repair and replace. Then confirm that the malfunction symptom is eliminated.

### STEP 4. Check the cooling system.

Refer to GROUP 14, Engine Cooling Diagnosis P.14-4.

### Q: Is the cooling system normal?

- **YES** : Replace the ECM or the PCM. When the ECM or the PCM is replaced, register the encrypted code. Refer to GROUP 54A, Encrypted Code Registration Criteria Table P.54A-13.
- **NO :** Replace it. Then confirm that the malfunction symptom is eliminated.

BLACK

#### **INSPECTION PROCEDURE 28: Power supply system and ignition switch - IG system.**

Power Supply and Ignition Switch-IG Circuit

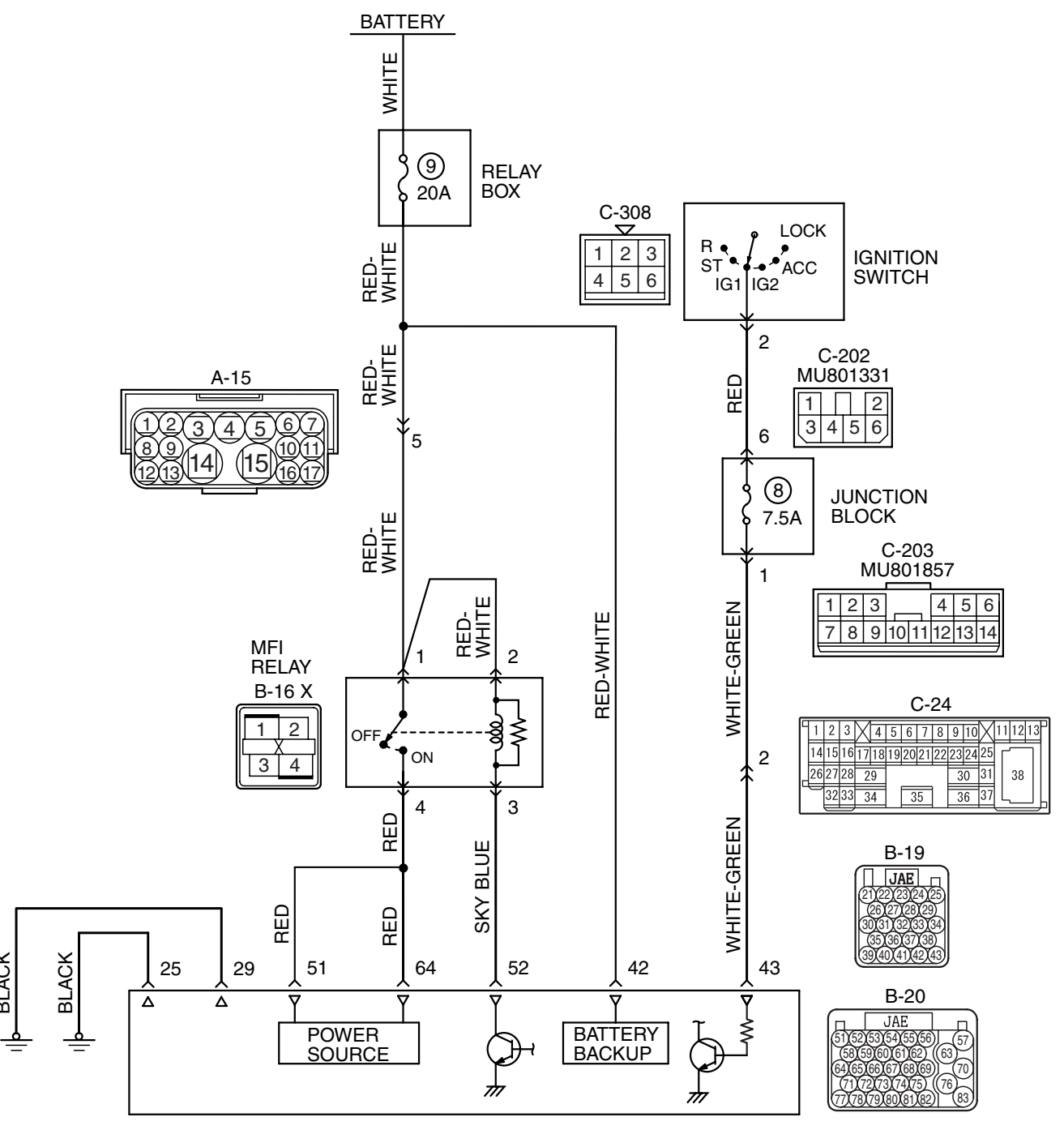

ENGINE CONTROL MODULE (ECM) <M/T> OR POWERTRAIN CONTROL MODULE (PCM) <A/T>

**TSB** Revision

AK403711

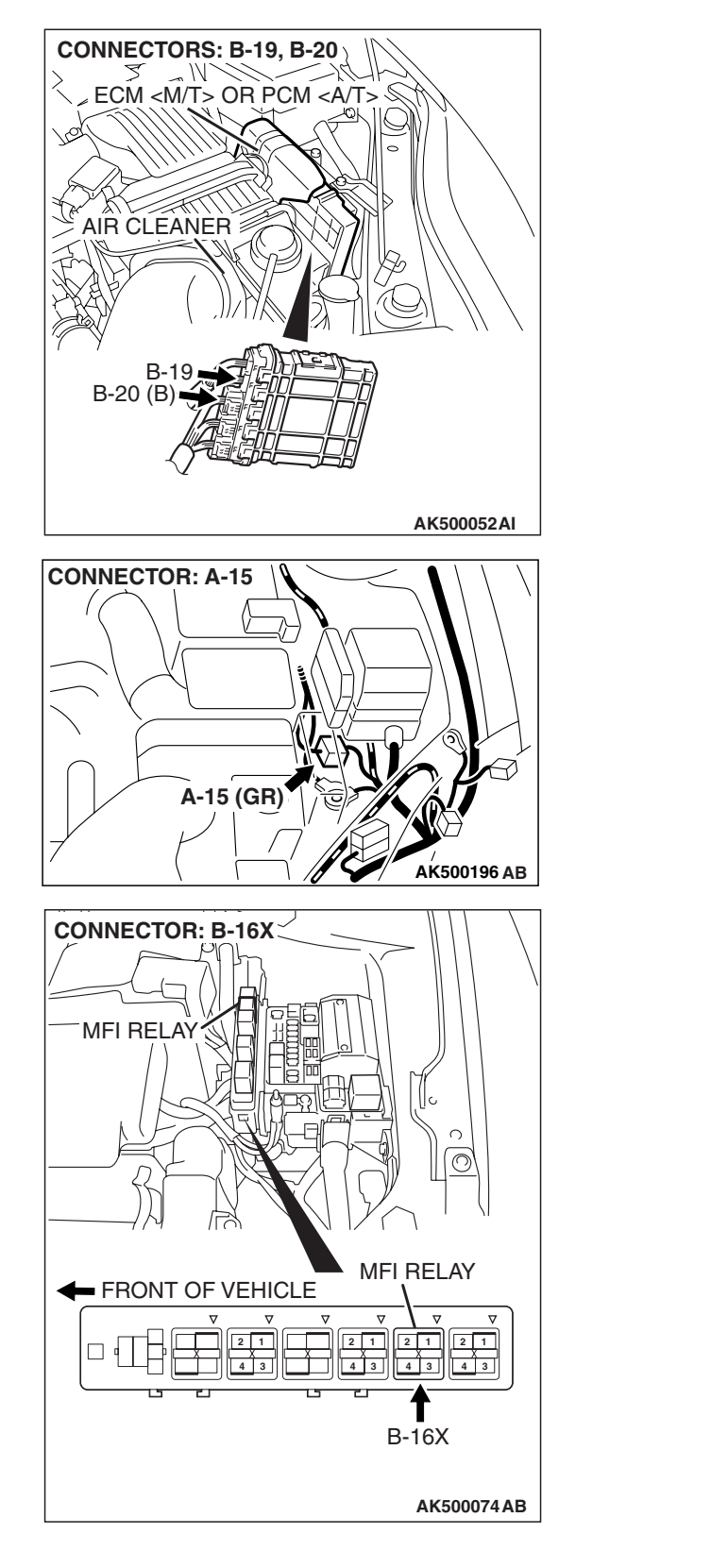

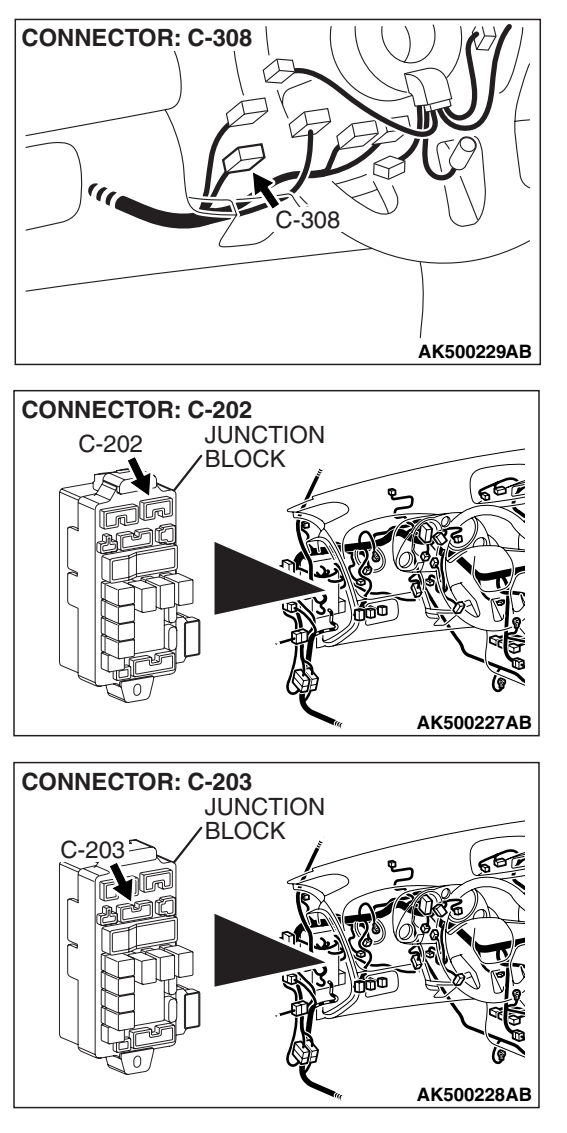

| TSB Revision |  |
|--------------|--|
|              |  |

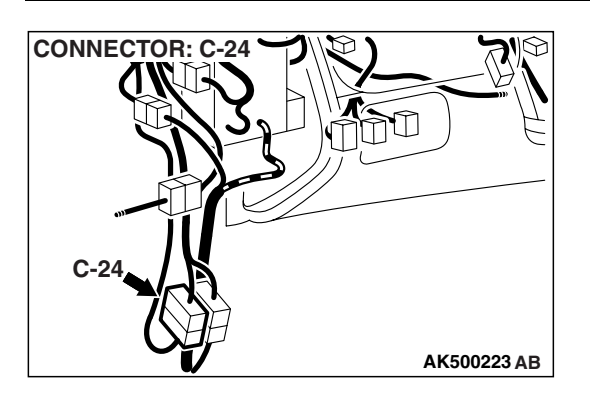

### **CIRCUIT OPERATION**

- Battery positive voltage is applied to the MFI relay (terminals No. 1, No. 2).
- When the ignition switch is turned to the "ON" position, battery positive voltage is applied to the ECM <M/T> or the PCM <A/T> (terminal No. 43). When battery positive voltage is applied, the ECM <M/T> or the PCM <A/T> turns the power transistor in the ECM <M/T> or the PCM <A/T> "ON" and grounds the MFI relay coil. With this, the MFI relay turns "ON" the battery positive voltage is supplied to the ECM <M/T> or the PCM <A/T> relay turns "ON" the battery positive voltage is supplied to the ECM <M/T> or the PCM <A/T> relay (terminals No. 51, No. 64) from the MFI relay (terminal No. 4).
- A battery positive voltage is constantly supplied to the ECM <M/T> or the PCM <A/T> (terminal No. 42) as the backup power.
- The ECM <M/T> or the PCM <A/T> (terminals No. 25, No. 29) is grounded to the vehicle body.

## TROUBLESHOOTING HINTS (The most likely causes for this code to be set are:)

- Malfunction of the ignition switch.
- Malfunction of the MFI relay.
- Improper connector contact, open circuit or short-circuit harness wire.
- Disconnected ECM <M/T> or PCM <A/T> ground wire.
- Malfunction of the ECM <M/T> or the PCM <A/T>.

### DIAGNOSIS

## STEP 1. Check harness connector B-16X at MFI relay for damage.

- Q: Is the connector in good condition?
  - YES : Go to Step 2.
  - **NO**: Repair or replace it. Refer to GROUP 00E, Harness Connector Inspection P.00E-2. Then confirm that the malfunction symptom is eliminated.

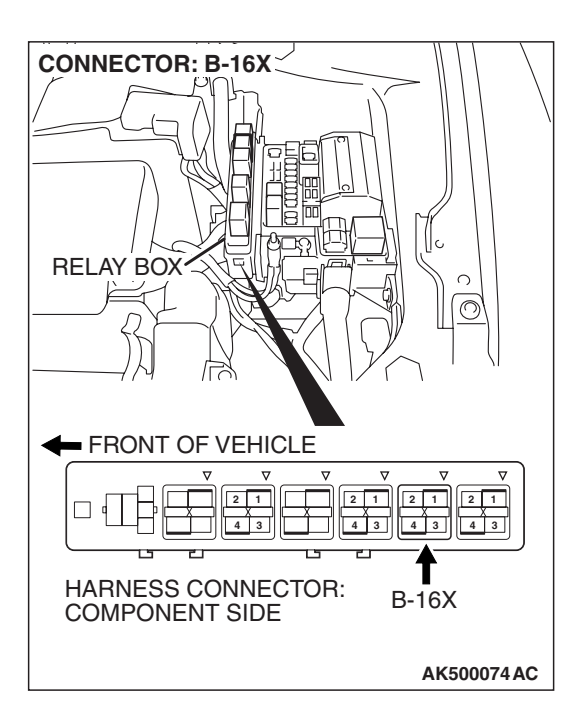

| TSB Revision |
|--------------|
|--------------|

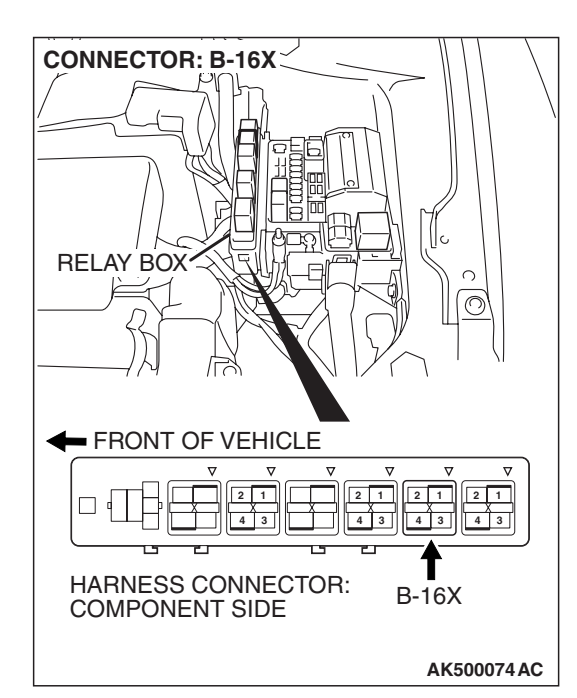

### STEP 2. Check the MFI relay.

#### 

Because it is not possible to distinguish the top and the bottom of the MFI relay, inspect it with the triangle mark printed on the relay facing upward. (1) Remove the MFI relay.

MFI RERAY SIDE CONNECTOR AK204164AB

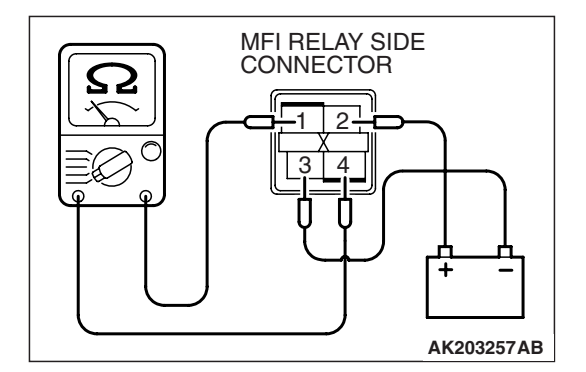

- (2) Check for continuity between the MFI relay terminals No. 2 and No. 3.
  - There should be continuity. (approximately 70 ohms)

- (3) Use jumper wires to connect MFI relay terminal No. 2 to the positive battery terminal and terminal No. 3 to the negative battery terminal.
- (4) Check for continuity between the MFI relay terminals No. 1 and No. 4 while connecting and disconnecting the jumper wire at the negative battery terminal.
  - Should be less than 2 ohms. (Negative battery terminal connected)
  - Should be open loop. (Negative battery terminal disconnected)
- (5) Install the MFI relay.
- Q: Is the measured resistance within the specified range?
  - YES : Go to Step 3.
  - **NO :** Replace the MFI relay. Then confirm that the malfunction symptom is eliminated.

| TSB Revision |  |
|--------------|--|
|              |  |

STEP 3. Measure the power supply voltage at MFI relay harness side connector B-16X.

### 

Because it is difficult to distinguish the top and bottom of the MFI relay connector at the wiring harness, inspect it by using triangle mark on the junction block as reference.

(1) Disconnect the connector B-16X and measure at the harness side.

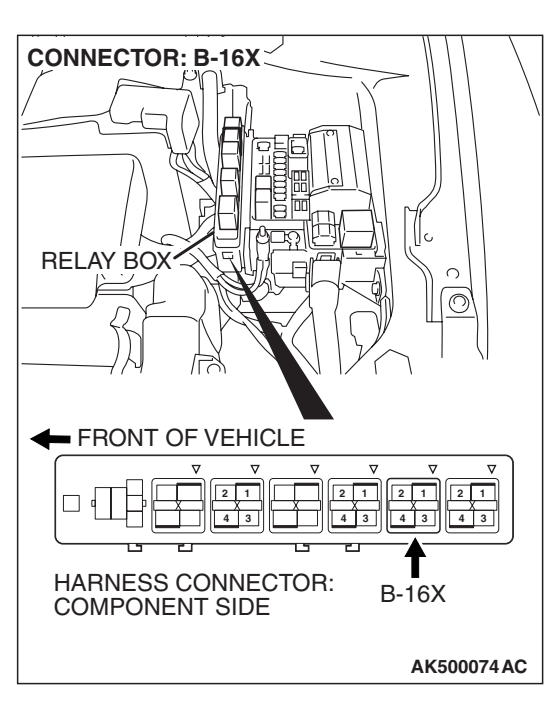

- RELAY BOX TRIANGLE MARK
- (2) Measure the voltage between terminals No. 1, No. 2 and ground.
  - Voltage should be battery positive voltage.
- Q: Is battery positive voltage (approximately 12 volts) present?
  - YES : Go to Step 4.
  - NO: Check harness connector A-15 at intermediate connector for damage, and repair or replace as required. Refer to, GROUP 00E, Harness Connector Inspection P.00E-2. If intermediate connector is in good condition, repair harness wire between relay box (9) and MFI relay connector B-16X (terminals No. 1, No. 2) because of open circuit. Then confirm that the malfunction symptom is eliminated.

| TSB | Revision |  |
|-----|----------|--|
| -   |          |  |
|     |          |  |

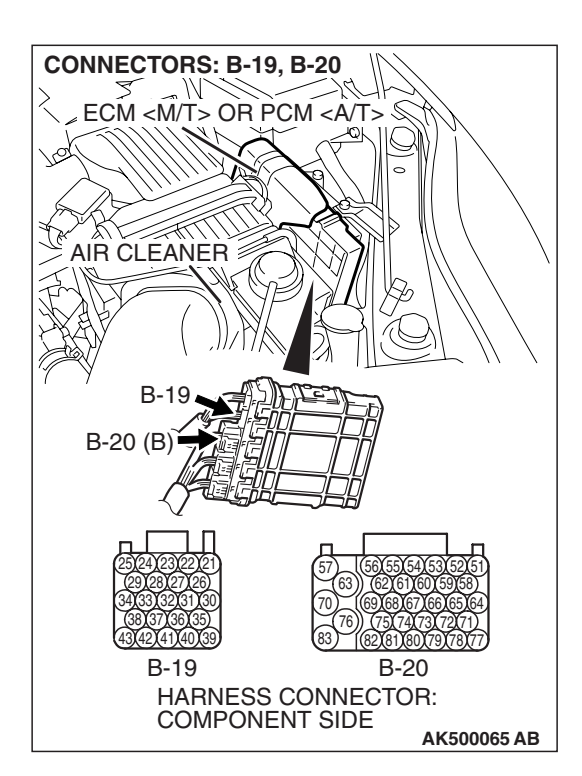

### STEP 4. Check harness connector B-19 and B-20 at ECM <M/T> or PCM <A/T> for damage.

### Q: Is the harness connector in good condition?

- YES : Go to Step 5.
- **NO**: Repair or replace it. Refer to GROUP 00E, Harness Connector Inspection P.00E-2. Then confirm that the malfunction symptom is eliminated.

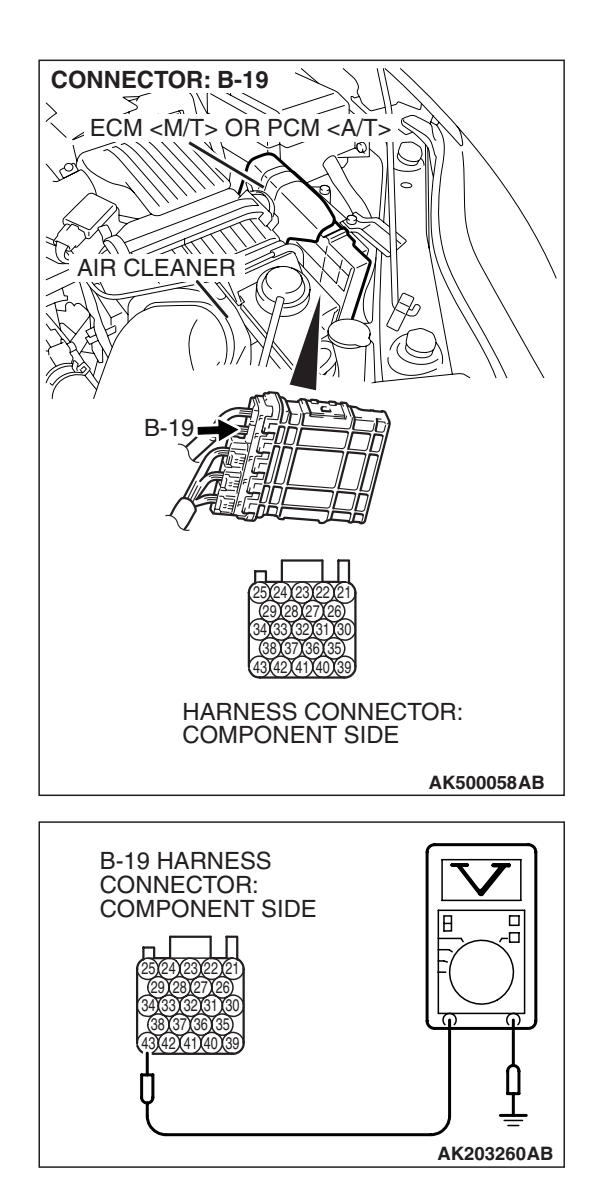

### STEP 5. Measure the ignition switch-IG signal voltage at ECM <M/T> or PCM <A/T> harness side connector B-19.

- (1) Disconnect the connector B-19 and measure at the harness side.
- (2) Turn the ignition switch to the "ON" position.

- (3) Measure the voltage between terminal No. 43 and ground.Voltage should be battery positive voltage.
- (4) Turn the ignition switch to the "LOCK" (OFF) position.
- Q: Is battery positive voltage (approximately 12 volts) present?
  - YES : Go to Step 6.
  - NO: Check harness connector C-203 and C-202 at intermediate connector for damage, and repair or replace as required. Refer to, GROUP 00E, Harness Connector Inspection P.00E-2. If intermediate connectors are in good condition, repair harness wire between ignition switch connector C-308 (terminal No. 2) and ECM <M/T> or PCM <A/T> connector B-20 (terminal No. 43) because of open circuit. Then confirm that the malfunction symptom is eliminated.

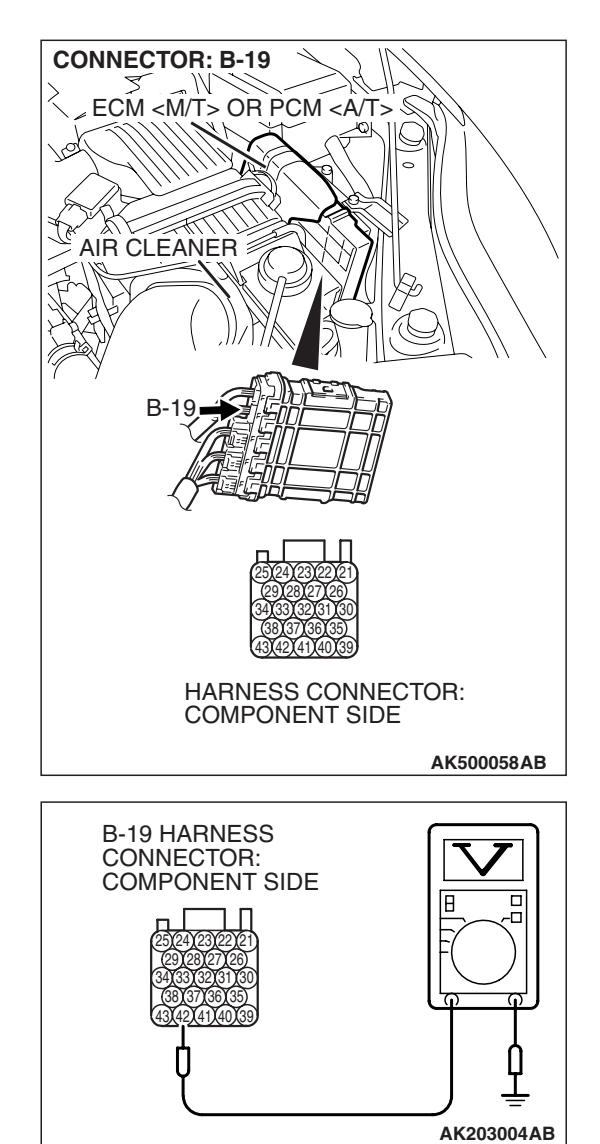

### STEP 6. Measure the backup power supply voltage at ECM (M/T) or PCM <A/T) harness side connector B-19.</p>

(1) Disconnect the connector B-19 and measure at the harness side.

- (2) Measure the voltage between terminal No. 42 and ground.Voltage should be battery positive voltage.
- Q: Is battery positive voltage (approximately 12 volts) present?
  - YES : Go to Step 7.
  - NO: Repair harness wire between relay box (9) and ECM
     <M/T> or PCM <A/T> connector B-19 (terminal No.
     42) because of short circuit. Then confirm that the malfunction symptom is eliminated.

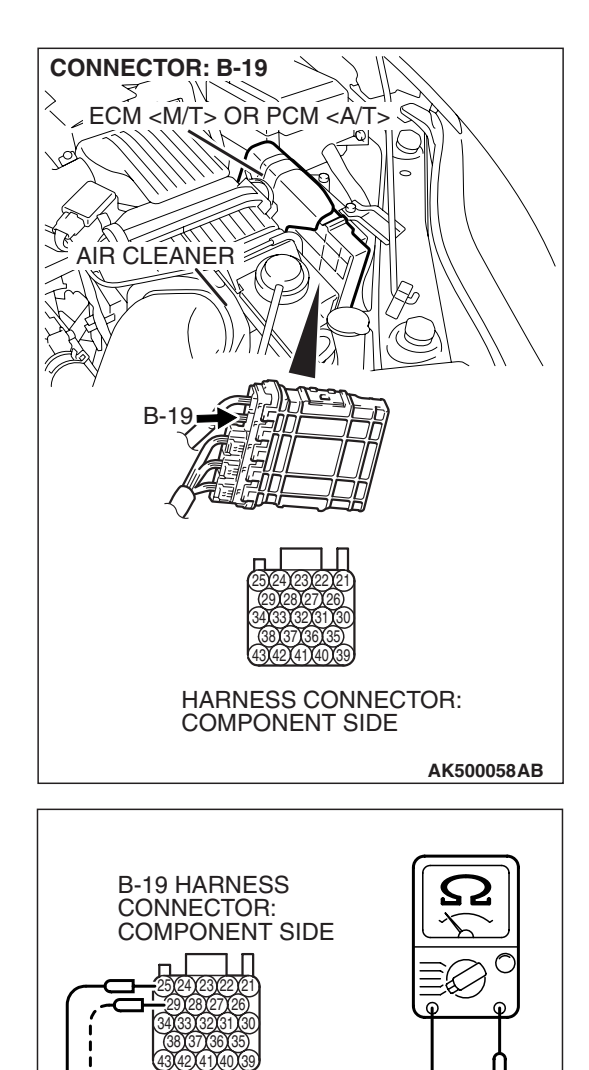

### STEP 7. Check for continuity at ECM <M/T> or PCM <A/T> harness side connector B-19.

(1) Disconnect the connector B-19 and measure at the harness side.

- (2) Check for the continuity between terminals (No. 25, No. 29) and ground.
  - Should be less than 2 ohms.

### Q: Does continuity exist?

- YES : Go to Step 8.
- **NO**: Repair harness wire between ECM <M/T> or PCM <A/T> connector B-19 (terminal No. 25, No. 29) and ground because of open circuit. Then confirm that the malfunction symptom is eliminated.

AK203261 AB

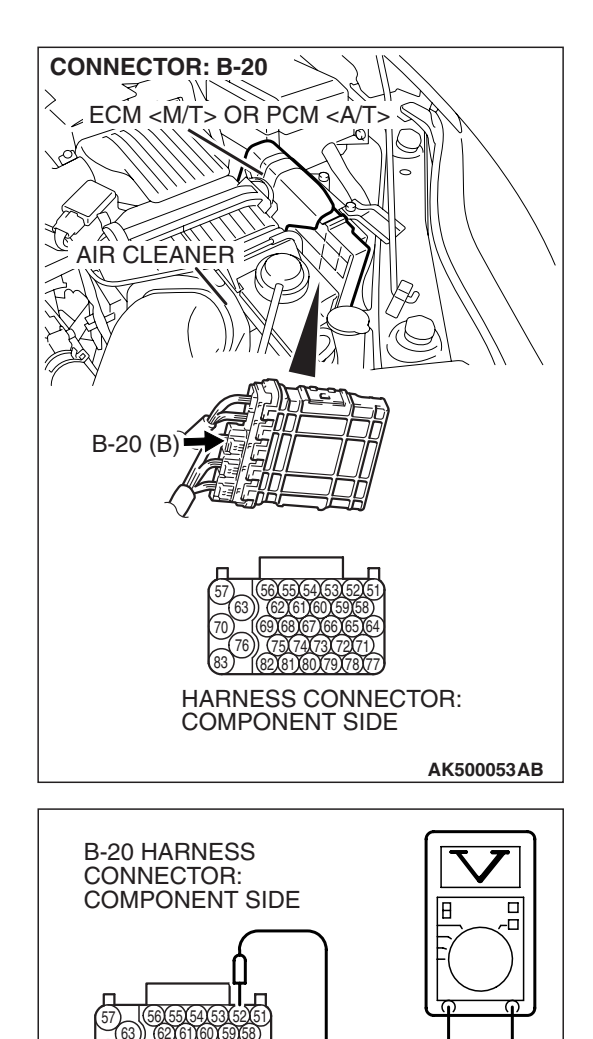

### STEP 8. Measure the power supply voltage at ECM <M/T> or PCM <A/T> harness side connector B-20.

(1) Disconnect the connector B-20 and measure at the harness side.

- (2) Measure the voltage between terminal No. 52 and ground.Voltage should be battery positive voltage.
- Q: Is battery positive voltage (approximately 12 volts) present?
  - YES : Go to Step 9.
  - NO: Repair harness wire between MFI relay connector B-16X (terminal No. 3) and ECM <M/T> or PCM
     <A/T> connector B-20 (terminal No. 52) because of open circuit. Then confirm that the malfunction symptom is eliminated.

| TSB | Revision |
|-----|----------|
| TSB | Revision |

AK203262AB

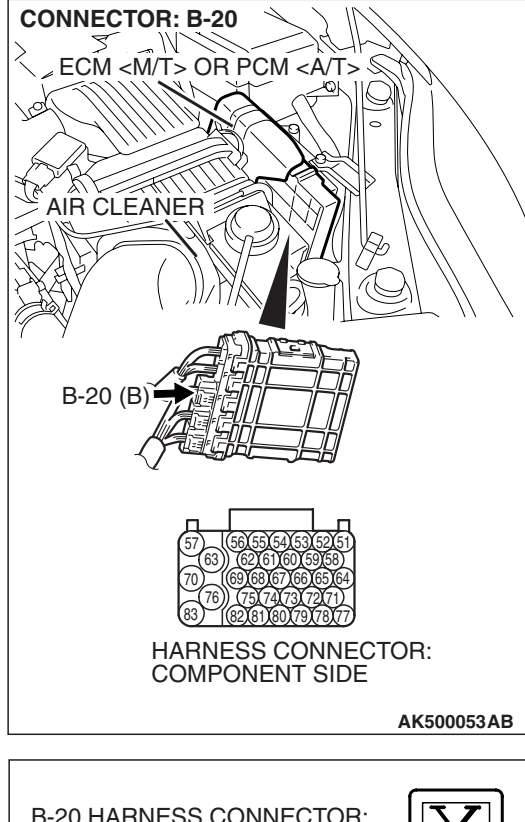

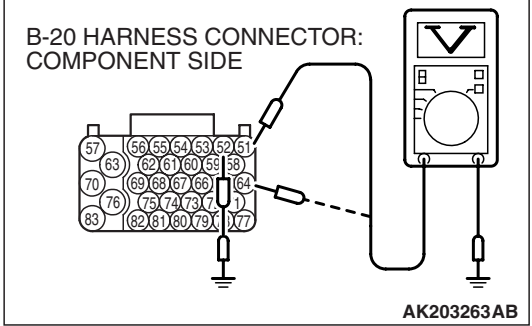

### STEP 9. Measure the power supply voltage at ECM <M/T> or PCM <A/T> harness side connector B-20.

- (1) Disconnect the connector B-20 and measure at the harness side.
- (2) Using a jumper wire, connect terminal No. 52 to ground.

- (3) Measure the voltage between terminals (No. 51, No. 64) and ground.
  - Voltage should be battery positive voltage.
- Q: Is battery positive voltage (approximately 12 volts) present?
  - **YES :** Replace the ECM or the PCM. When the ECM or the PCM is replaced, register the encrypted code. Refer to GROUP 54A, Encrypted Code Registration Criteria Table P.54A-13. Then confirm that the malfunction symptom is eliminated.
  - NO: Repair harness wire between MFI relay connector B-16X (terminal No. 4) and ECM <M/T> or PCM
     <A/T> connector B-20 (terminals No. 51, No. 64) because of open circuit. Then confirm that the malfunction symptom is eliminated.

#### **INSPECTION PROCEDURE 29: Fuel pump system.**

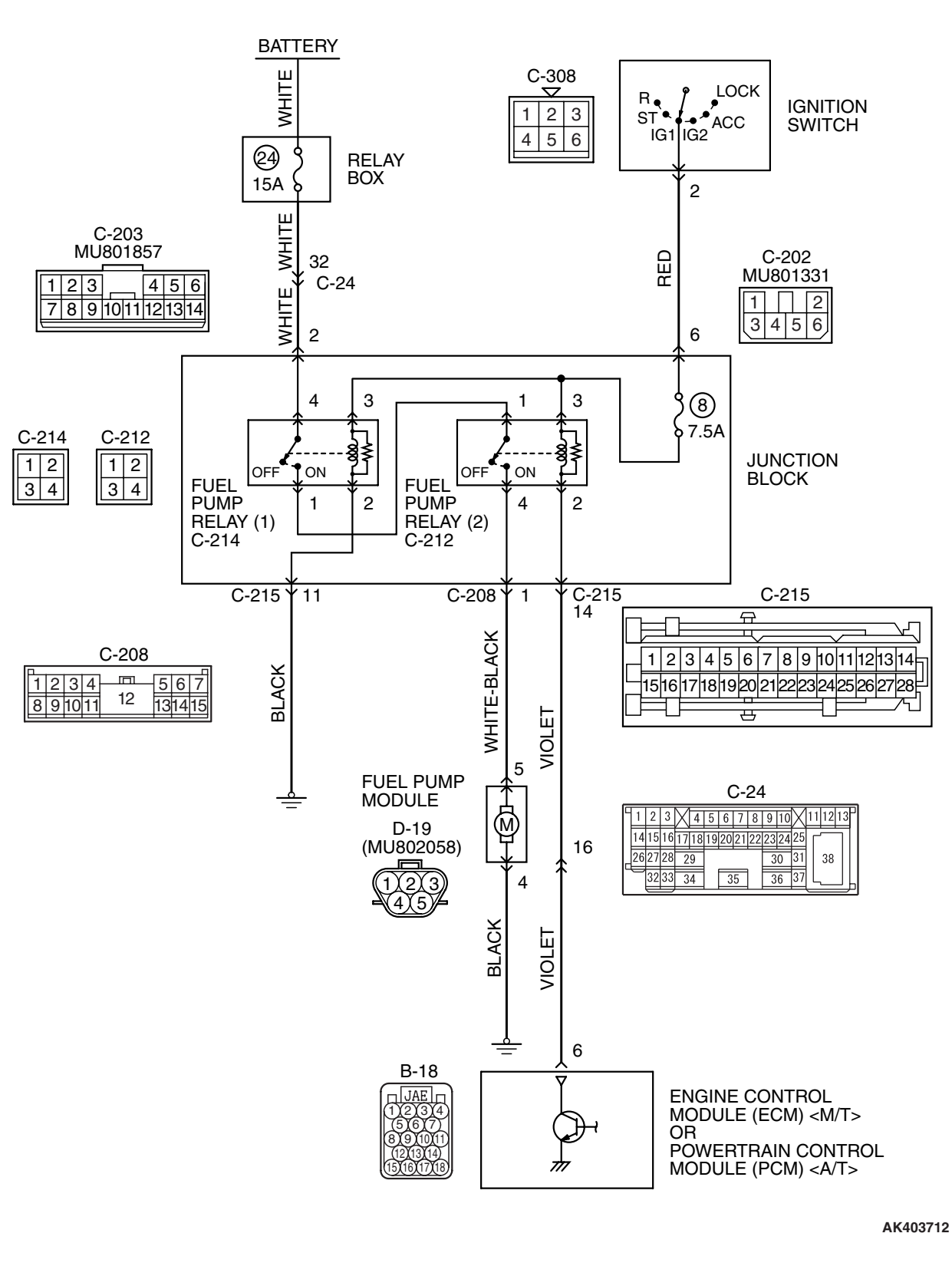

**TSB** Revision

Fuel Pump Circuit

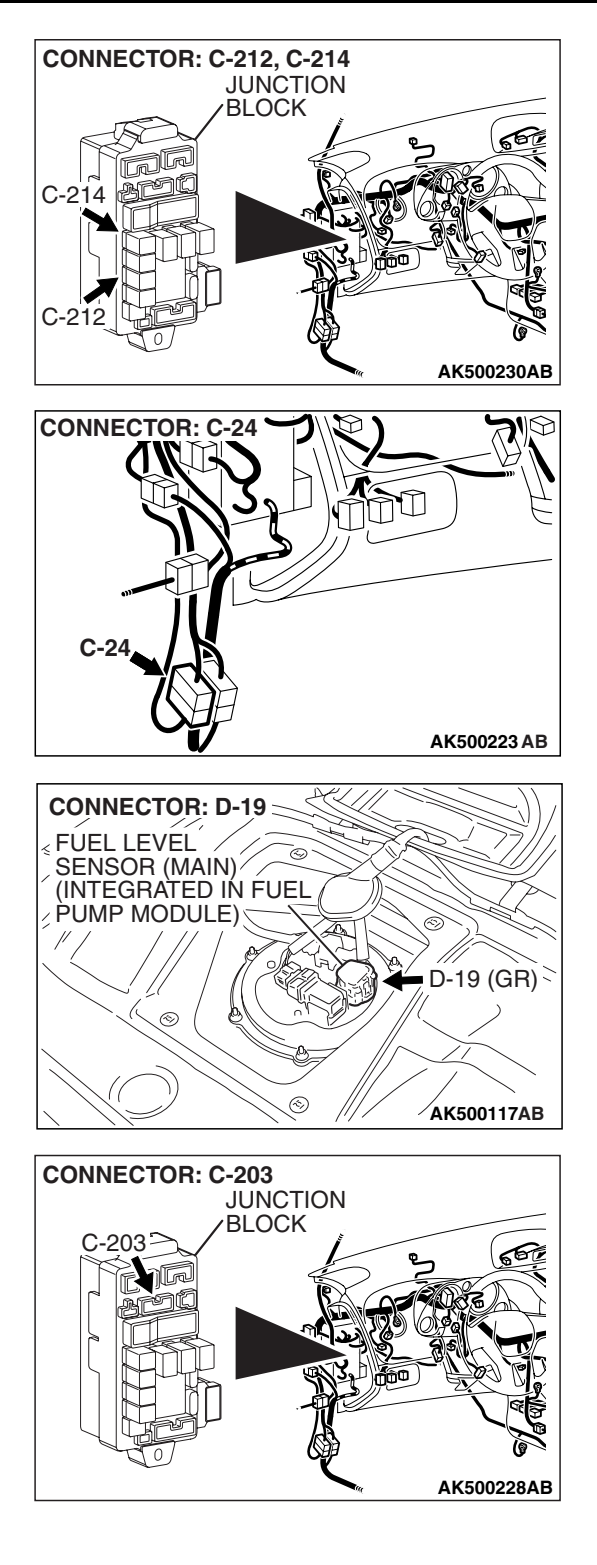

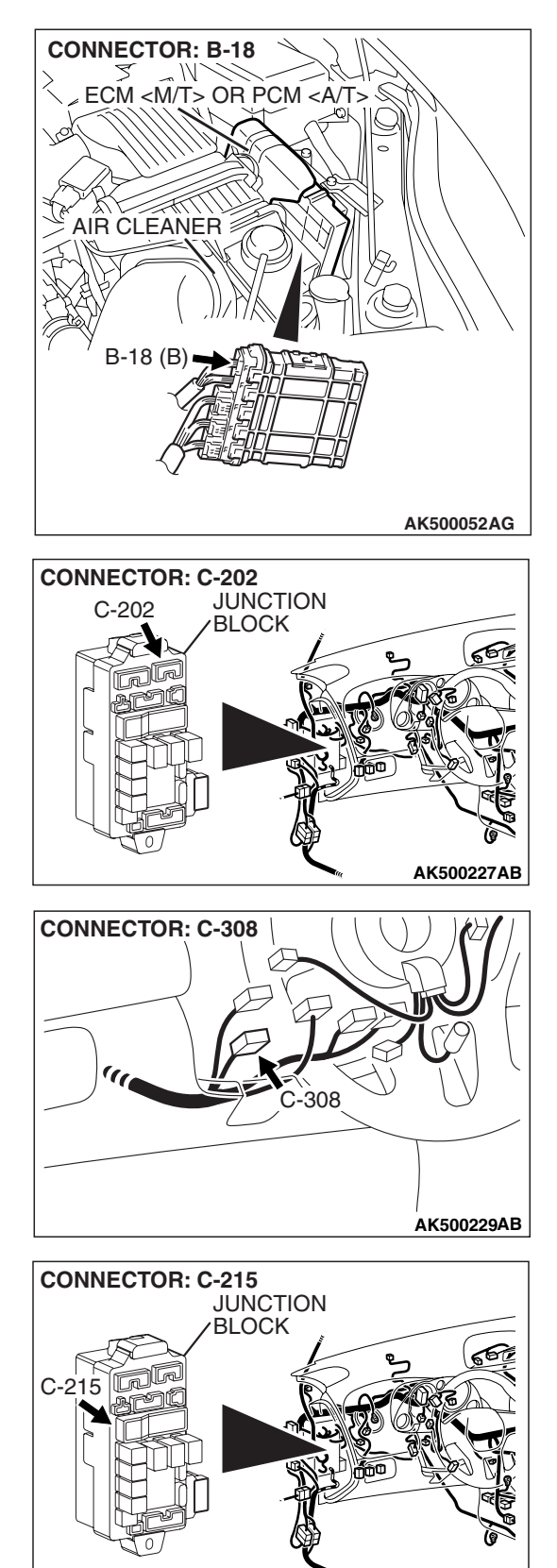

AK500222AB
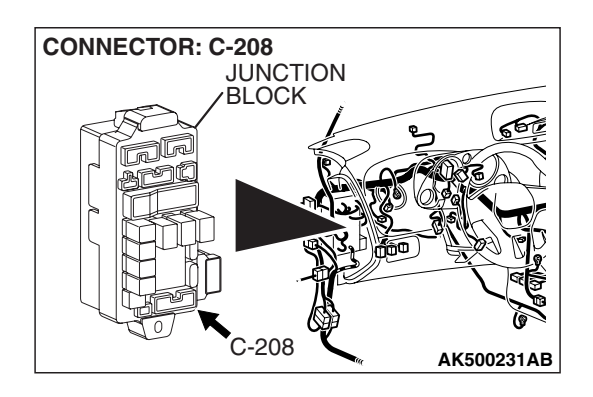

### **CIRCUIT OPERATION**

• Battery positive voltage is applied to the fuel pump relay 1 (terminal No. 3) from the ignition switch-IG.

Ground is provided through terminal No. 2 to chassis ground.

- When the ignition switch is turned to the "ON" position, the battery positive voltage is applied to the fuel pump relay 2 (terminal No. 1) from the fuel pump relay 1 (terminal No. 1).
- Battery positive voltage is applied to the fuel pump relay 2 (terminal No. 3) from the ignition switch-IG.
- During cranking and while the engine is running, the ECM <M/T> or the PCM <A/T> turns the power transistor in the ECM <M/T> or the PCM <A/T> ON to ground the fuel pump relay 2 coil. With this, the fuel pump relay turns ON, and the battery positive voltage is supplied to the fuel pump from the fuel pump relay 2 (terminal No. 4).

### TROUBLESHOOTING HINTS (The most likely causes for this code to be set are:)

### ikely causes for this code to be set ar

- Malfunction of the fuel pump relay.
- Malfunction of the fuel pump.
- Improper connector contact, open or short-circulated harness wire.
- Malfunction of the ECM <M/T> or the PCM <A/T>.

### DIAGNOSIS

### **Required Special Tools:**

- MB991958: Scan Tool (MUT-III Sub Assembly)
  - MB991824: V.C.I.
  - MB991827: USB Cable
  - MB991910: Main Harness A

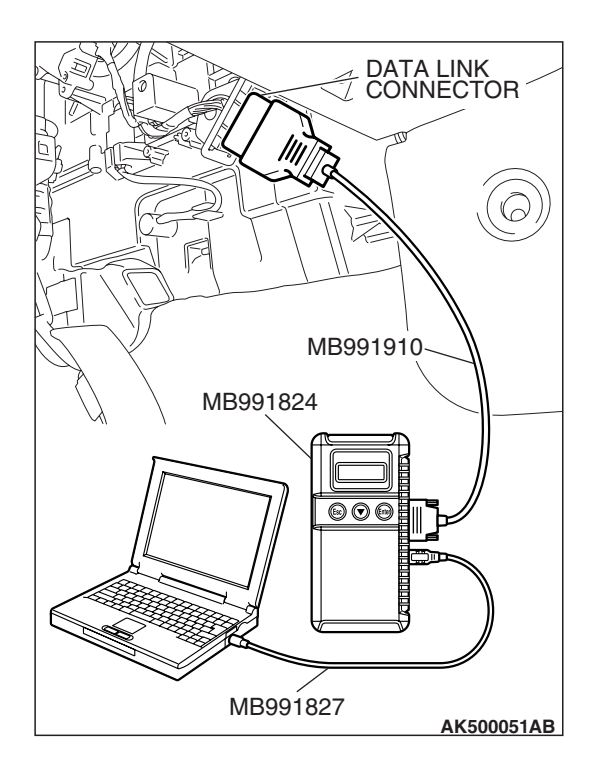

### STEP 1. Using scan tool MB991958, check actuator test item 07: Fuel Pump.

### 

To prevent damage to scan tool MB991958, always turn the ignition switch to the "LOCK" (OFF) position before connecting or disconnecting scan tool MB991958.

- (1) Connect scan tool MB991958 to the data link connector.
- (2) Turn the ignition switch to the "ON" position.
- (3) Set scan tool MB991958 to the actuator test mode for item 9, Fuel Pump.
  - An operation sound of the fuel pump should be heard.
- (4) Turn the ignition switch to the "LOCK" (OFF) position.

### Q: Is the fuel pump operating properly?

- **YES :** That this malfunction is intermittent. Refer to GROUP 00, How to Use Troubleshooting/Inspection Service Points –How to Cope with Intermittent Malfunctions P.00-14.
- NO: Go to Step 2.

# STEP 2. Check harness connector C-214 at fuel pump relay 1 and harness connector C-212 at fuel pump relay 2 for damage.

### Q: Is the harness connector in good condition?

- YES: Go to Step 3.
- **NO :** Repair or replace it. Refer to GROUP 00E, Harness Connector Inspection P.00E-2. Then confirm that the malfunction symptom is eliminated.

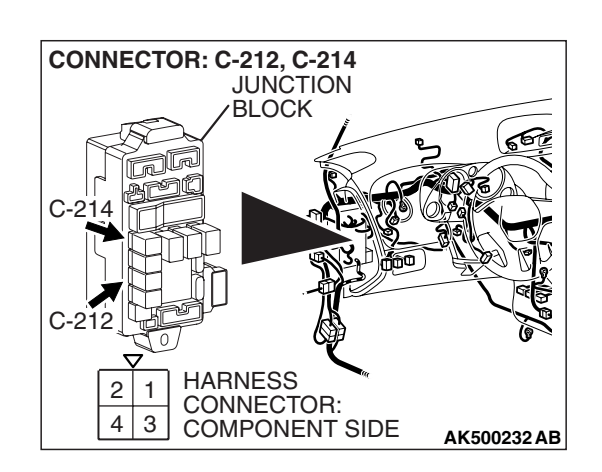

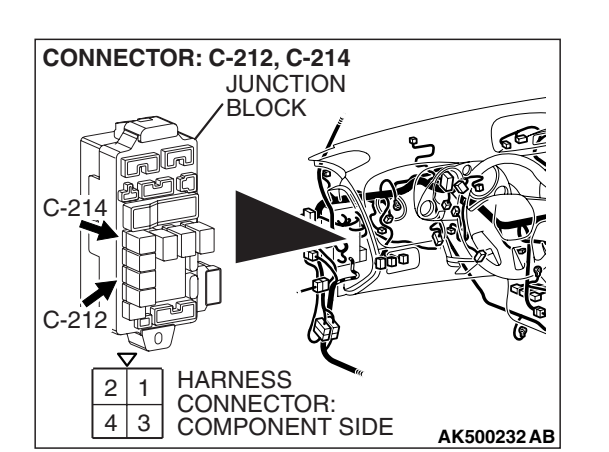

FUEL PUMP RELAY SIDE CONNECTOR

AK104052AB

### STEP 3. Check the fuel pump relay 1 and 2.

#### 

Because it is not possible to distinguish the top and the bottom of the fuel pump relay, inspect it with the triangle mark printed on the relay facing upward.

(1) Remove the fuel pump relay 1 and 2.

- (2) Check for continuity between the each fuel pump relay terminals No. 2 and No. 3.
  - There should be continuity. (approximately 70 ohms)

- FUEL PUMP RELAY SIDE CONNECTOR
- (3) Use jumper wires to connect each fuel pump relay terminal No. 3 to the positive battery terminal and terminal No. 2 to the negative battery terminal.
- (4) Check for continuity between the each fuel pump relay terminals No. 1 and No. 4 while connecting and disconnecting the jumper wire at the negative battery terminal.
  - Should be less than 2 ohms. (Negative battery terminal connected)
  - Should be open loop. (Negative battery terminal disconnected)
- (5) Install the fuel pump relay 1 and 2.

#### Q: Is the measured resistance normal?

- YES : Go to Step 4.
- **NO :** Replace the fuel pump relay 1 and/or 2. Then confirm that the malfunction symptom is eliminated.

CONNECTOR:

COMPONENT SIDE

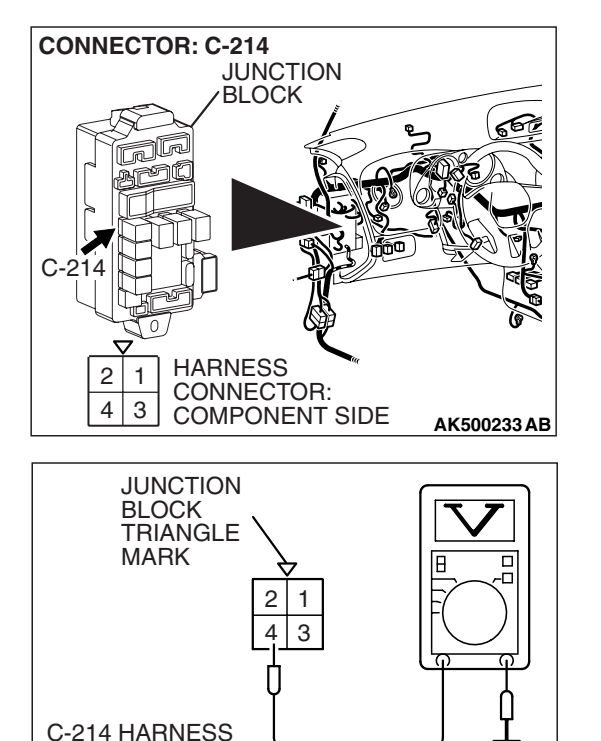

AK500803AB

STEP 4. Measure the power supply voltage at fuel pump relay 1 harness side connector C-214.

### 

Because it is difficult to distinguish the top and bottom of the fuel pump relay connector at the wiring harness, inspect it by using the triangle mark on the junction block as a reference.

(1) Disconnect the connector C-214 and measure at the harness side.

- (2) Measure the voltage between terminal No. 4 and ground.Voltage should measure battery positive voltage.
- Q: Is battery positive voltage (approximately 12 volts) present?
  - YES : Go to Step 5.
  - NO: Check harness connector C-203 at intermediate connector for damage, and repair or replace as required. Refer to, GROUP 00E, Harness Connector Inspection P.00E-2. If intermediate connector is in good condition, repair harness wire between relay box and fuel pump relay 1 connector C-214 (terminal No. 4) because of open circuit. Then confirm that the malfunction symptom is eliminated.

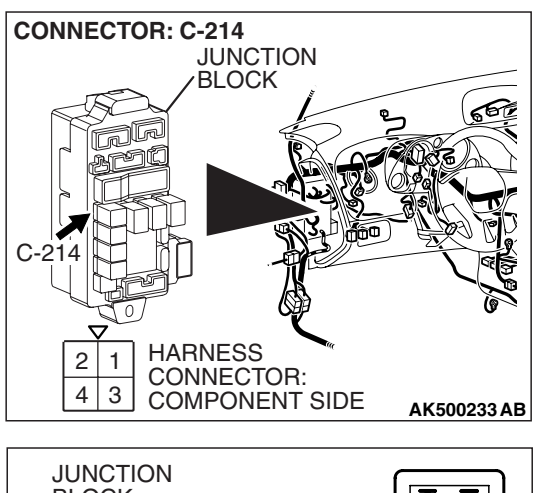

STEP 5. Measure the power supply voltage at fuel pump relay 1 harness side connector C-214.

### 

Because it is difficult to distinguish the top and bottom of the fuel pump relay connector at the wiring harness, inspect it by using the triangle mark on the junction block as a reference.

- (1) Disconnect the connector C-214 and measure at the harness side.
- (2) Turn the ignition switch to the "ON" position.
- (3) Measure the voltage between terminal No. 3 and ground.Voltage should be battery positive voltage.
- (4) Turn the ignition switch to the "LOCK" (OFF) position.
- Q: Is battery positive voltage (approximately 12 volts) present?
  - YES : Go to Step 6.
  - NO: Check harness connector C-202 at intermediate connector for damage, and repair or replace as required. Refer to, GROUP 00E, Harness Connector Inspection P.00E-2. If intermediate connector is in good condition, repair harness wire between ignition switch connector C-308 (terminal No. 2) and fuel pump relay 1 connector C-214 (terminal No. 3) because of open circuit. Then confirm that the malfunction symptom is eliminated.

JUNCTION BLOCK TRIANGLE MARK 2 1 4 3 C-214 HARNESS CONNECTOR: COMPONENT SIDE AK500805AB

| ISB | Revision |
|-----|----------|

C-214 HARNESS

COMPONENT SIDE

CONNECTOR:

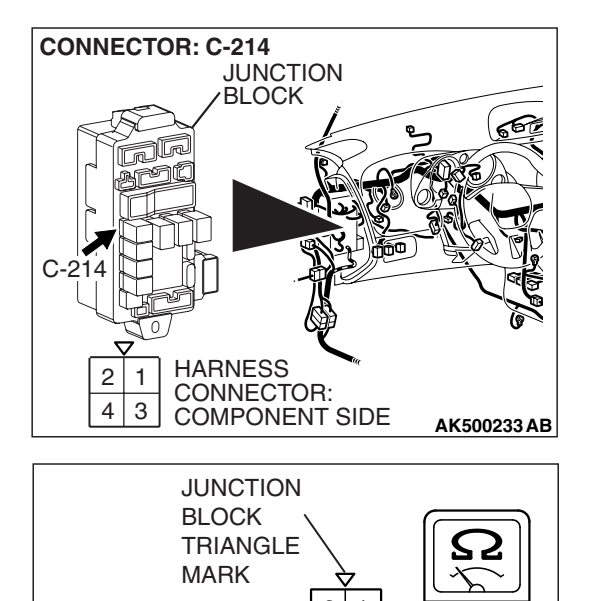

3

AK500804AB

STEP 6. Check for continuity at fuel pump relay 1 harness side connector C-214.

### 

Because it is difficult to distinguish the top and bottom of the fuel pump relay connector at the wiring harness, inspect it by using the triangle mark on the junction block as a reference.

(1) Disconnect the connector C-214 and measure at the harness side.

- (2) Check for the continuity between terminal No. 2 and ground.
  - Should be less than 2 ohms.
- **Q: Does continuity exist?** 
  - YES : Go to Step 7.
  - NO: Check connector C-215 at intermediate connector for damage, and repair or replace as required. Refer to GROUP 00E, Harness Connector Inspection
     P.00E-2. If intermediate connector is in good condition, repair harness wire between fuel pump relay 1 connector C-214 (terminal No. 2) and ground because of open circuit. Then confirm that the malfunction symptom is eliminated.

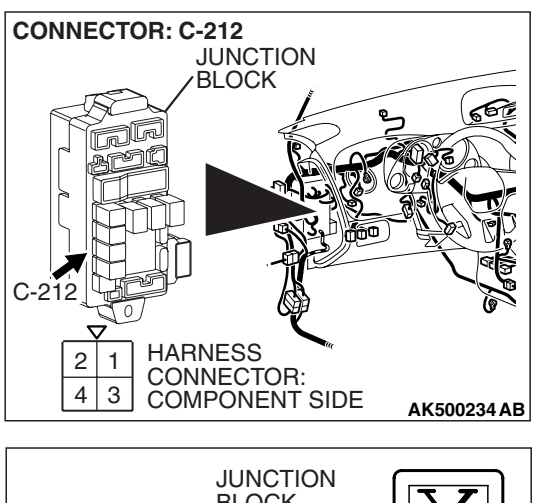

STEP 7. Measure the power supply voltage at fuel pump relay 2 harness side connector C-212.

### 

Because it is difficult to distinguish the top and bottom of the fuel pump relay connector at the wiring harness, inspect it by using the triangle mark on the junction block as a reference.

- (1) Disconnect the connector C-212 and measure at the harness side.
- (2) Turn the ignition switch to the "ON" position.
- (3) Measure the voltage between terminal No. 1 and ground.Voltage should be battery positive voltage.
- Q: Is battery positive voltage (approximately 12 volts) present?
  - YES : Go to Step 8.
  - **NO**: Repair harness wire between fuel pump relay 1 connector C-214 (terminal No. 1) and fuel pump relay 2 connector C-212 (terminal No. 1) because of open circuit. Then confirm that the malfunction symptom is eliminated.

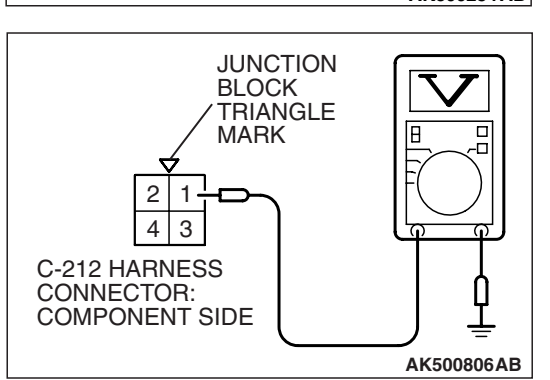

| <b>FSB</b> | Revision |  |
|------------|----------|--|
| 100        |          |  |

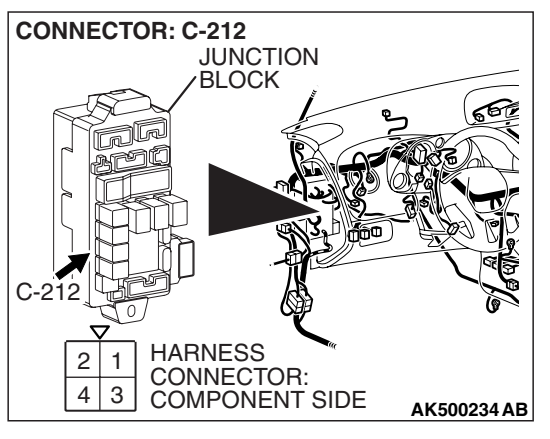

JUNCTION BLOCK TRIANGLE MARK 2 2 4 3 C-212 HARNESS CONNECTOR: COMPONENT SIDE AK500805AC STEP 8. Measure the power supply voltage at fuel pump relay 2 harness side connector C-212.

### 

Because it is difficult to distinguish the top and bottom of the fuel pump relay connector at the wiring harness, inspect it by using the triangle mark on the junction block as a reference.

- (1) Disconnect the connector C-212 and measure at the harness side.
- (2) Turn the ignition switch to the "ON" position.
- (3) Measure the voltage between terminal No. 3 and ground.Voltage should be battery positive voltage.
- (4) Turn the ignition switch to the "LOCK" (OFF) position.
- Q: Is battery positive voltage (approximately 12 volts) present?
  - YES : Go to Step 9.
  - NO: Check harness connector C-202 at intermediate connector for damage, and repair or replace as required. Refer to, GROUP 00E, Harness Connector Inspection P.00E-2. If intermediate connector is in good condition, repair harness wire between ignition switch connector C-308 (terminal No. 2) and fuel pump relay 2 connector C-212 (terminal No. 3) because of open circuit. Then confirm that the malfunction symptom is eliminated.

### STEP 9. Check connector D-19 at fuel pump for damage. Q: Is the connector in good condition?

- YES : Go to Step 10.
  - **NO**: Repair or replace it. Refer to GROUP 00E, Harness Connector Inspection P.00E-2. Then confirm that the malfunction symptom is eliminated.

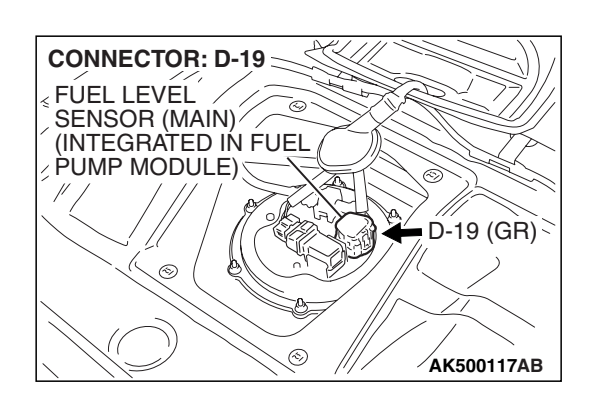

| TSB Revision |  |
|--------------|--|
|--------------|--|

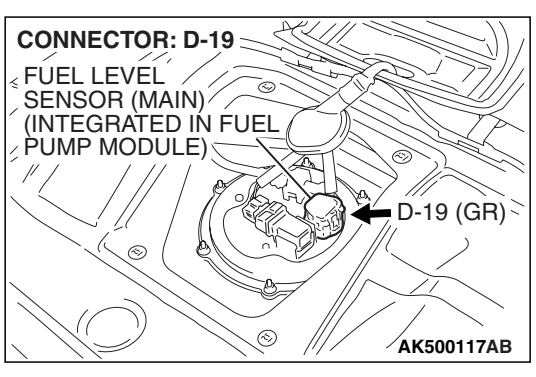

### STEP 10. Check the fuel pump operation.

(1) Disconnect fuel pump connector D-19.

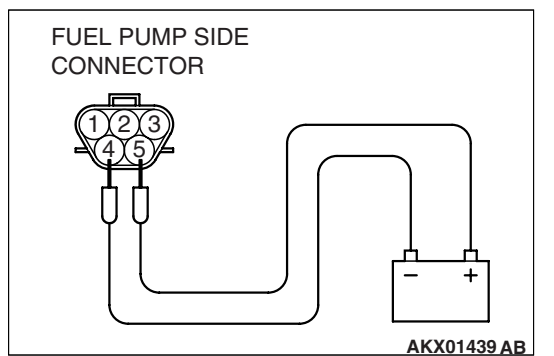

#### (2) Use jumper wires to connect fuel pump connector terminal No. 5 to the positive battery terminal and terminal No. 4 to the negative battery terminal.

• An operating sound of the fuel pump should be heard.

### Q: Is the fuel pump operating properly?

- YES : Go to Step 11.
- **NO :** Replace the fuel pump. Then confirm that the malfunction symptom is eliminated.

### STEP 11. Check for continuity at fuel pump harness side connector D-19.

(1) Disconnect the connector D-19 and measure at the harness side.

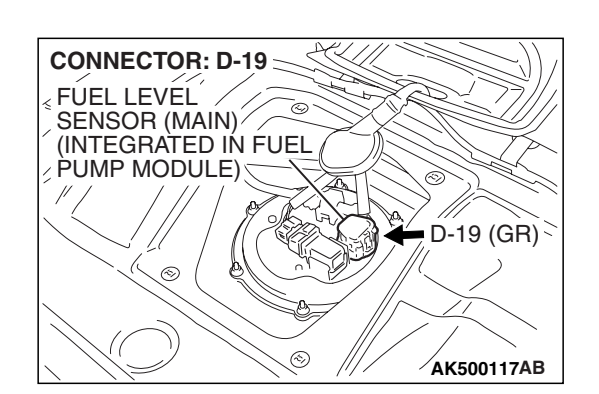

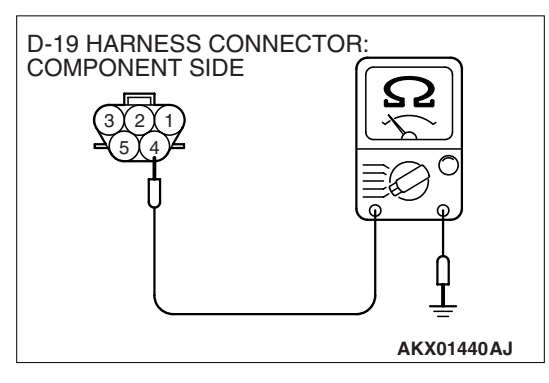

- (2) Check for the continuity between terminal No. 4 and ground.
  - Should be less than 2 ohms.

### **Q: Does continuity exist?**

- YES : Go to Step 12.
- **NO :** Repair harness wire between fuel pump connector D-19 (terminal No. 4) and ground because of open circuit or harness damage. Then confirm that the malfunction symptom is eliminated.

| TSB | Revision |  |
|-----|----------|--|
|     |          |  |

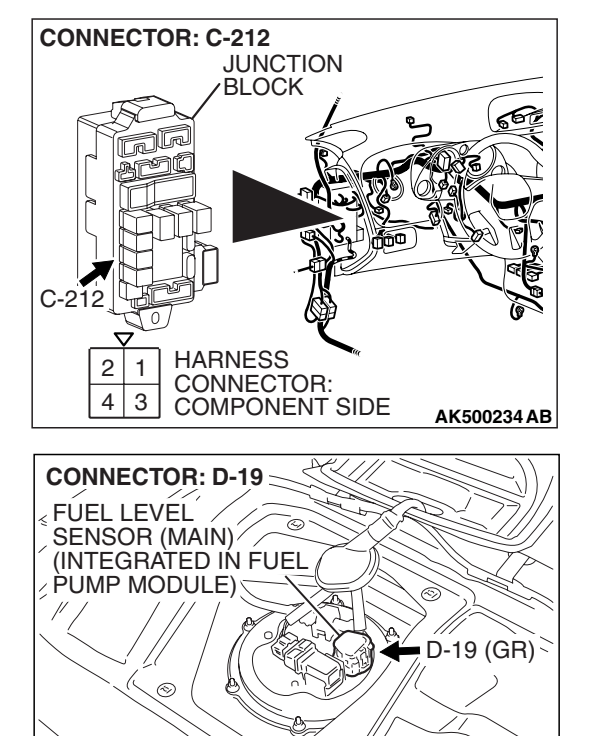

AK500117AB

# STEP 12. Check for open circuit and short circuit to ground and harness damage between fuel pump relay 2 connector C-212 (terminal No. 4) and fuel pump connector D-18 (terminal No. 5).

NOTE: Check harness after checking intermediate connector C-208. If intermediate connector is damaged, repair or replace it. After to GROUP 00E, Harness Connector Inspection P.00E-2. Then check that the malfunction is eliminated.

- Q: Is the harness wire in good condition?
  - YES : Go to Step 13.
  - **NO :** Repair it. Then confirm that the malfunction symptom is eliminated.

### STEP 13. Check connector B-18 at ECM <M/T> or PCM <A/T> for damage.

### Q: Is the connector in good condition?

YES : Go to Step 14.

**NO :** Repair or replace it. Refer to GROUP 00E, Harness Connector Inspection P.00E-2. Then confirm that the malfunction symptom is eliminated.

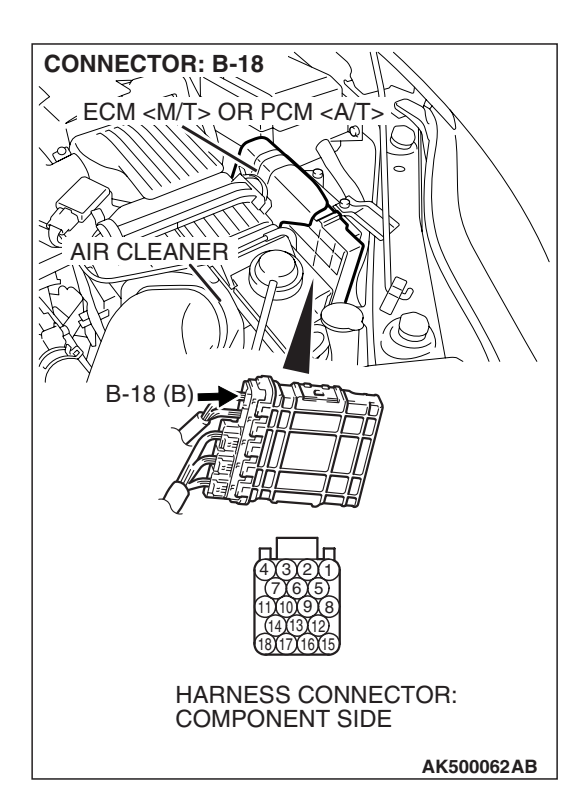

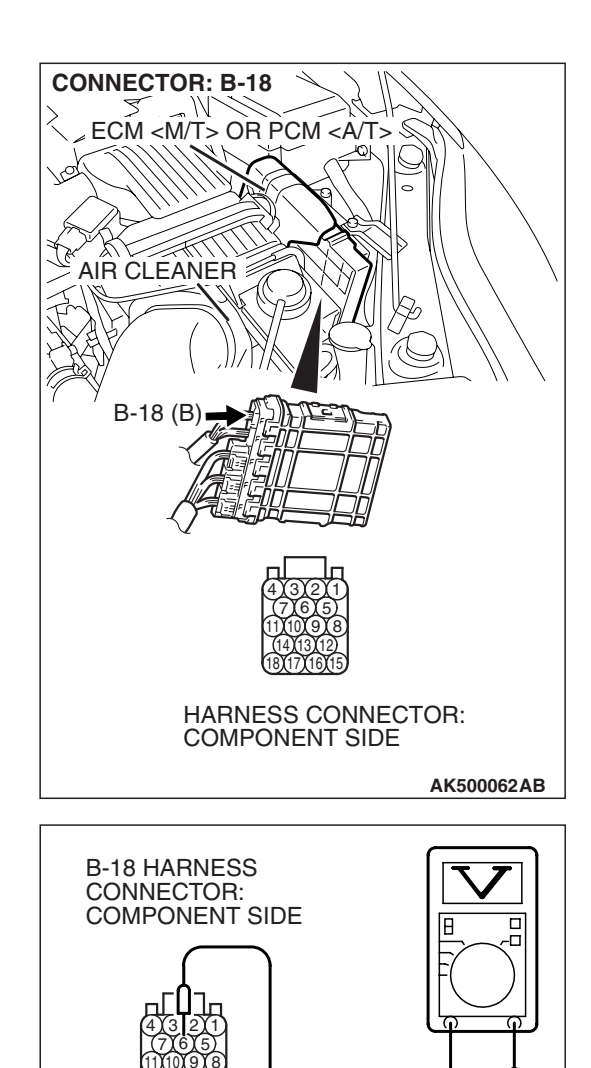

### STEP 14. Measure the power supply voltage at ECM <M/T> or PCM <A/T> connector B-18.

- (1) Disconnect the connector B-18 and measure at the harness side.
- (2) Turn the ignition switch to the "ON" position.

- (3) Measure the voltage between terminal No. 6 and ground.Voltage should be battery positive voltage.
- (4) Turn the ignition switch to the "LOCK" (OFF) position.
- Q: Is battery positive voltage (approximately 12 volts) present?
  - **YES :** Replace the ECM or the PCM. When the ECM or the PCM is replaced, register the encrypted code. Refer to GROUP 54A, Encrypted Code Registration Criteria Table P.54A-13. Then confirm that the malfunction symptom is eliminated.
  - NO: Check harness connectors C-24 and C-215 at intermediate connector for damage, and repair or replace as required. Refer to, GROUP 00E, Harness Connector Inspection P.00E-2. If intermediate connectors are in good condition, repair harness wire between fuel pump relay 2 connector C-212 (terminal No. 2) and ECM <M/T> or PCM <A/T> connector B-18 (terminal No. 6) because of open circuit. Then confirm that the malfunction symptom is eliminated.

| TSB | Revision |  |
|-----|----------|--|
|     |          |  |

AK203275AB

#### INSPECTION PROCEDURE 30: Ignition Switch-ST System. <M/T>

**Ignition Switch-ST Circuit** 

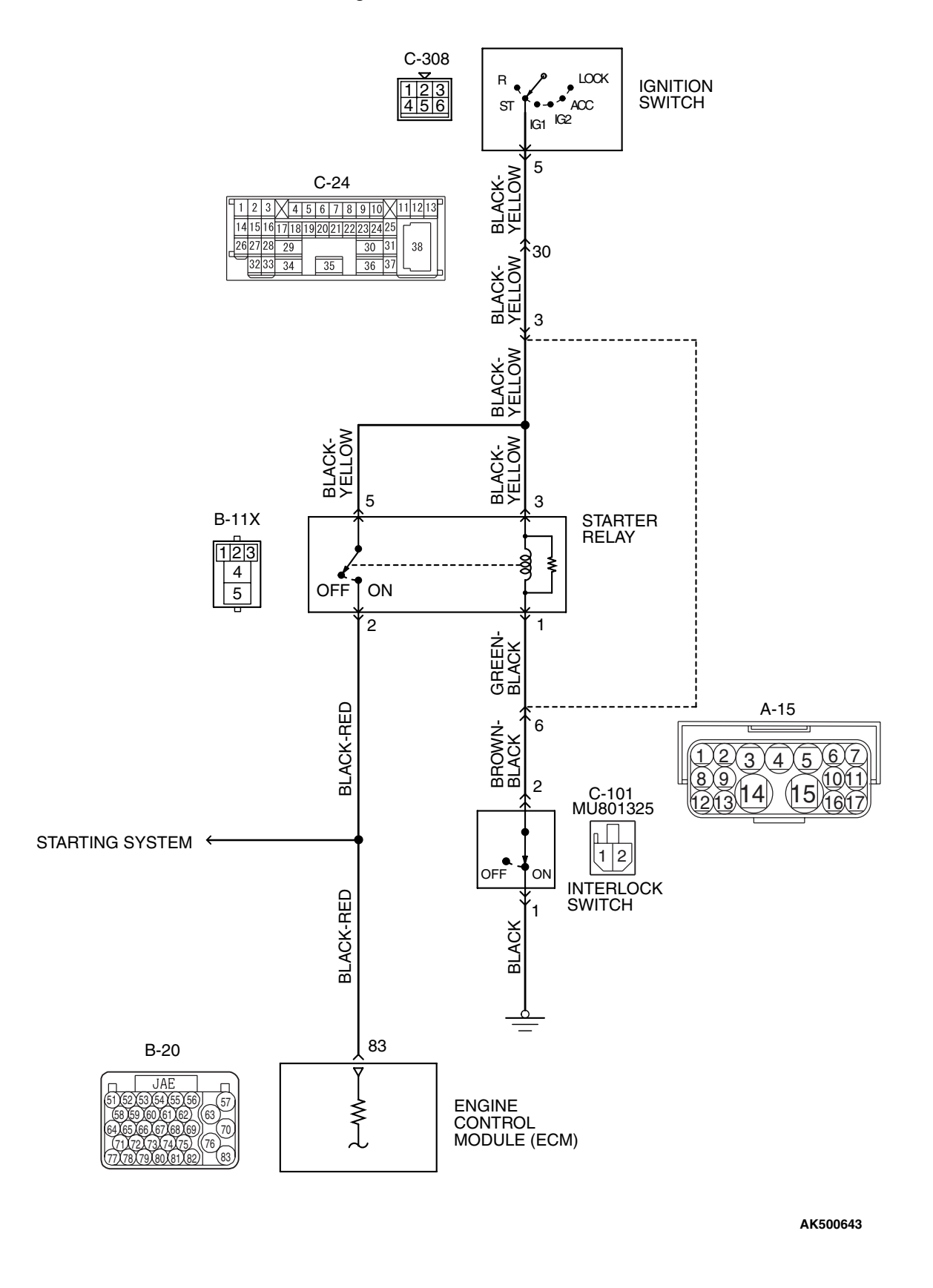

| TSB Revision |  |
|--------------|--|
|              |  |

#### MULTIPORT FUEL INJECTION (MFI) <3.8L ENGINE> MULTIPORT FUEL INJECTION (MFI) DIAGNOSIS

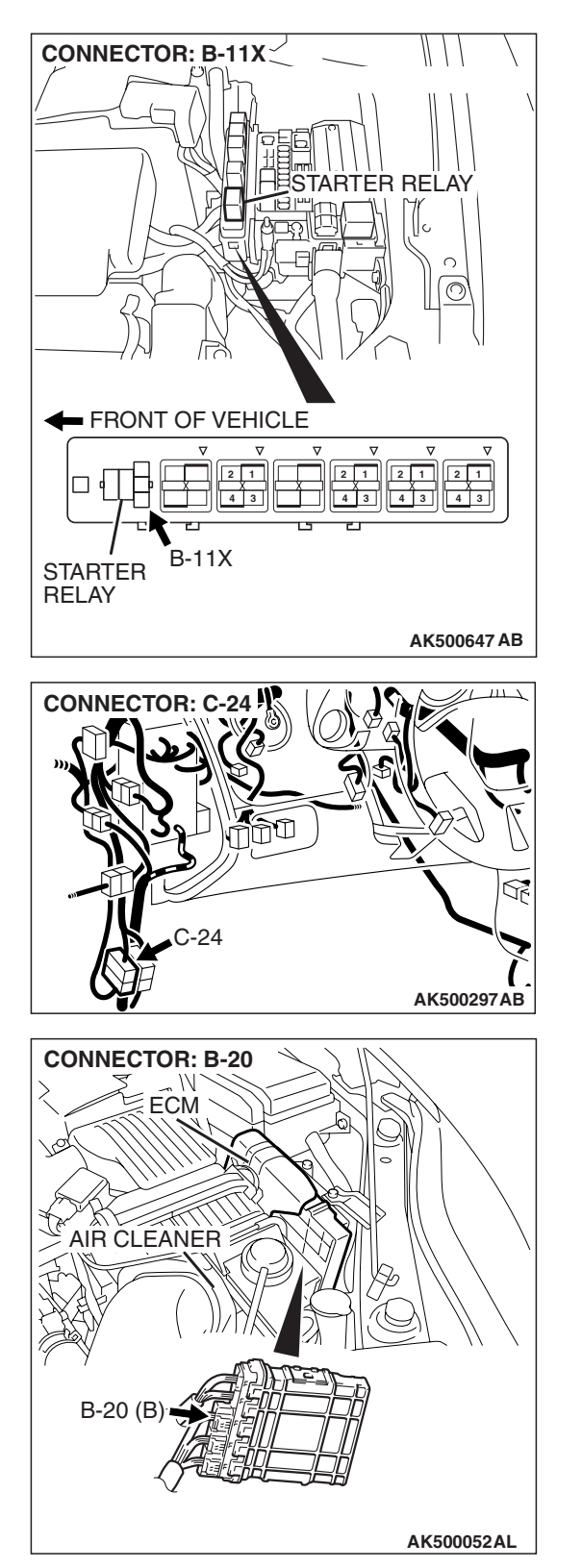

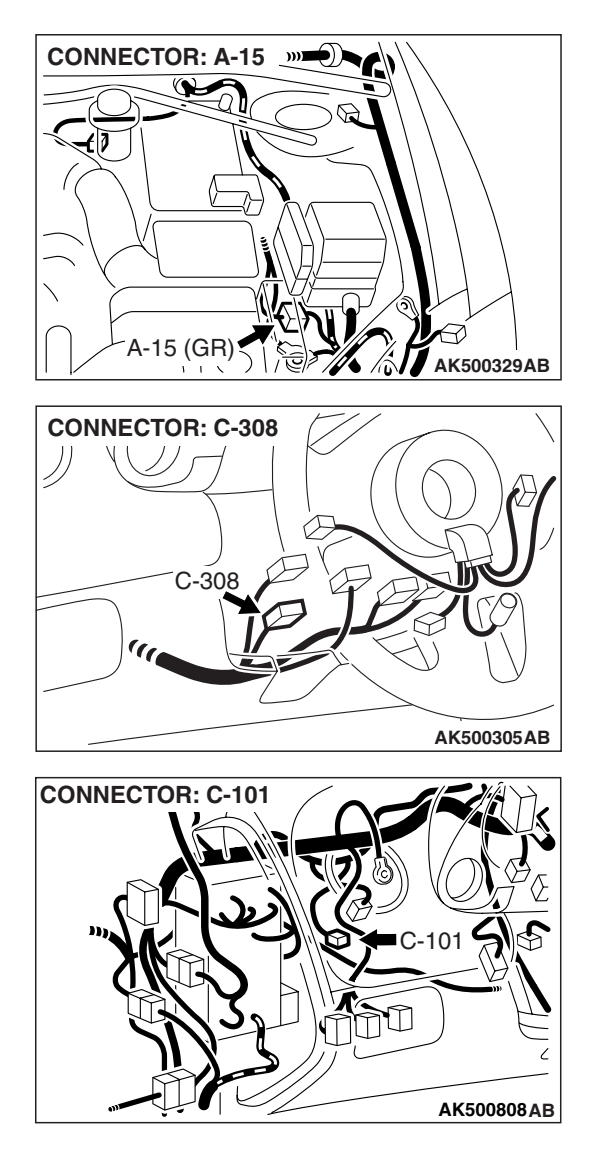

### **CIRCUIT OPERATION**

• The battery positive voltage is supplied to the ECM (terminal No. 83) via the starter relay during engine cranking. With this, the ECM detects that the engine is being cranked.

## TROUBLESHOOTING HINTS (The most likely causes for this case: )

- Malfunction of the ignition switch.
- Malfunction of the starter relay.
- Improper connector contact, open circuit or short-circuited harness wire.
- Malfunction of the ECM.

### DIAGNOSIS

### STEP 1. Check connector B-11X at starter relay for damage.

- Q: Is the connector in good condition?
  - YES : Go to Step 2.
  - **NO :** Repair or replace it. Refer to GROUP 00E, Harness Connector Inspection P.00E-2. Then confirm that the malfunction symptom is eliminated.

### STEP 2. Check the starter relay.

Refer to GROUP 16, Starting system –On-vehicle Service – Starter relay check P.16-26.

#### Q: Are there any abnormalities?

- YES : Go to Step 3.
- **NO :** Repair or replace it. Then confirm that the malfunction symptom is eliminated.

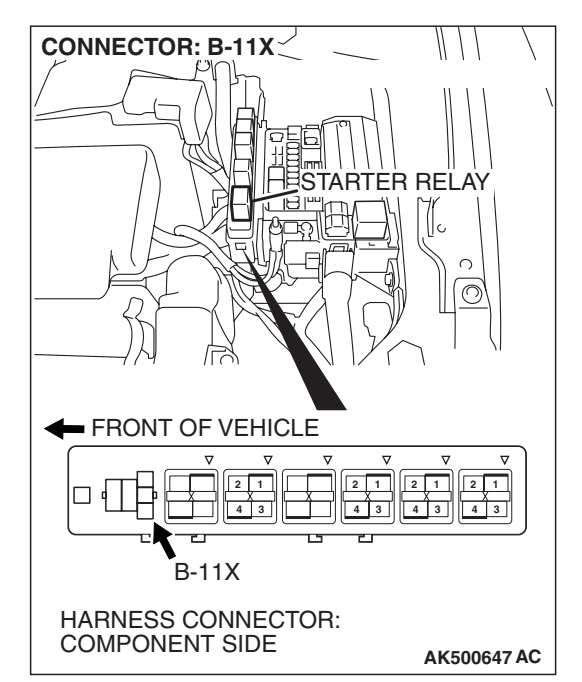

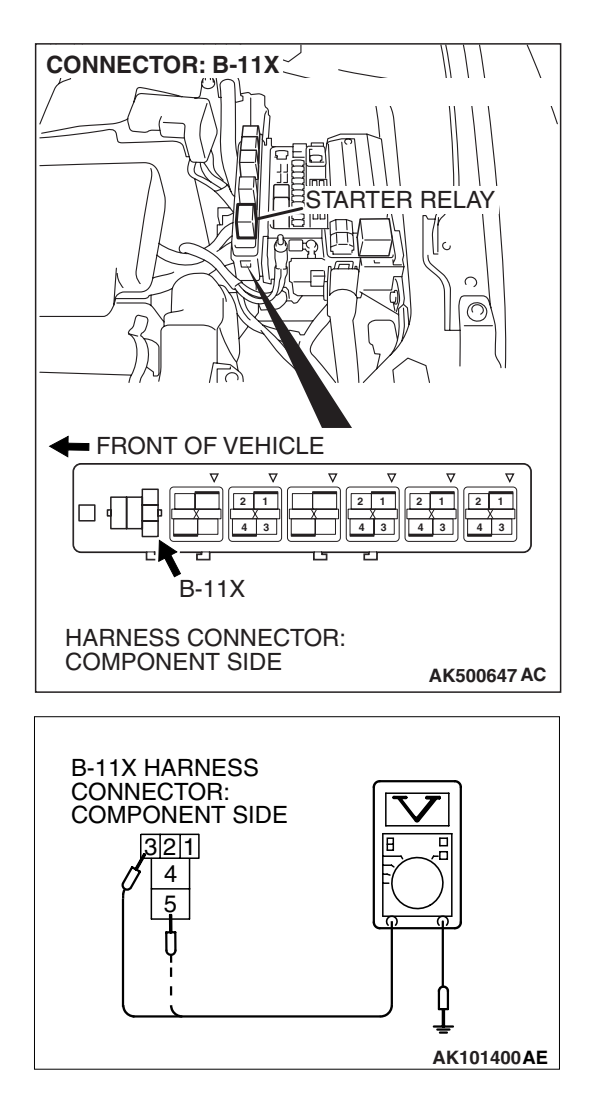

### STEP 3. Measure the power supply voltage at starter relay connector B-11X.

- (1) Disconnect the connector B-11X and measure at the harness side.
- (2) Turn the ignition switch to the "START" position.

- (3) Measure the voltage between terminal No. 3, No. 5 and ground.
  - Voltage should be battery positive voltage.
- (4) Turn the ignition switch to the "LOCK" (OFF) position.
- Q: Is battery positive voltage (approximately 12 volts) present?
  - YES : Go to Step 4.
  - NO: Check connectors A-15 and C-24 at intermediate connector for damage, and repair or replace as required. Refer to GROUP 00E, Harness Connector Inspection P.00E-2. If intermediate connector is in good condition, repair harness wire between ignition switch connector C-308 (terminal No. 5) and starter relay connector B-11X (terminal No. 3, No. 5) because of open circuit. Then confirm that the malfunction symptom is eliminated.

#### MULTIPORT FUEL INJECTION (MFI) <3.8L ENGINE> MULTIPORT FUEL INJECTION (MFI) DIAGNOSIS

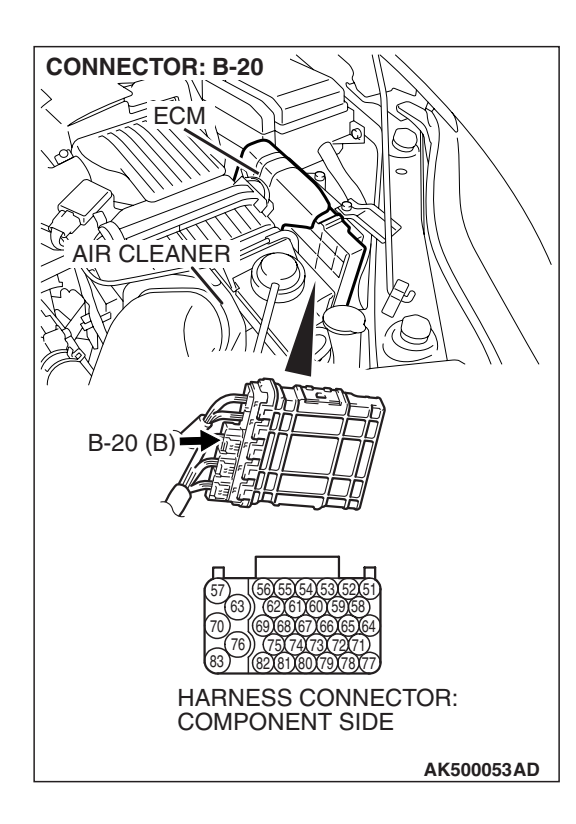

### STEP 4. Check connector B-20 at ECM for damage.

- **Q:** Is the connector in good condition?
  - YES : Go to Step 5.
  - **NO :** Repair or replace it. Refer to GROUP 00E, Harness Connector Inspection P.00E-2. Then confirm that the malfunction symptom is eliminated.

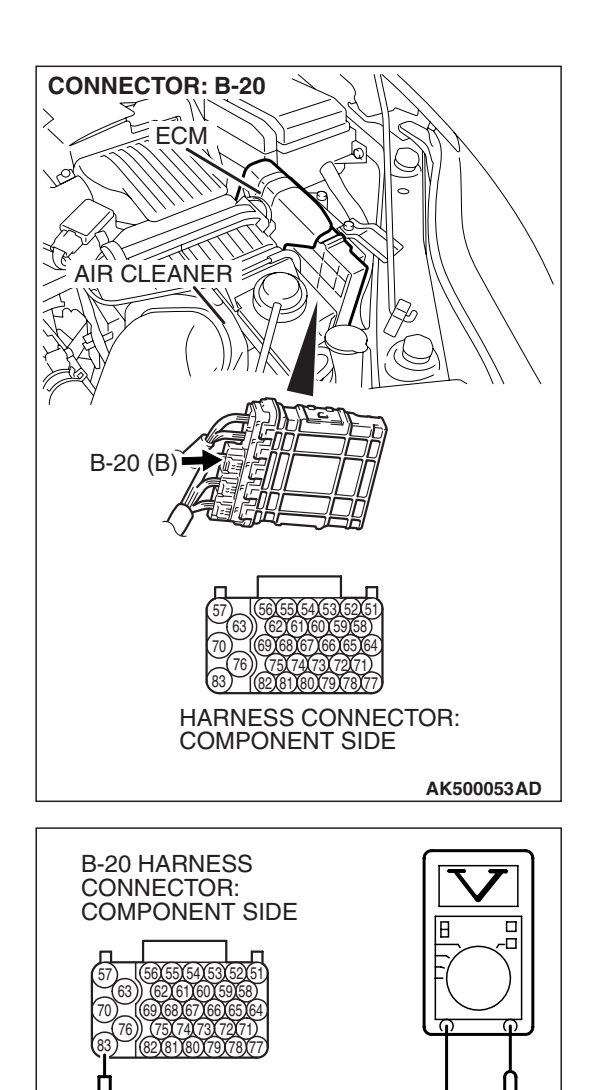

### STEP 5. Measure the power supply voltage at ECM connector B-20.

- (1) Disconnect the connector B-20 and measure at the harness side.
- (2) Turn the ignition switch to the "START" position.

- (3) Measure the voltage between terminal No. 83 and ground.
  Voltage should be battery positive voltage.
- (4) Turn the ignition switch to the "LOCK" (OFF) position.
- Q: Is battery positive voltage (approximately 12 volts) present?
  - YES : Go to Step 6.
  - **NO :** Repair harness wire between starter relay connector B-11X (terminal No. 2) and ECM connector B-20 (terminal No. 83) because of open circuit. Then confirm that the malfunction symptom is eliminated.

### STEP 6. Check connector C-101 at interlock switch for damage.

### Q: Is the connector in good condition?

- YES : Go to Step 7.
- **NO :** Repair or replace it. Refer to GROUP 00E, Harness Connector Inspection P.00E-2. Then confirm that the malfunction symptom is eliminated.

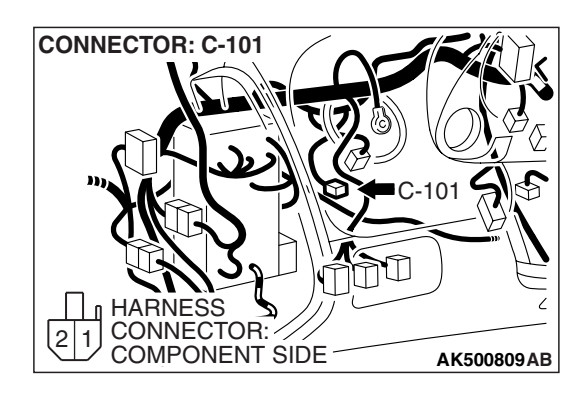

AK500670AB

| TSB Revision |  |
|--------------|--|
|--------------|--|

### STEP 7. Check the interlock switch.

Refer to GROUP 21A, On-vehicle Service –Interlock switch check and adjustment P.21A-11.

#### Q: Are there any abnormalities?

- YES: Go to Step 8.
- **NO :** Repair or replace it. Then confirm that the malfunction symptom is eliminated.

### STEP 8. Measure the power supply voltage at interlock switch connector C-101.

- (1) Disconnect the connector C-101 and measure at the harness side.
- (2) Turn the ignition switch to the "START" position.
- CONNECTOR: C-101 HARNESS 2 1 CONNECTOR: COMPONENT SIDE AK500809AB

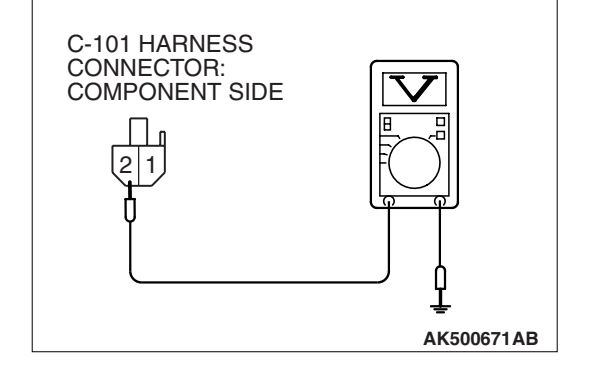

- (3) Measure the voltage between terminal No. 2 and ground.Voltage should be battery positive voltage.
- (4) Turn the ignition switch to the "LOCK" (OFF) position.
- Q: Is battery positive voltage (approximately 12 volts) present?
  - YES : Go to Step 9.
  - NO: Check connector A-15 at intermediate connector for damage, and repair or replace as required. Refer to GROUP 00E, Harness Connector Inspection P.00E-2. If intermediate connector is in good condition, repair harness wire between starter relay connector B-11X (terminal No. 1) and interlock switch connector C-101 (terminal No. 2) because of open circuit. Then confirm that the malfunction symptom is eliminated.

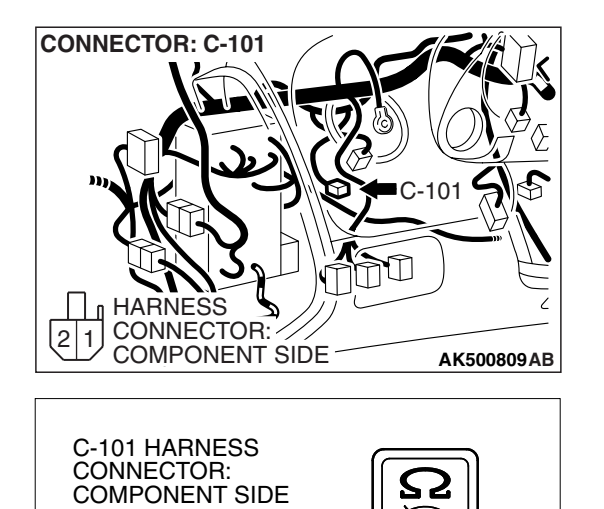

AK500673AB

2

### STEP 9. Check the continuity at interlock switch harness side connector C-101.

(1) Disconnect the connector C-101 and measure at the harness side.

- (2) Check for the continuity between terminal No. 1 and ground.
  - Should be less than 2 ohms.

### Q: Is the continuity normal?

- **YES :** Replace the ECM. When the ECM is replaced, register the encrypted code. Refer to GROUP 54A, Encrypted Code Registration Criteria Table. Then confirm that the malfunction symptom is eliminated.
- **NO**: Repair harness wire between interlock switch connector C-101 (terminal No. 1) and ground because of open circuit or harness damage. Then confirm that the malfunction symptom is eliminated.

INSPECTION PROCEDURE 31: Ignition Switch-ST System and Transmission Range Switch System <A/T>

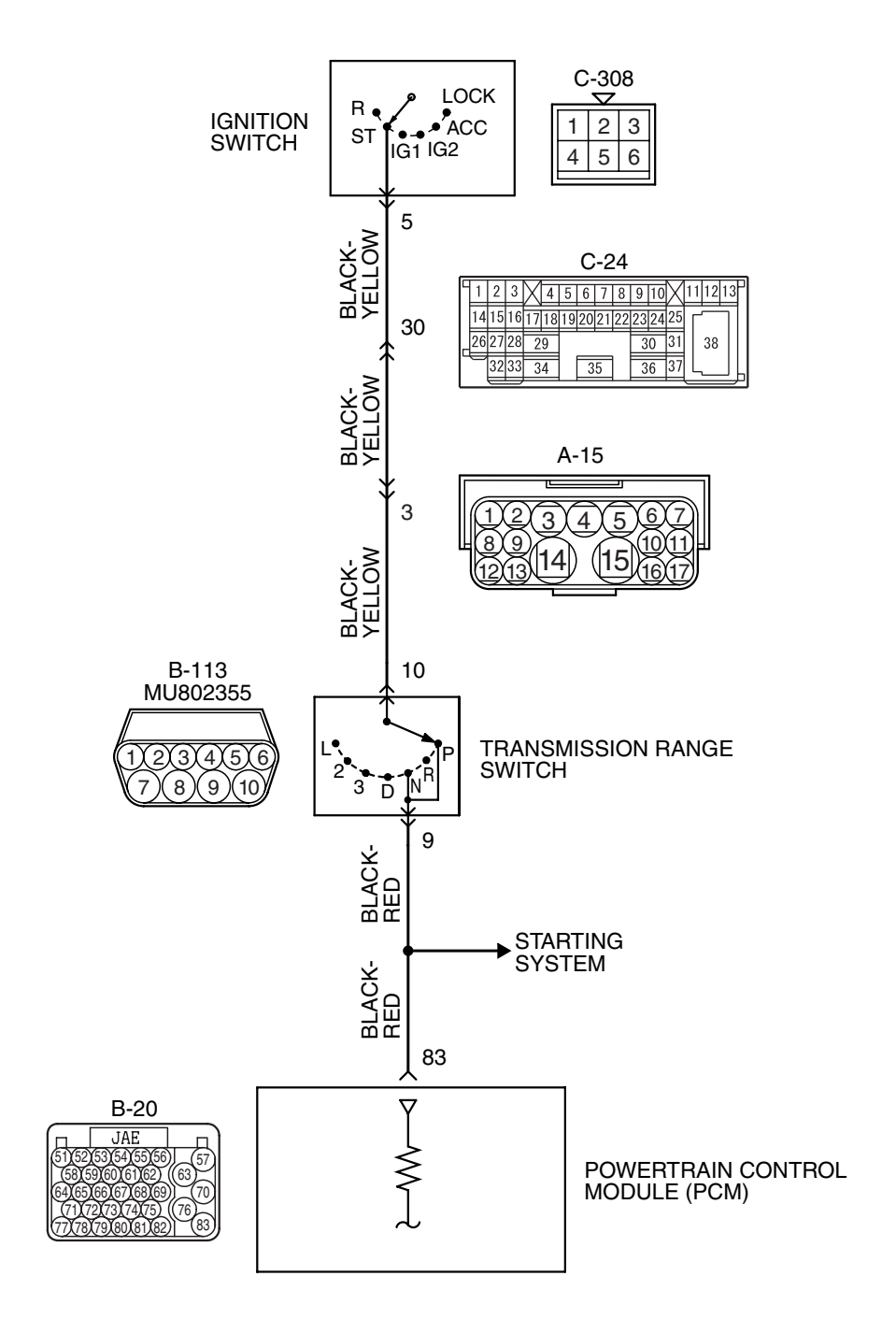

Ignition Switch-ST and Transmission Range Switch Circuit

AK403713

| TSB Revision |  |
|--------------|--|
|              |  |

#### MULTIPORT FUEL INJECTION (MFI) <3.8L ENGINE> MULTIPORT FUEL INJECTION (MFI) DIAGNOSIS

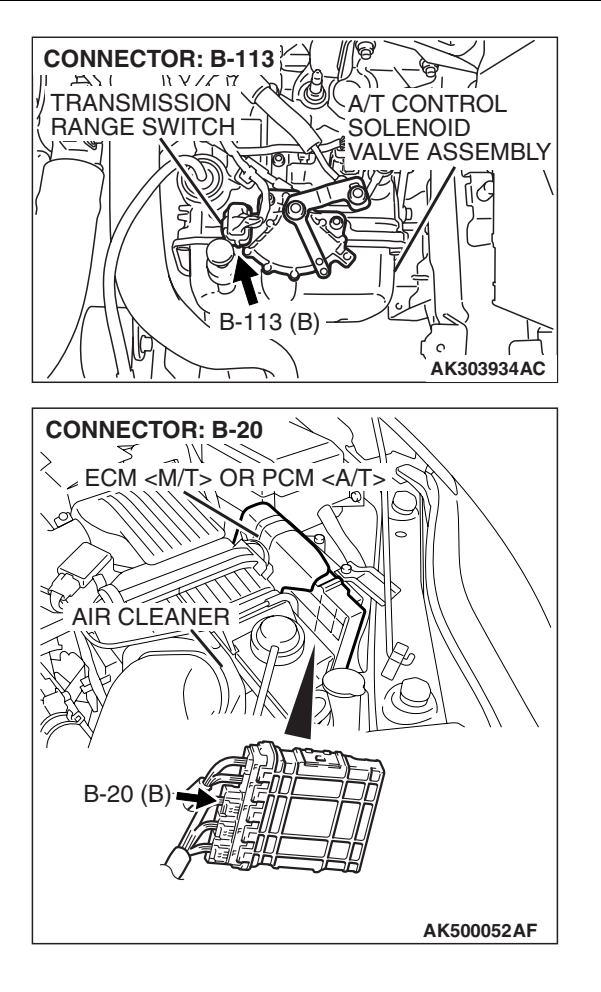

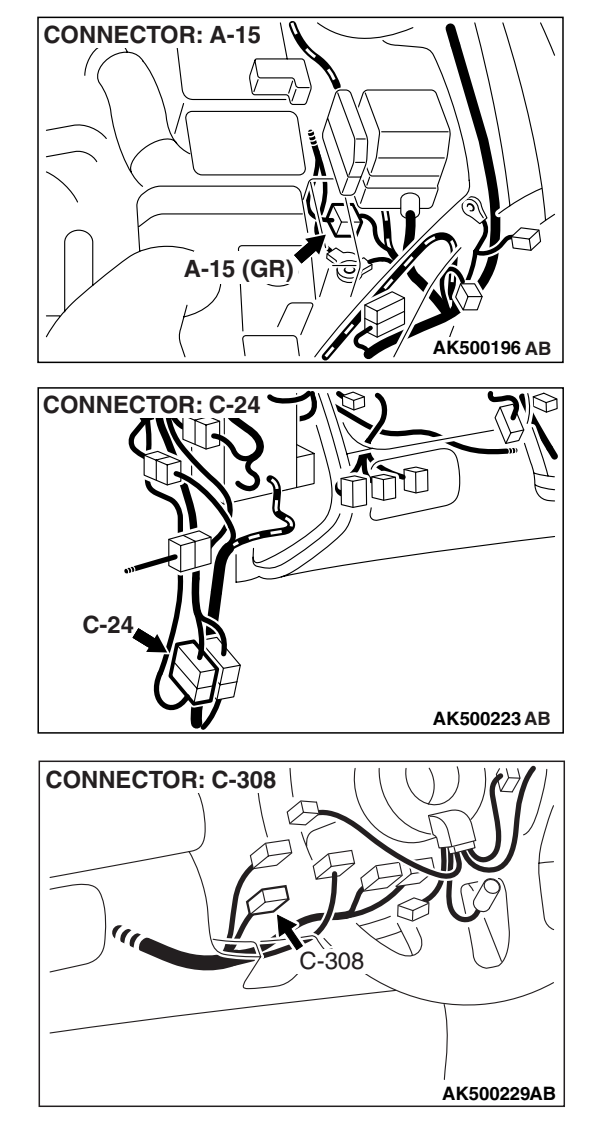

### COMMENT

- If the selector lever is moved to "P" or "N" range and the ignition switch is turned to "START" position, battery positive voltage is supplied to PCM (terminal No. 83) through the ignition switch and transmission range switch. Because of this, the PCM detects that the engine is cranking.
- The transmission range switch detects the transmission range (P, N or other ranges) and converts it to a voltage signal (high or low). Then the transmission range switch sends that signal to the PCM.

If the selector lever is moved to "P" or "N" range with the ignition switch turned on (except "START" position), continuity will exist between the PCM and ground through the transmission range switch and starter motor. The terminal voltage of the PCM will become low. If the selector lever is moved to the other ranges, continuity will be lost between the PCM and ground. The terminal voltage of the PCM will become high.

### TROUBLESHOOTING HINTS (The most likely caused for this code to be set are:)

- Malfunction of the ignition switch.
- Malfunction of the transmission range switch.
- Improper connector contact, open circuit or short-circuit in the harness wire.
- Malfunction of the PCM.

| TSB Revision |  |
|--------------|--|
|              |  |

CONNECTOR: B-113

5)(4)(3)(2) 10)(9)

HARNESS

8)(7

### DIAGNOSIS

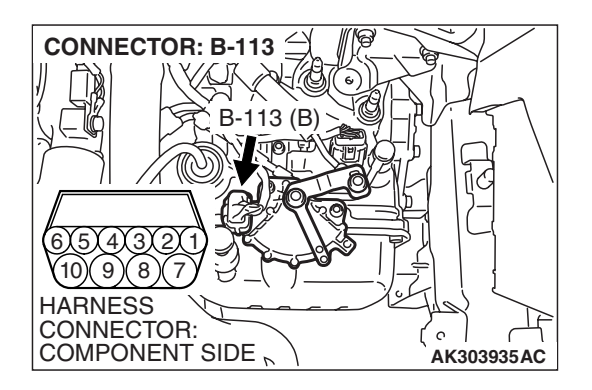

#### STEP 1. Check connector B-113 at transmission range switch for damage.

- Q: Is the connector in good condition?
  - YES: Go to Step 2.
    - **NO**: Repair or replace it. Refer to GROUP 00E, Harness Connector Inspection P.00E-2. Then confirm that the malfunction symptom is eliminated.

### STEP 2. Check the transmission range switch.

Refer to GROUP 23A, On-vehicle Service - Essential Service -Transmission Range Switch Continuity Check P.23A-387.

### Q: Are there any abnormalities?

- **YES** : Repair or replace it. Then confirm that the malfunction symptom is eliminated.
- NO: Go to Step 3.

### STEP 3. Measure the power supply voltage at transmission range switch connector B-113.

- (1) Disconnect the connector B-113 and measure at the harness side.
- (2) Turn the ignition switch to the "START" position.

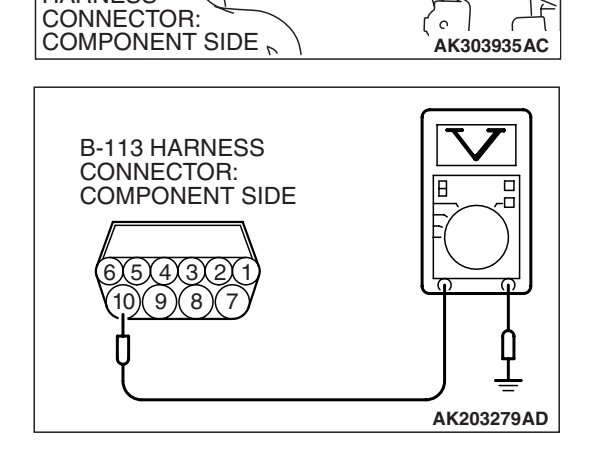

B-113 (B)

- (3) Measure the voltage between terminal No. 10 and ground. Voltage should be battery positive voltage.
- (4) Turn the ignition switch to the "LOCK" (OFF) position.
- Q: Is battery positive voltage (approximately 12 volts) present?
  - YES: Go to Step 4.
  - **NO:** Check connector A-15 and C-24 at intermediate connector for damage, and repair or replace as required. Refer to GROUP 00E, Harness Connector Inspection P.00E-2. If intermediate connector are in good condition, repair harness wire between ignition switch connector C-308 (terminal No. 5) and transmission range switch connector B-113 (terminal No. 10) because of open circuit. Then confirm that the malfunction symptom is eliminated.

| TSB | Revision |  |  |
|-----|----------|--|--|
|     |          |  |  |

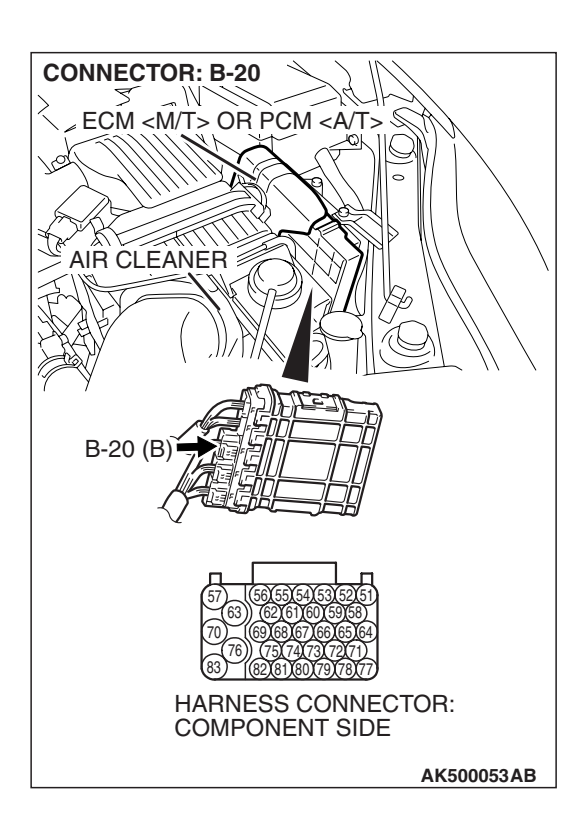

### STEP 4. Check connector B-20 at PCM for damage.

- **Q**: Is the connector in good condition?
  - YES : Go to Step 5.
  - **NO :** Repair or replace it. Refer to GROUP 00E, Harness Connector Inspection P.00E-2. Then confirm that the malfunction symptom is eliminated.

**CONNECTOR: B-113**  $\leq$ 113 (B) (4)(3)(2 10)(9)(8)(7 HARNESS CONNECTOR: c COMPONENT SIDE , AK303935AC **CONNECTOR: B-20** MECM <M/T> OR PCM <A/T> 2. AIR CLEANER B-20 (B) HARNESS CONNECTOR: COMPONENT SIDE AK500053AB

STEP 5. Check for open circuit and short circuit to ground and harness damage between transmission range switch connector B-113 (terminal No. 9) and PCM connector B-20 (terminal No. 83).

**Q**: Is the harness wire in good condition?

- **YES :** Replace the PCM. When the PCM is replaced, register the encrypted code. Refer to GROUP 54A, Encrypted Code Registration Criteria Table P.54A-13. Then confirm that the malfunction symptom is eliminated.
- **NO :** Repair it. Then confirm that the malfunction symptom is eliminated.

#### **INSPECTION PROCEDURE 32: Ignition Circuit System.**

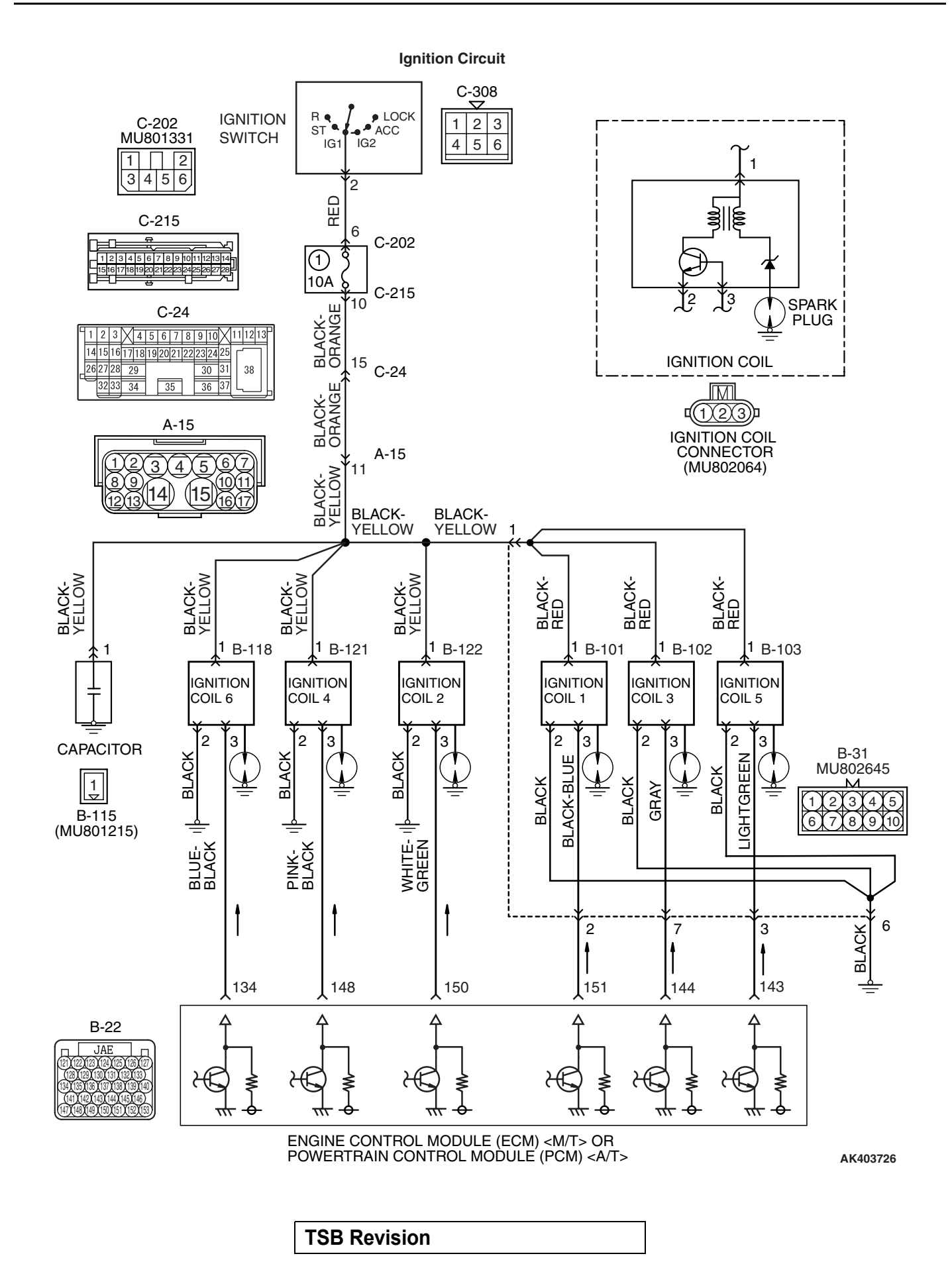

#### MULTIPORT FUEL INJECTION (MFI) <3.8L ENGINE> MULTIPORT FUEL INJECTION (MFI) DIAGNOSIS

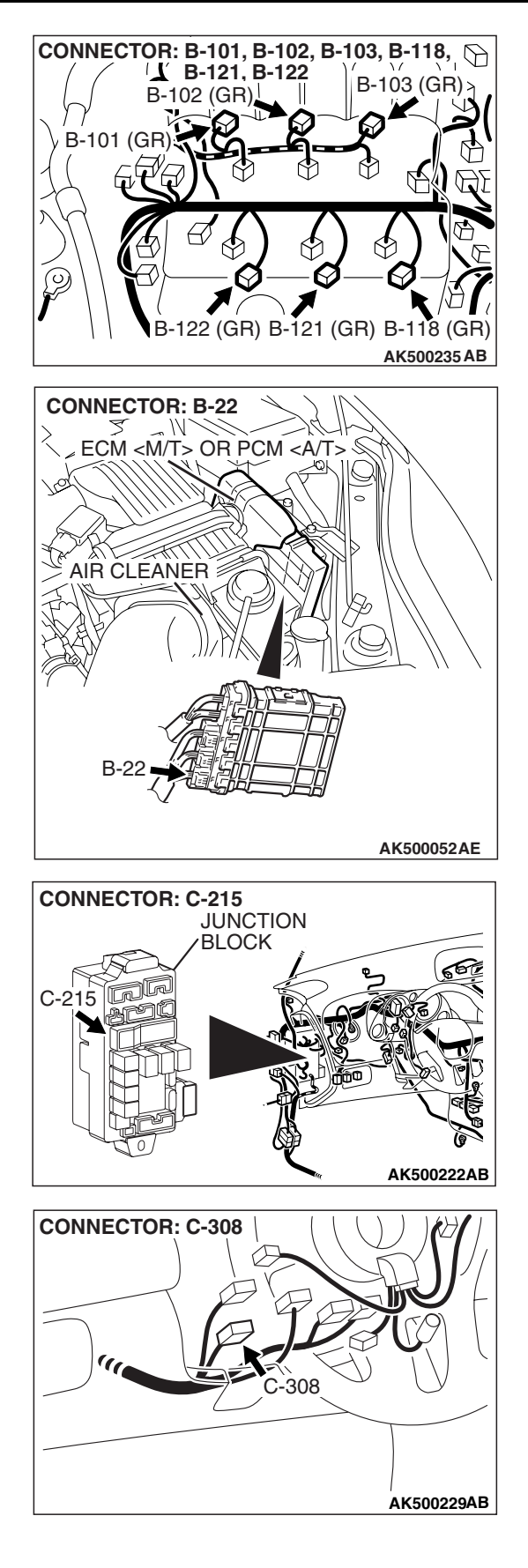

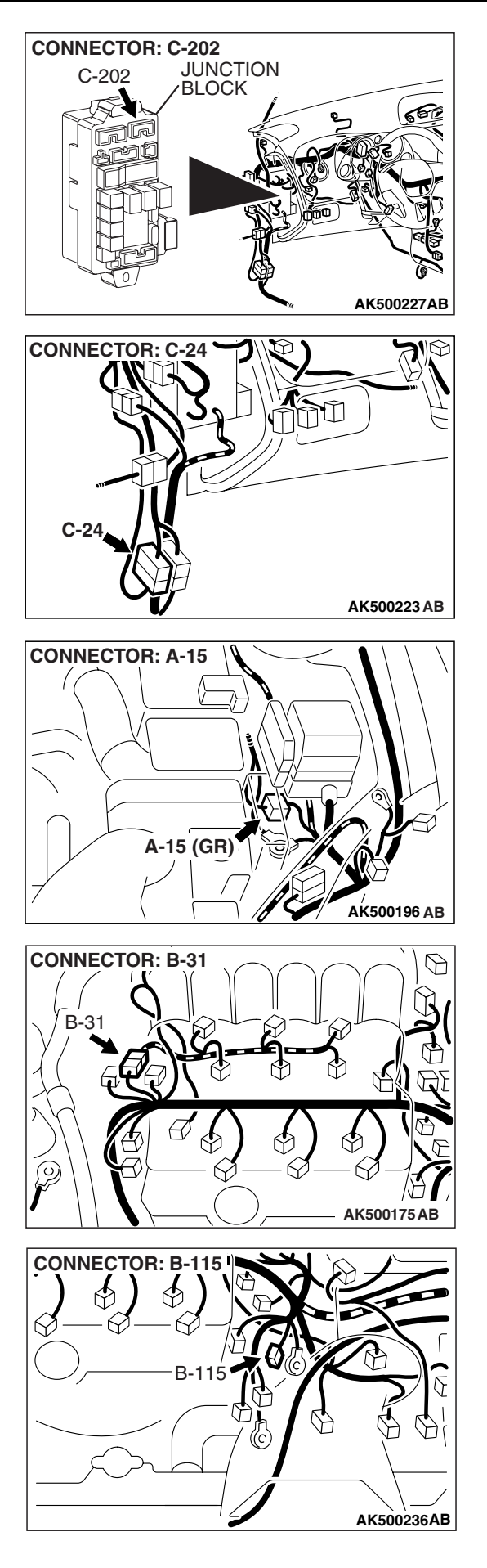

### **CIRCUIT OPERATION**

- The ignition coil is energized by battery positive voltage from the ignition switch.
- When the ECM <M/T> or the PCM <A/T> turns off its internal power transistor, battery positive voltage is applied to the ignition power transistor (terminal No. 3) inside the ignition coil, causing the ignition power transistor to be turned on.
- If the ignition power transistor is turned on, the primary circuit of the ignition coil is energized by grounding the ignition coil through terminal No. 2, causing the primary current to flow to the ignition coil.

### TROUBLESHOOTING HINTS (The most likely causes for this case:)

- Malfunction of the ignition coil.
- Malfunction of the ignition power transistor.
- Improper connector contact, open circuit or short-circuit harness wire.
- Malfunction of the ECM <M/T> or the PCM <A/T>.

### DIAGNOSIS

### STEP 1. Check the ignition coil.

- (1) Remove the intake manifold.
- (2) Refer to GROUP 16, Ignition System –On-vehicle service Ignition Coil Check P.16-40.

#### Q: Are there any abnormalities?

- **YES :** Replace the ignition coil. Then confirm that the malfunction symptom is eliminated.
- **NO :** Go to Step 2.

### STEP 2. Check harness connectors B-101, B-102, B-103, B-118, B-121, B-122 at ignition coil for damage.

### Q: Is the harness connector in good condition?

- YES : Go to Step 3.
- **NO**: Repair or replace it. Refer to GROUP 00E, Harness Connector Inspection P.00E-2. Then confirm that the malfunction symptom is eliminated.

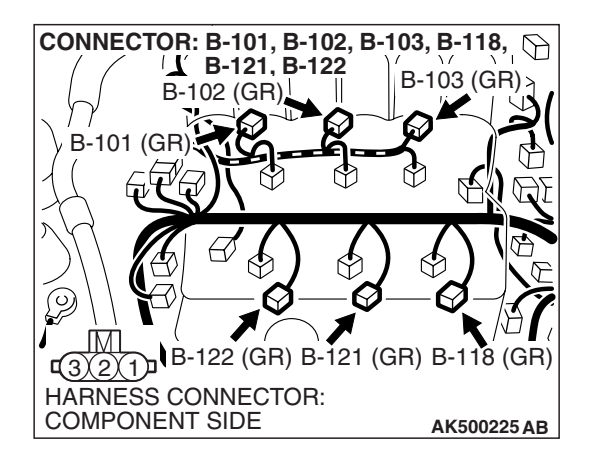

|--|

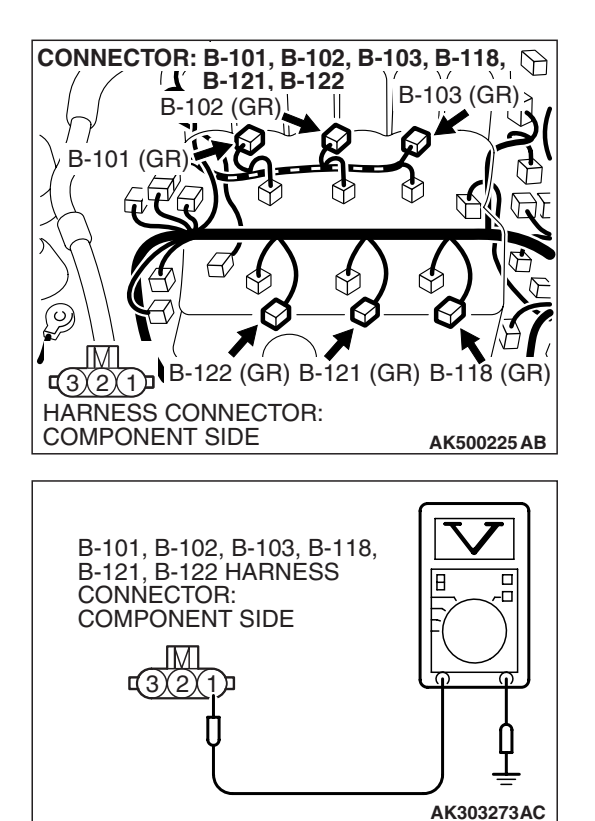

### STEP 3. Measure the power supply voltage at ignition coil connectors B-101, B-102, B-103, B-118, B-121, B-122.

- (1) Disconnect the connector B-101, B-102, B-103, B-118, B-121 and B-122 measure at the harness side.
- (2) Turn the ignition switch to the "ON" position.

- (3) Measure the voltage between terminal No. 1 and ground.Voltage should be battery positive voltage.
- (4) Turn the ignition switch to the "LOCK" (OFF) position.
- Q: Is battery positive voltage (approximately 12 volts) present?
  - YES : Go to Step 5.
  - NO: Go to Step 4.

STEP 4. Check for open circuit between ignition switch connector C-308 (terminal No. 2) and ignition coil connectors B-101, B-102, B-103, B-118, B-121, B-122 (terminal No. 1).

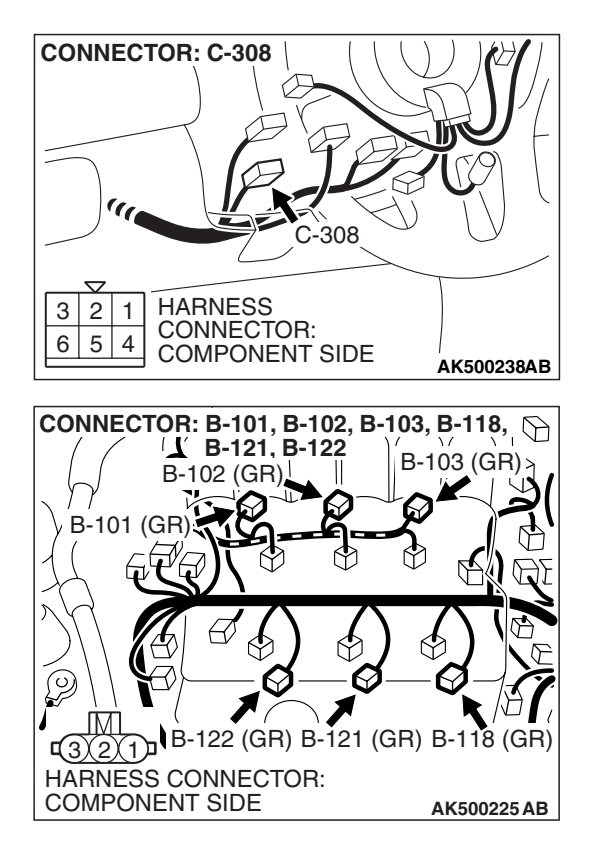

NOTE: Check harness after checking intermediate connectors A-15, B-31, C-24, C-215, C-202 and C-308. If intermediate connectors are damaged, repair or replace them. Refer to GROUP 00E, Harness Connector Inspection P.00E-2. Then confirm that the malfunction symptom is eliminated.

#### Q: Is the harness wire in good condition?

- **YES :** Repair harness wire between ignition switch connector C-308 (terminal No. 2) and capacitor connector B-115 (terminal No. 1) because of short circuit to ground. Then confirm that the malfunction symptom is eliminated.
- **NO :** Repair it. Then confirm that the malfunction symptom is eliminated.

CONNECTOR:

COMPONENT SIDE

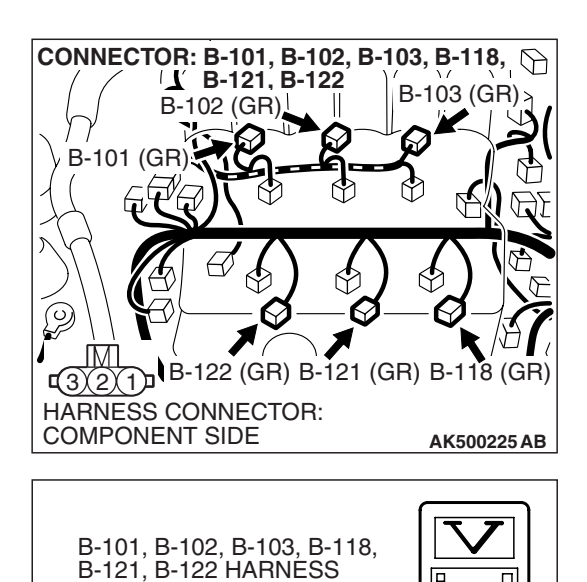

Β

AK303275AC

#### STEP 5. Check the circuit at ignition coil harness side connectors B-101, B-102, B-103, B-118, B-121, B-122.

- (1) Disconnect the connectors B-101, B-102, B-103, B-118, B-121, B-122 and measure at the harness side.
- (2) Crank the engine.

- (3) Measure the voltage between terminal No. 3 and ground. NOTE: The average voltage through an analog voltmeter is described in this service manual (because the average voltage is too stable to be shown on a digital voltmeter). Voltage should be 0.3 and 3.0 volts.
- (4) Turn the ignition switch to the "LOCK" (OFF) position.
- Q: Is the measured voltage between 0.3 and 3.0 volts?
  - YES: Go to Step 8.
  - **NO:** Go to Step 6.

### STEP 6. Check connector B-22 at ECM <M/T> or PCM <A/T> for damage.

- Q: Is the connector in good condition?
  - YES: Go to Step 7.
  - **NO :** Repair or replace it. Refer to GROUP 00E, Harness Connector Inspection P.00E-2. Then confirm that the malfunction symptom is eliminated.

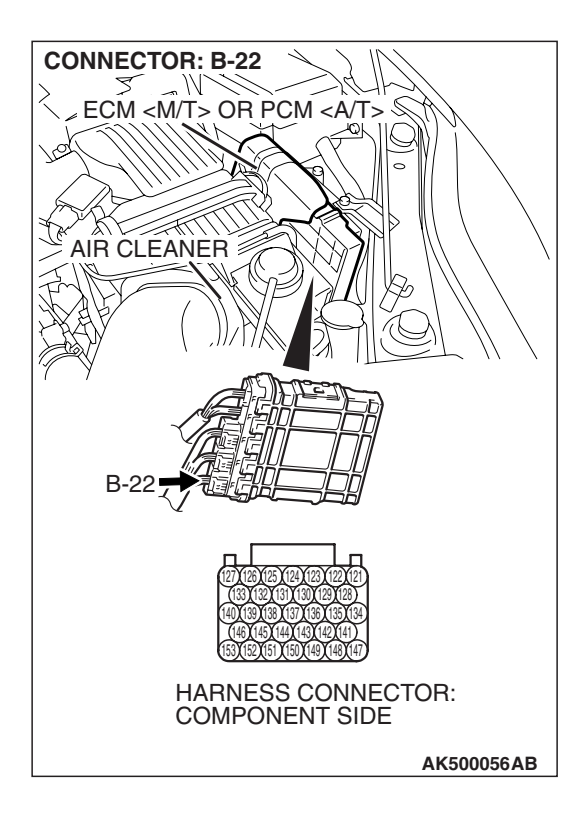

| тер | Paviaian    |  |
|-----|-------------|--|
| 100 | IVE AISIOII |  |

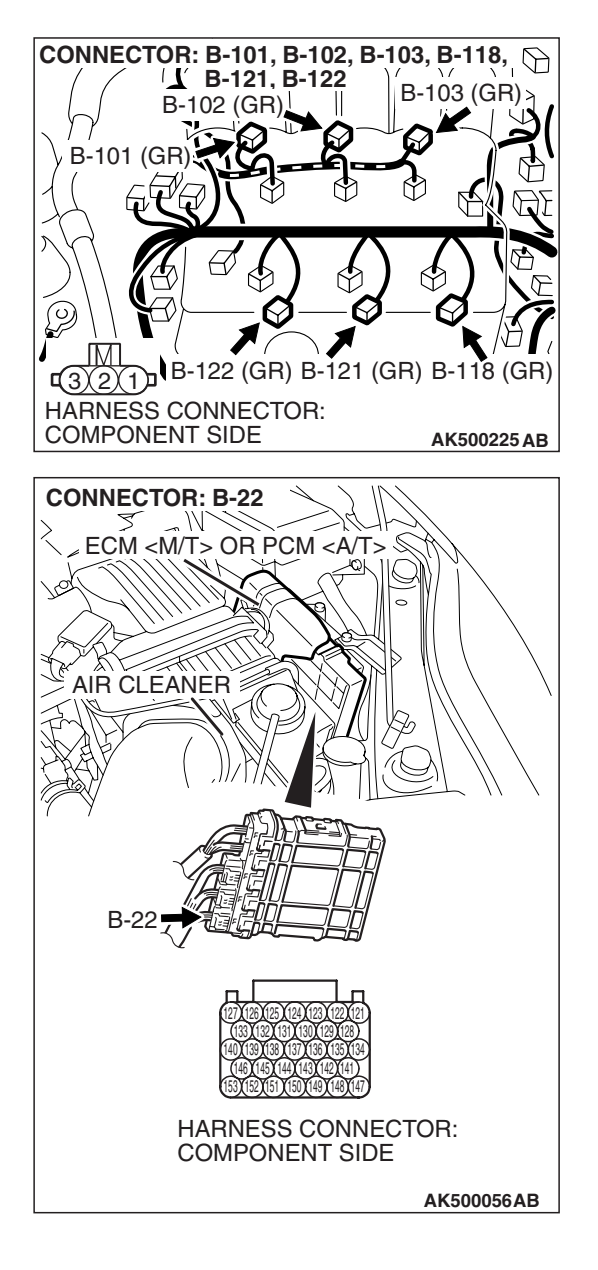

STEP 7. Check for open circuit and short circuit to ground between ignition coil connector and ECM <M/T> or PCM <A/T> connector.

NOTE: Check harness after checking intermediate connector B-31. If intermediate connector is damaged, repair or replace it. Refer to GROUP 00E, Harness Connector Inspection. Then confirm that the malfunction symptom is eliminated.

- a. Check the harness wire between ignition coil connector B-101 (terminal No. 3) and ECM <M/T> or PCM <A/T> connector B-22 (terminal No. 151) at ignition coil 1.
- b. Check the harness wire between ignition coil connector B-122 (terminal No. 3) and ECM <M/T> or PCM <A/T> connector B-22 (terminal No. 150) at ignition coil 2.
- c. Check the harness wire between ignition coil connector B-102 (terminal No. 3) and ECM <M/T> or PCM <A/T> connector B-22 (terminal No. 144) at ignition coil 3.
- d. Check the harness wire between ignition coil connector
   B-121 (terminal No. 3) and ECM <M/T> or PCM <A/T> connector B-22 (terminal No. 148) at ignition coil 4.
- e. Check the harness wire between ignition coil connector B-103 (terminal No. 3) and ECM <M/T> or PCM <A/T> connector B-22 (terminal No. 143) at ignition coil 5.
- f. Check the harness wire between ignition coil connector B-118 (terminal No. 3) and ECM <M/T> or PCM <A/T> connector B-22 (terminal No. 134) at ignition coil 6.

### Q: Is the harness wire in good condition?

- **YES :** Replace the ECM or the PCM. When the ECM or the PCM is replaced, register the encrypted code. Refer to GROUP 54A, Encrypted Code Registration Criteria Table P.54A-13. Then confirm that the malfunction symptom is eliminated.
- **NO :** Repair it. Then confirm that the malfunction symptom is eliminated.

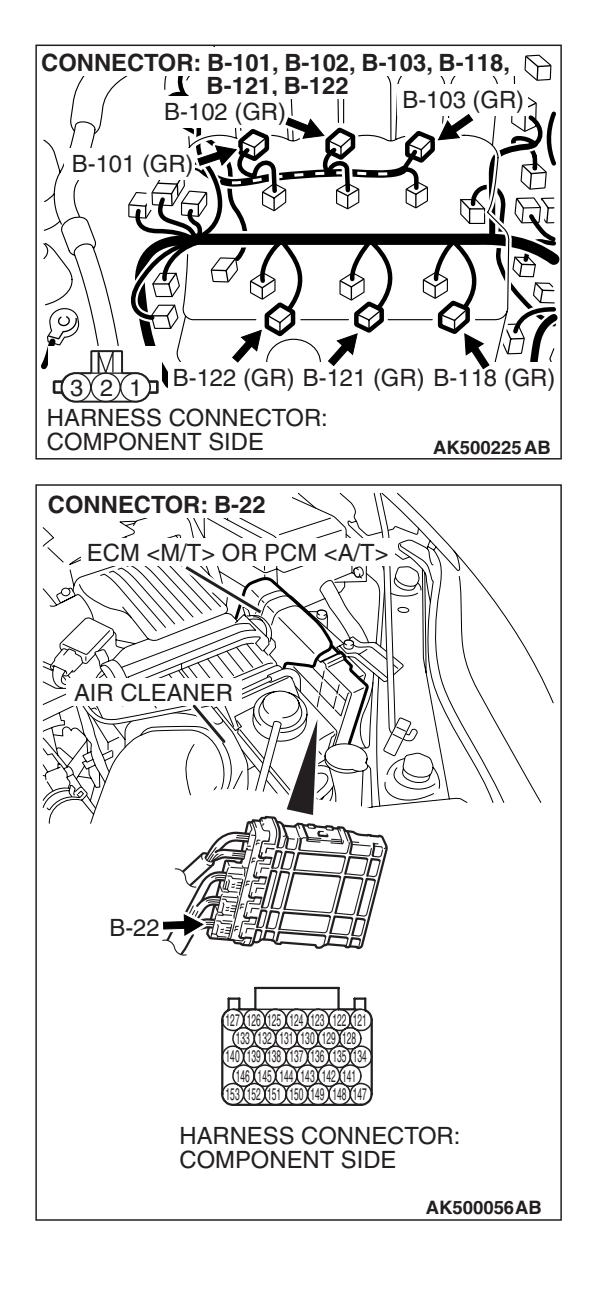

STEP 8. Check for harness damage between ignition coil connector and ECM <M/T> or PCM <A/T> connector.

NOTE: Check harness after checking intermediate connector B-31. If intermediate connector is damaged, repair or replace it. Refer to GROUP 00E, Harness Connector Inspection. Then confirm that the malfunction symptom is eliminated.

- a. Check the harness wire between ignition coil connector B-101 (terminal No. 3) and ECM <M/T> or PCM <A/T> connector B-22 (terminal No. 151) at ignition coil 1.
- b. Check the harness wire between ignition coil connector B-122 (terminal No. 3) and ECM <M/T> or PCM <A/T> connector B-22 (terminal No. 150) at ignition coil 2.
- c. Check the harness wire between ignition coil connector
   B-102 (terminal No. 3) and ECM <M/T> or PCM <A/T> connector B-22 (terminal No. 144) at ignition coil 3.
- d. Check the harness wire between ignition coil connector B-121 (terminal No. 3) and ECM <M/T> or PCM <A/T> connector B-22 (terminal No. 148) at ignition coil 4.
- e. Check the harness wire between ignition coil connector B-103 (terminal No. 3) and ECM <M/T> or PCM <A/T> connector B-22 (terminal No. 143) at ignition coil 5.
- f. Check the harness wire between ignition coil connector B-118 (terminal No. 3) and ECM <M/T> or PCM <A/T> connector B-22 (terminal No. 134) at ignition coil 6.

### Q: Is the harness wire in good condition?

- **YES :** Replace the ECM or the PCM. When the ECM or the PCM is replaced, register the encrypted code. Refer to GROUP 54A, Encrypted Code Registration Criteria Table P.54A-13. Then confirm that the malfunction symptom is eliminated.
- **NO :** Repair it. Then confirm that the malfunction symptom is eliminated.

#### **INSPECTION PROCEDURE 33: A/C system.**

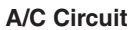

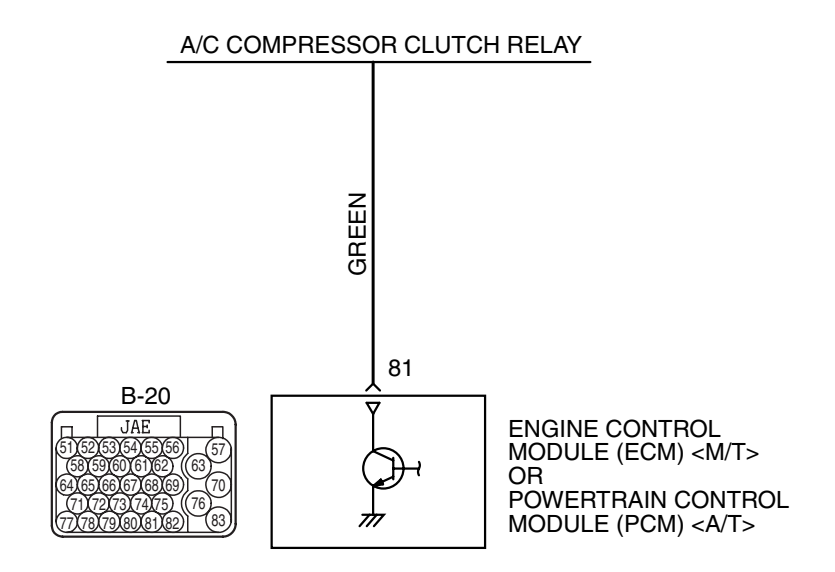

AK403715

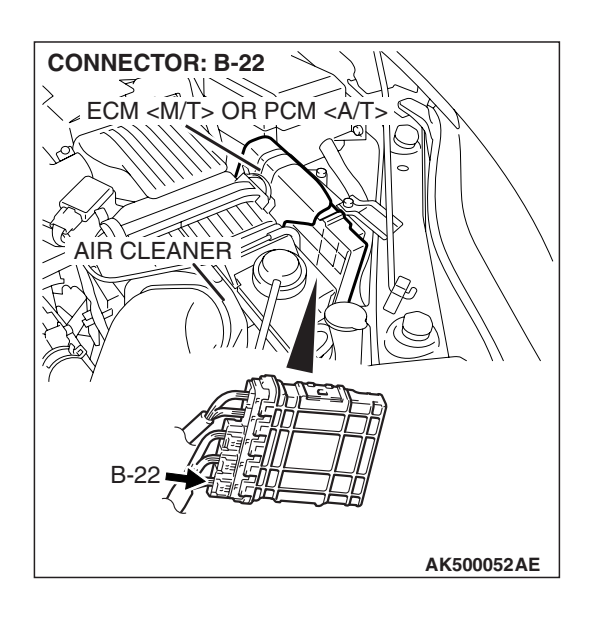

### COMMENT

• When the A/C is "ON" the ECM <M/T> or the PCM <A/T> turns "ON" the power transistor in the ECM <M/T> or the PCM <A/T>. The ECM <M/T> or the PCM <A/T> delays A/C engagement momentarily while it increases idle r/min. Then the A/C compressor clutch relay coil will be energized. With this, the A/C compressor clutch relay turns "ON", and the A/C compressor clutch operates.

| TSB Revision |  |
|--------------|--|
|              |  |

### **TROUBLESHOOTING HINTS (The most**

### likely causes for this case: )

- Malfunction of the A/C control system.
- Improper connector contact, open circuit or short-circuited harness wire.
- Malfunction of the ECM <M/T> or the PCM <A/T>.

### DIAGNOSIS

### STEP 1. Check harness connector B-20 at ECM <M/T> or PCM <A/T> for damage.

- Q: Is the harness connector in good condition?
  - YES : Go to Step 2.
  - **NO :** Repair or replace it. Refer to GROUP 00E, Harness Connector Inspection P.00E-2. Then confirm that the malfunction symptom is eliminated.

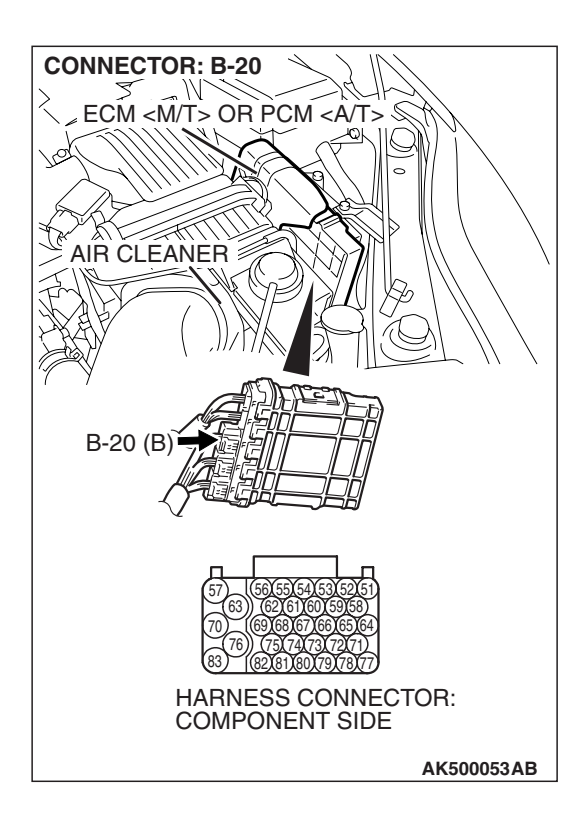
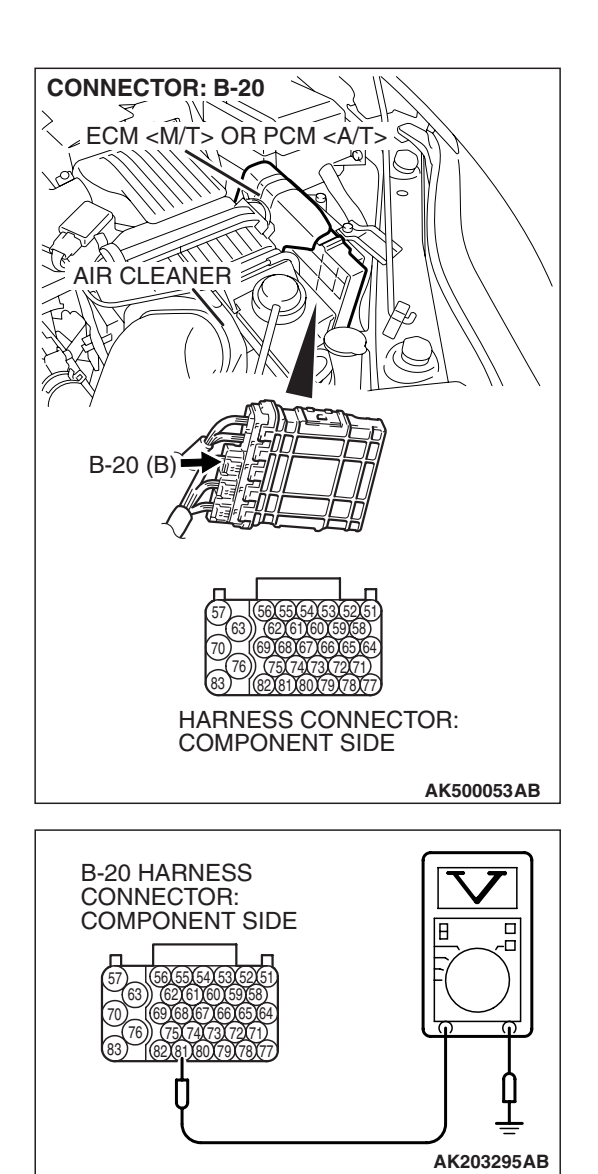

## STEP 2. Check the circuit at ECM <M/T> or PCM <A/T> connector B-20.

- (1) Disconnect the connectors B-20 and measure at the harness side.
- (2) Turn the ignition switch to the "ON" position.

- (3) Measure the voltage between terminal No. 81 and ground.Voltage should be battery positive voltage.
- (4) Using a jumper wire, connect terminal No. 81 to ground.
  A/C compressor clutch relay should turn "ON".
- (5) Turn the ignition switch to the "LOCK" (OFF) position.

# Q: Is the voltage and A/C compressor relay condition normal?

- **YES :** Replace the ECM or the PCM. When the ECM or the PCM is replaced, register the encrypted code. Refer to GROUP 54A, Encrypted Code Registration Criteria Table P.54A-13. Then confirm that the malfunction symptom is eliminated.
- NO : Refer to GROUP 55A, Manual A/C Diagnosis Introduction To Heater, Air Conditioning And Ventilation Diagnosis P.55A-6 <Manual A/C>, 55B, Automatic A/C Diagnosis –Introduction To Heater, Air Conditioning And Ventilation Diagnosis P.55B-5 <Automatic A/C>. Then confirm that the malfunction symptom is eliminated.

### DATA LIST REFERENCE TABLE

M1131152001824

#### 

- When shifting the selector lever to D range, the brakes should be applied so that the vehicle does not move forward.
- Driving tests always need two persons: one driver and one observer.

NOTE: \*<sup>1</sup>: In a new vehicle [driven approximately 500 km (311 mile) or less], the mass airflow sensor output value is sometimes 10% higher than the standard value.

NOTE: \*<sup>2</sup>: The injector drive time represents the time when the cranking speed is at 250 r/min or below when the power supply voltage is 11 volts.

NOTE: \*<sup>3</sup>: In a new vehicle [driven approximately 500 km (311 mile) or less], the injector drive time is sometimes 10% longer than the standard time.

NOTE: \*<sup>4</sup>: Vehicles for Canada, the headlight, taillight, etc. remain lit even when the lighting switch is in "OFF" position but this is no problem for checks.

NOTE: \*<sup>5</sup>Not applied to 3.8L engines.

| MUT-III<br>SCAN<br>TOOL<br>DISPLAY | ITEM<br>NO. | INSPECTION<br>ITEM                                                          | INSPECTION R                                                                         | EQUIREMENT                                      | NORMAL<br>CONDITION                                              | INSPECTION<br>PROCEDURE<br>NO. | REFERENCE<br>PAGE |
|------------------------------------|-------------|-----------------------------------------------------------------------------|--------------------------------------------------------------------------------------|-------------------------------------------------|------------------------------------------------------------------|--------------------------------|-------------------|
| A/C<br>compresso                   | 93          | A/C<br>compressor                                                           | <ul> <li>Engine: warm</li> <li>A/C switch: "0</li> </ul>                             | ning up, idling<br>OFF"                         | OFF                                                              | Procedure<br>No. 33            | P.13B-1227        |
| r relay                            | relay       | <ul> <li>Engine:<br/>warming up,<br/>idling</li> <li>A/C switch:</li> </ul> | A/C<br>compressor<br>clutch is not<br>operating                                      | OFF                                             |                                                                  |                                |                   |
|                                    |             |                                                                             | "ON"                                                                                 | A/C<br>compressor<br>clutch is<br>operating     | ON                                                               |                                |                   |
| A/C SW1                            | 76          | A/C switch                                                                  | <ul><li>Engine: warming up, idling</li><li>A/C switch: "OFF"</li></ul>               |                                                 | OFF                                                              | Procedure No. 33               | P.13B-1227        |
|                                    |             |                                                                             | <ul> <li>Engine:<br/>warming up,<br/>idling</li> <li>A/C switch:<br/>"ON"</li> </ul> | A/C<br>compressor<br>clutch is not<br>operating | OFF                                                              |                                |                   |
|                                    |             |                                                                             |                                                                                      | A/C<br>compressor<br>clutch is<br>operating     | ON                                                               |                                |                   |
| Absolute                           | 72          | Absolute                                                                    | Engine:                                                                              | Engine idling                                   | 10 – 20%                                                         | -                              | -                 |
| load value                         |             | load value                                                                  | warming up                                                                           | 2,500 r/min                                     | 10 – 20%                                                         |                                |                   |
|                                    |             |                                                                             |                                                                                      | Revving engine                                  | Load value<br>increases<br>according to<br>amount of<br>revving. |                                |                   |

| MUT-III<br>SCAN<br>TOOL<br>DISPLAY | ITEM<br>NO. | INSPECTION<br>ITEM                  | INSPECTION R                                                                                                    | EQUIREMENT                                    | NORMAL<br>CONDITION                                              | INSPECTION<br>PROCEDURE<br>NO. | REFERENCE<br>PAGE         |
|------------------------------------|-------------|-------------------------------------|----------------------------------------------------------------------------------------------------|-----------------------------------------------|------------------------------------------------------------------|--------------------------------|---------------------------|
| Airflow<br>sensor                  | 10          | Mass airflow sensor* <sup>1</sup>   | <ul> <li>Engine<br/>coolant</li> </ul>                                                                                                    | Engine is idling                              | 1,360 –<br>1,650 mV                                              | _                              | -                         |
|                                    |             |                                     | temperature:<br>80 – 95°C<br>(176 –<br>203°F)<br>• Lights,<br>electric<br>cooling fan<br>and all<br>accessories:<br>"OFF"* <sup>4</sup><br>• Transaxle:<br>neutral (A/T:<br>"P" range) | 2,500 r/min                                   | 1,760 –<br>2,090 mV                                              |                                |                           |
|                                    |             |                                     |                                                                                                    | Engine is<br>revved                           | Increase in<br>response to<br>revving                            |                                |                           |
| APP 1<br>sensor<br>(main)          | 11          | 11 Accelerator<br>pedal<br>position | Ignition switch:<br>"ON"                                                                                                    | Release the accelerator pedal                 | 800 – 1,200<br>mV                                                | Code No.<br>P2122,<br>P2123    | P.13B-995,<br>P.13B-1005  |
|                                    |             | sensor<br>(main)                    |                                                                                                    | Depress the<br>accelerator<br>pedal gradually | Increases in<br>response to<br>the pedal<br>depression<br>stroke |                                |                           |
|                                    |             |                                     |                                                                                                    | Depress the<br>accelerator<br>pedal fully     | 4,000 mV or<br>more                                              |                                |                           |
| APP<br>sensor<br>(sub)             | 12          | Accelerator<br>pedal<br>position    | Ignition switch:<br>"ON"                                                                                                    | Release the accelerator pedal                 | 400 –1,000<br>mV                                                 | Code No.<br>P2127,<br>P2128    | P.13B-1059,<br>P.13B-1061 |
|                                    |             | sensor (sub)                        |                                                                                                    | Depress the<br>accelerator<br>pedal gradually | Increases in<br>response to<br>the pedal<br>depression<br>stroke |                                |                           |
|                                    |             |                                     |                                                                                                    | Depress the<br>accelerator<br>pedal fully     | 3,600 mV or<br>more                                              |                                |                           |
| Brake light switch                 | 74          | Brake light switch                  | Ignition switch:<br>"ON"                                                                                                    | Depress the brake pedal                       | ON                                                               | _                              | _                         |
|                                    |             |                                     |                                                                                                    | Release the brake pedal                       | OFF                                                              |                                |                           |
| Calculated load value              | 73          | Calculated load value               | Engine:<br>warming up                                                                                                    | Engine is idling<br>2,500 r/min               | 10% –20%<br>10% –20%                                             | —                              | -                         |

### MULTIPORT FUEL INJECTION (MFI) <3.8L ENGINE> MULTIPORT FUEL INJECTION (MFI) DIAGNOSIS

| MUT-III<br>SCAN<br>TOOL<br>DISPLAY | ITEM<br>NO.             | INSPECTION<br>ITEM               | INSPECTION R                                                        | EQUIREMENT                                          | NORMAL<br>CONDITION                                                                      | INSPECTION<br>PROCEDURE<br>NO. | REFERENCE<br>PAGE           |
|------------------------------------|-------------------------|----------------------------------|---------------------------------------------------------------------|-----------------------------------------------------|------------------------------------------------------------------------------------------|--------------------------------|-----------------------------|
| Closed<br>throttle<br>position     | 84                      | Closed<br>throttle<br>position   | Ignition switch:<br>"ON"                                            | Release the accelerator pedal                       | ON                                                                                       | _                              | _                           |
| switch                             |                         | switch                           |                                                                     | Depress the<br>accelerator<br>pedal                 | OFF                                                                                      |                                |                             |
| Cranking<br>signal                 | 79                      | Cranking<br>signal               | Ignition switch:<br>"ON"                                            | Engine:<br>stopped                                  | OFF                                                                                      | Procedure<br>No. 30, No.       | P.13B-1204<br><m t="">,</m> |
|                                    | (ignition<br>switch-ST) |                                  | Engine:<br>cranking                                                 | ON                                                  | 131                                                                                      | P.13B-1212<br><a t=""></a>     |                             |
| Crankshaft<br>position<br>sensor   | 2                       | Crankshaft<br>position<br>sensor | <ul> <li>Engine: cranking</li> <li>Tachometer: connected</li> </ul> |                                                     | Engine<br>speeds<br>displayed on<br>the scan tool<br>and<br>tachometer<br>are identical. | Code<br>No.P0335               | P.13B-597                   |
|                                    |                         |                                  | Engine: idling                                                      | Engine coolant<br>temperature is<br>-20° C (-40° F) | 1,300 –<br>1,500 r/min                                                                   | -                              |                             |
|                                    |                         |                                  |                                                                     | Engine coolant<br>temperature is<br>0° C (32° F)    | 1,300 –<br>1,500 r/min                                                                   |                                |                             |
|                                    |                         |                                  |                                                                     | Engine coolant<br>temperature is<br>20° C (68° F)   | 1,300 –<br>1,500 r/min                                                                   |                                |                             |
|                                    |                         |                                  |                                                                     | Engine coolant<br>temperature is<br>40° C (104° F)  | 1,040 –<br>1,240 r/min                                                                   |                                |                             |
|                                    |                         |                                  |                                                                     | Engine coolant<br>temperature is<br>80° C (176° F)  | 580 – 780<br>r/min                                                                       |                                |                             |

| MUT-III<br>SCAN<br>TOOL<br>DISPLAY      | ITEM<br>NO. | INSPECTION<br>ITEM                                   | INSPECTION R                                                                                                    | EQUIREMENT                                          | NORMAL<br>CONDITION            | INSPECTION<br>PROCEDURE<br>NO. | REFERENCE<br>PAGE                     |
|-----------------------------------------|-------------|------------------------------------------------------|----------------------------------------------------------------------------------------------------|-----------------------------------------------------|--------------------------------|--------------------------------|---------------------------------------|
| ECT<br>sensor                           | 6           | Engine<br>coolant<br>temperature<br>sensor           | Ignition switch:<br>"ON" or with<br>engine running                                                                                                    | Engine coolant<br>temperature is<br>–20° C (–40° F) | –20° C<br>(–40° F)             | Code No.<br>P0116,<br>P0117,   | P.13B-221,<br>P.13B-230,<br>P.13B-237 |
|                                         |             |                                                      |                                                                                                    | Engine coolant<br>temperature is<br>0° C (32° F)    | 0°C (32°F)                     | P0118                          |                                       |
|                                         |             |                                                      |                                                                                                    | Engine coolant<br>temperature is<br>20° C (68° F)   | 20° C (68° F)                  |                                |                                       |
|                                         |             |                                                      |                                                                                                    | Engine coolant<br>temperature is<br>40° C (104° F)  | 40° C<br>(104° F)              |                                |                                       |
|                                         |             |                                                      |                                                                                                    | Engine coolant<br>temperature is<br>80° C (176° F)  | 80° C<br>(176° F)              |                                |                                       |
| EGR step                                | 31          | EGR valva                                            | Engine                                                                                                    | Engine is idling                                    | 2 – 8 Step                     | Code No.                       | P.13B-639                             |
| Facine                                  |             | motor)                                               | temperature:<br>80 – 95° C<br>(176 –<br>203° F)<br>Lights,<br>electric<br>cooling fan<br>and all<br>accessories:<br>"OFF"*4<br>Transaxle:<br>neutral (A/T:<br>"P" range)                                                                                                    | 2,500 r/min                                         | 2 – 8 Step                     | F 0403                         |                                       |
| Engine<br>control<br>realy              | 95          | Engine<br>control realy                              | Ignition switch: "                                                                                                    | ON"                                                 | ON                             | -                              | —                                     |
| ETV relay                               | 96          | Throttle<br>actuator<br>control<br>motor relay       | Ignition switch: "                                                                                                    | ON"                                                 | ON                             | 1                              | -                                     |
| EVAP.<br>emission<br>purge SOL.<br>duty | 49          | Evaporative<br>emission<br>purge<br>solenoid<br>duty | Engine: warming up with Open<br>loop drive condition, without<br>EVAP leak monitor                                                                                                    |                                                     | 1% or more                     | -                              | -                                     |
| Fan duty                                | 47          | Fan motor<br>duty                                    | <ul> <li>Engine: warming</li> <li>The duty ratio driving is shown is showne</li></ul> | g up<br>of the fan motor<br>wn.                     | 0 – 100%<br>(Display<br>range) | _                              | _                                     |

### MULTIPORT FUEL INJECTION (MFI) <3.8L ENGINE> MULTIPORT FUEL INJECTION (MFI) DIAGNOSIS

| MUT-III<br>SCAN<br>TOOL<br>DISPLAY        | ITEM<br>NO. | INSPECTION<br>ITEM                              | INSPECTION R                                                                                                    | EQUIREMENT                                                          | NORMAL<br>CONDITION                                         | INSPECTION<br>PROCEDURE<br>NO.        | REFERENCE<br>PAGE                     |
|-------------------------------------------|-------------|-------------------------------------------------|----------------------------------------------------------------------------------------------------|---------------------------------------------------------------------|-------------------------------------------------------------|---------------------------------------|---------------------------------------|
| Fuel level<br>gauge                       | 51          | Fuel level<br>gage                              | Ignition switch: "ON" <ul> <li>The residual fuel amount in the tank is shown.</li> <li>"0%" means "Empty" and "100%" means "Full".</li> </ul> |                                                                     | 0 – 100%<br>(Display<br>range)                              | _                                     | -                                     |
| Fuel pump                                 | 97          | Fuel pump                                       | Ignition switch: "                                                                                                    | ON"                                                                 | OFF                                                         | _                                     | _                                     |
| relay                                     |             | relay                                           | Engine:cranking                                                                                                    |                                                                     | ON                                                          |                                       |                                       |
| Fuel<br>system                            | 105         | Fuel control system                             | Engine:<br>warming up                                                                                                    | 2,500 r/min                                                         | CL: Using<br>O2S                                            | -                                     | _                                     |
| status<br>(bank 1)                        |             | status (bank<br>1)                              |                                                                                                    | When engine is<br>suddenly<br>revved                                | OL: DRV<br>condition                                        |                                       |                                       |
| Fuel<br>system                            | 106         | Fuel control system                             | Engine:<br>warming up                                                                                                    | 2,500 r/min                                                         | CL: Using<br>O2S                                            | -                                     | -                                     |
| status<br>(bank 2)                        |             | status (bank<br>2)                              |                                                                                                    | When engine is<br>suddenly<br>revved                                | OL: DRV<br>condition                                        |                                       |                                       |
| Fuel tank<br>differential<br>PRS.<br>SNSR | 52          | Fuel tank<br>differential<br>pressure<br>sensor | <ul> <li>Ignition switcl</li> <li>Fuel cap rem</li> </ul>                                                                                     | <ul> <li>Ignition switch: "ON"</li> <li>Fuel cap removal</li> </ul> |                                                             | _                                     | -                                     |
| Fuel tank<br>temperature<br>sensor        | 53          | Fuel tank<br>temperature<br>sensor              | <ul><li>In cooled state</li><li>Ignition switch: "ON"</li></ul>                                                                               |                                                                     | Approximatel<br>y the same as<br>the outdoor<br>temperature | Code No.<br>P0181,<br>P0182,<br>P0183 | P.13B-444,<br>P.13B-456,<br>P.13B-463 |
| Ignition<br>switch                        | 85          | Ignition<br>switch (IG1)                        | Ignition switch: "                                                                                                    | 'ON"                                                                | ON                                                          | _                                     | _                                     |

| MUT-III<br>SCAN<br>TOOL<br>DISPLAY  | ITEM<br>NO. | INSPECTION<br>ITEM         | INSPECTION R                                                                                                    | EQUIREMENT                                                 | NORMAL<br>CONDITION                             | INSPECTION<br>PROCEDURE<br>NO. | REFERENCE<br>PAGE            |                                       |
|-------------------------------------|-------------|----------------------------|----------------------------------------------------------------------------------------------------|------------------------------------------------------------|-------------------------------------------------|--------------------------------|------------------------------|---------------------------------------|
| Injectors                           | 17          | 17 Injectors* <sup>2</sup> | Engine:<br>cranking                                                                                                    | When engine<br>coolant<br>temperature is<br>0° C (32° F)   | 67 – 107 ms                                     | -                              | _                            |                                       |
|                                     |             |                            |                                                                                                    | When engine<br>coolant<br>temperature is<br>20° C (68° F)  | 30 – 50 ms                                      |                                |                              |                                       |
|                                     |             |                            |                                                                                                    | When engine<br>coolant<br>temperature is<br>80° C (176° F) | 8 – 16 ms                                       |                                |                              |                                       |
|                                     |             | Injectors* <sup>3</sup>    | Engine                                                                                                    | Engine is idling                                           | 1.6 – 3.6 ms                                    |                                |                              |                                       |
|                                     |             |                            | coolant<br>temperature:<br>80 –95° C<br>(176 –<br>203° F)<br>• Lights,<br>electric<br>cooling fan<br>and all<br>accessories:<br>"OFF"* <sup>4</sup><br>• Transaxle:<br>neutral (A/T<br>"P" range) | 2,500 r/min                                                | 1.3 – 3.3 ms                                    |                                |                              |                                       |
|                                     |             |                            |                                                                                                    | When engine is<br>suddenly<br>revved                       | Increases                                       |                                |                              |                                       |
| Intake air<br>temperature<br>sensor | 5           | 5 Intake a tempera sensor  | Intake air<br>temperature<br>sensor                                                                                                    | Ignition switch:<br>"ON" or with<br>engine running         | Intake air<br>temperature is<br>–20° C (–40° F) | –20° C<br>(–40° F)             | Code No.<br>P0111,<br>P0112, | P.13B-195,<br>P.13B-204,<br>P.13B-211 |
|                                     |             |                            |                                                                                                    | Intake air<br>temperature is<br>0° C (32° F)               | 0° C (32° F)                                    | P0113                          |                              |                                       |
|                                     |             |                            |                                                                                                    | Intake air<br>temperature is<br>20° C (68° F)              | 20° C (68° F)                                   |                                |                              |                                       |
|                                     |             |                            |                                                                                                    | Intake air<br>temperature is<br>40° C (104° F)             | 40° C<br>(104° F)                               |                                |                              |                                       |
|                                     |             |                            |                                                                                                    | Intake air<br>temperature is<br>80° C (176° F)             | 80° C<br>(176° F)                               |                                |                              |                                       |

### MULTIPORT FUEL INJECTION (MFI) <3.8L ENGINE> MULTIPORT FUEL INJECTION (MFI) DIAGNOSIS

| MUT-III<br>SCAN<br>TOOL<br>DISPLAY   | ITEM<br>NO. | INSPECTION<br>ITEM                                        | INSPECTION REQUIREMENT                                                                                                    | NORMAL<br>CONDITION                                            | INSPECTION<br>PROCEDURE<br>NO. | REFERENCE<br>PAGE       |
|--------------------------------------|-------------|-----------------------------------------------------------|----------------------------------------------------------------------------------------------------|----------------------------------------------------------------|--------------------------------|-------------------------|
| ISC<br>learned<br>value (A/C<br>OFF) | 19          | Idle speed<br>control<br>learned<br>value (at<br>A/C OFF) | <ul> <li>Ignition switch: "ON"</li> <li>The learning value is<br/>shown, which compensates<br/>the idle speed control<br/>throttle opening degree (the<br/>throttle valve opening<br/>degree).</li> <li>" –128 Step" means "the<br/>fully closed side" and "128<br/>Step" means "the fully open<br/>side".</li> </ul> | –128 to128<br>Step<br>(Display<br>range)                       | _                              | _                       |
| ISC<br>learned<br>value (A/C<br>ON)  | 20          | Idle speed<br>control<br>learned<br>value (at<br>A/C ON)  | <ul> <li>Ignition switch: "ON"</li> <li>When A/C is in "ON" position, the learning value is shown, which compensates the idle speed control throttle opening degree (the throttle valve opening degree).</li> <li>"-128 Step" means "the fully closed side" and "128 Step" means "the fully open side".</li> </ul>    | –128 to128<br>Step<br>(Display<br>range)                       | _                              |                         |
| Knock<br>retard                      | 32          | Knock retard                                              | Engine: warming up, sudden racing                                                                                                    | According to<br>acceleration,<br>knock retard<br>is increased. | _                              | _                       |
| Learned<br>knock<br>retard           | 33          | Knock<br>control<br>learned<br>value                      | <ul> <li>Ignition switch: "ON"</li> <li>The learning value is<br/>shown, which compensates<br/>the ignition time based on<br/>the knock sensor.</li> <li>"0%" means "retard angle"<br/>and "100%" means<br/>"advance angle".</li> </ul>                                                                               | 0 –100 %<br>(Display<br>range)                                 | _                              | _                       |
| Long term<br>fuel trim<br>(bank 1)   | 26          | Long term<br>fuel tirm<br>(bank 1)                        | Engine: warming up, 2,500 r/min<br>without any load (during closed<br>loop)                                                                                                    | –12.5 to<br>12.5%                                              | Code No.<br>P0171,<br>P0172    | P.13B-414,<br>P.13B-423 |
| Long term<br>fuel trim<br>(bank 2)   | 27          | Long term<br>fuel tirm<br>(bank 2)                        | Engine: warming up, 2,500 r/min<br>without any load (during closed<br>loop)                                                                                                    | –12.5 to<br>12.5%                                              | Code No.<br>P0174,<br>P0175    | P.13B-430,<br>P.13B-438 |

| MUT-III                                 |     |                                                                | INSPECTION R               | EQUIREMENT                                                   |                                      | INSPECTION<br>PROCEDURE      | REFERENCE<br>PAGE                     |
|-----------------------------------------|-----|----------------------------------------------------------------|----------------------------|--------------------------------------------------------------|--------------------------------------|------------------------------|---------------------------------------|
|                                         | NO. |                                                                |                            |                                                              |                                      | NO.                          |                                       |
| MAP<br>sensor                           | 8   | Manifold<br>absolute<br>pressure<br>sensor                     | Ignition switch:<br>"ON"   | Engine stopped<br>[At altitude of 0<br>m (0 ft.)]            | 101 kPa<br>(29.8 in.Hg)              | Code No.<br>P0106,<br>P0107, | P.13B-159,<br>P.13B-174,<br>P.13B-186 |
|                                         |     |                                                                |                            | Engine stopped<br>[At altitude of<br>600 m (1,969<br>ft.)]   | 95 kPa (28.1<br>in.Hg)               | P0108                        |                                       |
|                                         |     |                                                                |                            | Engine stopped<br>[At altitude of<br>1,200 m (3,937<br>ft.)] | 88 kPa (26.0<br>in.Hg)               |                              |                                       |
|                                         |     |                                                                |                            | Engine stopped<br>[At altitude of<br>1,800 m (5,906<br>ft.)] | 81 kPa (23.9<br>in.Hg)               |                              |                                       |
|                                         |     |                                                                | Engine: warming up, idling |                                                              | 16 – 36 kPa<br>(4.7 – 10.6<br>in.Hg) |                              |                                       |
|                                         |     |                                                                | When engine is             | suddenly revved                                              | Manifold<br>pressure<br>varies       |                              |                                       |
| Normally<br>closed                      | 89  | Normally<br>closed brake                                       | Ignition switch:<br>"ON"   | Depress the<br>brake pedal                                   | OFF                                  | _                            | —                                     |
| brake<br>switch                         |     | switch                                                         |                            | Release the brake pedal                                      | ON                                   |                              |                                       |
| Oil control                             | 98  | Engine oil                                                     | Engine:                    | Engine is idling                                             | OFF                                  | -                            | -                                     |
| valve (bank<br>1)                       |     | control valve (bank 1)                                         | warming up                 | 4,500 r/min                                                  | ON                                   |                              |                                       |
| Oil control                             | 99  | Engine oil                                                     | Engine:                    | Engine is idling                                             | OFF                                  | -                            | -                                     |
| 2)                                      |     | (bank 2)                                                       | warming up                 | 4,500 r/min                                                  | ON                                   |                              |                                       |
| Power<br>steering                       | 83  | Power<br>steering                                              | Engine: idling             | Steering wheel stationary                                    | OFF                                  | Code<br>No.P0551             | P.13B-854                             |
| switch                                  |     | pressure<br>switch                                             |                            | Steering wheel turning                                       | ON                                   |                              |                                       |
| Power<br>supply<br>voltage              | 1   | Power<br>supply<br>voltage                                     | Ignition switch: "         | ON"                                                          | Battery<br>positive<br>voltage       | Procedure<br>No. 28          | P.13B-1180                            |
| Radiator<br>fan control<br>relay (high) | 100 | Radiator fan<br>relay,<br>condenser<br>fan relay <sup>*5</sup> | _                          |                                                              | _                                    | _                            | _                                     |
| Radiator<br>fan control<br>relay (low)  | 101 | Fan control<br>relay* <sup>5</sup>                             | _                          |                                                              | _                                    | _                            | _                                     |

### MULTIPORT FUEL INJECTION (MFI) <3.8L ENGINE> MULTIPORT FUEL INJECTION (MFI) DIAGNOSIS

| MUT-III<br>SCAN<br>TOOL<br>DISPLAY  | ITEM<br>NO. | INSPECTION<br>ITEM                                       | INSPECTION R                                                                                                    | EQUIREMENT                                                                  | NORMAL<br>CONDITION           | INSPECTION<br>PROCEDURE<br>NO. | REFERENCE<br>PAGE       |
|-------------------------------------|-------------|----------------------------------------------------------|----------------------------------------------------------------------------------------------------|-----------------------------------------------------------------------------|-------------------------------|--------------------------------|-------------------------|
| Short term<br>fuel trim<br>(bank 1) | 28          | Short-term<br>fuel trim<br>(bank 1)                      | Engine: warming<br>without any load<br>loop)                                                                                                    | Engine: warming up, 2,500 r/min<br>without any load (during closed<br>loop) |                               | Code No.<br>P0171,<br>P0172    | P.13B-414,<br>P.13B-423 |
| Short term<br>fuel trim<br>(bank 2) | 29          | Short-term<br>fuel trim<br>(bank 2)                      | Engine: warming<br>without any load<br>loop)                                                                                                    | g up, 2,500 r/min<br>l (during closed                                       | -30 to 25%                    | Code No.<br>P0174,<br>P0175    | P.13B-430,<br>P.13B-438 |
| Spark<br>advance                    | 16          | Ignition<br>timing<br>advance                            | <ul> <li>Engine:<br/>warming up</li> <li>Timing light<br/>is set (to<br/>check actual<br/>ignition<br/>timing)</li> </ul>                                                                                  | Engine is idling<br>2,500 r/min                                             | 2 – 18 CA<br>19 – 45 CA       | _                              | -                       |
| Starter<br>relay                    | 102         | Starter relay<br><m t=""></m>                            | Ignition switch:<br>"ON"                                                                                                    | Engine:<br>stopped                                                          | OFF                           | _                              | _                       |
|                                     |             |                                                          |                                                                                                    | Engine:<br>cranking                                                         | ON                            |                                |                         |
| Target ETV<br>value                 | 59          | Throttle<br>actuator<br>control<br>motor target<br>value | <ul> <li>Engine: warming up</li> <li>The target opening degree of the throttle valve is shown.</li> <li>"0 V" means "fully closed throttle valve" and "5 V" means "fully opened throttle valve"</li> </ul> |                                                                             | 0 – 5 V<br>(Display<br>range) | _                              | -                       |
| Target idle<br>speed                | 3           | Target idle<br>speed                                     | Engine: idling                                                                                                    | Engine coolant<br>temperature is<br>-20° C (-40° F)                         | 1,300 –<br>1,500 r/min        | _                              | _                       |
|                                     |             |                                                          |                                                                                                    | Engine coolant<br>temperature is<br>0° C (32° F)                            | 1,300 –<br>1,500 r/min        |                                |                         |
|                                     |             |                                                          |                                                                                                    | Engine coolant<br>temperature is<br>20° C (68° F)                           | 1,300 –<br>1,500 r/min        |                                |                         |
|                                     |             |                                                          |                                                                                                    | Engine coolant<br>temperature is<br>40° C (104° F)                          | 1,040 –<br>1,240 r/min        |                                |                         |
|                                     |             |                                                          |                                                                                                    | Engine coolant<br>temperature is<br>80° C (176° F)                          | 580 –780<br>r/min             |                                |                         |

| MUT-III<br>SCAN<br>TOOL<br>DISPLAY      | ITEM<br>NO. | INSPECTION<br>ITEM                                                           | INSPECTION R                                                                                                    | EQUIREMENT                                                                                                    | NORMAL<br>CONDITION                    | INSPECTION<br>PROCEDURE<br>NO. | REFERENCE<br>PAGE       |
|-----------------------------------------|-------------|------------------------------------------------------------------------------|----------------------------------------------------------------------------------------------------|----------------------------------------------------------------------------------------------------|----------------------------------------|--------------------------------|-------------------------|
| Throttle<br>actuator                    | 58          | Throttle<br>actuator<br>control<br>motor                                     | <ul> <li>Engine: warming up</li> <li>The target opening degree of the throttle valve is shown.</li> <li>"0%" means "fully closed throttle valve" and "100%" means "fully opened throttle valve".</li> </ul>                                                         |                                                                                                    | 0 – 100%<br>(Display<br>range)         | _                              | _                       |
| TP sensor<br>(main)                     | 13          | Throttle<br>position<br>sensor<br>(main)                                     | <ul> <li>Remove the intake air hose at the throttle body</li> <li>Disconnect the throttle position sensor connector, and then connect terminals No. 3, No. 4, No. 5 and No. 6 with the use of the special tool: MB991658.</li> <li>Ignition switch: "ON"</li> </ul> | Fully close the<br>throttle valve<br>with your finger<br>Fully open the<br>throttle valve<br>with your finger | 300 – 700<br>mV<br>4,000 mV or<br>more | Code No.<br>P0122,<br>P0123    | P.13B-248,<br>P.13B-259 |
|                                         |             |                                                                              | Engine:<br>warming up,<br>idling                                                                                                    | No load<br>A/C switch:<br>"OFF" $\rightarrow$ "ON"<br>Shift lever: "N"<br>$\rightarrow$ "D"                   | 500 – 660<br>mV<br>Voltage vise        |                                |                         |
| TP sensor<br>(main)<br>learned<br>value | 14          | Throttle<br>position<br>sensor<br>(main) mid<br>opening<br>learning<br>value | This item shows<br>learning value w<br>limp home mode                                                                                                    | the throttle valve<br>hen the vehicle e<br>e.                                                                 | opening<br>enters into the             |                                | -                       |

| MUT-III<br>SCAN<br>TOOL<br>DISPLAY | ITEM<br>NO. | INSPECTION<br>ITEM                   | INSPECTION R                                                                                                    | EQUIREMENT                                                                                                    | NORMAL<br>CONDITION                        | INSPECTION<br>PROCEDURE<br>NO. | REFERENCE<br>PAGE       |
|------------------------------------|-------------|--------------------------------------|----------------------------------------------------------------------------------------------------|----------------------------------------------------------------------------------------------------|--------------------------------------------|--------------------------------|-------------------------|
| TP sensor<br>(sub)                 | 15          | Throttle<br>position<br>sensor (sub) | <ul> <li>Remove the intake air hose at the throttle body</li> <li>Disconnect the throttle position sensor connector, and then connect terminals No. 3, No. 4, No. 5 and No. 6 with the use of the special tool: MB991658.</li> <li>Ignition switch: "ON"</li> </ul> | Fully close the<br>throttle valve<br>with your finger<br>Fully open the<br>throttle valve<br>with your finger | 2,200 –<br>2,800 mV<br>4,000 mV or<br>more | Code No.<br>P0222,<br>P0223    | P.13B-543,<br>P.13B-554 |
| Variable                           | 103         | Variable                             | Engine warning                                                                                                    | Engine is idling                                                                                              | OFF                                        | _                              | _                       |
| intake<br>solenoid                 |             | intake air<br>solenoid               | up                                                                                                    | 4,500 r/min                                                                                                   | ON                                         | _                              | _                       |
| Vehicle<br>speed                   | 4           | Vehicle<br>speed                     | Drive at 40 km/h                                                                                                    | (25 mph).                                                                                                    | Approximate<br>ly 40 km/h<br>(25 mph)      | _                              | _                       |

M1131156000027

### **GENERAL SCAN TOOL (GST) MODE 01 REFERENCE TABLE**

The purpose of this service of to allow access to current emission-related data values, including analogue inputs and outputs, digital inputs and outputs, and system status information.

The request for information includes a parameter identification (PID) value that indicates to the on-board system the specific information requested.

The ECM <M/T> or the PCM <A/T> will respond to this message by transmitting the requested data value last determined by the system. All data values returned for sensor readings will be actual readings, not default or substitute values used by the system because of a fault with that sensor.

NOTE: GST MODE 01 can be accessed through the use of a general scan tool.

| PARAMETER<br>IDENTIFICATION<br>(PID) | DESCRIPTION                                                   | COMMON EXAMPLE OF<br>GENERAL SCAN TOOL<br>DISPLAY                 | INSPECTION<br>CONDITION | NORMAL<br>CONDITION |
|--------------------------------------|---------------------------------------------------------------|-------------------------------------------------------------------|-------------------------|---------------------|
| 01                                   | Number of emission-related DTCs and MIL status                | DTC and MIL status:                                               | -                       |                     |
|                                      | Number of DTCs stored in this ECU                             | DTC_CNT: xxxd                                                     |                         |                     |
|                                      | Malfunction Indicator Lamp<br>(MIL) status                    | MIL: OFF or ON                                                    |                         |                     |
|                                      | Supported tests which are                                     | Support status of                                                 | -                       |                     |
|                                      | Continuous<br>Misfiro monitoring                              |                                                                   |                         |                     |
|                                      |                                                               | MI3_30F. TE3                                                      | _                       |                     |
|                                      | Fuel system monitoring                                        | FUEL_SUP: YES                                                     |                         |                     |
|                                      | Comprehensive component monitoring                            | CCM_SUP: YES                                                      |                         |                     |
|                                      |                                                               |                                                                   |                         |                     |
|                                      | Status of continuous<br>monitoring tests since DTC<br>cleared | Completion status of<br>continuous monitors<br>since DTC cleared: |                         |                     |
|                                      | Misfire monitoring                                            | MIS_RDY: YES or NO                                                |                         |                     |
|                                      | Fuel system monitoring                                        | FUEL_RDY: YES or NO                                               |                         |                     |
|                                      | Comprehensive component monitoring                            | CCM_RDY: YES or NO                                                | -                       |                     |
|                                      |                                                               | ·                                                                 | ]                       |                     |

| PARAMETER<br>IDENTIFICATION<br>(PID) | DESCRIPTION                                | COMMON EXAMPLE OF<br>GENERAL SCAN TOOL<br>DISPLAY                     | INSPECTION<br>CONDITION  | NORMAL<br>CONDITION |
|--------------------------------------|--------------------------------------------|-----------------------------------------------------------------------|--------------------------|---------------------|
| 01                                   | Supported tests run at least once per trip | Support status of non-continuous monitors:                            | _                        | I                   |
|                                      | Catalyst monitoring                        | CAT_SUP: YES                                                          |                          |                     |
|                                      | Heated catalyst monitoring                 | HCAT_SUP: NO                                                          |                          |                     |
|                                      | Evaporative system monitoring              | EVAP_SUP: YES                                                         |                          |                     |
|                                      | Secondary air system monitoring            | AIR_SUP: NO                                                           |                          |                     |
|                                      | A/C system refrigerant monitoring          | ACRF_SUP: NO                                                          |                          |                     |
|                                      | Oxygen sensor monitoring                   | O2S_SUP: YES                                                          |                          |                     |
|                                      | Oxygen sensor heater monitoring            | HTR_SUP: YES                                                          |                          |                     |
|                                      | EGR system monitoring                      | EGR_SUP: YES                                                          |                          |                     |
|                                      |                                            |                                                                       |                          |                     |
|                                      | Status of tests run at least once per trip | Completion status of<br>non-continuous monitors<br>since DTC cleared: |                          |                     |
|                                      | Catalyst monitoring                        | CAT_RDY: YES or NO                                                    |                          |                     |
|                                      | Heated catalyst monitoring                 | HCAT_RDY: YES                                                         |                          |                     |
|                                      | Evaporative system monitoring              | EVAP_RDY: YES or NO                                                   |                          |                     |
|                                      | Secondary air system monitoring            | AIR_RDY: YES                                                          |                          |                     |
|                                      | A/C system refrigerant monitoring          | ACRF_RDY: YES                                                         |                          |                     |
|                                      | Oxygen sensor monitoring                   | O2S_RDY: YES or NO                                                    |                          |                     |
|                                      | Oxygen sensor heater monitoring            | HTR_RDY: YES or NO                                                    |                          |                     |
|                                      | EGR system monitoring                      | EGR_RDY: YES or NO                                                    |                          |                     |
| 03                                   | Fuel system 1 status                       | FUELSYS1:<br>OL/CL/OL-Drive/OL-Faul<br>t/CL-Fault                     | See MUT-III item No. 105 |                     |
|                                      | Fuel system 2 status                       | FUELSYS2:<br>OL/CL/OL-Drive/OL-Faul<br>t/CL-Fault                     | See MUT-III item No. 106 |                     |
| 04                                   | Calculated LOAD Value                      | LOAD_PCT: xxx.x%                                                      | See MUT-III item No. 73. |                     |
| 05                                   | Engine Coolant<br>Temperature              | ECT: xxx°C (xxx°F)                                                    | See MUT-III item No. 6.  |                     |
| 06                                   | Short Term Fuel Trim–Bank                  | SHRTFT1: xxx.x%                                                       | See MUT-III item No. 28. |                     |

| TSB | Revision |
|-----|----------|
|-----|----------|

| PARAMETER<br>IDENTIFICATION<br>(PID) | DESCRIPTION                                | COMMON EXAMPLE OF<br>GENERAL SCAN TOOL<br>DISPLAY | INSPECTION<br>CONDITION                                                                                                    | NORMAL<br>CONDITION                                                                                                    |
|--------------------------------------|--------------------------------------------|---------------------------------------------------|----------------------------------------------------------------------------------------------------|----------------------------------------------------------------------------------------------------|
| 07                                   | Long Term Fuel Trim–Bank<br>1              | LONGFT1: xxx.x%                                   | See MUT-III item No. 26.                                                                                                    |                                                                                                    |
| 08                                   | Short Term Fuel Trim–Bank<br>2             | SHRTFT2: xxx.x%                                   | See MUT-III item No. 29.                                                                                                    |                                                                                                    |
| 09                                   | Long Term Fuel Trim–Bank<br>2              | LONGFT2: xxx.x%                                   | See MUT-III item No. 27.                                                                                                    |                                                                                                    |
| 0B                                   | Intake Manifold Absolute<br>Pressure       | MAP: xxx kPa (xx.x inHg)                          | See MUT-III item No. 8.                                                                                                    |                                                                                                    |
| 0C                                   | Engine RPM                                 | RPM: xxxxx min <sup>-1</sup>                      | See MUT-III item No. 2.                                                                                                    |                                                                                                    |
| 0D                                   | Vehicle Speed Sensor                       | VSS: xxx km/h (xxx mph)                           | See MUT-III item No. 4.                                                                                                    |                                                                                                    |
| 0E                                   | Ignition Timing Advance for #1 Cylinder    | SPARKADV: xx°                                     | See MUT-III item No. 16.                                                                                                    |                                                                                                    |
| 0F                                   | Intake Air Temperature                     | IAT: xxx°C (xxx°F)                                | See MUT-III item No. 5.                                                                                                    |                                                                                                    |
| 10                                   | Air Flow Rate from Mass Air<br>Flow Sensor | MAF: xxx.xx g/s (xxxx.x<br>lb/min)                | <ul> <li>Engine<br/>coolant<br/>temperature:<br/>80 – 95°C<br/>(176 –<br/>203°F)</li> <li>Lights,<br/>electric<br/>cooling fan<br/>and all<br/>accessories:<br/>"OFF"*5</li> <li>Transaxle:<br/>"P" range</li> <li>Engine<br/>is<br/>revved</li> </ul> | 2.0 - 6.0<br>g/s (0.3 -<br>0.8<br>lb/min)<br>8.0 - 16.0<br>g/s (1.1 -<br>2.2<br>lb/min)<br>Increase<br>in<br>response<br>to revving |

| PARAMETER<br>IDENTIFICATION<br>(PID) | DESCRIPTION                | COMMON EXAMPLE OF<br>GENERAL SCAN TOOL<br>DISPLAY | INSPECTION<br>CONDITION                                                                                                    | NORMAL<br>CONDITION                          |
|--------------------------------------|----------------------------|---------------------------------------------------|----------------------------------------------------------------------------------------------------|----------------------------------------------|
| 11                                   | Absolute Throttle Position | TP: xxx.x%                                        | <ul> <li>Remove the intake air hose at the throttle body</li> <li>Disconnect the throttle position your sensor finge</li> </ul>                                                                                                    | 0 – 5%<br>tle<br>r                           |
|                                      |                            |                                                   | <ul> <li>Connector, and then connect terminals numbers No. 3, No. 4, No. 5 and No. 6 with the use of the special tool: MB991658.</li> <li>Ignition switch: "ON"</li> <li>Fully open the the throth valves of the special tool tool tool tool tool tool tool to</li></ul> | 88% or<br>more                               |
| 13                                   | Location of Oxygen Sensor  | O2SLOC: OxSxx                                     | <ul> <li>Ignition switch: "ON</li> </ul>                                                                                                    | " 02S11/0<br>2S12/02<br>S21/02S<br>22        |
| 14                                   | Bank 1 – Sensor 1          | O2S11: x.xxx V                                    | Engine:VoltaWarming up,repeation2,500 r/min0.5 V                                                                                                    | ge changes<br>atedly between<br>' and 1.4 V. |
|                                      |                            | SHRTFT11: xxx.x%                                  | Engine: -30 t<br>warming up,<br>2,500 r/min<br>without any<br>load (during<br>closed loop)                                                                                                    | o 25%                                        |
| 15                                   | Bank 1 – Sensor 2          | 02S12: x.xxx V                                    | <ul> <li>Transaxle: 2nd spe<br/>(A/T: "L" range)</li> <li>Drive with wide ope<br/>throttle</li> <li>Engine: 3,500 r/min<br/>more</li> </ul>                                                                                                    | ed 1.0 – 1.5<br>V<br>or                      |
|                                      |                            | SHRTFT12: xxx.x%                                  | Engine: warming up,<br>2,500 r/min without an<br>load (during closed loo                                                                                                    | –30 to<br>25%<br>pp)                         |

| PARAMETER<br>IDENTIFICATION<br>(PID) | DESCRIPTION                                                     | COMMON EXAMPLE OF<br>GENERAL SCAN TOOL<br>DISPLAY | INSPECTION<br>CONDITION                                                                                                    | NORMAL<br>CONDITION                                                |
|--------------------------------------|-----------------------------------------------------------------|---------------------------------------------------|----------------------------------------------------------------------------------------------------|--------------------------------------------------------------------|
| 18                                   | Bank 2 – Sensor 1                                               | O2S21: x.xxx V                                    | Engine: Warming up,<br>2,500 r/min                                                                                                    | Voltage<br>changes<br>repeatedly<br>between<br>0.5 V and<br>1.4 V. |
|                                      |                                                                 | SHRTFT21: xxx.x%                                  | Engine: warming up,<br>2,500 r/min without any<br>load (during closed loop)                                                                                                    | –30 to<br>25%                                                      |
| 19                                   | Bank 2 – Sensor 2                                               | 02S22: x.xxx V                                    | <ul> <li>Transaxle: 2nd speed<br/>(A/T: "L" range)</li> <li>Drive with wide open<br/>throttle</li> <li>Engine: 3,500 r/min or<br/>more</li> </ul>                                         | 1.0 – 1.5<br>V                                                     |
|                                      |                                                                 | SHRTFT22: xxx.x%                                  | Engine: warming up,<br>2,500 r/min without any<br>load (during closed loop)                                                                                                    | –30 to<br>25%                                                      |
| 1C                                   | OBD requirements to which vehicle is designed                   | OBDSUP: OBD II                                    | Ignition switch: "ON"                                                                                                    | OBD II                                                             |
| 1F                                   | Time Since Engine Start                                         | RUNTM: xxxxx sec.                                 | -                                                                                                    | 1                                                                  |
| 21                                   | Distance Travelled While<br>MIL is Active                       | MIL DIST: xxxxx km<br>(xxxxx miles)               | _                                                                                                    |                                                                    |
| 2C                                   | Commanded EGR                                                   | EGR_PCT: xxx.x%                                   | <ul> <li>Engine: warming up</li> <li>The duty ratio of the EGR valve driving is shown.</li> <li>"0%" means "fully closed EGR valve" and "100%" means "fully opened EGR valve".</li> </ul> | 0 – 100%<br>(Display<br>range)                                     |
| 2E                                   | Commanded Evaporative<br>Purge                                  | EVAP_PCT: xxx.x%                                  | See MUT-III item No. 49.                                                                                                    |                                                                    |
| 2F                                   | Fuel Level Input                                                | FLI: xxx.x%                                       | See MUT-III item No. 51.                                                                                                    |                                                                    |
| 30                                   | Number of warm-ups since<br>diagnostic trouble codes<br>cleared | WARM_UPS: xxx                                     | _                                                                                                    |                                                                    |
| 31                                   | Distance since diagnostic trouble codes cleared                 | CLR_DIST: xxxxx km<br>(xxxxx miles)               | -                                                                                                    |                                                                    |
| 32                                   | Evap System Vapor<br>Pressure                                   | EVAP_VP: xxxx.xx Pa<br>(xx.xxx in H2O)            | <ul> <li>Ignition switch: "ON"</li> <li>Fuel cap removal</li> </ul>                                                                                                    | -3.3 to<br>3.3 kPa<br>(-13.3 to<br>13.3<br>in.H2O)                 |

| PARAMETER<br>IDENTIFICATION<br>(PID) | DESCRIPTION                                                       | COMMON EXAMPLE OF<br>GENERAL SCAN TOOL<br>DISPLAY                                                                                                    | INSPECTION<br>CONDITION  |                                                                       | NORMAL<br>CONDITION        |
|--------------------------------------|-------------------------------------------------------------------|----------------------------------------------------------------------------------------------------|--------------------------|-----------------------------------------------------------------------|----------------------------|
| 33                                   | Barometric Pressure                                               | BARO: xxx kPa (xx.x<br>inHg)                                                                                                    | Ignition switch:<br>"ON" | Engine<br>stopped<br>[At<br>altitude<br>of 0 m (0<br>ft.)]            | 101 kPa<br>(29.8<br>in.Hg) |
|                                      |                                                                   |                                                                                                    |                          | Engine<br>stopped<br>[At<br>altitude<br>of 600 m<br>(1,969<br>ft.)]   | 95 kPa<br>(28.1<br>in.Hg)  |
|                                      |                                                                   |                                                                                                    |                          | Engine<br>stopped<br>[At<br>altitude<br>of 1,200<br>m (3,937<br>ft.)] | 88 kPa<br>(26.0<br>in.Hg)  |
|                                      |                                                                   |                                                                                                    |                          | Engine<br>stopped<br>[At<br>altitude<br>of 1,800<br>m (5,906<br>ft.)] | 81 kPa<br>(23.9<br>in.Hg)  |
| 41                                   | Monitor status this driving cy                                    | cle                                                                                                    | -                        | •                                                                     |                            |
|                                      | Enable status of continuous<br>monitors this monitoring<br>cycle: | Enable status of<br>continuous monitors this<br>monitoring cycle: NO<br>means disable for rest of<br>this monitoring cycle or<br>not supported in PID 01,<br>YES means enable for<br>this monitoring cycle. |                          |                                                                       |                            |
|                                      | Misfire monitoring                                                | MIS_ENA: NO or YES                                                                                                    |                          |                                                                       |                            |
|                                      | Fuel system monitoring                                            | FUEL_ENA: NO or YES                                                                                                    | 1                        |                                                                       |                            |
|                                      | Comprehensive component monitoring                                | CCM_ENA: YES                                                                                                    |                          |                                                                       |                            |
|                                      |                                                                   |                                                                                                    |                          |                                                                       |                            |

| TSB | Revision |  |
|-----|----------|--|
|     |          |  |

### 13B-1247

| PARAMETER<br>IDENTIFICATION<br>(PID) | DESCRIPTION                          | COMMON EXAMPLE OF<br>GENERAL SCAN TOOL<br>DISPLAY | INSPECTION<br>CONDITION | NORMAL<br>CONDITION |
|--------------------------------------|--------------------------------------|---------------------------------------------------|-------------------------|---------------------|
| 41                                   | Completion status of                 | Completion status of                              | _                       | 1                   |
|                                      | continuous monitors this             | continuous monitors this                          |                         |                     |
|                                      | monitoring cycle:                    | monitoring cycle:                                 |                         |                     |
|                                      | Misfire monitoring                   | MIS_CMPL: YES or NO                               |                         |                     |
|                                      | Fuel system monitoring               | FUEL_CMPL: YES or NO                              |                         |                     |
|                                      | Comprehensive component monitoring   | CCM_CMPL: YES or NO                               |                         |                     |
|                                      | Encluse status of                    | Encluse status of                                 |                         |                     |
|                                      | Enable status of                     | Enable status of                                  |                         |                     |
|                                      | this monitoring cycle:               | this monitoring cycle:                            |                         |                     |
|                                      | Catalyst manitaring                  |                                                   |                         |                     |
|                                      |                                      | CAT_ENA. TES OF NO                                |                         |                     |
|                                      | Heated catalyst monitoring           | HCAI_ENA: NO                                      |                         |                     |
|                                      | Evaporative system status            | EVAP_ENA: YES or NO                               |                         |                     |
|                                      | Secondary air system monitoring      | AIR_ENA: YES or NO                                |                         |                     |
|                                      | A/C system refrigerant<br>monitoring | ACRF_ENA: YES or NO                               |                         |                     |
|                                      | Oxygen sensor monitoring             | O2S_ENA: YES or NO                                |                         |                     |
|                                      | Oxygen sensor heater monitoring      | HTR_ENA: YES or NO                                |                         |                     |
|                                      | EGR system monitoring                | EGR_ENA: YES or NO                                |                         |                     |
|                                      |                                      |                                                   |                         |                     |
|                                      | Completion status of                 | Completion status of                              |                         |                     |
|                                      | non-continuous monitors              | non-continuous monitors                           |                         |                     |
|                                      | this monitoring cycle:               | this monitoring cycle:                            |                         |                     |
|                                      | Catalyst monitoring                  | CAT_CMPL: YES or NO                               |                         |                     |
|                                      | Evaporative system status            | EVAP_CMPL: YES or NO                              |                         |                     |
|                                      | Oxygen sensor monitoring             | O2S_CMPL: YES or NO                               |                         |                     |
|                                      | Oxygen sensor heater monitoring      | HTR_CMPL: YES or NO                               |                         |                     |
|                                      | EGR system monitoring                | EGR_CMPL: YES or NO                               |                         |                     |
| 10                                   |                                      |                                                   |                         |                     |
| 42                                   | Control module voltage               | VPWR: XX.XXX V                                    | See MUI-III Item No.1.  |                     |
| 43                                   | Absolute Load Value                  | LOAD_ABS: xxx.x%                                  | See MUT-III item No.72. |                     |

| PARAMETER<br>IDENTIFICATION<br>(PID) | DESCRIPTION                    | COMMON EXAMPLE OF<br>GENERAL SCAN TOOL<br>DISPLAY | INSPECTION<br>CONDITION                                                                                                    | NORMAL<br>CONDITION             |
|--------------------------------------|--------------------------------|---------------------------------------------------|----------------------------------------------------------------------------------------------------|---------------------------------|
| 44                                   | Commanded Equivalence<br>Ratio | EQ_RAT: x.xxx                                     | Engine: running<br>• "1" means<br>"stoichiometric air<br>fuel ratio". The<br>smaller air fuel ratio,<br>the rich return. The<br>more air fuel ratio,<br>the lean return.                                                                                                    | 0 – 1.999<br>(Display<br>range) |
| 45                                   | Relative Throttle Position     | TP_R: xxx.x%                                      | <ul> <li>Remove the intake air hose at the throttle body</li> <li>Disconnect the throttle position sensor connector, and then connect terminals numbers No. 3, No. 4, No. 5 and No. 6 with the use of the special tool: MB991658.</li> <li>Ignition switch: "ON"</li> </ul> | 0 – 5%<br>88% or<br>more        |
| 46                                   | Ambient air temperature        | AAT: xxx°C (xxx°F)                                |                                                                                                    | <u> </u>                        |

13B-1249

| PARAMETER<br>IDENTIFICATION<br>(PID) | DESCRIPTION                     | COMMON EXAMPLE OF<br>GENERAL SCAN TOOL<br>DISPLAY | INSPECTION<br>CONDITION                                                                                                    |                                                                                                    | NORMAL<br>CONDITION                                                                                  |                          |
|--------------------------------------|---------------------------------|---------------------------------------------------|----------------------------------------------------------------------------------------------------|----------------------------------------------------------------------------------------------------|----------------------------------------------------------------------------------------------------|--------------------------|
| 47                                   | Absolute Throttle Position B    | TP_B: xxx.x%                                      | <ul> <li>Remove the intake air connect intake air hose at the throttle body the throttle body the throttle body the throttle body the throttle with the throttle with the the throttle with the throttle with</li></ul> | the Fully<br>close<br>the the<br>ody throttle<br>ct valve<br>e with<br>your<br>finger<br>r, Fully<br>open<br>the<br>throttle<br>valve<br>with<br>38.<br>DN" | Fully 0 – 5<br>close<br>the<br>throttle<br>valve<br>with<br>your<br>finger<br>Fully 88%<br>open more | 0 – 5%<br>88% or<br>more |
|                                      |                                 |                                                   | terminals<br>numbers No.<br>3, No. 4, No.<br>5 and No. 6<br>with the use<br>of the special<br>tool:<br>MB991658.<br>• Ignition<br>switch: "ON"                                                                                                    |                                                                                                    |                                                                                                    |                          |
| 49                                   | Accelerator Pedal Position<br>D | APP_D: xxx.x%                                     | Ignition switch: F<br>"ON" tl<br>a<br>to                                                                                                    | Release<br>he<br>accelera<br>or pedal                                                                                                    | 0 – 5%                                                                                               |                          |
|                                      |                                 |                                                   | L<br>ti<br>a<br>tr<br>g<br>y<br>y<br>ti<br>ti<br>ti<br>ti<br>ti<br>ti<br>ti<br>ti<br>ti                                                                                                    | Depress<br>he<br>accelera<br>or pedal<br>graduall<br>/<br>Depress<br>he                                                                                     | Increases<br>in<br>response<br>to the<br>pedal<br>depression<br>stroke<br>88% or<br>more             |                          |
|                                      |                                 |                                                   | a<br>to                                                                                                    | accelera<br>or pedal<br>fully                                                                                                    |                                                                                                    |                          |

| PARAMETER<br>IDENTIFICATION<br>(PID) | DESCRIPTION                            | COMMON EXAMPLE OF<br>GENERAL SCAN TOOL<br>DISPLAY | INSPECTION<br>CONDITION  |                                                          | NORMAL<br>CONDITION                                                    |
|--------------------------------------|----------------------------------------|---------------------------------------------------|--------------------------|----------------------------------------------------------|------------------------------------------------------------------------|
| 4A                                   | Accelerator Pedal Position<br>E        | APP_E: xxx.x%                                     | Ignition switch:<br>"ON" | Release<br>the<br>accelera<br>tor pedal                  | 0 – 5%                                                                 |
|                                      |                                        |                                                   |                          | Depress<br>the<br>accelera<br>tor pedal<br>graduall<br>y | Increases<br>in<br>response<br>to the<br>pedal<br>depression<br>stroke |
|                                      |                                        |                                                   |                          | Depress<br>the<br>accelera<br>tor pedal<br>fully         | 88% or<br>more                                                         |
| 4C                                   | Commanded Throttle<br>Actuator Control | TAC_PCT: xxx.x%                                   | See MUT-III item         | No.58.                                                   |                                                                        |

### ACTUATOR TEST REFERENCE TABLE

M1131152501205

NOTE: \*1: Continues for 27 minutes. Can be released by pressing the CLEAR key. NOTE: \*2: Not applied to 2.4L engines.

| MUT-III<br>SCAN TOOL<br>DISPLAY                | ITEM<br>NO.      | INSPECTION<br>ITEM                                 | DRIVE<br>CONTENTS                                                 |                                                    | ION<br>MENT                                                                      | NORMAL<br>CONDITION                                       | INSPECTION<br>PROCEDURE<br>NO. | PEFERECE<br>PAGE |
|------------------------------------------------|------------------|----------------------------------------------------|-------------------------------------------------------------------|----------------------------------------------------|----------------------------------------------------------------------------------|-----------------------------------------------------------|--------------------------------|------------------|
| A/C relay                                      | 16               | A/C<br>compressor<br>clutch relay                  | A/C<br>compresso<br>r clutch<br>relay turns<br>from OFF<br>to ON. | Ignition s<br>"ON"                                 | witch:                                                                           | Clicks<br>when A/C<br>compresso<br>r clutch is<br>driven. | Procedure<br>No. 33            | P.13B-1227       |
| EVAP.<br>emission<br>purge SOL.<br>Valve       | 10               | Evaporative<br>emission<br>purge<br>solenoid       | Solenoid<br>valve turns<br>from OFF<br>to ON.                     | Ignition s<br>"ON"                                 | witch:                                                                           | Clicks<br>when<br>solenoid<br>valve is<br>driven.         | Code No.<br>P0443              | P.13B-673        |
| EVAP.<br>emission<br>ventilation<br>SOL. Valve | 15               | Evaporative<br>emission<br>ventilation<br>solenoid | Solenoid<br>valve turns<br>from OFF<br>to ON.                     | Ignition s<br>"ON"                                 | witch:                                                                           | Clicks<br>when<br>solenoid<br>valve is<br>driven.         | Code No.<br>P0446              | P.13B-685        |
| FUEL<br>PUMP                                   | 9                | Fuel pump                                          | Fuel pump<br>operate<br>and fuel is<br>recirculated               | Ignition<br>switch:<br>"ON"                        | Listen<br>near the<br>fuel tank<br>for the<br>sound of<br>fuel pump<br>operation | Sound of<br>operation is<br>heard                         | Procedure<br>No. 29            | P.13B-1191       |
| Ignition<br>timing 5<br>BTDC                   | 11* <sup>1</sup> | Basic ignition<br>timing                           | Set to<br>ignition<br>timing<br>adjustment<br>mode                | <ul> <li>Engin</li> <li>Conne<br/>light</li> </ul> | e: idling<br>ect timing                                                          | 5° BTDC                                                   |                                |                  |

### MULTIPORT FUEL INJECTION (MFI) <3.8L ENGINE> MULTIPORT FUEL INJECTION (MFI) DIAGNOSIS

| MUT-III<br>SCAN TOOL<br>DISPLAY | ITEM<br>NO.      | INSPECTION<br>ITEM                       | DRIVE<br>CONTENTS                                         | INSPECTION<br>REQUIRMENT                                         | NORMAL<br>CONDITION                                    | INSPECTION<br>PROCEDURE<br>NO. | PEFERECE<br>PAGE        |
|---------------------------------|------------------|------------------------------------------|-----------------------------------------------------------|------------------------------------------------------------------|--------------------------------------------------------|--------------------------------|-------------------------|
| No. 1<br>injector               | 1                | Injectors                                | Cut fuel to<br>No. 1<br>injector                          | Engine: warm up,<br>idle (cut the fuel<br>supply to each         | Idling<br>becomes<br>unstable                          | Code No.<br>P0201              | P.13B-474               |
| No. 2<br>injector               | 2                |                                          | Cut fuel to<br>No. 2<br>injector                          | injector in turn<br>and check<br>cylinders which<br>don't affect |                                                        | Code No.<br>P0202              | P.13B-486               |
| No. 3<br>injector               | 3                |                                          | Cut fuel to<br>No. 3<br>injector                          | idling.)                                                         |                                                        | Code No.<br>P0203              | P.13B-497               |
| No. 4<br>injector               | 4                |                                          | Cut fuel to<br>No. 4<br>injector                          |                                                                  |                                                        | Code No.<br>P0204              | P.13B-509               |
| No. 5<br>injector               | 5                |                                          | Cut fuel to<br>No. 5<br>injector                          |                                                                  |                                                        | Code No.<br>P0205              | P.13B-520               |
| No. 6<br>injector               | 6                |                                          | Cut fuel to<br>No. 6<br>injector                          |                                                                  |                                                        | Code No.<br>P0206              | P.13B-532               |
| PWM<br>Radiator<br>fan          | 14               | Radiator fan,<br>A/C<br>condenser<br>fan | Drive the<br>fan motor                                    | Ignition switch:<br>"ON"                                         | Radiator<br>fan and<br>A/C<br>condenser<br>fan rotate. | Procedure<br>No. 27            | P.13B-1177              |
| Radiator<br>fan (high)          | 12* <sup>2</sup> | Radiator fan,<br>A/C                     | -                                                         |                                                                  |                                                        |                                |                         |
| Radiator<br>fan (low)           | 13* <sup>2</sup> | condenser<br>fan                         |                                                           |                                                                  |                                                        |                                |                         |
| Variable<br>intake<br>solenoid  | 21               | Variable<br>intake air<br>solenoid       | Solenoid<br>valve turns<br>from OFF<br>or ON.             | Engine: idling                                                   | The<br>variable<br>intake air<br>valve is<br>operated. | Code No.<br>P0660              | P.13B-909               |
| VVT oil<br>control<br>valve     | 17               | Engine oil<br>control valve              | Engine oil<br>control<br>valve turns<br>from OFF<br>to ON | Engine: warming<br>up, 2,000 r/min                               | The engine<br>speed is<br>changed.                     | Code No.<br>P1021,<br>P1023    | P.13B-929,<br>P.13B-940 |

### CHECK AT THE ENGINE CONTROL MODULE (ECM) <M/T> OR THE POWERTRAIN CONTROL MODULE (PCM) <A/T>

- Disconnect the ECM <M/T> or the PCM <A/T> connectors B-19, B-20, B-21, B-22 and B-23, and connect check harness special tool MB991923 between the ECM <M/T> connectors or the PCM <A/T> connectors.
- 2. Measure the voltage between each check harness connector terminal and check harness connector ground terminal (No. 25 or No. 29).

#### **TERMINAL VOLTAGE CHECK CHART**

NOTE: \*<sup>1</sup>:The average voltage through an analog voltmeter is described in this service manual (because the average voltage is too stable to be shown on a digital voltmeter).

NOTE: Vehicles for Canada, the headlight, taillight, etc. remain lit even when the lighting switch is in "OFF" position but is no problem for checks.

Check Harness Special Tool MB991923 Connector Terminal Arrangement

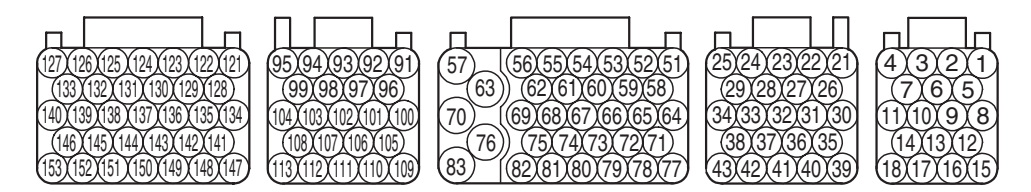

AK203309AB

| TERMINAL<br>NO. <m t=""></m> | TERMINAL<br>NO. <a t=""></a> | INSPECTION<br>ITEM                           | INSPECTION CONDITION (ENGINE CONDITION)                          | NORMAL<br>CONDITION                              |
|------------------------------|------------------------------|----------------------------------------------|------------------------------------------------------------------|--------------------------------------------------|
| 2                            | 2                            | Evaporative                                  | Ignition switch: "ON"                                            | B+                                               |
| ve<br>sc                     |                              | emission<br>ventilation<br>solenoid          | Carry out the actuator test to drive the solenoid valve.         | For<br>approximately<br>6 seconds 1 V<br>or less |
| 5                            | 5                            | Fan control relay                            | Ignition switch: "ON"                                            | B+                                               |
|                              |                              | (high)                                       | Carry out the actuator test to revolve the fan at high speed.    | 1 V or less                                      |
| 6                            | 6                            | Fuel pump relay                              | Ignition switch: "ON"                                            | B+                                               |
|                              |                              |                                              | Engine: idling                                                   | 1 V or more                                      |
| 10                           | 10                           | Fan controller                               | Radiator fan and A/C condenser fan are not operating             | 0 – 0.3 V                                        |
|                              |                              |                                              | Radiator fan and A/C condenser fan are<br>operating              | 0.7 V or more                                    |
| 14                           | -                            | Vehicle speed                                | Ignition switch: "ON"                                            | 0 ↔ 8 −                                          |
|                              |                              | sensor                                       | Move the vehicle slowly forward                                  | 12V(changes repeatedly)                          |
| 21                           | 21                           | Sensor supplied                              | Ignition switch: "ON"                                            | 4.9 – 5.1 V                                      |
| 68                           | 68                           | voltage                                      |                                                                  |                                                  |
| 23                           | 23                           | Fuel tank<br>differential<br>pressure sensor | <ul><li>Ignition switch: "ON"</li><li>Fuel cap removal</li></ul> | 1.2 – 3.8 V                                      |

| TSB Revision |
|--------------|
|--------------|

| TERMINAL<br>NO. <m t=""></m> | TERMINAL<br>NO. <a t=""></a>                           | INSPECTION<br>ITEM                                                                   | INSPECTION CO<br>CONDITION)                                            | ONDITION (ENGINE                                   | NORMAL<br>CONDITION |
|------------------------------|--------------------------------------------------------|--------------------------------------------------------------------------------------|------------------------------------------------------------------------|----------------------------------------------------|---------------------|
| 26                           | 26 Accelerator Ignition switch:<br>pedal position "ON" |                                                                                      | Ignition switch:<br>"ON"                                               | Release the accelerator pedal                      | 0.8 – 1.2 V         |
|                              |                                                        | sensor (main)                                                                        |                                                                        | Depress the accelerator pedal fully                | 4.0 V or more       |
| 27                           | 27                                                     | Accelerator pedal position                                                           | Ignition switch:<br>"ON"                                               | Release the accelerator pedal                      | 0.4 – 1.0 V         |
|                              |                                                        | sensor (sub)                                                                         |                                                                        | Depress the accelerator pedal fully                | 3.6 V or more       |
| 30                           | 30                                                     | Power supply<br>voltage applied<br>to accelerator<br>pedal position<br>sensor (main) | Ignition switch: "ON"                                                  |                                                    | 4.9 – 5.1 V         |
| 41                           | 41                                                     | Fuel tank<br>temperature<br>sensor                                                   | Ignition switch: When fuel tank<br>"ON" temperature is 0° C<br>(32° F) |                                                    | 2.7 – 3.1 V         |
|                              |                                                        |                                                                                      |                                                                        | When fuel tank<br>temperature is 20° C<br>(68° F)  | 2.1 – 2.5 V         |
|                              |                                                        |                                                                                      |                                                                        | When fuel tank<br>temperature is 40° C<br>(104° F) | 1.6 – 2.0 V         |
|                              |                                                        |                                                                                      |                                                                        | When fuel tank<br>temperature is 80° C<br>(176° F) | 0.8 – 1.2 V         |
| 42                           | 42                                                     | Backup power supply                                                                  | Ignition switch: "LOCK" (OFF)                                          |                                                    | B+                  |
| 43                           | 43                                                     | Ignition<br>switch-IG                                                                | Ignition switch: "ON"                                                  |                                                    | B+                  |
| 51                           | 51                                                     | Power supply                                                                         | Ignition switch: "ON"                                                  |                                                    | B+                  |
| 64                           | 64                                                     |                                                                                      |                                                                        |                                                    |                     |
| 52                           | 52                                                     | MFI relay (power                                                                     | Ignition switch: "L                                                    | .OCK" (OFF)                                        | B+                  |
|                              |                                                        | supply)                                                                              | Ignition switch: "C                                                    | DN"                                                | 1 V or less         |
| 78                           | 78                                                     | Power steering<br>pressure switch                                                    | Engine: warming up, idling                                             | When steering wheel is not turned                  | B+                  |
|                              |                                                        |                                                                                      |                                                                        | When steering wheel is<br>turned                   | 1V or less          |
| 79                           | 79                                                     | Left bank heated<br>oxygen sensor<br>(front) offset<br>voltage                       | Ignition switch: "ON"                                                  |                                                    | 0.4 – 0.6 V         |
| 80                           | 80                                                     | Right bank<br>heated oxygen<br>sensor (front)<br>offset voltage                      | Ignition switch: "ON"                                                  |                                                    | 0.4 – 0.6 V         |

| TERMINAL<br>NO. <m t=""></m> | TERMINAL<br>NO. <a t=""></a> | INSPECTION<br>ITEM                                                | INSPECTION CO<br>CONDITION)                                                       | ONDITION (ENGINE                                                                               | NORMAL<br>CONDITION |
|------------------------------|------------------------------|-------------------------------------------------------------------|-----------------------------------------------------------------------------------|------------------------------------------------------------------------------------------------|---------------------|
| 81                           | 81                           | A/C compressor<br>clutch relay                                    | <ul> <li>Engine: idling</li> <li>A/C switch: OF is operating)</li> </ul>          | <ul> <li>Engine: idling</li> <li>A/C switch: OFF → ON (A/C compressor is operating)</li> </ul> |                     |
| 83                           | 83                           | Ignition<br>switch-ST                                             | Engine: cranking                                                                  |                                                                                                | 8 V or more         |
| 91                           | 91                           | Left bank heated<br>oxygen sensor<br>(front)                      | Engine: warming                                                                   | Engine: warming up, 2,500 r/min                                                                |                     |
| 92                           | 92                           | Right bank<br>heated oxygen<br>sensor (front)                     | Engine: warming                                                                   | Engine: warming up, 2,500 r/min                                                                |                     |
| 93                           | 93                           | Engine coolant<br>temperature<br>sensor                           | Ignition switch:<br>"ON"                                                          | When engine coolant<br>temperature is –20° C<br>(–4° F)                                        | 3.9 – 4.5 V         |
|                              |                              |                                                                   |                                                                                   | When engine coolant<br>temperature is 0° C<br>(32° F)                                          | 3.2 – 3.8 V         |
|                              |                              |                                                                   |                                                                                   | When engine coolant<br>temperature is 20° C<br>(68° F)                                         | 2.3 – 2.9 V         |
|                              |                              |                                                                   |                                                                                   | When engine coolant<br>temperature is 40° C<br>(104° F)                                        | 1.3 – 1.9 V         |
|                              |                              |                                                                   |                                                                                   | When engine coolant<br>temperature is 60° C<br>(140° F)                                        | 0.7 –1.3 V          |
|                              |                              |                                                                   |                                                                                   | When engine coolant<br>temperature is 80° C<br>(176° F)                                        | 0.3 –0.9 V          |
| 94                           | 94                           | Power supply<br>voltage applied<br>to throttle<br>position sensor | Ignition switch: "ON"                                                             |                                                                                                | 4.9 – 5.1 V         |
| 96                           | 96                           | Left bank heated<br>oxygen sensor<br>(rear)                       | <ul> <li>Transaxle: 2nd</li> <li>Drive with wide</li> <li>Engine:3,500</li> </ul> | d speed (A/T: "L" range)<br>e open throttle<br>r/min or more                                   | 1.0 – 1.5V          |
| 97                           | 97                           | Right bank<br>heated oxygen<br>sensor (rear)                      | <ul> <li>Transaxle: 2nd</li> <li>Drive with wide</li> <li>Engine:3,500</li> </ul> | 1.0 – 1.5V                                                                                     |                     |

| TSB Revision |  |
|--------------|--|
|--------------|--|

### MULTIPORT FUEL INJECTION (MFI) <3.8L ENGINE> MULTIPORT FUEL INJECTION (MFI) DIAGNOSIS

| TERMINAL<br>NO. <m t=""></m> | TERMINAL<br>NO. <a t=""></a> | INSPECTION<br>ITEM              | INSPECTION CC<br>CONDITION)                                                                                                    | DNDITION (ENGINE                                  | NORMAL<br>CONDITION |
|------------------------------|------------------------------|---------------------------------|----------------------------------------------------------------------------------------------------|---------------------------------------------------|---------------------|
| 98                           | 98                           | Throttle position sensor (sub)  | Remove the intake air                                                                                                    | Fully close the throttle valve with your finger   | 2.2 – 2.8 V         |
|                              |                              |                                 | <ul> <li>hose at the throttle body</li> <li>Disconnect the throttle position sensor connector, and then connect terminal numbers No. 3, No. 4, No. 5 and No. 6 with the use of the special tool: MB991658.</li> <li>Ignition switch: "ON"</li> </ul>                                                                    | Fully open the throttle<br>valve with your finger | 4.0 V or more       |
| 99                           | 99                           | Throttle position sensor (main) | Remove the intake air                                                                                                    | Fully close the throttle valve with your finger   | 0.3 – 0.7 V         |
|                              |                              |                                 | <ul> <li>Disconnect<br/>the throttle body</li> <li>Disconnect<br/>the throttle<br/>position<br/>sensor<br/>connector,<br/>and then<br/>connect<br/>terminal<br/>numbers No.<br/>3, No. 4, No.<br/>5 and No. 6<br/>with the use<br/>of the special<br/>tool:<br/>MB991658.</li> <li>Ignition<br/>switch: "ON"</li> </ul> | Fully open the throttle<br>valve with your finger | 4.0 V or more       |

| TERMINAL<br>NO. <m t=""></m> | TERMINAL<br>NO. <a t=""></a> | INSPECTION<br>ITEM                                            | INSPECTION CO<br>CONDITION) | ONDITION (ENGINE                                    | NORMAL<br>CONDITION                              |
|------------------------------|------------------------------|---------------------------------------------------------------|-----------------------------|-----------------------------------------------------|--------------------------------------------------|
| 102                          | 102                          | Manifold                                                      | Ignition switch:            | AT altitude of 0 m (0 ft.)                          | 3.8 – 4.2 V                                      |
|                              |                              | absolute<br>pressure sensor                                   | "ON"                        | AT altitude of 600 m<br>(1,969 ft.)                 | 3.5 – 3.9 V                                      |
|                              |                              |                                                               |                             | AT altitude of 1,200 m<br>(3,937 ft.)               | 3.3 – 3.7 V                                      |
|                              |                              |                                                               |                             | AT altitude of 1,800 m<br>(5,906 ft.)               | 3.0 – 3.4 V                                      |
|                              |                              |                                                               | Engine: warming             | up, idling                                          | 0.6 – 1.4 V                                      |
|                              |                              |                                                               | When engine is a            | suddenly revved                                     | Voltage Varies                                   |
| 103                          | 103                          | Crankshaft<br>position sensor                                 | Engine: cranking            |                                                     | 0.4 - 4.0 V * <sup>1</sup>                       |
|                              |                              | F                                                             | Engine: idling              |                                                     | 2.0 – 3.0 V * <sup>1</sup>                       |
| 104                          | 104                          | Camshaft                                                      | Engine: cranking            |                                                     | 0.4 – 4.0 V * <sup>1</sup>                       |
|                              |                              | P                                                             | Engine: idling              |                                                     | 2.9 – 3.9 V * <sup>1</sup>                       |
| 105                          | 105                          | Left bank heated<br>oxygen sensor<br>(rear)<br>offsetvoltage  | Ignition switch: "          | ON"                                                 | 0.4 – 0.6 V                                      |
| 106                          | 106                          | Right bank<br>heated oxygen<br>sensor (rear)<br>offsetvoltage | Ignition switch: "          | ON"                                                 | 0.4 – 0.6 V                                      |
| 107                          | 107                          | Intake air<br>temperature<br>sensor                           | Ignition switch:<br>"ON"    | When Intake air<br>temperature is –20° C<br>(–4° F) | 3.8 – 4.4 V                                      |
|                              |                              |                                                               |                             | When Intake air<br>temperature is 0° C<br>(32° F)   | 3.2 – 3.8 V                                      |
|                              |                              |                                                               |                             | When Intake air<br>temperature is 20° C<br>(68° F)  | 2.3 – 2.9 V                                      |
|                              |                              |                                                               |                             | When Intake air<br>temperature is 40° C<br>(104° F) | 1.5 – 2.1 V                                      |
|                              |                              |                                                               |                             | When Intake air<br>temperature is 60° C<br>(140° F) | 0.8 – 1.4 V                                      |
|                              |                              |                                                               |                             | When Intake air<br>temperature is 80° C<br>(176° F) | 0.4 – 1.0 V                                      |
| 108                          | 108                          | Mass airflow<br>sensor                                        | Engine: revving             |                                                     | Voltage<br>increase in<br>response to<br>revving |

| TERMINAL<br>NO. <m t=""></m>                    | TERMINAL<br>NO. <a t=""></a> | INSPECTION<br>ITEM                                                          | INSPECTION CONDITION (ENGINE<br>CONDITION)                                                                                                    | NORMAL<br>CONDITION                                                                                                    |
|-------------------------------------------------|------------------------------|-----------------------------------------------------------------------------|----------------------------------------------------------------------------------------------------|----------------------------------------------------------------------------------------------------|
| 109                                             | 109                          | Right bank                                                                  | Engine: warming up, idling                                                                                                    | 1 V or less                                                                                                    |
|                                                 |                              | engine<br>oilpressure<br>switch                                             | Engine: 4,500 r/min                                                                                                    | B+                                                                                                    |
| 110                                             | 110                          | Left bank engine                                                            | Engine: warming up, idling                                                                                                    | 1 V or less                                                                                                    |
|                                                 |                              | ollpressure<br>switch                                                       | Engine: 4,500 r/min                                                                                                    | B+                                                                                                    |
| 122                                             | 122                          | Power supply<br>voltage applied<br>to throttle<br>actuator control<br>motor | Ignition switch: "ON"                                                                                                    | В+                                                                                                    |
| 123                                             | 123                          | Throttle actuator<br>control motor<br>relay                                 | Ignition switch: "ON" $\rightarrow$ "LOCK(OFF)"                                                                                                    | $\begin{array}{l} 1 \text{ V or less} \rightarrow \\ \text{B+} \rightarrow 1 \text{ V or} \\ \text{less} \end{array}$                |
| 125                                             | 125                          | Left bank heated oxygen sensor                                              | Engine: warming up, idling (15 seconds after starting engine)                                                                                                    | 9 – 11 V* <sup>1</sup>                                                                                                    |
|                                                 |                              | heater (front)                                                              | Engine: revving                                                                                                    | 9 −11 V <sup><math>*1</math></sup> →<br>B+<br>(momentarily)                                                                          |
| 126 126 Right be<br>heated<br>sensor<br>(front) |                              | Right bank heated oxygen                                                    | Engine: warming up, idling (15 seconds after starting engine)                                                                                                    | 9 – 11 V* <sup>1</sup>                                                                                                    |
|                                                 |                              | sensor heater<br>(front)                                                    | Engine: revving                                                                                                    | $9 - 11 V^{*1} \rightarrow B^+$ (momentarily)                                                                                        |
| 128                                             | 128                          | Left bank engine                                                            | Engine: warming up, idling                                                                                                    | B+                                                                                                    |
|                                                 |                              | oilcontrol valve                                                            | Engine: 4,500 r/min                                                                                                    | $\begin{array}{l} 1 \text{ V or less} \rightarrow \\ 4.0 - 10 \\ \text{V*}^1(\text{After a few} \\ \text{seconds pass}) \end{array}$ |
| 131                                             | 131                          | Generator FR<br>terminal                                                    | <ul> <li>Engine: warming up, idling (radiator fan: stopped)</li> <li>Headlight: OFF to ON*<sup>2</sup></li> <li>Rear defogger switch: OFF to ON</li> <li>Stop light switch: OFF to ON</li> </ul> | Voltage drops                                                                                                    |
| 132                                             | 132                          | Generator G<br>terminal                                                     | <ul> <li>Engine: warming up, idling (radiator fan: stopped)</li> <li>Headlight: OFF to ON*<sup>2</sup></li> <li>Rear defogger switch: OFF to ON</li> <li>Stop light switch: OFF to ON</li> </ul> | Voltage rises                                                                                                    |
| 135                                             | 135                          | Right bank                                                                  | Engine: warming up, idling                                                                                                    | B+                                                                                                    |
|                                                 |                              | engine oilcontrol<br>valve                                                  | Engine: 4,500 r/min                                                                                                    | $\begin{array}{l} 1 \text{ V or less} \rightarrow \\ 4.0 - 10 \\ \text{V*}^1(\text{After a few} \\ \text{seconds pass}) \end{array}$ |

| TERMINAL<br>NO. <m t=""></m> | TERMINAL<br>NO. <a t=""></a>             | INSPECTION<br>ITEM                             | INSPECTION CONDITION (ENGINE<br>CONDITION)                                                        | NORMAL<br>CONDITION                                                          |
|------------------------------|------------------------------------------|------------------------------------------------|---------------------------------------------------------------------------------------------------|------------------------------------------------------------------------------|
| 137                          | 137                                      | Left bank heated                               | Engine: warming up, idling                                                                        | 1 V or less                                                                  |
|                              |                                          | oxygen sensor<br>heater (rear)                 | Engine: revving                                                                                   | B+                                                                           |
| 138                          | 138                                      | Right bank                                     | Engine: warming up, idling                                                                        | 1 V or less                                                                  |
|                              | heated oxygen<br>sensor heater<br>(rear) |                                                | Engine: revving                                                                                   | B+                                                                           |
| 141                          | 141                                      | Throttle actuator<br>control motor (-)         | <ul> <li>Ignition switch: "ON"</li> <li>Accelerator pedal: fully closed → fully opened</li> </ul> | Decreases<br>slightly<br>(Approximatel<br>y. 2V) from<br>battery<br>voltage. |
| 145                          | 145                                      | Variable intake                                | Engine: warming up, idling                                                                        | B+                                                                           |
|                              |                                          | airsolenoid                                    | Engine: 4,500 r/min                                                                               | 1 V or less                                                                  |
| 147                          | 147                                      | Throttle actuator<br>control motor (+)         | <ul> <li>Ignition switch: "ON"</li> <li>Accelerator pedal: fully opened → fully closed</li> </ul> | Decreases<br>slightly<br>(Approximatel<br>y. 2V) from<br>battery<br>voltage. |
| 142                          | 142                                      | EGR valve<br>(Stepper motor<br>coil <a1>)</a1> | Ignition switch: "LOCK(OFF)" $\rightarrow$ "ON"                                                   | 5 – 8 V * <sup>1</sup><br>(changes<br>about three                            |
| 136                          | 136                                      | EGR valve<br>(Stepper motor<br>coil <a2>)</a2> |                                                                                                   | seconds<br>repeatedly)                                                       |
| 130                          | 130                                      | EGR valve<br>(Stepper motor<br>coil <b1>)</b1> |                                                                                                   |                                                                              |
| 124                          | 124                                      | EGR valve<br>(Stepper motor<br>coil <b2>)</b2> |                                                                                                   |                                                                              |
| 149                          | 149                                      | Evaporative                                    | Ignition switch: "ON"                                                                             | B+                                                                           |
|                              |                                          | solenoid                                       | Engine: warm up, 3,000 r/min (within 3 minutes after the engine starting sequence is completed)   | Voltage drop                                                                 |

| TERMINAL<br>NO. <m t=""></m> | TERMINAL<br>NO. <a t=""></a> | INSPECTION<br>ITEM                                      | INSPECTION CONDITION (ENGINE CONDITION) | NORMAL<br>CONDITION        |
|------------------------------|------------------------------|---------------------------------------------------------|-----------------------------------------|----------------------------|
| 151                          | 151                          | Ignition coil –<br>No. 1 (ignition<br>power transistor) | Engine: 3,000 r/min                     | 0.3 – 3.0 V * <sup>1</sup> |
| 150                          | 150                          | Ignition coil –<br>No. 2 (ignition<br>power transistor) |                                         |                            |
| 144                          | 144                          | Ignition coil –<br>No. 3 (ignition<br>power transistor) |                                         |                            |
| 148                          | 148                          | Ignition coil –<br>No. 4 (ignition<br>power transistor) |                                         |                            |
| 143                          | 143                          | Ignition coil –<br>No. 5 (ignition<br>power transistor) |                                         |                            |
| 134                          | 134                          | Ignition coil –<br>No. 6 (ignition<br>power transistor) |                                         |                            |
| 153                          | 153                          | No. 1 injector                                          | Engine: warming up, idling              | From 9 – 13 V              |
| 146                          | 146                          | No. 2 injector                                          | Suddenly depress the accelerator pedal  | * <sup>1</sup> momentarily |
| 140                          | 140                          | No. 3 injector                                          |                                         | drops slightly             |
| 139                          | 139                          | No. 4 injector                                          |                                         |                            |
| 133                          | 133                          | No. 5 injector                                          |                                         |                            |
| 127                          | 127                          | No. 6 injector                                          |                                         |                            |

### **TERMINAL RESISTANCE AND CONTINUITY CHECK**

ECM <M/T> or PCM <A/T> Harness Side Connector Terminal Arrangement

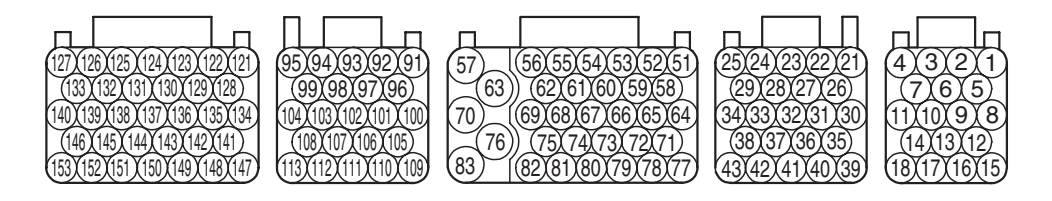

AK203310AC

| TERMINAL<br>NO.     | INSPECTION ITEM                               | NORMAL CONDITION (INSPECTION<br>CONDITION)                                                                   |
|---------------------|-----------------------------------------------|----------------------------------------------------------------------------------------------------|
| 25 – Body<br>ground | ECM <m t=""> or PCM <a t=""> ground</a></m>   | Continuity (2 $\Omega$ or less)                                                                              |
| 29 – Body<br>ground | ECM <m t=""> or PCM <a t=""> ground</a></m>   |                                                                                                    |
| 34 – Body<br>ground | ECM <m t=""> or PCM <a t=""> ground</a></m>   |                                                                                                    |
| 38 – Body<br>ground | ECM <m t=""> or PCM <a t=""> ground</a></m>   |                                                                                                    |
| 2 – 51              | Evaporative emission ventilation solenoid     | 17 – 21 Ω [at 20° C (68° F)]                                                                                 |
| 69 – 93             | Engine coolant temperature sensor             | $14-17~k\Omega[$ when engine coolant temperature is $-20^{\circ}C~(-4^{\circ}F)]$                            |
|                     |                                               | 5.1 – 6.5 k $\Omega$ [when engine coolant temperature is 0° C (32° F)]                                       |
|                     |                                               | $2.1 - 2.7 \text{ k}\Omega$ [when engine coolant temperature is $20^{\circ}$ C ( $68^{\circ}$ F)]            |
|                     |                                               | $0.9 - 1.3 \text{ k}\Omega$ [when engine coolant temperature is $40^{\circ}$ C (104° F)]                     |
|                     |                                               | $0.48 - 0.68 \text{ k}\Omega$ [when engine coolant temperature is $60^{\circ}$ C (140° F)]                   |
|                     |                                               | $0.26 - 0.36 \text{ k}\Omega$ [when engine coolant temperature is $80^{\circ}$ C (176° F)]                   |
| 69 – 107            | Intake air temperature sensor                 | 13 –17 k $\Omega$ [when intake air temperature is – 20° C (– 4° F)]                                          |
|                     |                                               | $5.3 - 6.7 \text{ k}\Omega$ [when intake air temperature is 0° C (32° F)]                                    |
|                     |                                               | $2.3 - 3.0 \text{ k}\Omega$ [when intake air temperature is 20° C (68° F)]                                   |
|                     |                                               | $1.0 - 1.5 \text{ k}\Omega$ [when intake air temperature is $40^{\circ} \text{ C} (104^{\circ} \text{ F})$ ] |
|                     |                                               | $0.56-0.76~k\Omega$ [when intake air temperature is $60^{\circ}C~(140^{\circ}F)]$                            |
|                     |                                               | $0.30-0.45~k\Omega$ [when intake air temperature is $80^{\circ}C~(176^{\circ}F)]$                            |
| 51 – 125            | Left bank heated oxygen sensor heater (front) | 4.5 – 8.0 Ω [at 20° C (68° F)]                                                                               |

| TERMINAL<br>NO. | INSPECTION ITEM                                | NORMAL CONDITION (INSPECTION CONDITION) |
|-----------------|------------------------------------------------|-----------------------------------------|
| 51 – 126        | Right bank heated oxygen sensor heater (front) | 4.5 – 8.0 Ω [at 20° C (68° F)]          |
| 51 – 128        | Left bank engine oil control valve             | 6.9 – 7.9 Ω [at 20° C (68° F)]          |
| 51 – 135        | Right bank engine oil control valve            | 6.9 – 7.9 Ω [at 20° C (68° F)]          |
| 51 – 137        | Left bank heated oxygen sensor heater (rear)   | 11 – 18 Ω[at 20° C (68° F)]             |
| 51 – 138        | Right bank heated oxygen sensor heater (rear)  | 11 – 18 Ω[at 20° C (68° F)]             |
| 51 – 145        | Variable intake air solenoid                   | 29 – 35 Ω [at 20° C (68° F)]            |
| 141 – 147       | Throttle actuator control motor                | 0.3 – 80 Ω[at 20° C (68° F)]            |
| 51 – 142        | Stepper motor coil (A1)                        | 20 – 24 Ω [at 20° C (68° F)]            |
| 51 – 136        | Stepper motor coil (A2)                        |                                         |
| 51 – 130        | Stepper motor coil (B1)                        |                                         |
| 51 – 124        | Stepper motor coil (B2)                        |                                         |
| 51 – 149        | Evaporative emission purge solenoid            | 30 – 34 Ω [at 20° C (68° F)]            |
| 51 – 153        | No. 1 injector                                 | 10.5 – 13.5 Ω [at 20° C (68° F)]        |
| 51 – 146        | No. 2 injector                                 |                                         |
| 51 – 140        | No. 3 injector                                 |                                         |
| 51 – 139        | No. 4 injector                                 | 1                                       |
| 51 – 133        | No. 5 injector                                 | 1                                       |
| 51 – 127        | No. 6 injector                                 |                                         |

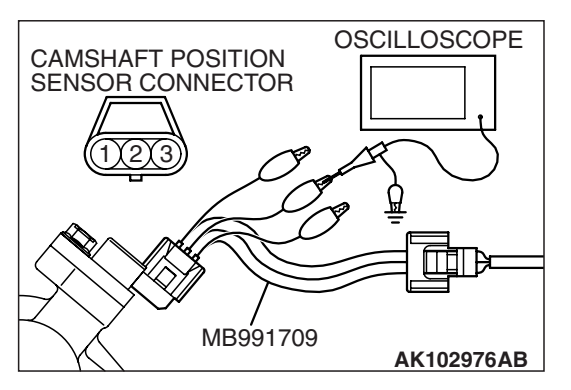

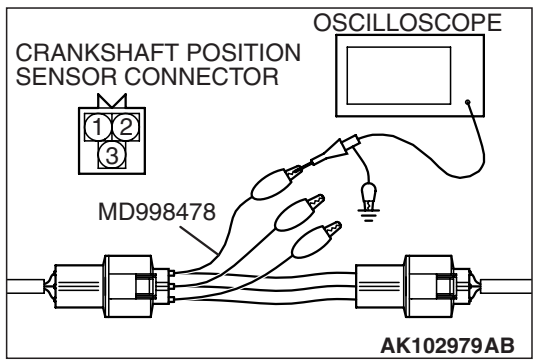

# INSPECTION PROCEDURE USING AN OSCILLOSCOPE

M1131154501386

### CAMSHAFT POSITION SENSOR AND CRANKSHAFT POSITION SENSOR

### **Required Special Tools:**

- MB991709: Test Harness
- MD998478: Test Harness
- MB991923: Power Plant ECU Check Harness

### **Measurement Method**

- 1. Disconnect the camshaft position sensor connector, and connect the test harness special tool (MB991709) between the separated connector (All terminals should be connected).
- 2. Connect the oscilloscope probe to camshaft position sensor connector terminal No. 2.
- 3. Disconnect the crankshaft position sensor connector, and connect the test harness special tool (MD998478) between the separated connector.
- 4. Connect the oscilloscope probe to crankshaft position sensor connector terminal No. 2 (black clip of special tool).

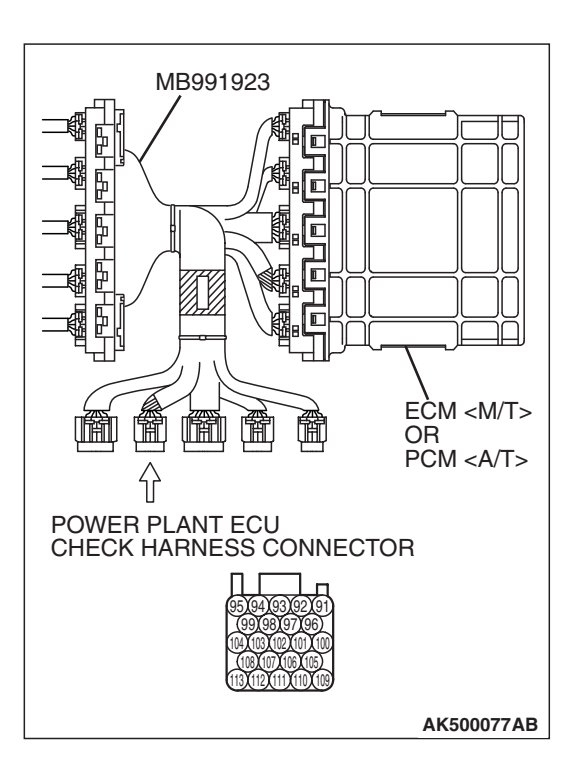

### Alternate method

 Disconnect all ECM <M/T> connectors or PCM <A/T> connectors. Connect the check harness special tool (MB991923) between the separated connectors.

| <b>FSB</b> Revision |
|---------------------|
|---------------------|

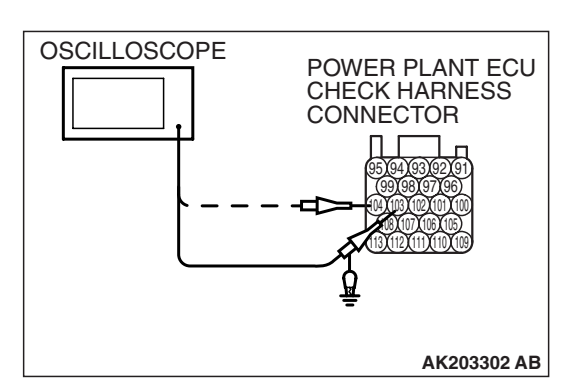

- MULTIPORT FUEL INJECTION (MFI) <3.8L ENGINE> MULTIPORT FUEL INJECTION (MFI) DIAGNOSIS
  - Connect the oscilloscope to check harness terminal No. 104. (Check the camshaft position sensor signal wave pattern.)
  - Connect the oscilloscope to check harness terminal No. 103. (Check the crankshaft position sensor signal wave pattern.)

#### Standard Wave Pattern

| Observation condition |                 |  |  |
|-----------------------|-----------------|--|--|
| Function              | Special pattern |  |  |
| Pattern height        | Low             |  |  |
| Pattern selector      | Display         |  |  |
| Engine r/min          | Idle speed      |  |  |

Standard wave pattern

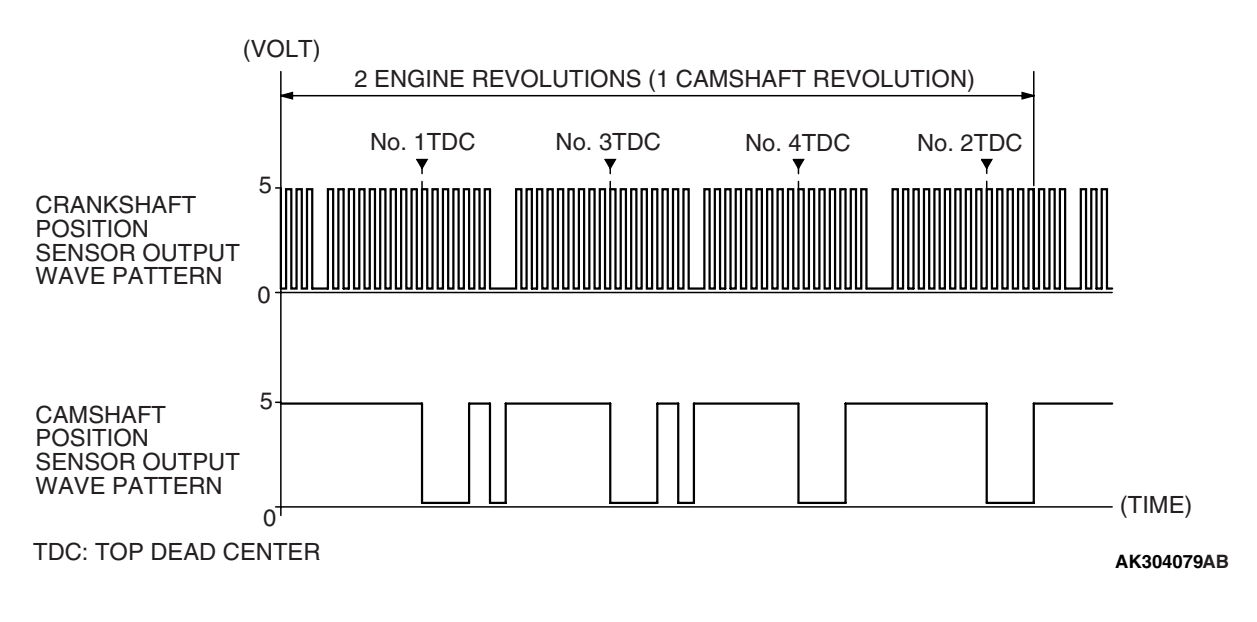

#### **Wave Pattern Observation Points**

1. Check that cycle time becomes shorter when the engine speed increased.

### **Examples of Abnormal Wave Patterns**

#### Example 1

Cause of problem

- Sensor interface malfunction.
- Wave pattern characteristics
  - Rectangular wave pattern is output even when the engine is not started.

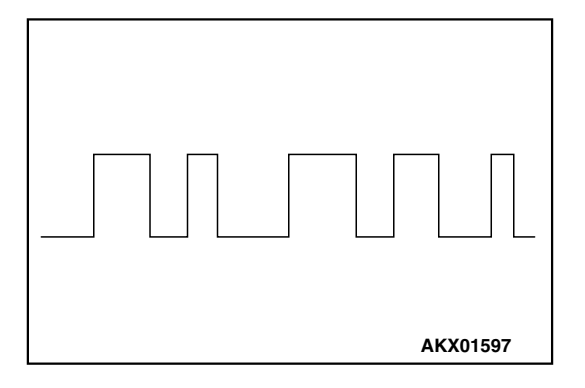
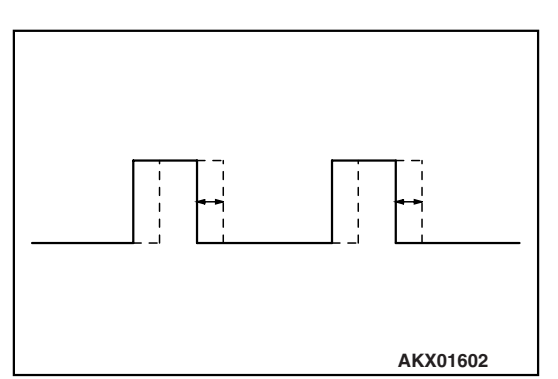

# Example 2

Cause of problem

- Loose timing belt.
- Abnormality in sensor disc.
- Wave pattern characteristics
  - Wave pattern is displaced to the left or right.

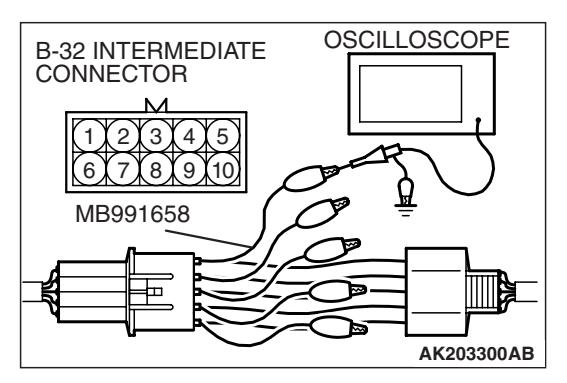

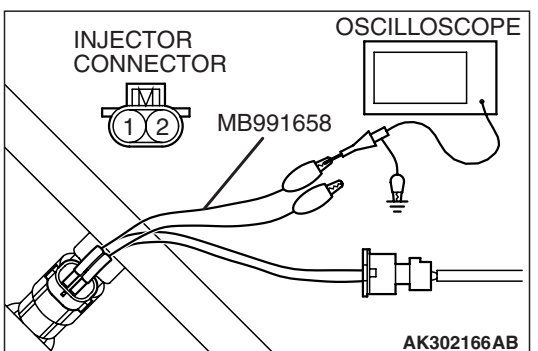

# INJECTOR

# **Required Special Tools:**

- MB991658: Test Harness
- MB991923: Power Plant ECU Check Harness

# **Measurement Method**

<Measure at the right bank (number 1, 3, 5 cylinders)>

- 1. Disconnect the intermediate connector B-32, and connect the test harness special tool (MB991658) between the separated connector.
- 2. Connect the oscilloscope probe to each intermediate connector B-32 terminal to analyze each cylinder:
- Terminal No. 5 for the number 1 cylinder
- Terminal No. 10 for the number 3 cylinder
- Terminal No. 4 for the number 5 cylinder
- <Measure at the right bank (number 2, 4, 6 cylinders)>
- 1. Disconnect the injector connector, and connect the test harness special tool (MB991658) between the separated connector. (All terminals should be connected.)
- 2. Connect the oscilloscope probe to injector connector terminal No. 2.

#### MULTIPORT FUEL INJECTION (MFI) <3.8L ENGINE> MULTIPORT FUEL INJECTION (MFI) DIAGNOSIS

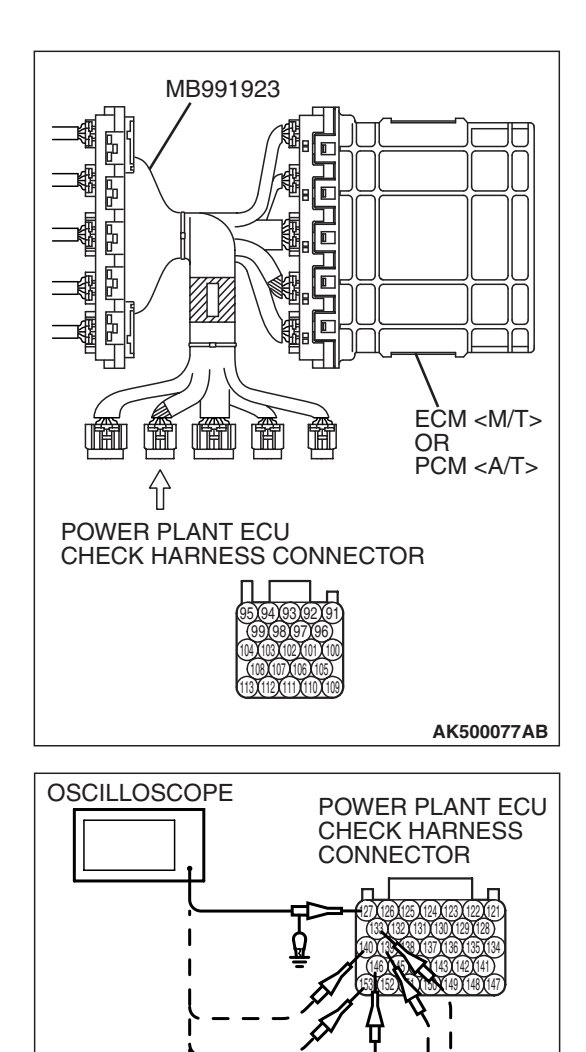

## Alternate method

 Disconnect all ECM <M/T> connectors or PCM <A/T> connectors. Connect the check harness special tool (MB991923) between the separated connectors.

- 2. Connect the oscilloscope probe to each check harness connector terminal to analyze each cylinder:
  - Terminal No. 153 for the number 1 cylinder.
  - Terminal No. 146 for the number 2 cylinder.
  - Terminal No. 140 for the number 3 cylinder.
  - Terminal No. 139 for the number 4 cylinder.
  - Terminal No. 133 for the number 5 cylinder.
  - Terminal No. 127 for the number 6 cylinder.

## Standard Wave Pattern

| Observation conditions |                                       |  |
|------------------------|---------------------------------------|--|
| Function               | Special pattern                       |  |
| Pattern height         | Variable                              |  |
| Variable knob          | Adjust while viewing the wave pattern |  |
| Pattern selector       | Display                               |  |
| Engine r/min           | Idle speed                            |  |

**TSB** Revision

AK303185AB

Standard wave pattern

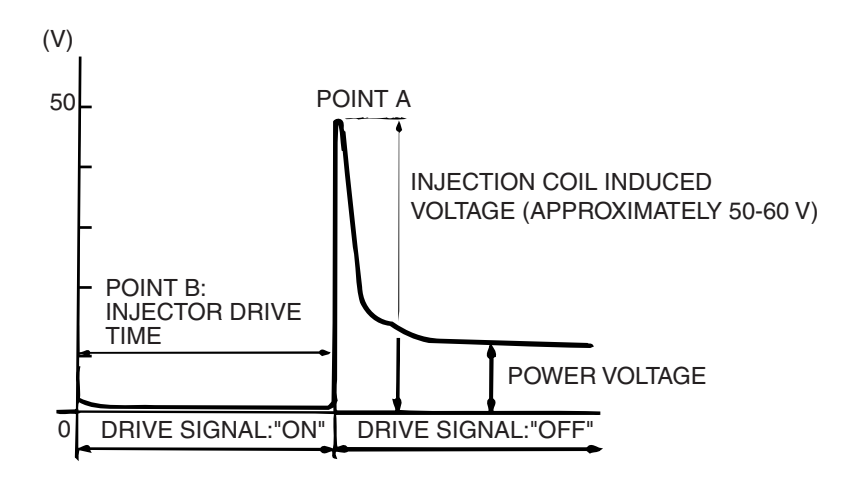

AKX01604AB

#### **Wave Pattern Observation Points**

Point A: Height of injector coil induced voltage.

| CONTRAST WITH<br>STANDARD WAVE<br>PATTERN                        | PROBABLE CAUSE                 |
|------------------------------------------------------------------|--------------------------------|
| Injector coil induced voltage is<br>low or doesn't appear at all | Short in the injector solenoid |

Point B: Injector drive time

- 1. The injector drive time should be synchronized with the scan tool tester display.
- 2. When the engine is suddenly revved, the drive time will be greatly extended at first, but the drive time will soon return to original length.

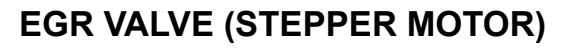

## **Required Special Tools:**

- MB991658: Test Harness
- MB991923: Power Plant ECU Check Harness

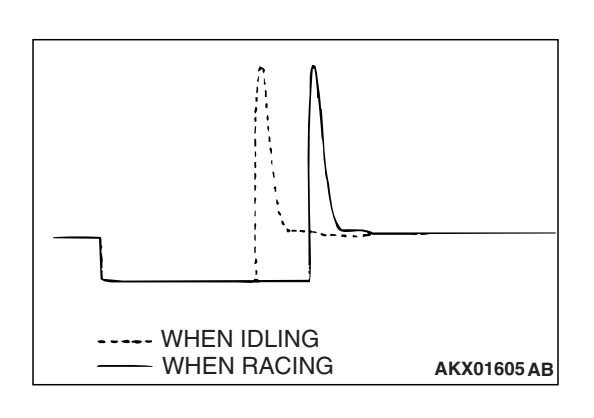

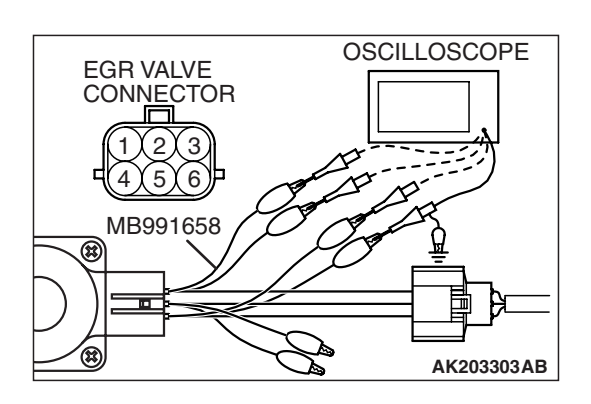

# **Measurement Method**

- 1. Disconnect the EGR valve connector, and connect the test harness special tool (MB991658) between the separated connector (All terminals should be connected).
- 2. Connect the oscilloscope probe to the EGR valve connector terminal No. 1, terminal No. 3, terminal No. 4, terminal No. 6 respectively.

# Alternate method

 Disconnect all ECM <M/T> connectors or PCM <A/T> connectors. Connect the check harness special tool (MB991923) between the separated connectors.

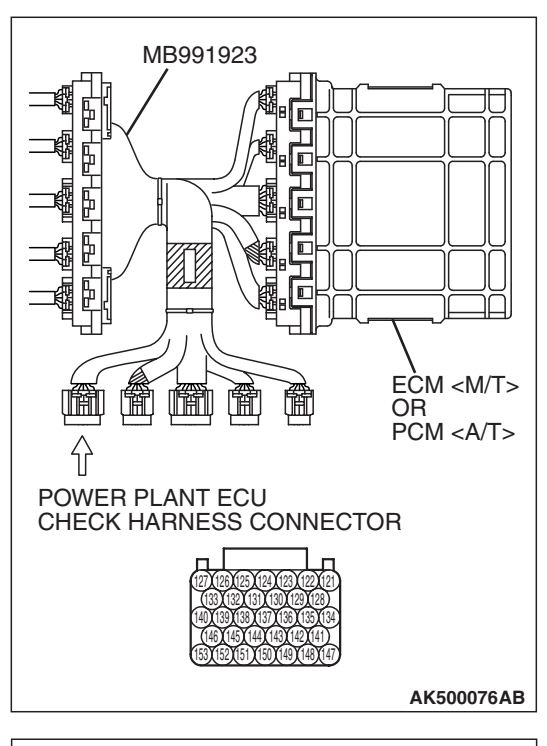

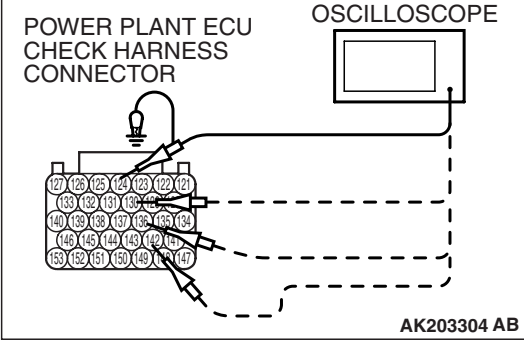

2. Connect the oscilloscope probe to check harness terminal No. 124, No. 130, No. 136 and No. 142.

# **Standard Wave Pattern**

| Observation condition |                 |
|-----------------------|-----------------|
| Function              | Special pattern |
| Pattern height        | High            |
| Pattern selector      | Display         |
| Engine condition      | Revving         |

Standard wave pattern

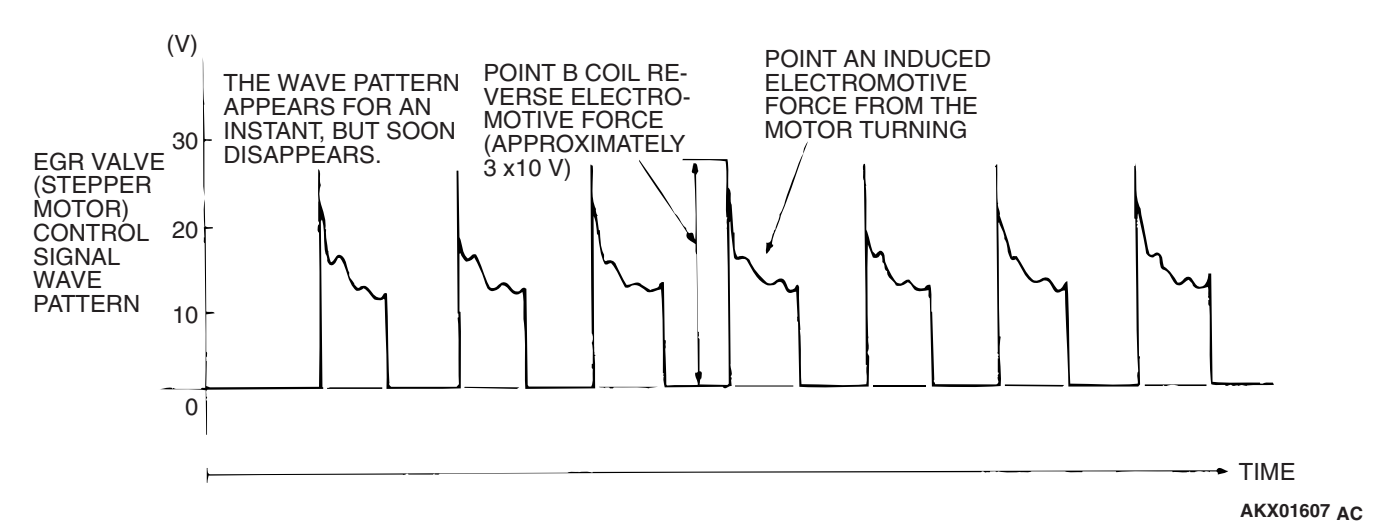

#### Wave Pattern Observation Points

- 1. Check that the standard wave pattern appears when the EGR valve is operating.
- Point A: Presence or absence of induced electromotive force from the motor turning. (Refer to abnormal wave pattern.)

| CONTRAST WITH<br>STANDARD WAVE<br>PATTERN                               | PROBABLE CAUSE       |
|-------------------------------------------------------------------------|----------------------|
| Induced electromotive force<br>does not appear or is<br>extremely small | Malfunction of motor |

Point B: Height of coil back electromotive force

| CONTRAST WITH<br>STANDARD WAVE<br>PATTERN                                    | PROBABLE CAUSE    |
|------------------------------------------------------------------------------|-------------------|
| Coil reverse electromotive<br>force does not appear or is<br>extremely small | Short in the coil |

# **Examples of Abnormal Wave Patterns**

## Example 1

Cause of problem

- Malfunction of motor. (Motor is not operating.)
- Wave pattern characteristics
  - Induced electromotive force from the motor turning does not appear.

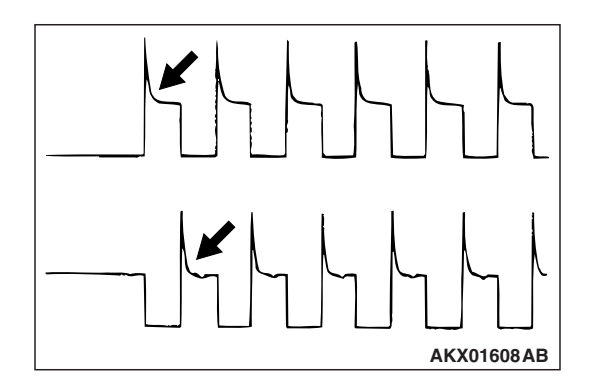

| TSB Revision |  |
|--------------|--|
|--------------|--|

## MULTIPORT FUEL INJECTION (MFI) <3.8L ENGINE> MULTIPORT FUEL INJECTION (MFI) DIAGNOSIS

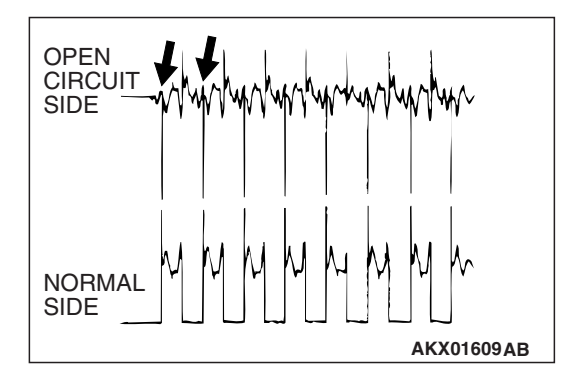

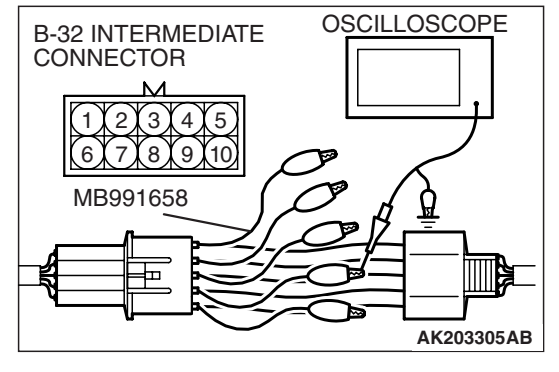

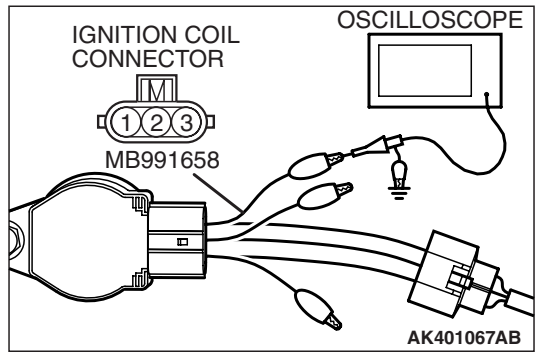

# Example 2

Cause of problem

- Open circuit in the line between the EGR valve and the ECM <M/T> or the PCM <A/T>.
- Wave pattern characteristics
  - Current is not supplied to the motor coil on the open circuit side. (Voltage does not drop to 0 volt.) Furthermore, the induced electromotive force wave pattern at the normal side is slightly different from the normal wave pattern.

# IGNITION COIL AND IGNITION POWER TRANSISTOR

# **Required Special Tools:**

- MB991658: Test Harness
- MB991923: Power Plant ECU Check Harness

# **Measurement Method**

# <Measure at the right bank (number 1, 3, 5 cylinders)>

- 1. Disconnect the intermediate connector B-32, and connect the test harness special tool (MB991658) between the separated connector.
- 2. Connect the oscilloscope probe to each intermediate connector B-32 terminal to analyze each cylinder:
  - Terminal No. 2 for the number 1 cylinder.
  - Terminal No. 7 for the number 3 cylinder.
  - Terminal No. 3 for the number 5 cylinder.

# <Measure at the left bank (number 2, 4, 6 cylinders)>

- Disconnect the ignition coil connector, and connect test harness special tool (MB991658) between the separated connector. (All terminals should be connected.)
- 2. Connect the oscilloscope probe to ignition coil connector terminal No. 3.

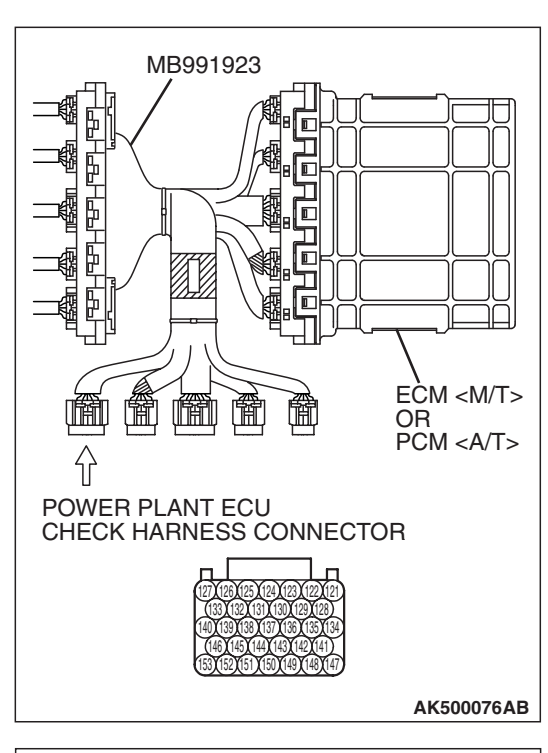

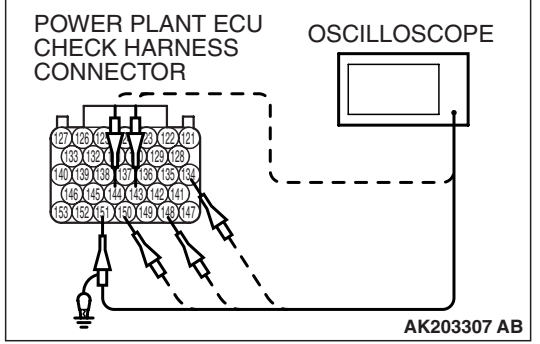

# Alternate method

 Disconnect all ECM <M/T> connectors or PCM <A/T> connectors. Connect the check harness special tool (MB991923) between the separated connectors.

- 2. Connect the oscilloscope probe to each check harness connector terminal to analyze each cylinder:
  - Terminal No. 151 for the number 1 cylinder.
  - Terminal No. 150 for the number 2 cylinder.
  - Terminal No. 144 for the number 3 cylinder.
  - Terminal No. 148 for the number 4 cylinder.
  - Terminal No. 143 for the number 5 cylinder.
  - Terminal No. 134 for the number 6 cylinder.

## Standard Wave Pattern

| Observation condition |                 |  |
|-----------------------|-----------------|--|
| Function              | Special pattern |  |
| Pattern height        | Low             |  |
| Pattern selector      | Display         |  |
| Engine r/min          | Idle speed      |  |

#### MULTIPORT FUEL INJECTION (MFI) <3.8L ENGINE> MULTIPORT FUEL INJECTION (MFI) DIAGNOSIS

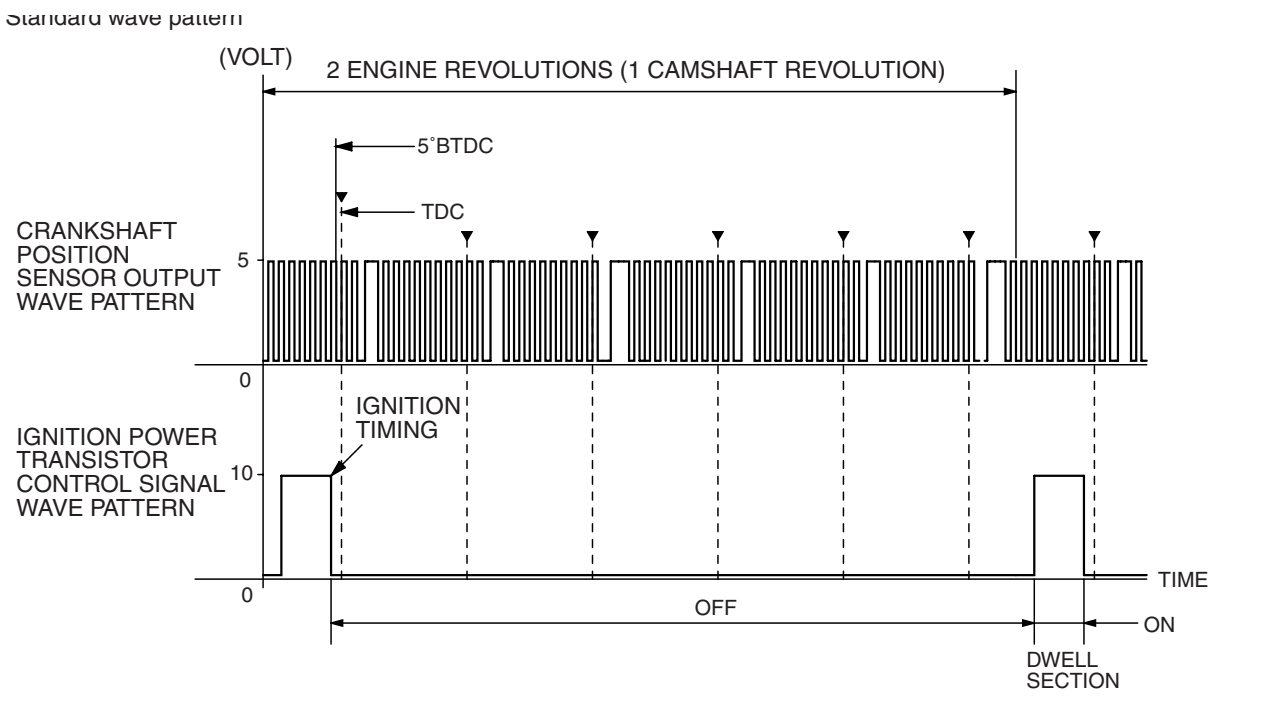

AK203308AC

#### **Wave Pattern Observation Points**

Point: The power transistor control signal (ignition timing) is advanced when the engine speed is increased.

| CONDITION OF WAVE<br>PATTERN BUILD-UP<br>SECTION AND MAXIMUM | PROBABLE CAUSE                           |
|--------------------------------------------------------------|------------------------------------------|
| VOLTAGE<br>Voltage value is too low                          | Open-circuit in ignition primary circuit |

# Examples of Abnormal Wave Patterns

Example 1 (Wave pattern during engine cranking)

- Cause of problem
  - Open-circuit in ignition primary circuit
- Wave pattern characteristics Voltage value is too low.

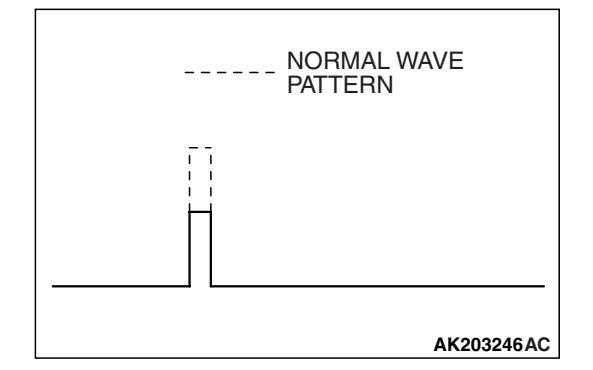

| TSB Revision |  |
|--------------|--|
|--------------|--|

# **SPECIAL TOOLS**

M1131000601453

| TOOL                                                                              | TOOL NUMBER AND                                                                                                    | SUPERSESSION                                                                                                    | APPLICATION                                                                                                    |
|-----------------------------------------------------------------------------------|----------------------------------------------------------------------------------------------------|----------------------------------------------------------------------------------------------------|----------------------------------------------------------------------------------------------------|
| A<br>MB991824<br>B<br>MB991827<br>C<br>MB991827<br>C<br>MB991910<br>D<br>MB991910 | MB991958<br>A: MB991824<br>B: MB991827<br>C: MB991910<br>D: MB991911<br>E: MB991914<br>F: MB991825<br>G: MB991826<br>MUT-III sub assembly<br>A: Vehicle<br>Communication Interface<br>(V.C.I.)<br>B: MUT-III USB Cable<br>C: MUT-III Wain Harness<br>A (Vehicles with CAN<br>communication system)<br>D: MUT-III Main Harness<br>B (Vehicles without CAN<br>communication system)<br>E: MUT-III Main Harness<br>C (fer Daimler Charace | MB991824-KIT<br>NOTE: G: MB991826<br>MUT-III Trigger Harness<br>is not necessary when<br>pushing V.C.I. ENTER<br>key. | <ul> <li>Reading diagnostic<br/>trouble code</li> <li>MFI system inspection</li> <li>Measurement of fuel<br/>pressure</li> <li>CAUTION</li> <li>For vehicles with CAN<br/>communication, use<br/>MUT-III main harness A<br/>to send simulated<br/>vehicle speed. If you<br/>connect MUT-III main<br/>harness B instead, the<br/>CAN communication<br/>does not function<br/>correctly.</li> </ul> |
| MB991911<br>E<br>DO NOT USE<br>MB991914                                           | C (for Daimler Chrysler<br>models only)<br>F: MUT-III Measurement<br>Adapter<br>G: MUT-III Trigger<br>Harness                                                                                                    |                                                                                                    |                                                                                                    |
| F                                                                                 |                                                                                                    |                                                                                                    |                                                                                                    |
| G<br>MB991826<br>MB991958                                                         |                                                                                                    |                                                                                                    |                                                                                                    |
| MB991923                                                                          | MB991923<br>Power plant ECU check<br>harness                                                                                                    | MD998478-01                                                                                                    | <ul> <li>Inspection using an oscilloscope</li> <li>Inspection of the engine control module (ECM) <m t=""> the powertrain control module (PCM) <a t=""> terminal voltage check</a></m></li> </ul>                                                                                                    |

13B-1274

# MULTIPORT FUEL INJECTION (MFI) <3.8L ENGINE> SPECIAL TOOLS

| TOOL     | TOOL NUMBER AND<br>NAME                       | SUPERSESSION       | APPLICATION                                                                                                   |
|----------|-----------------------------------------------|--------------------|----------------------------------------------------------------------------------------------------|
|          | MB991709<br>Test harness set                  | MB991709-01        | Inspection using an oscilloscope                                                                              |
| MB991658 | MB991658<br>Test harness set                  | Tool not available | <ul> <li>Inspection using an oscilloscope</li> <li>Adjustment of accelerator pedal position sensor</li> </ul> |
| N.       | MD998464<br>Test harness (4 pin,<br>square)   | MD998464-01        | <ul> <li>Inspection of heated<br/>oxygen sensor</li> </ul>                                                    |
| <b>V</b> | MB991316<br>Test harness (4 pin,<br>square)   | Tool not available | Inspection of heated<br>oxygen sensor                                                                         |
|          | MD998478<br>Test harness (3 pin,<br>triangle) | MD998478-01        | Inspection using an oscilloscope                                                                              |
| MB992049 | MB992049                                      | Quick connector    | <ul> <li>Measurement of fuel<br/>pressure</li> </ul>                                                          |
| MB992001 | MB992001                                      | Hose adaptor       | Measurement of fuel     pressure                                                                              |
| MB991637 | MB991637<br>Fuel pressure gauge set           | Tool not available | Measurement of fuel<br>pressure                                                                               |

| TOOL     | TOOL NUMBER AND<br>NAME | SUPERSESSION      | APPLICATION                      |
|----------|-------------------------|-------------------|----------------------------------|
| MD998707 | MD998707                | Injector test set | Measurement of fuel     pressure |

# **ON-VEHICLE SERVICE**

# **COMPONENT LOCATION**

M1131002101454

| NAME                                      | SYMBOL | NAME                                                                        | SYMBOL |
|-------------------------------------------|--------|-----------------------------------------------------------------------------|--------|
| Accelerator pedal position sensor         | U      | Left bank engine oil control valve                                          | J      |
| Camshaft position sensor                  | 0      | Left bank engine oil pressure switch                                        | J      |
| Crankshaft position sensor                | К      | Left bank heated oxygen sensor (front)                                      | М      |
| Data link connector                       | V      | Left bank heated oxygen sensor (rear)                                       | М      |
| Engine control module (ECM)               | R      | Malfunction Indicator Lamp<br>(SERVICE ENGINE SOON or<br>Check Engine Lamp) | S      |
| Engine coolant temperature sensor         | Н      | Manifold absolute pressure sensor                                           | В      |
| Evaporative emission purge solenoid       | G      | Mass airflow sensor (with built-in intake air temperature sensor)           | Q      |
| Evaporative emission ventilation solenoid | Y      | Multiport fuel injection (MFI) relay                                        | 1      |
| Exhaust gas recirculation (EGR) valve     | Р      | Powertrain control module (PCM)                                             | R      |
| Fuel level sensor (main)                  | Х      | Power steering pressure switch                                              | A      |
| Fuel level sensor (sub)                   | W      | Right bank engine oil control valve                                         | N      |
| Fuel pump relay                           | Т      | Right bank engine oil control valve                                         | N      |
| Fuel tank differential pressure sensor    | X      | Right bank heated oxygen sensor (front)                                     | D      |
| Fuel tank temperature sensor              | X      | Right bank heated oxygen sensor (rear)                                      | D      |
| Ignition coil                             | С      | Throttle actuator control motor                                             | F      |
| Injector                                  | E      | Throttle actuator control motor relay                                       | 1      |
| Knock sensor                              | L      | Throttle position sensor                                                    | F      |

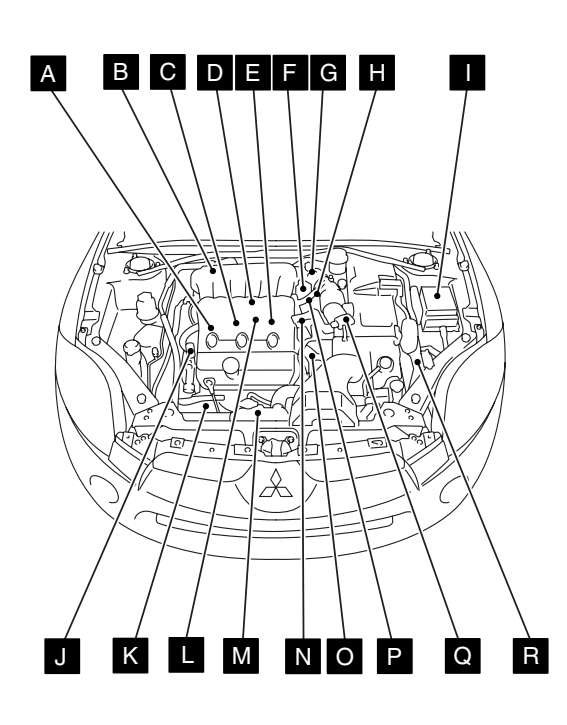

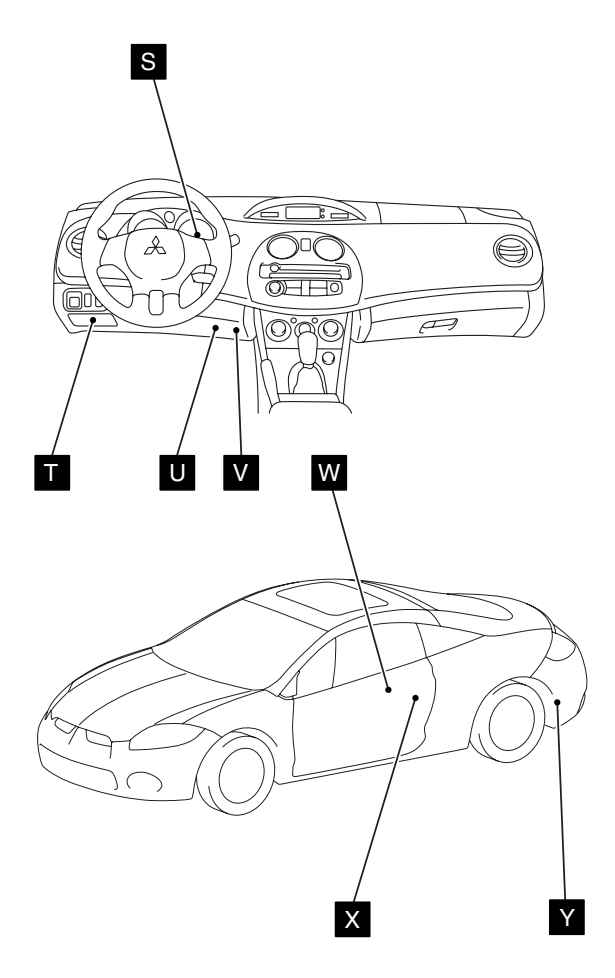

AK500240AB

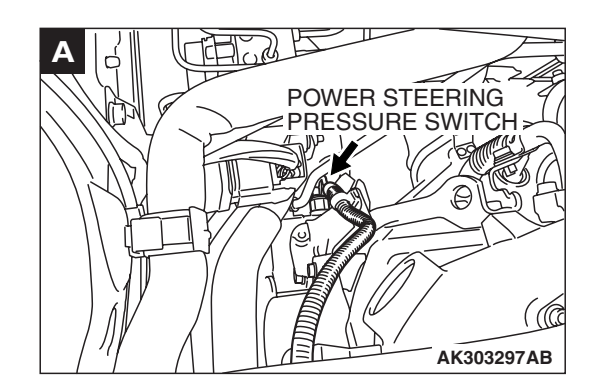

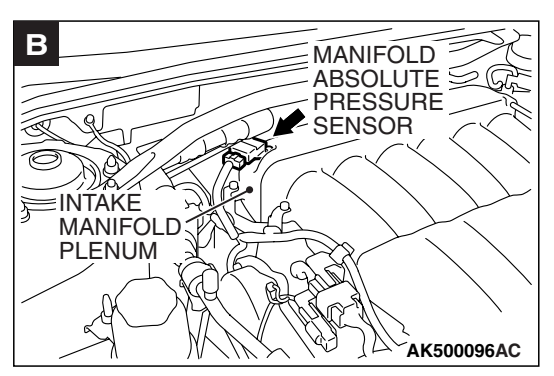

| TSB | Revision |  |
|-----|----------|--|
|     |          |  |

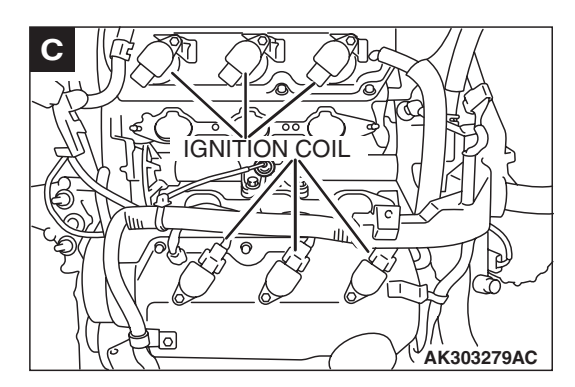

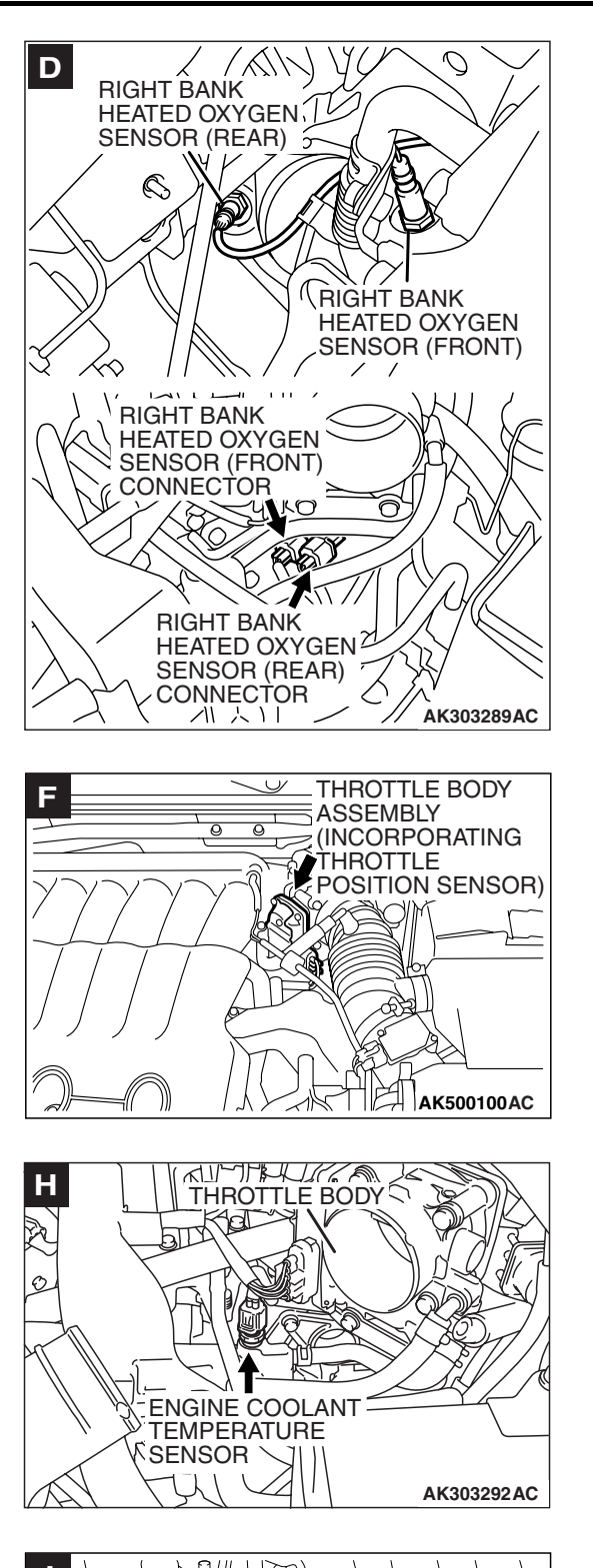

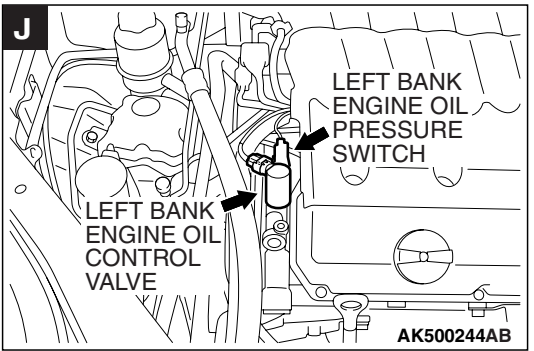

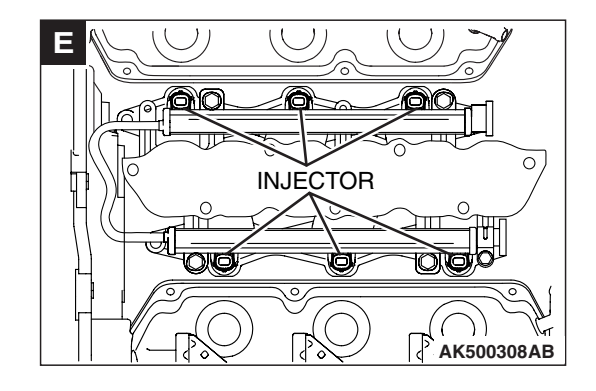

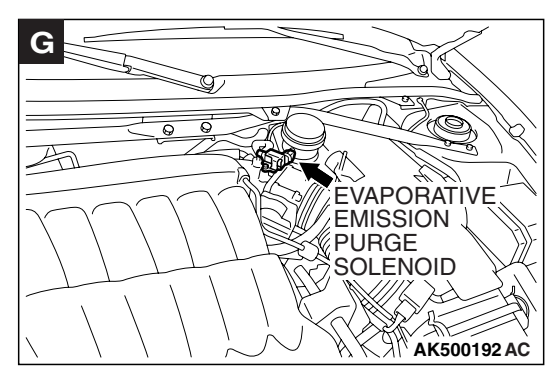

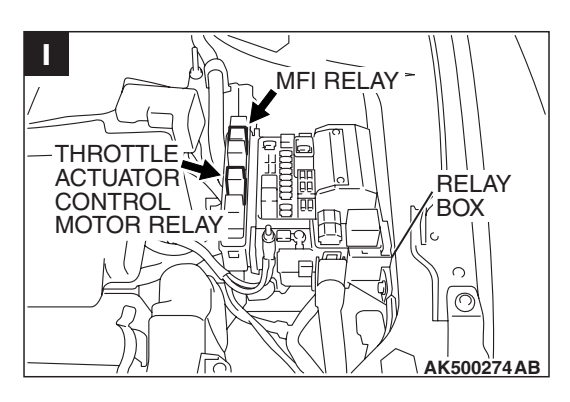

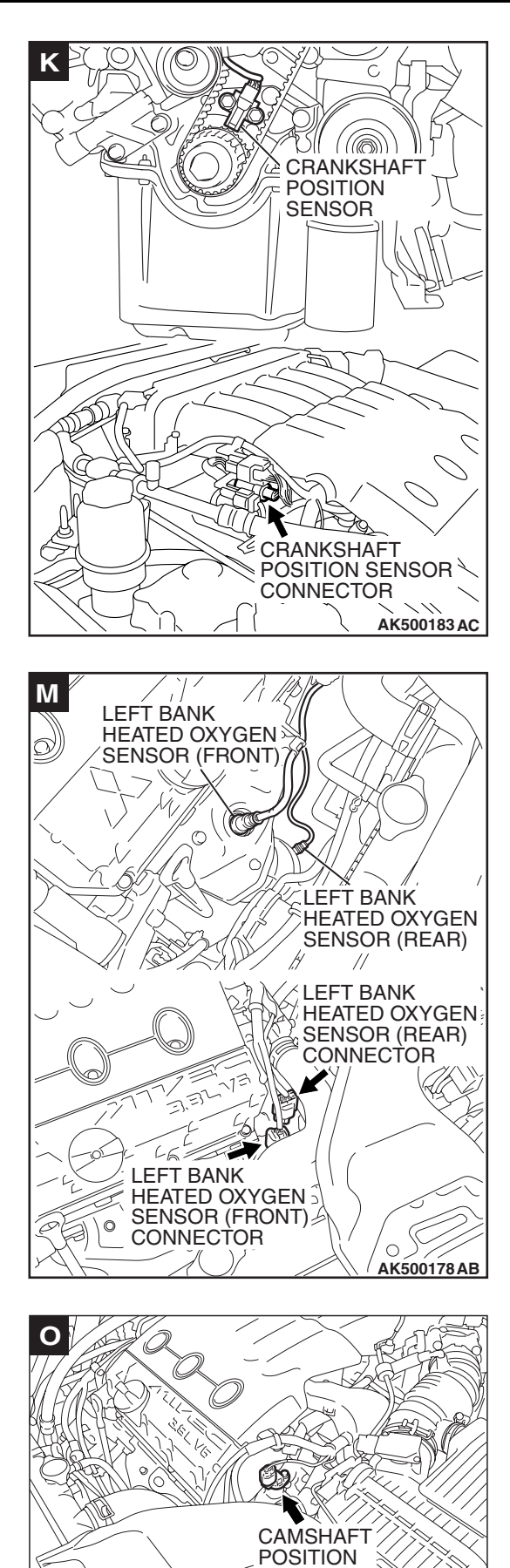

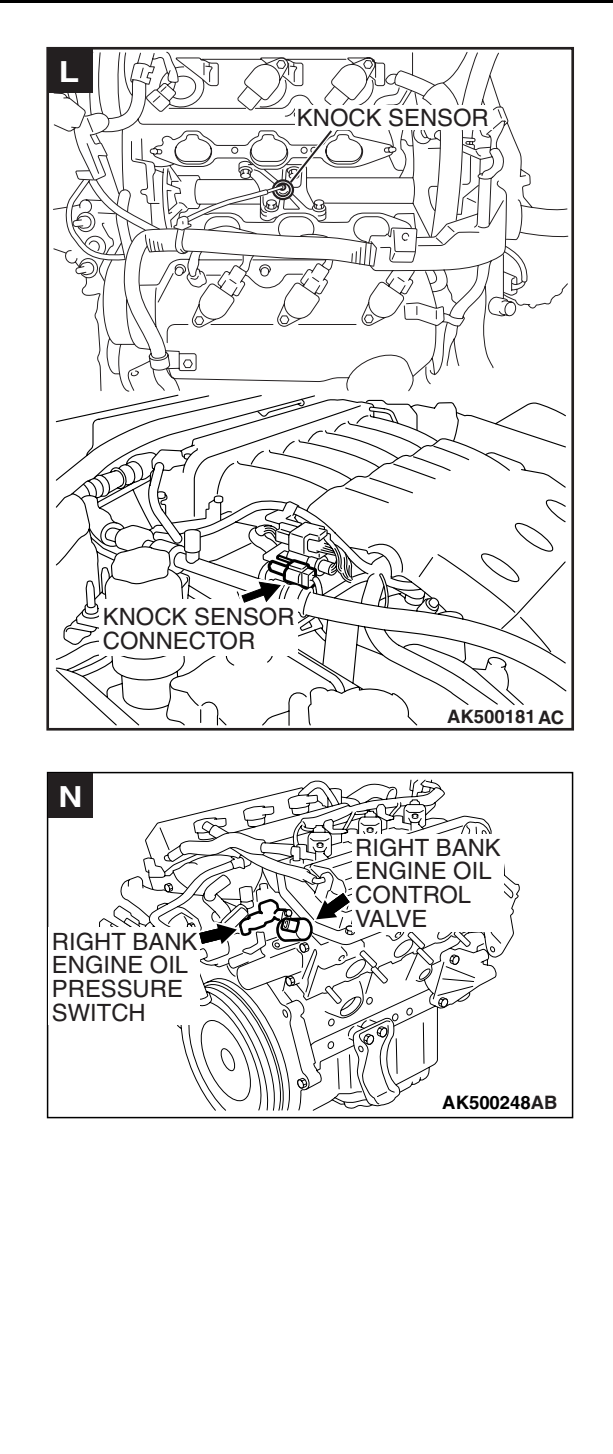

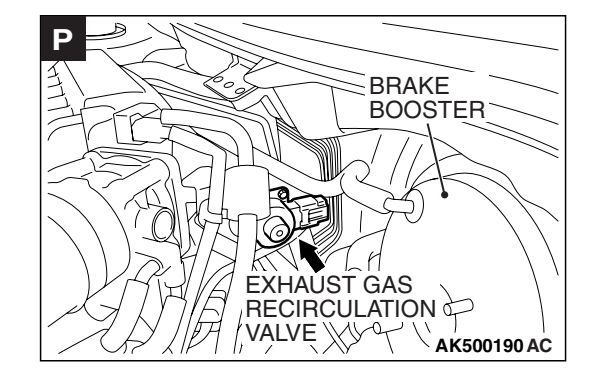

|--|

AK500188AC

SENSOR

TE/1///

0

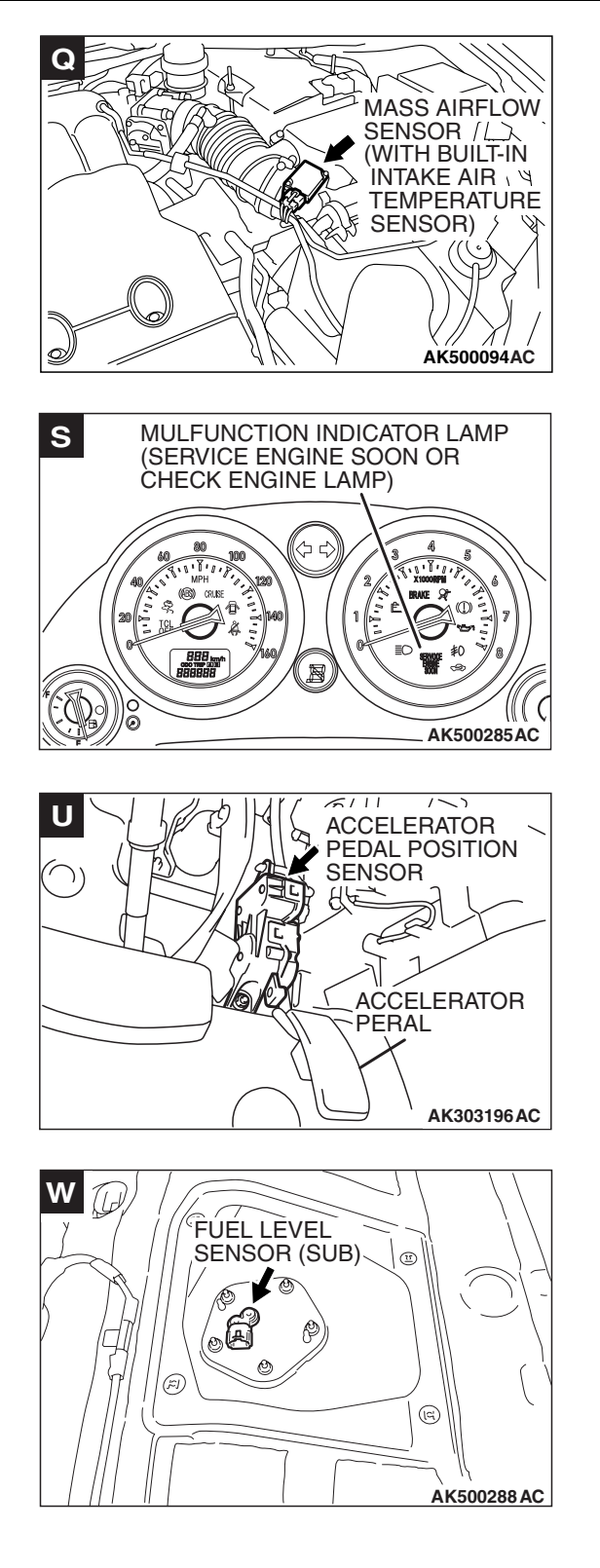

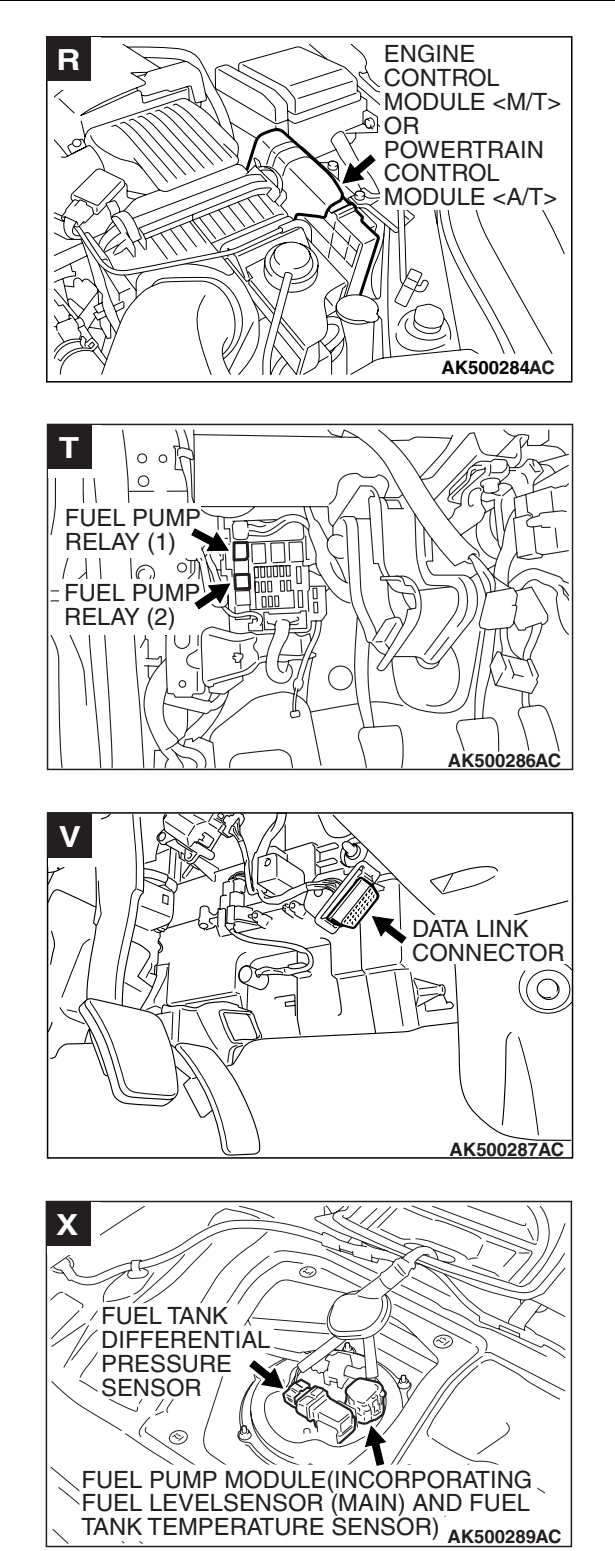

| TSB | Revision |  |
|-----|----------|--|
|     |          |  |

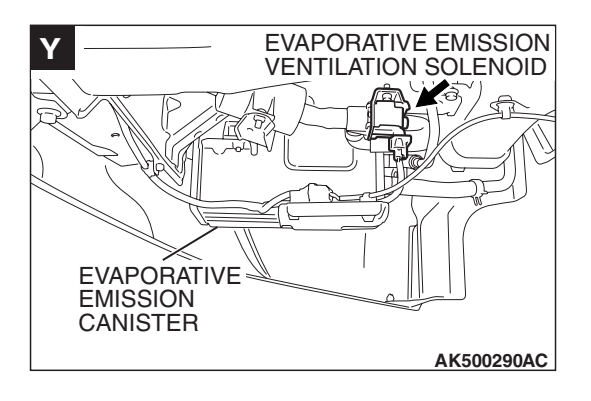

# THROTTLE BODY (THROTTLE VALVE AREA) CLEANING

M1131001000945

## A WARNING

If the throttle valve is operation in service, a finger might be injured as the result of being caught by the throttle valve. Make sure that the ignition switch is surely in "LOCK"(OFF) position before the service in order that the throttle valve cannot be operation.

1. Remove the throttle body.

#### 

- Do not spray the cleaning solvent directly to the throttle valve.
- Make sure the cleaning solvent does not enter the motor and the sensor through the shaft.
- 2. Spray cleaning solvent on a clean cloth.
- 3. Wipe off the dirt around the throttle valve with the cloth sprayed with cleaning solvent.
- 4. Attach the throttle body.

# FUEL PRESSURE TEST

M1131001901178

## **Required Special Tools:**

- MB991958: Scan tool (MUT-III Sub Assembly)
  - MB991824: V.C.I.
  - MB991827: USB Cable
  - MB991910: Main Harness A
- MB991637: Fuel Pressure Gauge Set
- MB992001: Hose Adaptor
- MB992049: Quick Connector
- MD998707: Test Device
- 1. Release residual pressure from the fuel line to prevent fuel spray. (Refer to P.13B-1283.)

# A WARNING

To prevent a fire, cover the hose connection with shop towels to prevent splashing of fuel that could be caused by some residual pressure in the fuel pipe line.

2. Disconnect the fuel high-pressure hose at the fuel rail side.

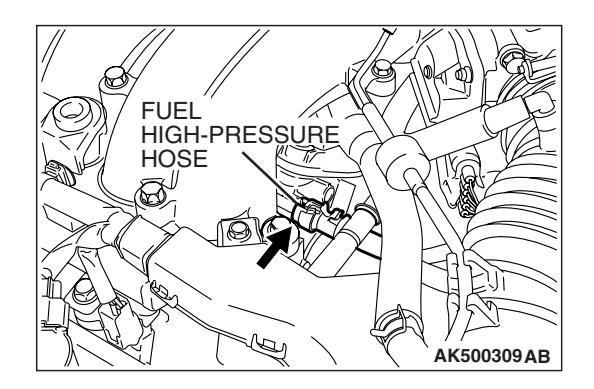

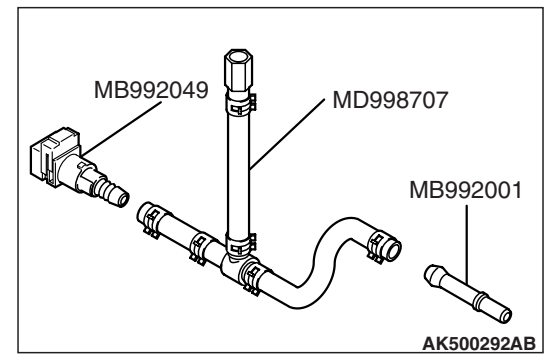

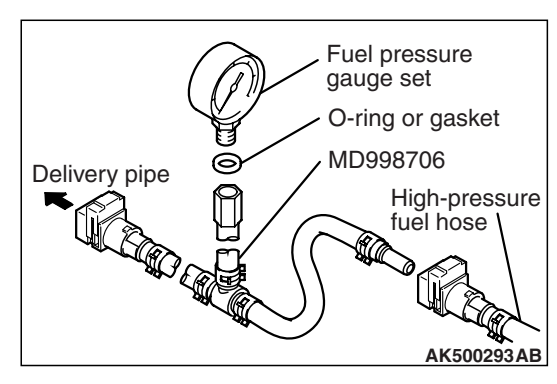

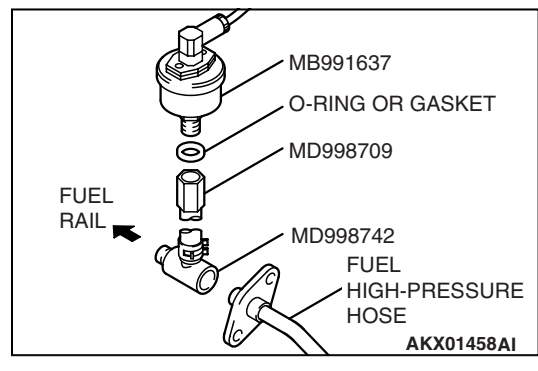

- 3. Assemble the special tool MD998707 (test device) of special tool as shown in figure.
- 4. Remove either the instillation adopter for the injector or another adopter.
- 5. Install the special tool MB992049 (quick connector) and the special tool MB992001 (hose adapter) to the hose without the adopter.
- 6. Assemble the fuel pressure measurement tools as follows.

# <When using the fuel pressure gauge>

- 1. Via a suitable O-ring or gasket, install the fuel pressure gauge to the special tool that has already assembled as described.
- 2. Install the assembled fuel pressure measurement tools between the fuel rail and fuel high-pressure hose.

# <When using special tool MB991637 (fuel pressure gauge set)>

- 1. Via a gasket, install the special tool MB991637 (fuel pressure gauge set) into the special tool that has already assembled as described.
- 2. Install the assembled fuel pressure measurement tools between the fuel rail and fuel high-pressure hose.

|  | TSB | Revision |  |
|--|-----|----------|--|
|--|-----|----------|--|

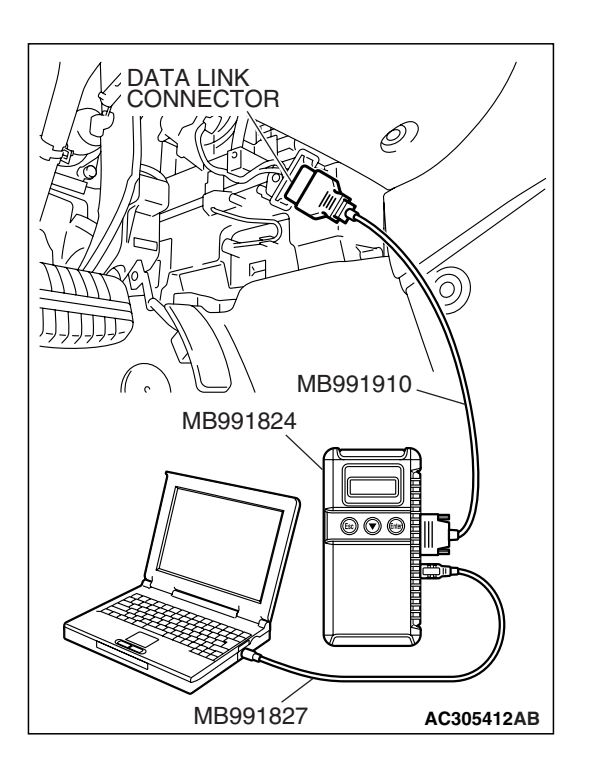

# 

# To prevent damage to scan tool MB991958, always turn the ignition switch to the "LOCK" (OFF) position before connecting or disconnecting scan tool MB991958.

- 7. Connect scan tool MB991958 to the data link connector.
- 8. Use Actuator test 9 to drive the fuel pump. Check that there is no fuel leaking from any section when the fuel pump is operating.
- 9. Stop the fuel pump.
- 10.Start the engine and run at idle.
- 11.Measure fuel pressure while the engine is running at idle.

Standard value: Approximately 324 kPa (47 psi) at curb idle

- 12.Check to see that fuel pressure at idle does not drop even after the engine has been revved several times.
- 13.If any of fuel pressure measured in steps 11 to 12 is out of specification, troubleshoot and repair according to the table below.

| SYMPTOM                            | PROBABLE CAUSE                                                                               | REMEDY                          |
|------------------------------------|----------------------------------------------------------------------------------------------|---------------------------------|
| Fuel pressure too low              | Clogged fuel filter                                                                          | Replace fuel filter             |
| • Fuel pressure drops after racing | Fuel leaking to return side due to<br>poor fuel regulator valve seating or<br>settled spring | Replace fuel pressure regulator |
|                                    | Low fuel pump delivery pressure                                                              | Replace fuel pump               |
| Fuel pressure too high             | Binding valve in fuel pressure regulator                                                     | Replace fuel pressure regulator |

- 14.Stop the engine and observe fuel pressure gauge reading. It is normal if the reading does not drop within two minutes. If it does, observe the rate of drop and troubleshoot and repair according to the table below. Start, then stop the engine.
  - Squeeze the fuel supply line closed to confirm leak-down occurs from defective fuel pump check valve.
  - (2) If pressure continues to drop with both fuel lines squeezed closed, injector(s) are leaking.

| SYMPTOM                                                               | PROBABLE CAUSE                        | REMEDY                          |
|-----------------------------------------------------------------------|---------------------------------------|---------------------------------|
| Fuel pressure drops gradually after engine is stopped                 | Leaky injector                        | Replace injector                |
|                                                                       | Leaky fuel regulator valve seat       | Replace fuel pressure regulator |
| Fuel pressure drops sharply<br>immediately after engine is<br>stopped | Check valve in fuel pump is held open | Replace fuel pump               |

15.Release residual pressure from the fuel pipe line. (Refer to P.13B-1283.)

# A WARNING

# *Cover the hose connection with shop towels to prevent splash of fuel that could be caused by some residual pressure in the fuel pipe line.*

- 16.Remove the fuel pressure gauge and special tool from the delivery pipe.
- 17.Fit the fuel high-pressure hose to the delivery pipe.
- 18.Check for fuel leaks.
  - (1) Use scan tool MB991958 to operate the fuel pump.
  - (2) Check the fuel line for leaks and repair as needed.
- 19.Disconnect scan tool MB991958.

#### FUEL PUMP CONNECTOR DISCONNECTION (HOW TO REDUCE PRESSURIZED FUEL LINES) M1131000901056

Refer to GROUP 13A, On-vehicle Service –Fuel Pump Connector Disconnection (How to Reduce Pressurized Fuel Lines) P.13A-1200.

# FUEL PUMP OPERATION CHECK

M1131002001156

Refer to GROUP 13A, On-vehicle Service –Fuel Pump Operation Check P.13A-1200.

# MULTIPORT FUEL INJECTION (MFI) RELAY AND THROTTLE ACTUATOR CONTROL MOTOR RELAY CONTINUITY CHECK

M1131050000709

Inspect the MFI relay and throttle actuator control motor relay for continuity in accordance with the chart shown below.

| BATTERY<br>VOLTAGE | TERMINAL NO.<br>TO BE<br>CONNECTED TO<br>BATTERY | TERMINAL NO.<br>TO BE<br>CONDUCTED |
|--------------------|--------------------------------------------------|------------------------------------|
| Not supplied       | -                                                | 2 – 3                              |
| Supplied           | 2 – 3                                            | 1 – 4                              |

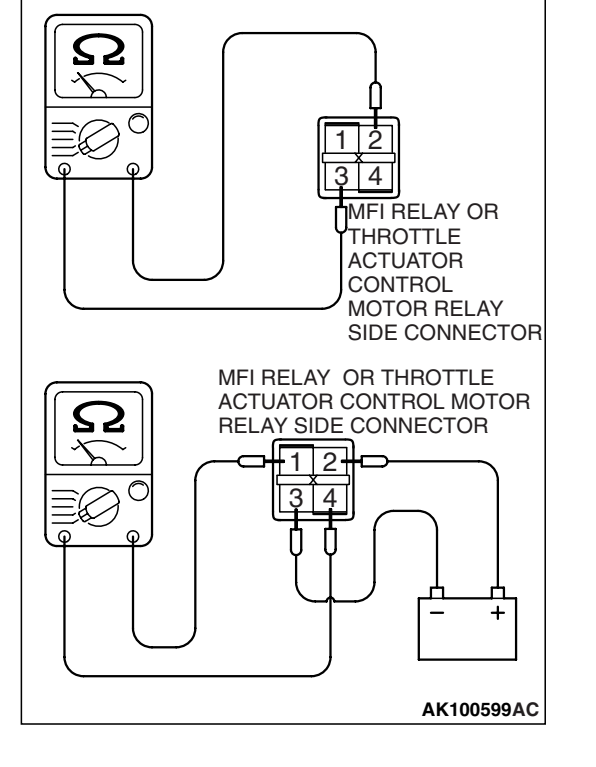

| TSB Revision |  |
|--------------|--|
|--------------|--|

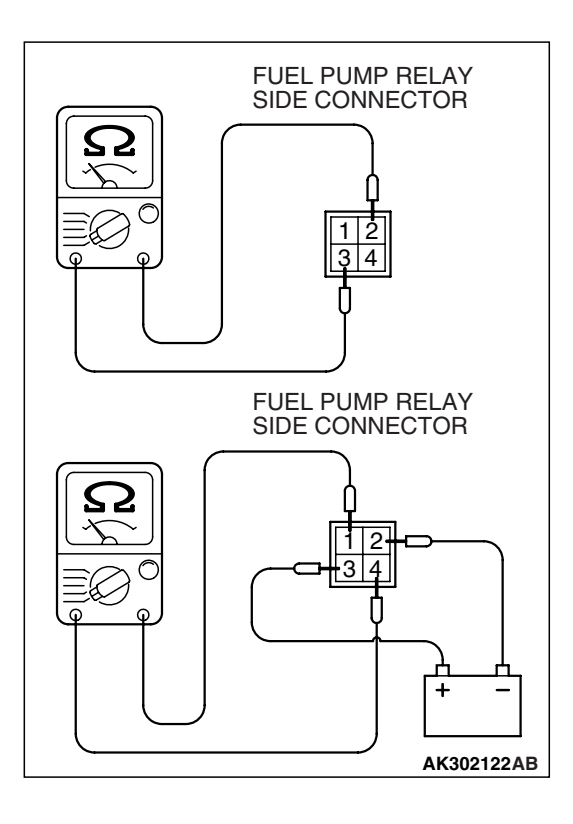

# FUEL PUMP RELAY CONTINUITY CHECK

Inspect the fuel pump relay for continuity in accordance with the chart shown below.

| BATTERY<br>VOLTAGE | TERMINAL NO.<br>TO BE<br>CONNECTED TO<br>BATTERY | TERMINAL NO.<br>TO BE<br>CONDUCTED |
|--------------------|--------------------------------------------------|------------------------------------|
| Not supplied       | _                                                | 2 – 3                              |
| Supplied           | 2 – 3                                            | 1 – 4                              |

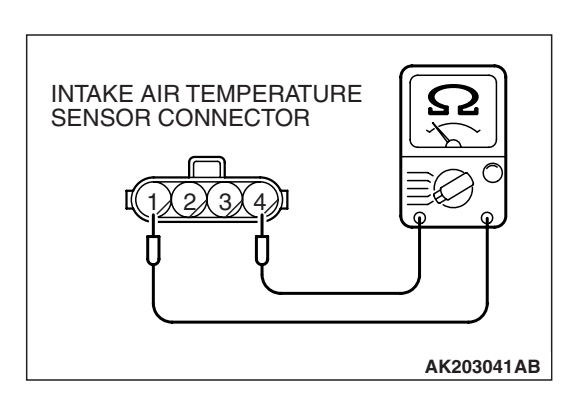

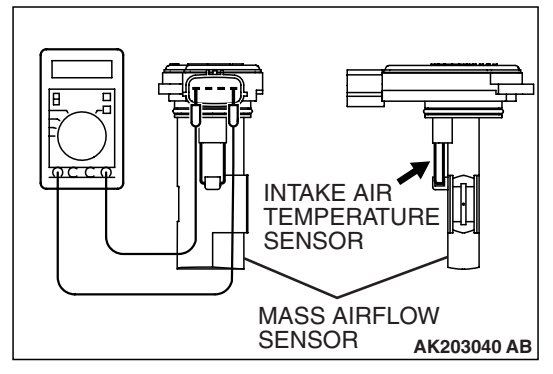

# INTAKE AIR TEMPERATURE SENSOR CHECK

- 1. Disconnect the mass airflow sensor connectors.
- 2. Measure resistance between terminals 1 and 4.

# Standard value:

13 – 17 kΩ [at - 20° C (- 4° F)] 5.3 – 6.7 kΩ [at 0° C (32° F)] 2.3 – 3.0 kΩ [at 20° C (68° F)] 1.0 – 1.5 kΩ [at 40° C (104° F)] 0.56 – 0.76 kΩ [at 60° C (140° F)] 0.30 – 0.45 kΩ [at 80° C (176° F)]

- 3. If not within specifications, replace the mass airflow sensor.
- 4. Measure resistance while heating the sensor using a hair dryer.

# Normal condition:

| TEMPERATURE | RESISTANCE (kΩ) |
|-------------|-----------------|
| Higher      | Smaller         |

5. If resistance does not decrease as heat increases, replace the mass airflow sensor.

# ENGINE COOLANT TEMPERATURE SENSOR CHECK

# 

# Be careful not to touch the connector (resin section) with the tool when removing and installing.

- 1. Drain engine coolant, then remove the engine coolant temperature sensor.
- 2. With the temperature sensing portion of engine coolant temperature sensor immersed in hot water, check the resistance.

# Standard value:

14 – 17 k $\Omega$  [at - 20° C (- 4° F)] 5.1 – 6.5 k $\Omega$  [at 0° C (32° F)] 2.1 – 2.7 k $\Omega$  [at 20° C (68° F)] 0.9 – 1.3 k $\Omega$  [at 40° C (104° F)] 0.48 – 0.68 k $\Omega$  [at 60° C (140° F)] 0.26 – 0.36 k $\Omega$  [at 80° C (176° F)]

- 3. If resistance deviates from the standard value greatly, replace the sensor.
- 4. Apply 3M<sup>™</sup> AAD part number 8731 or equivalent to threaded portion.
- 5. Install the engine coolant temperature sensor and tighten it to the specified torque.

Tightening torque: 30  $\pm$  9 N  $\cdot$  m (22  $\pm$  7 ft-lb)

# HEATED OXYGEN SENSOR CHECK

# Required Special Tools:

- MB991958: Scan tool (MUT-III Sub Assembly)
  - MB991824: V.C.I.
  - MB991827: USB Cable
  - MB991910: Main Harness A
- MB991316: Test Harness
- MD998464: Test Harness

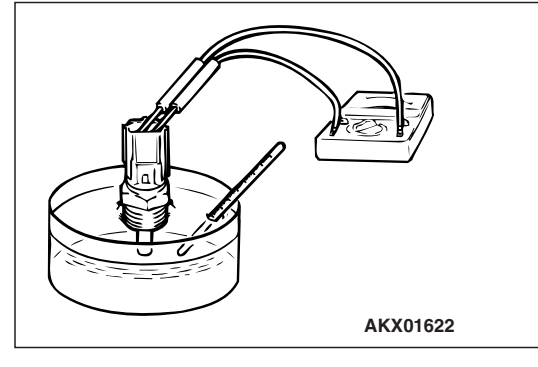

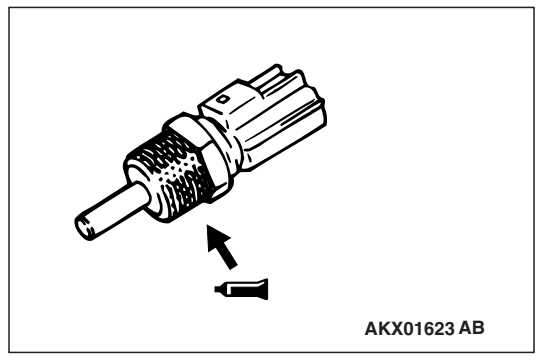

# TSB Revision

M1131003100971

M1131005001304

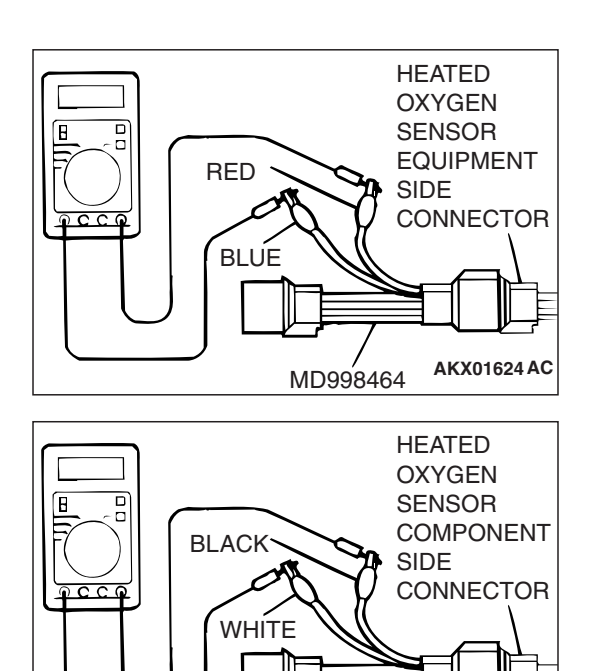

MD998464 AKX01624 AL

# <Right bank and left bank heated oxygen sensor (front)>

- 1. Disconnect the heated oxygen sensor connector and connect special tool MD998464 to the connector on the heated oxygen sensor side.
- Make sure that there is continuity [4.5 8.0 ohms at 20° C (68° F)] between terminal No. 1 (red clip) and terminal No. 3 (blue clip) on the heated oxygen sensor connector.
- 3. If there is no continuity, replace the heated oxygen sensor.
- 4. Warm up the engine until engine coolant is 80° C (176° F) or higher.
- 5. Rev the engine for 5 minutes or more with the engine speed of 4,500 r/min.
- 6. Connect a digital voltage meter between terminal No. 2 (black clip) and terminal No. 4 (white clip).
- 7. While repeatedly revving the engine, measure the heated oxygen sensor output voltage.

#### Standard value:

| ENGINE                 | HEATED OXYGEN<br>SENSOR OUTPUT<br>VOLTAGE | REMARKS                                                                                                    |
|------------------------|-------------------------------------------|----------------------------------------------------------------------------------------------------|
| When revving<br>engine | 0.6 – 1.0 V                               | If you make the<br>air/fuel ratio rich by<br>revving the engine<br>repeatedly, a<br>normal heated<br>oxygen sensor will<br>output a voltage of<br>0.6 – 1.0 V. |

# 

- Be very careful when connecting the jumper wire; incorrect connection can damage the oxygen sensor.
- Be careful the heater is broken when voltage of beyond 8V is applied to the oxygen sensor heater.

NOTE: If the sufficiently high temperature (of approximate 400 °C or more) is not reached although the oxygen sensor is normal, the output voltage would be possibly low although the rich air-fuel ratio. Therefore, if the output voltage is low, use a jumper wire to connect the terminal No.1 (red clip of special tool) and the terminal No. 3 (blue clip of special tool) of the oxygen sensor with a (+) terminal and (-) terminal of 8 V power supply respectively, then check again.

8. If the output voltage is not within the standard value, replace the heated oxygen sensor.

NOTE: For removal and installation of the heated oxygen sensor, refer to GROUP 15, Exhaust Pipe and Main Muffler *P*.15-24.

| <b>TSB</b> Revision |  |
|---------------------|--|
|                     |  |

(rear)>

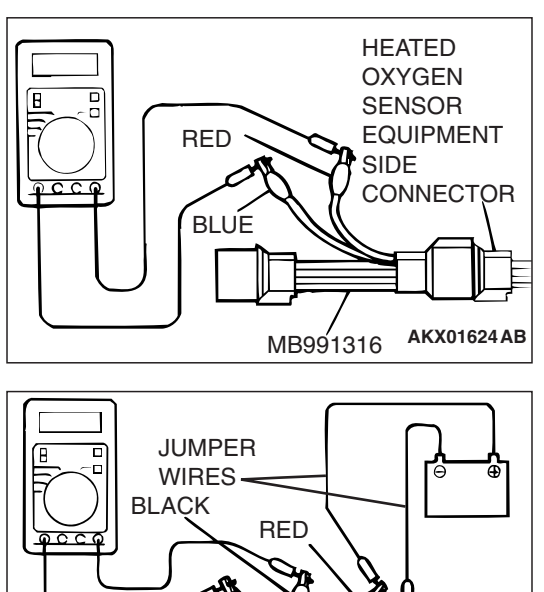

WHITE

MB991316

# Connect special tool MB991316 to the connector on the heated oxygen sensor side.

Make sure that there is continuity [11 - 18 ohms at 20° C (68° F)] between terminal No. 1 (red clip) and terminal No. 3 (blue clip) on the heated oxygen sensor connector.

<Right bank and left bank heated oxygen sensor

1. Disconnect the heated oxygen sensor connector and

- 3. If there is no continuity, replace the heated oxygen sensor.
- 4. Warm up the engine until engine coolant is 80° C (176° F) or higher.
- 5. Drive at 50 km/h (31 mph) or more for 10 minutes.
- Connect a digital voltage meter between terminal No. 2 (black clip) and terminal No. 4 (white clip).
- 7. Measure the output voltage of the heated oxygen sensor under the following driving.
- Transaxle: 2nd speed (A/T: "L" range)
- Drive with wide open throttle
- Engine: 3,500 r/min or more

## Standard value:

BLUE

AKX01625 AB

| HEATED OXYGEN<br>SENSOR OUTPUT<br>VOLTAGE | REMARKS                                                                                                    |
|-------------------------------------------|----------------------------------------------------------------------------------------------------|
| 0.6 –1.0 V                                | High load operation makes<br>air/fuel ratio richer ant normal<br>heated oxygen sensor also can<br>output voltage of 0.6 – 1.0 V. |

8. If the output voltage is not within the standard value, replace the heated oxygen sensor.

NOTE: If the sufficiently high temperature (of approximate 400°C or more) is not reached although the oxygen sensor is normal, the output voltage would be possibly low although the rich air-fuel ratio.

NOTE: For removal and installation of the heated oxygen sensor, refer to GROUP 15, Exhaust Pipe and Main Muffler *P*.15-24.

INTERMEDIATE

3

CONNECTOR

B-32

# **INJECTOR CHECK**

M1131005201126

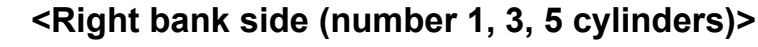

- 1. Disconnect the intermediate connector B-32.
- 2. Measure the resistance between the injector intermediate connector terminals.

Standard value:

| INJECTOR NO. | MEASUREMENT<br>TERMINAL | RESISTANCE          |
|--------------|-------------------------|---------------------|
| NO.1         | 5 – 9                   | 10.5 – 13.5 Ω[20° C |
| NO.3         | 9 – 10                  | (68°F)]             |
| NO.5         | 4 – 9                   |                     |

3. Connect the injector intermediate connector.

# <Left bank side (number 2, 4, 6 cylinders)>

- 1. Disconnect the injector connector.
- 2. Measure the resistance between injector side connector terminals 1 and 2.

## Standard value: 10.5 – 13.5 ohms [at 20° C (68° F)]

3. Connect the injector connector.

# THROTTLE ACTUATOR CONTROL MOTOR CHECK M1131051000382

# <Operation Inspection>

- 1. Disconnect the air intake hose from the throttle body.
- 2. Set the ignition switch to the "ON" position.
- 3. Operate the accelerator pedal and confirm that the throttle valve is opening and closing accordingly.

# <Checking the Terminal Resistance>

- 1. Disconnect the throttle position sensor connector.
- Measure the resistance between terminal No. 1 and No. 2.
   Standard value: 0.3 80 ohms [at 20° C (68° F)]
- 3. If resistance is outside the standard value, replace the throttle body assembly.

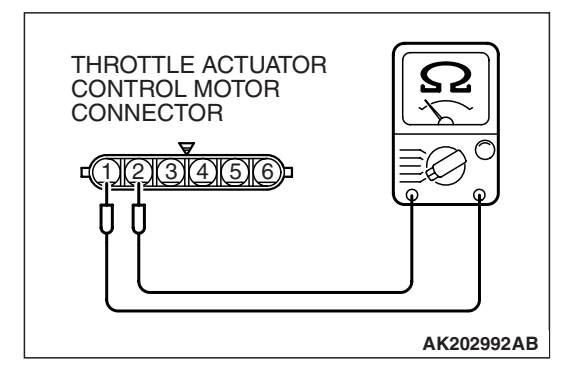

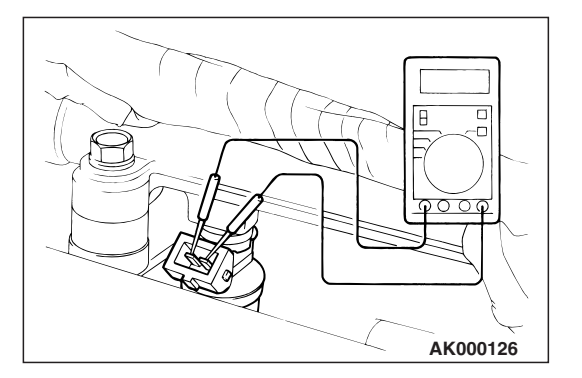

AK203093AB

| TSB Revision |
|--------------|
|--------------|

# ENGINE OIL CONTROL VALVE CHECK

#### M1131053200274

# Checking the Operation Sound

1. Disconnect the engine oil control valve connector.

## 

# To prevent the coil from burning, keep the duration of the voltage application as short as possible.

- Check that the operation sound of the engine oil control valve can be heard when the positive battery voltage is supplied to the engine oil control valve. (Use the jumper wires to connect terminal No. 2 of the engine oil control valve connector to the positive battery terminal and terminal No. 1 to the negative battery terminal.)
- 3. If the operation sound cannot be heard, replace the engine oil control valve.

# **Checking the Coil Resistance**

- 1. Disconnect the engine oil control valve connector.
- 2. Measure resistance between terminal No. 1 and terminal No. 2 of the connector at the engine oil control valve side.

## Standard value: 6.9 – 7.9 ohms [at $20^{\circ}$ C ( $68^{\circ}$ F)]

3. If resistance is not within the standard value, replace the engine oil control valve.

# EVAPORATIVE EMISSION PURGE SOLENOID CHECK

Refer to GROUP 17, Emission Control System –Evaporative Emission System –Evaporative Emission Purge Solenoid Check P.17-102.

# EVAPORATVE EMISSION VENTILATION SOLENOID CHECK

Refer to GROUP 17, Emission Control System – Evaporative Emission Canister and Fuel Tank Pressure Relief Valve –Evaporative Emission Canister and Fuel Tank Pressure Relief Valve Inspection P.17-111.

# EGR VALVE CHECK

Refer to GROUP 17, Emission Control System – Exhaust Gas Recirculation (EGR) System –EGR Valve Check.P.17-105

| TSB | Revision |  |  |
|-----|----------|--|--|
|     |          |  |  |

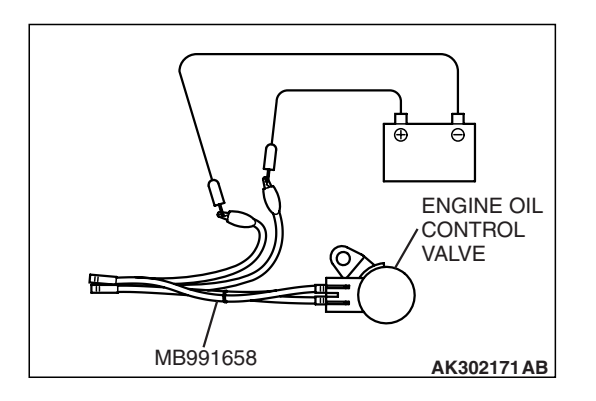

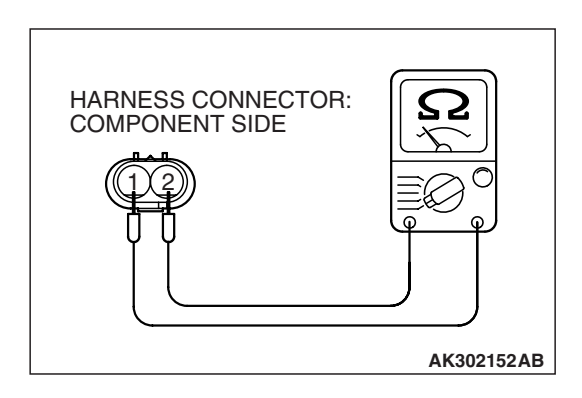

# **INJECTOR**

# **REMOVAL AND INSTALLATION**

M1131007101266

## 

When the fuel injector replacement is performed, use scan tool MB991958 to initialize the learning value (Refer to GROUP 00, Initialization Procedure for Learning Value in MFI Engine P.00-30).

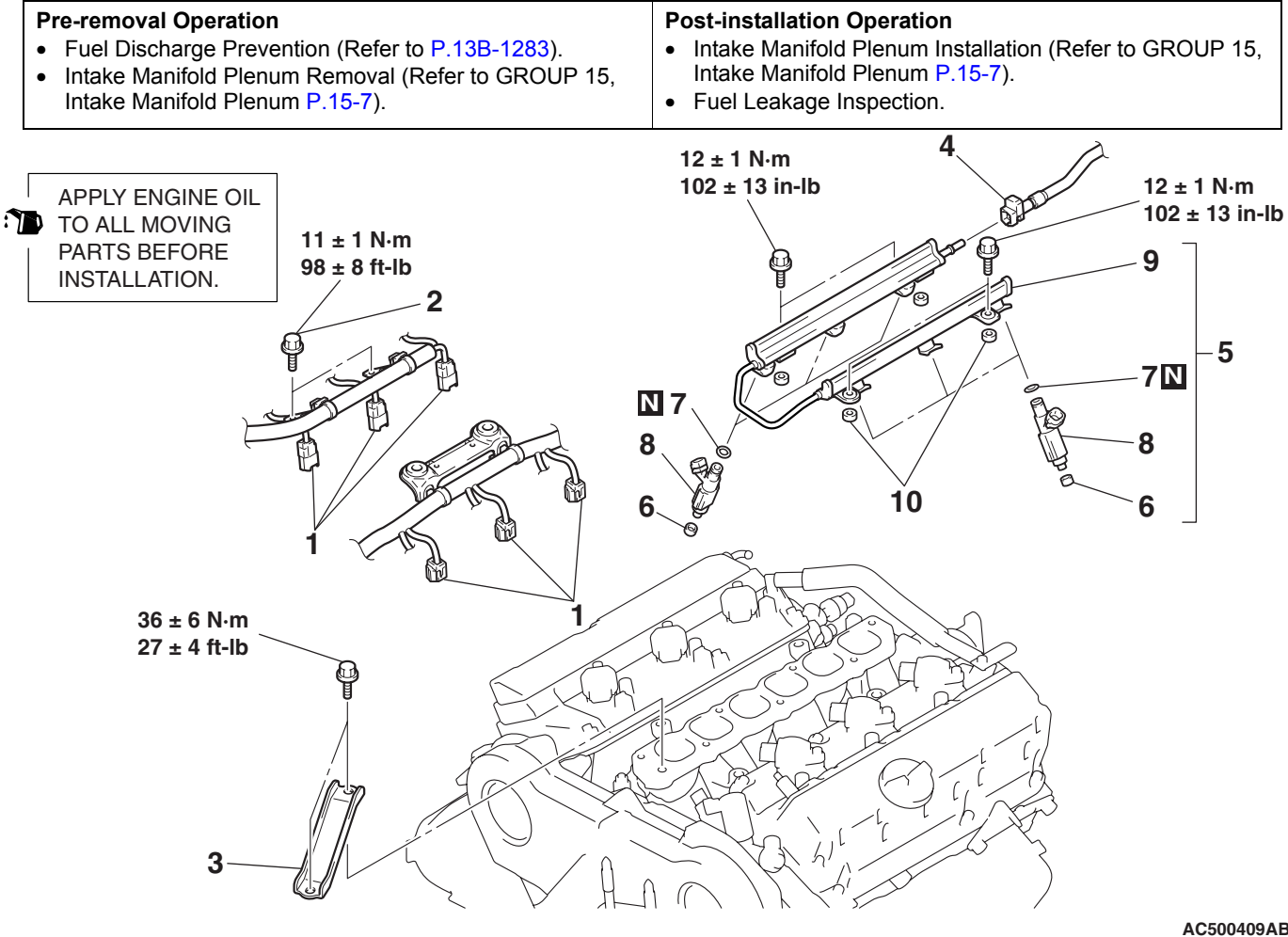

<<B>>

#### **REMOVAL STEPS**

- 1. FUEL INJECTOR CONNECTORS
- 2. CONTROL WIRING HARNESS
- BRACKET MOUNTING BOLTS ENGINE MOUNTING STAY 3.
- <<**A**>> >>**B**<< 4. FUEL HIGH-PRESSURE HOSE
  - CONNECTION (FUEL RAIL SIDE)

| AC500409AB |
|------------|
|------------|

- **REMOVAL STEPS (Continued)** 5. FUEL RAIL AND FUEL
  - INJECTOR ASSEMBLY **INSULATORS**
- 6. >>**A**<< 7. O-RINGS
- >>**A**<< 8.
  - FUEL INJECTORS
    - FUEL RAIL 9.
    - 10. INSULATORS

# **REMOVAL SERVICE POINTS**

# <<A>> FUEL HIGH-PRESSURE HOSE DISCON-NECTION

# 

# Do not kink the fuel high-pressure hose as it is made of plastics and will become damaged.

1. Insert a flat-tipped screwdriver [width 6 mm (0.24 inch), thickness 1 mm (0.04 inch)] to the retainer.

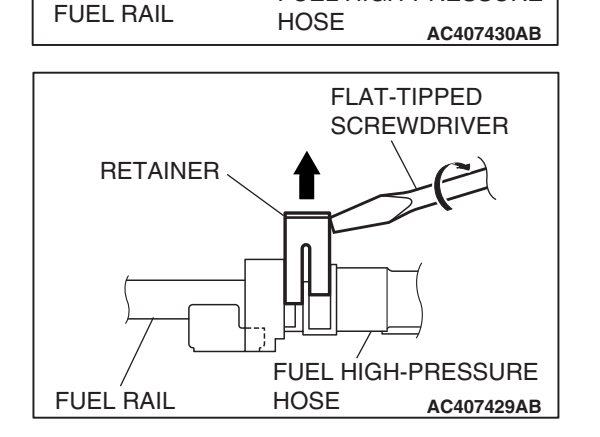

RETAINER

FLAT-TIPPED SCREWDRIVER

FUEL HIGH-PRESSURE

2. Turn the flat-tipped screwdriver approximately 90° to the arrowed direction, and lift the retainer to unlock and disconnect the fuel high-pressure hose.

# <<B>> FUEL RAIL AND INJECTOR ASSEMBLY REMOVAL

# 

## Do not drop the fuel injector.

Remove the fuel rail with the fuel injectors attached to it.

# **INSTALLATION SERVICE POINTS**

# >>A<< FUEL INJECTORS/O-RING INSTALLATION

# 

## Do not let the engine oil get into the fuel rail.

- 1. Apply a drop of new engine oil to the O-ring.
- 2. Turn the fuel injector to the right and left to install to the fuel rail. Be careful not to damage the O-ring. After installing, check that they turn smoothly.
- 3. If it dose not turn smoothly, the O-ring may be trapped, remove the item, re-install it into the fuel rail and check again.

| TSB | Revision |  |
|-----|----------|--|
|     |          |  |

FUEL RAIL

installing.

>>B<< FUEL HIGH-PRESSURE HOSE

plastics and will become damaged.

Do not kink the fuel high-pressure hose as it is made of

1. Pull up the lock of fuel high-pressure hose to unlock before

# FUEL HIGH-PRESSURE HOSE

FÚEL

HOSE

**HIGH-PRESSURE** 

AC406125AD

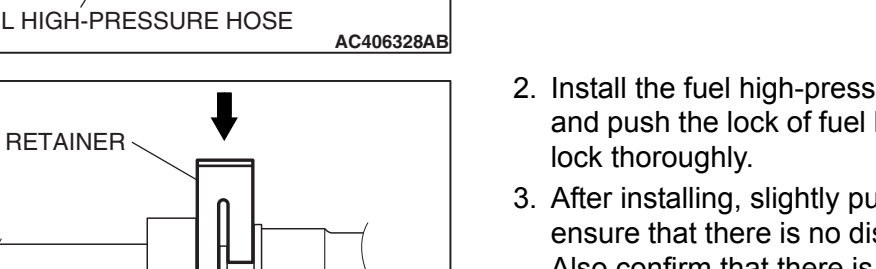

- 2. Install the fuel high-pressure hose to the fuel rail securely and push the lock of fuel high-pressure hose downward and lock thoroughly
- 3. After installing, slightly pull the fuel high-pressure hose and ensure that there is no disengaged fuel high-pressure hose. Also confirm that there is approximately 1 mm (0.04 inch) play at this time.

# THROTTLE BODY ASSEMBLY

# **REMOVAL AND INSTALLATION**

M1131007701086

## 

- When the throttle body assembly replacement is performed, use scan tool MB991958 to initialize the learning value (Refer to GROUP 00, Initialization Procedure for Learning Value in MFI Engine P.00-30).
- Do not loosen the fixing screws for the resin cover of throttle body assembly. If the screws are loosened, the sensor incorporated in the resin cover becomes misaligned and the throttle body can not work normally.

# Pre-removal Operation Engine Coolant Draining [Refer to GROUP 00, Maintenance Service –Engine Coolant (Change) P.00-63]. Air lately Hass Research (Defents OPOUR 45, Air

 Air Intake Hose Removal (Refer to GROUP 15, Air Cleaner P.15-5).

#### **Post-installation Operation**

- Air Intake Hose Installation (Refer to GROUP 15, Air Cleaner P.15-5).
- Engine Coolant Refilling [Refer to GROUP 00, Maintenance Service – Engine Coolant (Change) P.00-63].

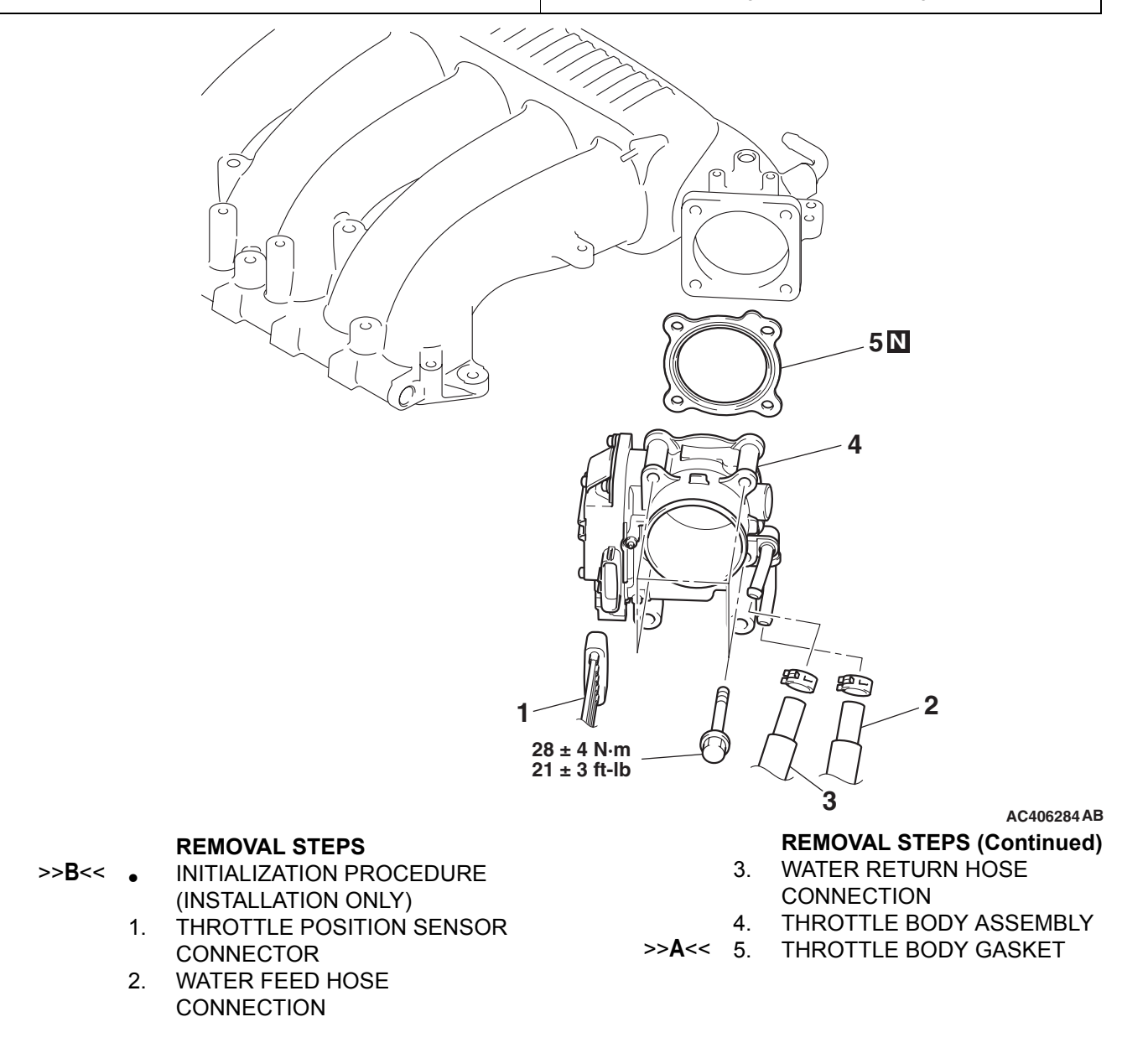

# **INSTALLATION SERVICE POINTS**

# >>A<<THROTTLE BODY GASKET INSTALLATION

## 

# Poor idling etc. may result if the throttle body gasket is installed incorrectly.

Install the gasket with its protrusion in the direction shown.

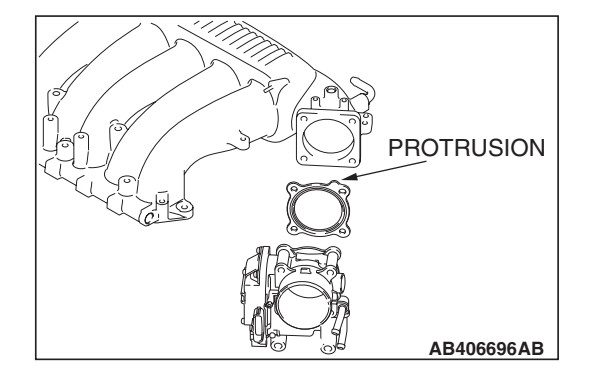

# >>B<< INITIALIZATION PROCEDURE

Turn the ignition switch on, then off, and keep it off for at least 10 seconds.

# ENGINE CONTROL MODULE (ECM) AND POWERTRAIN CONTROL MODULE (PCM)

# **REMOVAL AND INSTALLATION**

# 

Do not replace the ECM <M/T> or PCM <A/T> and the ETACS-ECU simultaneously. Always replace either one of the ECUs first, and register the encrypted code (Refer to GROUP 54A, Encrypted Code Registration Criteria Table P.54A-13). Then, replace the other ECU.

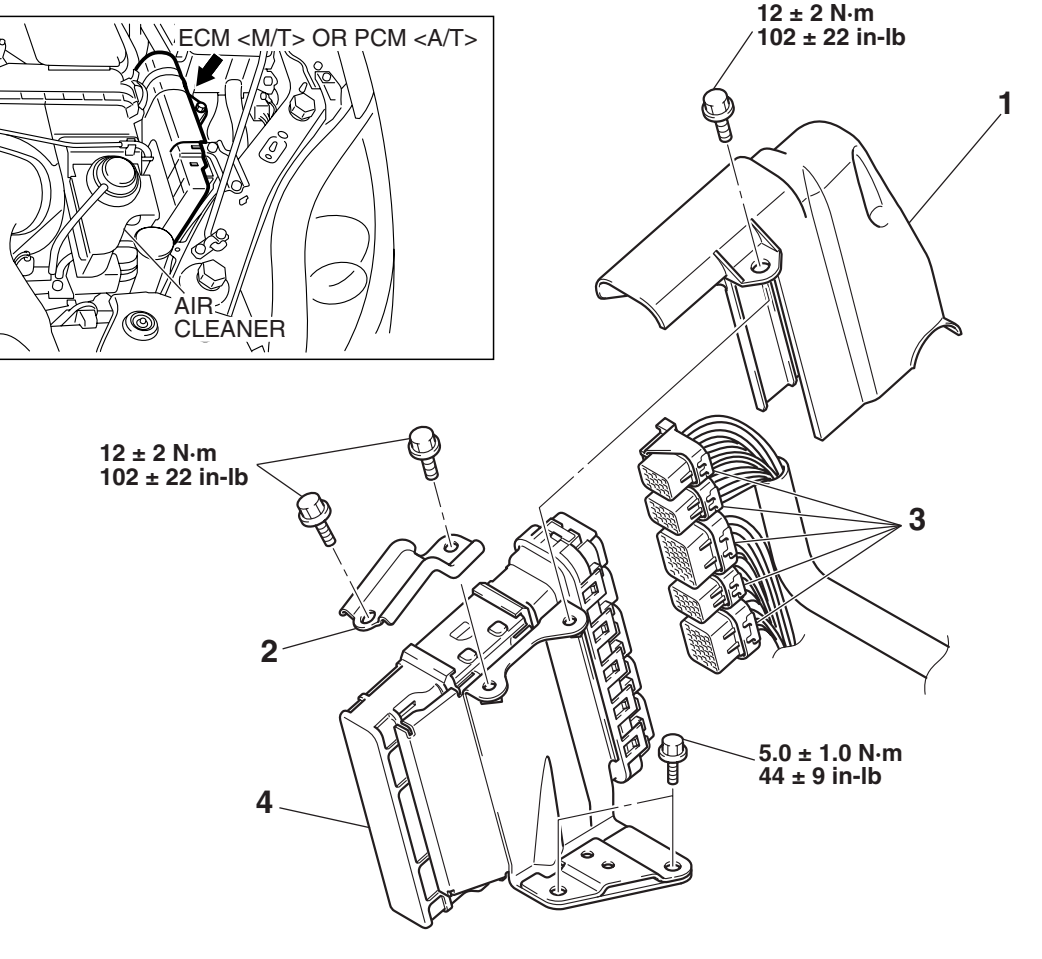

#### **REMOVAL STEPS**

- >>A<< INITIALIZATION PROCEDURE (INSTALLATION ONLY)
  - 1. ECM <M/T> OR PCM <A/T> CONNECTOR COVER

AC406270AB

- **REMOVAL STEPS (Continued)**
- 2. ECM <M/T> OR PCM <A/T> BRACKET
- 3. ECM <M/T> OR PCM <A/T> CONNECTORS
- 4. ECM <M/T> OR PCM <A/T>

| TSB Revision |  |
|--------------|--|
|--------------|--|

<<**A**>>

M1131034000033

# **REMOVAL SERVICE POINT**

## <<a>> ECM <M/T> OR PCM <A/T> REMOVAL

## 

Do not replace the engine-ECU <M/T> or the engine-A/T-ECU <A/T> and the ETACS-ECU simultaneously. Always replace either one of the ECUs first, and register the encrypted code (Refer to GROUP 54A, Encrypted Code Registration Criteria Table P.54A-13). Then, replace the other ECU.

# **INSTALLATION SERVICE POINT**

# >>A<< INITIALIZATION PROCEDURE

Turn the ignition switch on then off, and keep it off for at least 10 seconds.

# FASTENER TIGHTENING SPECIFICATIONS

M1131011600658

| ITEM                                                      | SPECIFICATION                 |
|-----------------------------------------------------------|-------------------------------|
| Control wiring harness bracket bolts                      | 11 ±1 N⋅ m (98 ±8 ft-lb)      |
| ECM <m t=""> or PCM <a t=""> bracket bolts</a></m>        | 12 ±2 N ⋅ m (102 ± 22 in-lb)  |
| ECM <m t=""> or PCM <a t=""> connector cover bolt</a></m> | 12 ±2 N ⋅ m (102 ± 22 in-lb)  |
| ECM <m t=""> or PCM <a t=""> mounting bolts</a></m>       | 5.0 ±1.0 N ⋅ m (44 ± 9 in-lb) |
| Engine mount stay bolt                                    | 36 ±6 N⋅ m (27 ± 4 ft-lb)     |
| Fuel rail bolt                                            | 12 ±1 N ⋅ m (102 ± 13 in-lb)  |
| Throttle body mounting bolt                               | 28 ±4 N· m (21 ± 3 ft-lb)     |

# **GENERAL SPECIFICATIONS**

M1131000200902

| ITEMS                                              |                                        | SPECIFICATIONS                          |
|----------------------------------------------------|----------------------------------------|-----------------------------------------|
| Throttle body                                      | Throttle bore mm (in.)                 | 65 (2.48)                               |
|                                                    | Throttle position sensor               | Hall element type                       |
|                                                    | Throttle actuator control motor        | DC motor type, having brushes           |
| Engine control<br>module (ECM)<br><m t=""></m>     | Identification model No.               | E6T45373                                |
| Powertrain<br>control module<br>(PCM) <a t=""></a> | Identification model No.               | E6T45374                                |
| Sensors                                            | Mass airflow sensor                    | Heat sensitizing type                   |
|                                                    | Barometric pressure sensor             | Semiconductor type                      |
|                                                    | Intake air temperature sensor          | Thermistor type                         |
|                                                    | Engine coolant temperature sensor      | Thermistor type                         |
|                                                    | Heated oxygen sensor                   | Zirconia type                           |
|                                                    | Accelerator pedal position sensor      | Hall element type                       |
|                                                    | Vehicle speed sensor <m t=""></m>      | Electromagnetic resistance element type |
|                                                    | Transmission range switch <a t=""></a> | Contact switch type                     |
|                                                    | Camshaft position sensor               | Magneto resistance element type         |
|                                                    | Crankshaft position sensor             | Magneto resistance element type         |
|                                                    | Knock sensor                           | Piezoelectric type                      |
|                                                    | Power steering pressure switch         | Contact switch type                     |
|                                                    | Manifold absolute pressure sensor      | Semiconductor type                      |

| <b>ISB</b> Revision |
|---------------------|
|---------------------|

# MULTIPORT FUEL INJECTION (MFI) <3.8L ENGINE> FASTENER TIGHTENING SPECIFICATIONS

| ITEMS     |                                       | SPECIFICATIONS                 |
|-----------|---------------------------------------|--------------------------------|
| Actuators | Multiport fuel injection (MFI) relay  | Contact switch type            |
|           | Fuel pump relay                       | Contact switch type            |
|           | Throttle actuator control motor relay | Contact switch type            |
|           | Injector type and number              | Electromagnetic type, 6        |
|           | Injector identification mark          | HDB305F                        |
|           | Exhaust gas recirculation (EGR) valve | Stepper motor type             |
|           | Evaporative emission purge solenoid   | Duty cycle type solenoid valve |

# SERVICE SPECIFICATIONS

M1131000301333

| ITEMS                                                    |                              | STANDARD VALUE                      |
|----------------------------------------------------------|------------------------------|-------------------------------------|
| Fuel pressure kPa (psi)                                  |                              | Approximately 324 (47) at curb idle |
| Intake air temperature sensor resistance $k\Omega$       | – 20° C (– 4° F)             | 13 – 17                             |
|                                                          | 0° C (32° F)                 | 5.3 - 6.7                           |
|                                                          | 20° C (68° F)                | 2.3 – 3.0                           |
|                                                          | 40°C (104°F)                 | 1.0 – 1.5                           |
|                                                          | 60° C (140° F)               | 0.56 – 0.76                         |
|                                                          | 80°C (176°F)                 | 0.30 – 0.45                         |
| Engine coolant temperature sensor                        | – 20° C (– 4° F)             | 14 – 17                             |
| resistance kΩ                                            | 0° C (32° F)                 | 5.1 – 6.5                           |
|                                                          | 20° C (68° F)                | 2.1 – 2.7                           |
|                                                          | 40° C (104° F)               | 0.9 – 1.3                           |
|                                                          | 60° C (140° F)               | 0.48 – 0.68                         |
|                                                          | 80°C (176°F)                 | 0.26 – 0.36                         |
| Heated oxygen sensor output voltage V                    |                              | 0.6 – 1.0                           |
| Heated oxygen sensor heater resistance $\Omega$          | <front></front>              | 4.5 – 8.0 [at 20° C (68° F)]        |
|                                                          | <rear></rear>                | 11 – 18 [at 20° C (68° F)]          |
| Injector coil resistance Ω                               |                              | 10.5 – 13.5 [at 20° C (68° F)]      |
| Throttle actuator control motor coil resistance $\Omega$ |                              | 0.3 – 80 [at 20° C (68° F)]         |
| Engine oil control valve coil resistance $\Omega$        | 6.9 – 7.9 [at 20° C (68° F)] |                                     |

# SEALANT AND ADHESIVE

M1131000500442

| ITEM                                               | SPECIFIED SEALANT                     |
|----------------------------------------------------|---------------------------------------|
| Engine coolant temperature sensor threaded portion | 3M™ AAD part number 8731or equivalent |

NOTES